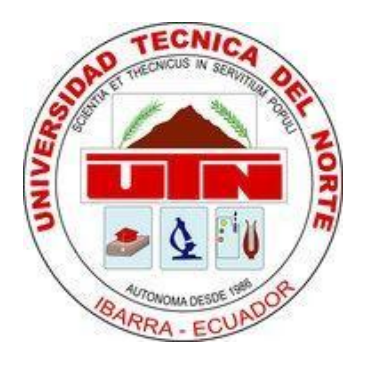

# **UNIVERSIDAD TÉCNICA DEL NORTE**

# FACULTAD DE INGENIERÍA EN CIENCIAS APLICADAS CARRERA DE INGENIERÍA EN MANTENIMIENTO ELÉCTRICO

# TRABAJO DE GRADO PREVIO A LA OBTENCIÓN DEL TÍTULO DE INGENIERO EN MANTENIMIENTO ELÉCTRICO.

TEMA:

"DISEÑO E IMPLEMENTACIÓN DE UN MODULO DIDÁCTICO PARA EL ESTUDIO DE SENSORES DE NIVEL DE LÍQUIDO EN EL LABORATORIO DE INGENIERÍA EN MANTENIMIENTO ELÉCTRICO DE LA UNIVERSIDAD TÉCNICA DEL NORTE."

AUTOR: ORTIZ LIMAICO JUAN CARLOS

DIRECTOR: ING. HERNÁN PÉREZ

IBARRA – ECUADOR 2016

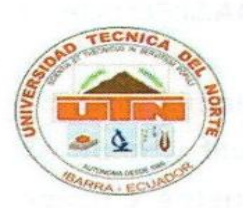

#### UNIVERSIDAD TÉCNICA DEL NORTE

#### BIBLIOTECA UNIVERSITARIA

#### AUTORIZACIÓN DE USO Y PUBLICACIÓN

#### A FAVOR DE LA UNIVERSIDAD TÉCNICA DEL NORTE

#### 1. IDENTIFICACIÓN DE LA OBRA

La UNIVERSIDAD TÉCNICA DEL NORTE dentro del proyecto Repositorio Digital determina la necesidad de disponer de textos completos en formato digital con la finalidad de apoya los procesos de investigación, docencia y extensión de la universidad.

Por medio del presente documento dejo sentada mi voluntad de participar en este proyecto, para lo cual pongo a disposición la siguiente información:

| DATOS DE CONTACTO        |                                                                                                |                                                                                                    |  |
|--------------------------|------------------------------------------------------------------------------------------------|----------------------------------------------------------------------------------------------------|--|
| CÉDULA DE IDENTIDAD:     | 100318567-3                                                                                    |                                                                                                    |  |
| APELLIDOS Y NOMBRES:     | JUAN CARLOS OR                                                                                 | TIZ LIMAICO                                                                                                    |  |
| DIRECCIÓN:               | AVENIDA EL RETO                                                                                | RNO Y PRINCESA PACCHA                                                                                                    |  |
| E-MAIL:                  | juan.carlos061189@gmail.com                                                                    |                                                                                                    |  |
| TELÉFONO MÓVIL:          | 0989328794                                                                                     | TELF. FIJO: 062-652-250                                                                                                    |  |
| and a survey loan Carlos | DATOS DE LA OBRA                                                                               |                                                                                                    |  |
| ΤΊΤυμο:                  | "DISEÑO E IMPLEM<br>DIDÁCTICO PARA E<br>NIVEL DE LÍQUIDO EN E<br>EN MANTENIMIENTO EL<br>TÉCNIC | ENTACIÓN DE UN MODULO<br>EL ESTUDIO DE SENSORES DE<br>L LABORATORIO DE INGENIERÍA<br>LÉCTRICO DE LA UNIVERSIDAD<br>CA DEL NORTE." |  |
| AUTOR:                   | JUAN CARLOS OR                                                                                 | TIZ LIMAICO                                                                                                    |  |
| FECHA:                   | OCTUBRE DEL 20                                                                                 | 16                                                                                                    |  |
| PROGRAMA:                | PREGRADO                                                                                       |                                                                                                    |  |
| TÍTULO POR EL QUE OPTA   | INGENIERO EN MANTEN                                                                            | IIMIENTO ELÉCTRICO.                                                                                                    |  |
| DIRECTOR:                | ING. HERNAN PER                                                                                | EZ                                                                                                    |  |

ii

#### 2. AUTORIZACION DE USO A FAVOR DE LA UNIVERSIDAD

Yo, Ortiz Limaico Juan Carlos, con cédula de identidad No. 100318567-3 en calidad de autor y titular de los derechos Patrimoniales de la obra o trabajo de grado descrito anteriormente, hago entrega del ejemplar respectivo en forma digital y autorizo a la Universidad Técnica del Norte, la publicación de la obra en el Repositorio Digital Institucional y uso del archivo digital en la Biblioteca de la Universidad con fines académicos, para ampliar la disponibilidad del material y como apoyo a la educación, investigación y como apoyo a la educación, investigación y extensión en concordancia con la Ley de Educación Superior, Articulo 144.

#### 3. CONSTANCIA

El autor manifiesta que la obra objeto de la presente autorización es original y se la desarrolló, sin violar derechos de autor de terceros, por lo tanto la obra es original y que es el titular de los derechos patrimoniales, por lo que asumo la responsabilidad sobre el contenido de la misma y saldrá en la defensa de la Universidad en caso de la reclamación por parte de terceros.

Firma

Ortiz Limaico Juan Carlos Cédula: 100318567-3 Ibarra, Octubre 2016

iii

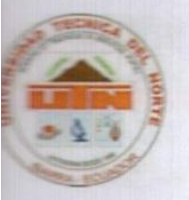

# UNIVERSIDAD TÉCNICA DEL NORTE FACULTAD DE INGENIERÍA EN CIENCIAS APLICADAS

CESIÓN DE DERECHOS DE AUTOR DEL TRABAJO A FAVOR DE LA UNIVERSIDAD TÉCNICA DEL NORTE

Yo, Ortiz Limaico Juan Carlos con cedula de identidad No. 100318567-3 manifiesto mi voluntad de ceder a la Universidad Técnica del Norte los Derechos Patrimoniales consagrados en la Ley de Propiedad Intelectual del Ecuador, artículos 4.5 y 6 en calidad de autor de la obra o trabajo de grado denominado: "DISEÑO E IMPLEMENTACIÓN DE UN MÓDULO DIDÁCTICO PARA EL ESTUDIO DE SENSORES DE NIVEL DE LÍQUIDO EN EL LABORATORIO DE LA CARRERA DE INGENIERÍA EN MANTENIMIENTO ELÉCTRICO DE LA UNIVERSIDAD TÉCNICA DEL NORTE.". Que ha sido desarrollado para optar por el título de INGENIERO EN MANTENIMIENTO ELÉCTRICO, en la UNIVERSIDAD TÉCNICA DEL NORTE, quedando la Universidad facultada para ejercer plenamente los derechos cedidos anteriormente.

Firma

Ortiz Limaico Juan Carlos Cédula: 100318567-3 Ibarra, Octubre 2016

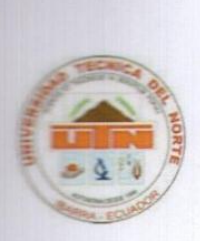

### UNIVERSIDAD TÉCNICA DEL NORTE FACULTAD DE INGENIERÍA EN CIENCIAS APLICADAS

#### CERTIFICACIÓN

Yo Hernán Pérez en calidad de tutor del señor estudiante, Ortiz Limaico Juan Carlos certifico que ha cumplido con las normas establecidas en la elaboración del trabajo de investigación titulado "DISEÑO E IMPLEMENTACIÓN DE UN MÓDULO DIDÁCTICO PARA EL ESTUDIO DE SENSORES DE NIVEL DE LÍQUIDO EN EL LABORATORIO DE LA CARRERA DE INGENIERÍA EN MANTENIMIENTO ELÉCTRICO DE LA UNIVERSIDAD TÉCNICA DEL NORTE." Para la obtención del título de Ingeniero en Mantenimiento Eléctrico; aprobando la impresión y empastado.

- fulling

Íng. Hernán Peréz DIRECTOR DE TRABAJO DE GRADO

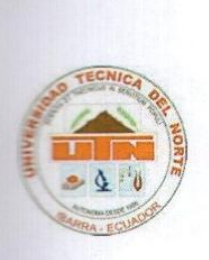

## UNIVERSIDAD TÉCNICA DEL NORTE FACULTAD DE INGENIERÍA EN CIENCIAS APLICADAS

#### DECLARACIÓN

Yo **Ortiz Limaico Juan Carlos** declaro bajo juramento que el trabajo de grado aquí descrito es de mi autoría, que no ha sido previamente presentado para ningún grado, ni calificación profesional; y que he consultado las referencias bibliográficas que se incluyen en este documento.

Firma

Ortiz Limaico Juan Carlos Cédula: 100318567-3 Ibarra, Octubre 2016

vi

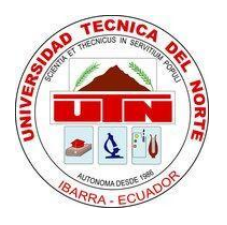

## UNIVERSIDAD TÉCNICA DEL NORTE

# FACULTAD DE INGENIERÍA EN CIENCIAS APLICADAS

### DEDICATORIA

El presente trabajo va dedicado a Dios ya que me ha brindado la fortaleza para seguir adelante y ayudarme a culminar mi etapa universitaria, a ser perseverante y no rendirme pese a los problemas que se han presentado en el transcurso de la misma.

A mis padres y hermanas y hermano ya que ellos me han brindado permanentemente su apoyo, concejos y con su ejemplo de trabajo, perseverancia, me han incentivado y motivado a lograr cada una de las metas propuestas en mi vida.

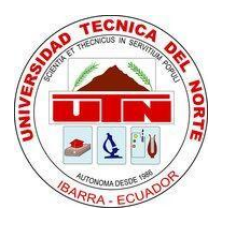

# UNIVERSIDAD TÉCNICA DEL NORTE

### FACULTAD DE INGENIERÍA EN CIENCIAS APLICADAS

#### AGRADECIMIENTO

El presente trabajo se lo agradezco a dios por brindarme constancia y perseverancia para la culminación de mi carrera universitaria.

A mis padres Teodoro Ortiz y María Limaico. Por apoyarme y brindarme sus concejos

A mis hermanas Mónica, Anita, Silvia y a mi hermano Armando por darme ánimo y ser parte importante en mi vida.

A Magali Velasco quien me brindó su apoyo y fue incondicional durante mi formación profesional.

A la Universidad Técnica del Norte por haberme permitido formar parte de esta prestigiosa institución.

A todos y cada uno de los docentes que me impartieron su conocimiento brindándome su orientación para mi formación profesional.

A mi director de tesis Ing. Hernán Pérez, quien me guio y orientó en cada uno de los momentos que tuve que dar para la realización del proyecto.

#### RESUMEN

El trabajo de grado detalla el diseño e implementación de un módulo didáctico para el estudio de sensores de nivel de líquido, integra a una interfaz hombre máquina HMI. Este proyecto va enfocado para el estudio de sensores en las asignaturas de instrumentación, control industrial y control de máquinas, donde los estudiantes podrán interactuar con cada uno de sus componentes.

En el primer capítulo se plantea la implementación de un módulo didáctico para el estudio de sensores de nivel de líquido, para el laboratorio de electricidad, que servirá como parte de experimentación profesional para los estudiantes de la carrera. El segundo capítulo detalla el marco teórico, este contiene información necesaria para el diseño del módulo didáctico como son: propiedades de los fluidos, tipos de sensores de nivel, tipos de bombas, cálculo para el sistema de bombeo, conceptos sobre los sistemas de control, dispositivos de control, comunicación y programación del PLC, y una breve descripción del entorno grafico en LabVIEW.

El tercer capítulo se hace referencia la metodología que se utilizará para la realización del proyecto aplicando una investigación, donde será necesario recoger e identificar antecedentes generales, y estará estrechamente ligado con la investigación aplicada ya que estás dan una alternativa de solución al problema y acontecimientos que serán analizados técnicamente de tal forma que puedan entenderse y relacionarse con esta investigación. En el cuarto capítulo se especifica la propuesta tecnológica, se describe: el proceso de diseño del módulo didáctico, el análisis de las pérdidas de flujo en la tubería para el dimensionamiento de la bomba, se justifica la selección de cada uno de sus componentes mediante un criterio técnico, la programación de parámetros del variador de frecuencia, programación del PLC, cálculo del PID utilizando Simulink por medio de MATLAB, la elaboración de la interfaz gráfica para muestreo de valores del sistema y control del módulo didáctico. Finalmente el quinto capítulo se enumera conclusiones y recomendaciones: De acuerdo a las propiedades de los líquidos es preferible escoger el agua como fluido por su bajo grado de viscosidad y así evitar el descaste de la bomba. Antes de poner en funcionamiento el modulo didáctico se debe revisar que el tanque reservorio tenga la cantidad de agua adecuada para su correcto funcionamiento.

#### SUMARY

Degree work details the design and implementation of a training module for the study of liquid level sensors, integrated into a man-machine interface HMI. This project is focused to study subject's sensors in instrumentation, industrial control and machine control, where students can interact with each of its components. In the first chapter the implementation of a training module for the study of liquid level sensors, electricity Laboratory, which will serve as part of experimentation for students professional career arises. The second chapter details the theoretical framework, this contains information needed to design the training module including: fluid properties, types of level sensors, pump types, calculation for the pumping system, concepts of control systems, control devices, communication and PLC programming, and a brief description of the LabVIEW graphical environment. The third chapter referred to the methodology to be used for the project by applying an investigation, where it will be necessary to collect and identify general background, and will be closely linked with applied research and you are given an alternative solution to the problem and events They will be analyzed technically so that they can understand and relate to this research. In the fourth chapter the technological proposal is specified, it described: the process of designing the training module, analysis of flow losses in the pipeline for sizing the pump, the selection of each of its components is justified by a technical criteria, programming parameters of the inverter, PLC programming, PID calculation using MATLAB Simulink through the development of the graphical interface for sampling values and control system training module. Finally the fifth chapter lists conclusions and recommendations: According to the properties of liquids is preferable to choose water as fluid because of its low viscosity grade and avoid descaste pump. Before operating the training module should check that the reservoir tank has the proper amount of water to function properly.

# ÍNDICE

| FACULTAD DE INGENIERÍA EN CIENCIAS APLICADASvii   |
|---------------------------------------------------|
| DEDICATORIA                                       |
| FACULTAD DE INGENIERÍA EN CIENCIAS APLICADAS viii |
| AGRADECIMIENTO viii                               |
| RESUMENix                                         |
| SUMARYix                                          |
| ÍNDICExi                                          |
| CAPÍTULO I 1                                      |
| 1. PROBLEMA DE INVESTIGACIÓN 1                    |
| 1.1 ANTECEDENTES 1                                |
| 1.2 SITUACIÓN PROBLEMÁTICA                        |
| 1.3 DELIMITACIÓN ESPACIAL Y TEMPORAL              |
| 1.3.1 DELIMITACIÓN TEMPORAL                       |
| 1.3.2 DELIMITACIÓN ESPACIAL                       |
| 1.4 FORMULACIÓN DEL PROBLEMA                      |
| 1.5 OBJETIVOS:                                    |
| 1.5.1. OBJETIVO GENERAL                           |
| 1.5.2.1. OBJETIVOS ESPECÍFICOS                    |
| 1.6 JUSTIFICACIÓN                                 |
| CAPITULO II                                       |
| 2. MARCO TEÓRICO 5                                |
| 2.1. FLUIDOS                                      |
| 2.2 PROPIEDADES                                   |
| 2.3 DENSIDAD                                      |
| 2.5 FORMA Y VOLUMEN                               |

| 2.6 VISCOSIDAD                            | 6 |
|-------------------------------------------|---|
| 2.7 FLUIDEZ                               | 6 |
| 2.8 CAVITACIÓN                            | 6 |
| 2.9. FLUJO                                | 6 |
| 2.10 PRESIÓN                              | 7 |
| 2.11. CAUDAL                              | 7 |
| 2.12. MEDICIÓN DE NIVEL LÍQUIDOS 17       | 1 |
| 2.12.1 MÉTODOS DE MEDICIÓN INDIRECTA1     | 1 |
| 2.12.2 MÉTODOS DE MEDICIÓN DIRECTA 17     | 1 |
| 2.13 MEDIDORES DE NIVEL 12                | 2 |
| 2.14 MÉTODO DE MEDICIÓN CONDUCTIVO 12     | 2 |
| 2.15 MÉTODO CAPACITIVO 13                 | 3 |
| 2.16 ELEMENTOS FINALES DE CONTROL         | 3 |
| 2.17.1. TIPOS DE VÁLVULAS 14              | 4 |
| 2.17.2 VÁLVULA DE RETENCIÓN O CHECK 14    | 4 |
| 2.17.3 VÁLVULA DE BOLA 14                 | 4 |
| 2.18 BOMBA AGUA14                         | 4 |
| 2.18.1 BOMBA PERIFÉRICA1                  | 5 |
| 2.19 SISTEMAS DE CONTROL                  | 5 |
| 2.19.1 TIPOS DE CONTROL 1                 | 5 |
| 2.19.2 CONTROL MANUAL 1                   | 5 |
| 2.19.3 CONTROL AUTOMÁTICO 1               | 5 |
| 2.19.4 CONTROL ON/OFF 16                  | 6 |
| 2.20 SISTEMAS DE CONTROL AUTOMÁTICO 16    | 6 |
| 2.20.1 DIAGRAMA DE BLOQUES 16             | 6 |
| 2.20.2 PARTES DE UN SISTEMA DE CONTROL 17 | 7 |

| VARIABLE CONTROLADA Y SEÑAL DE CONTROL O VARIABLE      |      |
|--------------------------------------------------------|------|
| MANIPULADA                                             | . 17 |
| 2.21 CLASIFICACIÓN DE LOS SISTEMAS DE CONTROL          | . 18 |
| 2.2.1.1 SISTEMAS DE CONTROL EN LAZO ABIERTO            | . 18 |
| 2.22 COMPARACIÓN ENTRE ESTOS DOS TIPOS DE SISTEMAS     | . 19 |
| 2.23. CONTROLADOR LÓGICO PROGRAMABLE                   | . 19 |
| 2.23.1 PLC MICROLOGIX 110                              | . 19 |
| 2.23.3. IDENTIFICACIÓN (PARTE EXTERNA) MICROLOGIX 1100 | . 19 |
| 2.23.4 CICLO DE OPERACIÓN DE UN PLC                    | 21   |
| 2.23.5 COMUNICACIÓN RS- 485                            | . 22 |
| 2.23.6 LENGUAJE DE PROGRAMACIÓN.                       | . 22 |
| 2.24 CONTROL PID                                       | . 23 |
| 2.24.1 EL CONTROLADOR PID                              | . 23 |
| 2.24.3 CUANDO SE PUEDE UTILIZAR EL CONTROL PID         | . 23 |
| 2.24.4 CUANDO ES EL CONTROL PI SUFICIENTE              | . 24 |
| 2.24.6 CONTROL PROPORCIONAL                            | . 24 |
| 2.24.7 CONTROL PD                                      | . 25 |
| 2.24.8 CONTROL PI                                      | . 25 |
| 2.26 QUÉ ES SIMULINK                                   | . 26 |
| 2.27 SISTEMAS HMI                                      | . 26 |
| 2.28 VARIADOR DE FRECUENCIA.                           | . 27 |
| 2.27.1. ESTRUCTURA EXTERNA                             | . 27 |
| 2.27.2 ESTRUCTURA INTERNA                              | . 27 |
| 2.28 ¿QUÉ ES LABVIEW                                   | . 28 |
| 2.28.1 LENGUAJES DE PROGRAMACIÓN                       | . 28 |
| 2.28.2 VARIABLES NUMÉRICAS                             | . 28 |
| 2.29 COMUNICACIÓN ETHERNET                             | . 29 |

| CAPITULO III                               | . 30 |
|--------------------------------------------|------|
| 3. METODOLOGÍA DE LA INVESTIGACIÓN         | . 30 |
| 3.1 TIPOS DE INVESTIGACIÓN                 | . 30 |
| 3.1.2 INVESTIGACIÓN BIBLIOGRÁFICA          | . 30 |
| 3.1.3 INVESTIGACIÓN TECNOLÓGICA            | . 30 |
| 3.1.2 OBTENCIÓN DE DATOS                   | . 30 |
| 3.2. MÉTODOS                               | . 30 |
| 3.2.1 ANALÍTICO                            | . 30 |
| 3.3 EXPLORATORIO                           | . 31 |
| 3.4 TÉCNICAS                               | . 31 |
| 3.4.1 TÉCNICAS DE FICHAJE                  | . 31 |
| 3.4.2 DISEÑO TÉCNICO Y TECNOLÓGICO         | . 31 |
| 3.5 FUNCIONAMIENTO                         | . 31 |
| 3.1.7. SIMULACIÓN (HMI)                    | . 31 |
| CAPITULO IV                                | . 32 |
| 4 PROPUESTA TECNOLÓGICA                    | . 32 |
| 4.1 TÍTULO DE LA PROPUESTA                 | . 32 |
| 4.1.1 JUSTIFICACIÓN                        | . 32 |
| 4.2 OBJETIVOS                              | . 32 |
| 4.2.1 OBJETIVO GENERAL                     | . 32 |
| 4.3 DISEÑO DEL SISTEMA DE CONTROL DE NIVEL | . 32 |
| 4.1. DISEÑO DEL MÓDULO DE CONTROL DE NIVEL | . 33 |
| 4.1.1. DISEÑO DEL TANQUE DE CONTROL        | . 34 |
| 4.2 CÁLCULO DEL ESPESOR DEL VIDRIO         | . 35 |
| 4.3 TUBERÍAS                               | . 36 |

| 4.4. ANÁLISIS DE PÉRDIDAS EN LA ENTRADA DEL TANQUE DE<br>CONTROL                |
|---------------------------------------------------------------------------------|
| 4.5 ANÁLISIS DE PÉRDIDAS EN TUBERÍA DE ½" EN LA ENTRADA DEL<br>TANQUE PRINCIPAL |
| 4.6 ELECCIÓN DEL SENSOR MÁS ADECUADO PARA EL SISTEMA 44                         |
| 4.6.1 VENTAJAS DEL SENSOR DE TIPO FLOTADOR                                      |
| 4.6.2 DESVENTAJAS DE LOS INSTRUMENTOS DE FLOTADOR 44                            |
| 4.6.3 APLICACIONES DE LOS INSTRUMENTOS DE FLOTADOR 45                           |
| 4.6.4. CARACTERÍSTICAS DEL SENSOR                                               |
| 4.7. SELECCIÓN DE LA BOMBA DE AGUA 45                                           |
| 4.8. SELECCIÓN DE LA VÁLVULA. (VÁLVULA DE BOLA)                                 |
| 4.10 SELECCIÓN DEL VARIADOR DE FRECUENCIA                                       |
| 4.11 SELECCIÓN DEL CONTROLADOR LÓGICO PROGRAMABLE PLC 49                        |
| 4.12 REPRESENTACIÓN ELÉCTRICA DEL MÓDULO DIDÁCTICO 50                           |
| 4.13 CONFIGURACIÓN DE DISPOSITIVOS                                              |
| 4.13.1 CONFIGURACIÓN DEL VARIADOR DE FRECUENCIA                                 |
| 4.13.2 COMUNICACIÓN DEL PLC CON EL COMPUTADOR 52                                |
| 4.14 DISEÑO DEL HMI                                                             |
| 4.15 CONFIGURACIÓN DEL NI OPC                                                   |
| 4.16 PROCESO DE LINEALIDAD DE SEÑAL 59                                          |
| 4.17 CONFIGURACIÓN DE UN NUEVO PROYECTO EN LABVIEW 62                           |
| 4.18 IMPLEMENTACIÓN DEL HMI EN LABVIEW                                          |
| 4.18.1 LECTURAS Y VISUALIZACIÓN DE DATOS                                        |
| 4.18.2 GENERACIÓN DE REPORTE DE DATOS 63                                        |
| 4.18.2 INDICADORES GRÁFICOS DE NIVEL 64                                         |
| 4.18.3 CONTROL PID                                                              |
| 4.18.4 IDENTIFICACIÓN DEL SISTEMA DE NIVEL Y CÁLCULO DEL PID 65                 |

| 4.19 CALCULO DEL PID                           | . 69 |
|------------------------------------------------|------|
| PRACTICA 1. CONTROL ON/OFF                     | 72   |
| 1. TEMA                                        | .73  |
| 1.1 OBJETIVOS                                  | 73   |
| 1.2 CONTROL ON-OFF                             | 73   |
| 1.3 SENSOR ANALOGICO                           | 74   |
| 1.4 PLC ALLEN BRADLEY MICROLOGIX 1100          | 74   |
| 1.5 LENGUAJE DE PROGRAMACION                   | 74   |
| 1.6 EQUIPOS Y HERRAMIENTAS                     | 74   |
| 1.7 DESCRIPCIÓN DE LA PRÁCTICA                 | 75   |
| 1.8 CONCLUSIONES                               | .76  |
| 1.9 RECOMENDACIONES                            | .77  |
| PRACTICA 2 MEDICION DE VARIABLES Y ADQUISICIÓN | DE   |
| DATOS                                          | 84   |
| 1. TEMA                                        | 85   |
| 1.2 OBJETIVOS                                  | 85   |
| 1.3 CONTROL ON-OFF                             | 85   |
| 1.4 CONEXIÓN DEL SENSOR                        | 85   |
| 1.5 PLC ALLEN BRADLEY MRICROLOGIX 1100         | 85   |
| 1.6 ENTRADAS ANALOGICAS                        | 85   |
| 1.7 LENGUAJE DE PROGRAMACIÓN                   | 86   |
| 1.8 EQUIPOS Y HERRAMIENTAS                     | 86   |
| 1.9 DESCRIPCIÓN DE LA PRÁCTICA                 | 86   |
| 2. DATOS VOLTAJE SENSOR, RPM                   | 87   |
| 2.1 CONCLUCIONES                               | 88   |
|                                                | 00   |

| CAPITULO V 9                                             | 97 |
|----------------------------------------------------------|----|
| 5. CONCLUSIONES Y RECOMENDACIONES                        | 97 |
| 5.1 CONCLUSIONES                                         | 97 |
| 5.2 RECOMENDACIONES                                      | 98 |
| 5.3 BIBLIOGRAFÍA 9                                       | 99 |
| 5.4 LINKOGRAFIA 10                                       | )2 |
| ANEXO A2 COEFICIENTES DE RESISTENCIA K EN LO             | )S |
| ACCESORIOS10                                             | )5 |
| ANEXO B. TABLA DE COEFICIENTE EN TUBERÍA DE PROPILENO 10 | )7 |
| ANEXO C DIAGRAMA DE MOODY 10                             | )8 |
| ANEXO D. DIAGRAMA DE FUERZA 10                           | )9 |
| ANEXO E. DIAGRAMA DE CONTROL 11                          | 10 |
| ANEXO F. PANEL FRONTAL DE LABVIEW                        | 11 |
| ANEXO G. DIAGRAMA DE BLOQUES DE LABVIEW                  | 12 |
| ANEXO H. LÍNEAS DE PROGRAMACIÓN 11                       | 13 |
| ANEXOS FOTOGRÁFICOS 12                                   | 25 |
| ANUAL DE USUARIO 12                                      | 28 |
| DESCRIPCIÓN DEL MODULO 12                                | 29 |

# ÍNDICE DE TABLAS

| TABLA Nº. 1 Características técnicas del PLC MicroLogix 1100 21                   |
|-----------------------------------------------------------------------------------|
| TABLA Nº. 2 Resumen de control PID 24                                             |
| TABLA Nº. 3 Descripción y características de los elementos a ocupar en el módulo. |
|                                                                                   |
| TABLA Nº. 4 Selección del grosor del vidrio                                       |
| TABLA Nº. 5 Tubería utilizada en la instalación                                   |
| TABLA Nº. 6 Cálculo del factor K en la tubería 1" y reducción a ½"                |
| TABLA Nº. 7 Análisis de pérdidas en tubería de ½" en la entrada del tanque        |
| principal                                                                         |
| TABLA Nº. 8 Especificaciones de la bomba 46                                       |
| TABLA Nº. 9 Parámetros ingresados 51                                              |
| TABLA Nº. 10 Comparación de la señal del sensor vs señal de nivel                 |
| TABLA Nº. 1 Descripción de los componentes del tablero de control                 |
| TABLA Nº. 2 Comparación de la señal del sensor vs señal de nivel                  |

# ÍNDICE DE FIGURAS

| FIGURA №.  | 1 Universidad Técnica del Norte                        | 3    |
|------------|--------------------------------------------------------|------|
| FIGURA Nº. | 2 Propiedades de los líquidos                          | 5    |
| FIGURA Nº. | 3 Medición indirecta                                   | . 11 |
| FIGURA Nº. | 4 Clasificación sensores de nivel                      | . 12 |
| FIGURA Nº. | 5 Método conductivo                                    | . 13 |
| FIGURA №.  | 6 Método capacitivo                                    | . 13 |
| FIGURA №.  | 7 Válvula Check                                        | . 14 |
| FIGURA №.  | 8 Válvula de bola                                      | . 14 |
| FIGURA №.  | 9 Clasificación sensores de nivel                      | . 15 |
| FIGURA №.  | 10 Control On/Off.                                     | . 16 |
| FIGURA №.  | 11 Sistema de control de lazo abierto                  | . 18 |
| FIGURA №.  | 12 Sistema de Control de Lazo Cerrado                  | . 18 |
| FIGURA №.  | 13 Ciclos de operación de un PLC                       | . 22 |
| FIGURA №.  | 14 Control PID                                         | . 23 |
| FIGURA №.  | 15 Control Proporcional                                | . 25 |
| FIGURA №.  | 16 Control Derivativo.                                 | . 25 |
| FIGURA Nº. | 17 Control Proporcional Integral.                      | . 26 |
| FIGURA №.  | 18 Variador de frecuencia                              | . 27 |
| FIGURA №.  | 19 Variador de Frecuencia IE5, Estructura Interna      | . 27 |
| FIGURA №.  | 20 Variables Numéricas                                 | . 28 |
| FIGURA Nº. | 21 Esquema del Módulo Didáctico de Control de Líquidos | . 33 |
| FIGURA Nº. | 22 Dimensiones del tanque del control                  | . 34 |
| FIGURA Nº. | 23 Dimensiones tanque reservorio                       | . 35 |
| FIGURA №.  | 24 Elección del sensor                                 | . 44 |

| FIGURA Nº. | 25 Rango de medición del sensor flotante             | . 45 |
|------------|------------------------------------------------------|------|
| FIGURA Nº. | 26 Válvula de Bola                                   | . 46 |
| FIGURA Nº. | 27 Electroválvula 24[V]                              | . 47 |
| FIGURA Nº. | 28 Variador de frecuencia Ls iE5                     | . 47 |
| FIGURA №.  | 29 Esquema del cableado del variador de frecuencia   | . 48 |
| FIGURA №.  | 30 Función de las borneras.                          | . 48 |
| FIGURA №.  | 31 MicroLogix 1100 (1763-L16BWA):                    | . 49 |
| FIGURA №.  | 32 Esquema general de cableado (1763-L16BWA).        | . 49 |
| FIGURA №.  | 33 Terminales de conexión (1762-IF2OF2)              | . 50 |
| FIGURA №.  | 34 Ingreso de la Ip del PLC                          | . 52 |
| FIGURA №.  | 35 Ingreso de la Ip MAC del PLC                      | . 52 |
| FIGURA №.  | 36 Comunicación BOOTP/ DHCP                          | . 52 |
| FIGURA Nº. | 37 Comunicación exitosa entre el PLC y el Computador | . 53 |
| FIGURA №.  | 38 Ventana Channel Configuration                     | . 53 |
| FIGURA Nº. | 39 Creación de un New Channel                        | . 54 |
| FIGURA №.  | 40 Configuración de Channel name                     | . 54 |
| FIGURA №.  | 41 Selección del PLC y comunicación                  | . 55 |
| FIGURA Nº. | 42 New Channel – Network Interface                   | . 55 |
| FIGURA Nº. | 43 Ventana Device name                               | . 56 |
| FIGURA Nº. | 44 ventana Device model                              | . 56 |
| FIGURA Nº. | 45 Ventana Device ID – dirección Ip del PLC          | . 57 |
| FIGURA Nº. | 46 Ventana New Device – Scan Mode                    | . 57 |
| FIGURA Nº. | 47 Ventana Tag Properties                            | . 58 |
| FIGURA Nº. | 48 Tag Properties – Bolean                           | . 58 |
| FIGURA №.  | 49 Ventana Client access                             | . 59 |
| FIGURA Nº. | 50 Ventana propiedades de etiqueta de variables      | . 59 |

| FIGURA Nº. | 51 curva de linealidad del sensor vs setpoint       | . 61 |
|------------|-----------------------------------------------------|------|
| FIGURA Nº. | 52 Ventana Create Project.                          | . 62 |
| FIGURA №.  | 53 Ventana New Library                              | . 62 |
| FIGURA №.  | 54 Ventana New I/O Server                           | . 63 |
| FIGURA №.  | 55 Ventana lecturas y visualización de datos        | . 63 |
| FIGURA №.  | 56 Generación de reporte de datos                   | . 64 |
| FIGURA №.  | 57 Ventana de indicadores de nivel                  | . 64 |
| FIGURA №.  | 58 Ventana del PID                                  | . 65 |
| FIGURA №.  | 59 Ventana datos de setpoint y nivel                | . 65 |
| FIGURA Nº. | 60 ingreso de datos de Nivel y Setpoint             | . 66 |
| FIGURA Nº. | 61 Ventana de System Identification                 | . 66 |
| FIGURA №.  | 62 Ventana de Time Domain Data                      | . 67 |
| FIGURA №.  | 63 Ventana Import Data                              | . 67 |
| FIGURA №.  | 64 Ventana de selección Quick Start                 | . 68 |
| FIGURA Nº. | 65 Ventana Trasnfer Funtion Models                  | . 68 |
| FIGURA Nº. | 66 Ventana de ingreso de polos y ceros              | . 68 |
| FIGURA Nº. | 67 Ventana de función de transferencia              | . 69 |
| FIGURA Nº. | 68 ventana de simulink                              | . 69 |
| FIGURA Nº. | 69 Ventana de PID                                   | . 70 |
| FIGURA №.  | 70 Ventana PID                                      | . 70 |
| FIGURA Nº. | 71 ventana de PID refinado                          | . 70 |
| FIGURA Nº. | 72 ventana PID Tuner                                | . 71 |
| FIGURA №.  | 1 Control on-off                                    | .73  |
| FIGURA №.  | 2 Diagrama de funcionamiento de un sensor analogico | .74  |
| FIGURA Nº. | 3 Interfaz grafica control on off                   | .78  |
| FIGURA №.  | 4 Diagrama de bloques control on-off                | .79  |

| FIGURA Nº. 5 F | Programacion del PLC            | 80 |
|----------------|---------------------------------|----|
| FIGURA Nº. 6 F | Programacion del PLC            | 81 |
| FIGURA Nº. 7 F | Programacion del PLC            | 82 |
| FIGURA Nº. 8 F | Programacion del PLC            | 83 |
| FIGURA Nº. 1 [ | Diagrama de conexión del sensor | 86 |
| FIGURA Nº. 2 C | Obtencion de datos              | 87 |
| FIGURA Nº. 3 L | Lineas de programacion PLC      | 90 |
| FIGURA Nº. 4 L | ineas de programacion PLC       | 91 |
| FIGURA Nº. 5 L | Lineas de programacion PLC      | 92 |
| FIGURA №. 6 L  | _ineas de programacion PLC      | 93 |
| FIGURA Nº. 7 L | _ineas de programacion PLC      | 94 |
| FIGURA Nº. 8 I | nterfaz grafica practica 2      | 95 |
| FIGURA Nº. 9 D | Diagrama de bloques practica 2  | 96 |

### INDICE DE ECUACIONES

| ECUACIÓN 1  | 7  |
|-------------|----|
| ECUACIÓN 2  | 7  |
| ECUACIÓN 3  | 7  |
| ECUACIÓN 4  | 8  |
| ECUACIÓN 5  | 8  |
| ECUACIÓN 6  | 9  |
| ECUACIÓN 7  | 9  |
| ECUACIÓN 8  | 9  |
| ECUACIÓN 9  | 10 |
| ECUACIÓN 10 | 10 |
| ECUACIÓN 11 | 10 |
| ECUACIÓN 4  |    |
| ECUACIÓN 5  |    |
| ECUACIÓN 6  |    |
| ECUACIÓN 7  | 39 |
| ECUACIÓN 8  | 39 |
| ECUACIÓN 9  | 40 |
| ECUACIÓN 6  | 41 |
| ECUACIÓN 7  | 41 |
| ECUACIÓN 8  | 41 |
| ECUACIÓN 9  |    |
| ECUACIÓN 10 |    |
| ECUACIÓN 11 | 43 |
| ECUACIÓN 12 | 43 |

#### **CAPÍTULO I**

#### 1. PROBLEMA DE INVESTIGACIÓN

#### 1.1 ANTECEDENTES.

En la actualidad la mano del hombre ya no es tan necesaria para controlar todos aquellos equipos y artefactos que utilizaremos diariamente. Hoy en día, existe la posibilidad de que ciertos sistemas específicos puedan controlar y/o manejarse por sí solos convirtiéndose en parte importante de los procesos industriales modernos.

Los elementos mediante los cuales se adquieren los parámetros que se desean controlar sin la intervención de la mano del hombre se denominan sensores o actuadores. Dependiendo de la variación de la magnitud que controlen podríamos tener el siguiente listado básico: El termostato (Cambios de temperatura), Interruptor crepuscular (Cambios de luz solar), temporizador (Cambios del tiempo), hidronivel (controlador de nivel de agua), etc.

Los beneficios que se obtienen de un sistema de control automático son: confort para ejecutar el funcionamiento de sistemas o artefactos desde cualquier lugar por medio de un control automático. En los procesos industriales la medición y el control de las variables de nivel son continuos, junto a un proceso se requiere del control y medición de volúmenes de líquidos o; bien en el caso más simple, para evitar que un líquido se derrame; la medición de estos parámetros dentro de un recipiente parece sencilla pero puede convertirse en un problema relativamente difícil en los siguientes casos: cuando el material es corrosivo o abrasivo, al exponerlo a altas presiones, si es radioactivo o si se encuentra en un recipiente sellado en el que no conviene tener partes móviles o cuando es prácticamente imposible mantenerlas.

El control de nivel se lo ejecuta entre dos puntos, uno alto y otro bajo, es una de las aplicaciones más comunes de las industrias para controlar y medir el nivel de los líquidos, y se pueden medir mediante dispositivos eléctricos y electrónicos.

En la actualidad en nuestro país la instrumentación virtual sigue siendo una de las opciones favoritas para construir sistemas de automatización y control de procesos. Sin lugar a duda más y más sistemas están aprovechando la tecnología del PC

para aplicaciones de sistemas automatizados. Por esta razón se ve en la necesidad de desarrollar nuevos conocimientos teóricos y prácticos que conlleven a satisfacer las necesidades de un proceso en las industrias.

### **1.2 SITUACIÓN PROBLEMÁTICA**

Durante los últimos años, el tema de la calidad de la educación se ha encontrado al centro del debate en nuestro país. Los cuestionamientos y demandas provienen tanto desde los directamente afectados, alumnos y docentes, como desde diversos actores sociales, políticos y académicos.

Pareciera existir un consenso acerca de que el sistema educativo enfrenta serios problemas de calidad por falta de conocimientos prácticos razón por la cual los laboratorios deben estar bien implementados para realizar las diferentes prácticas.

La implementación de un módulo didáctico para el estudio de sensores de nivel de líquido para el laboratorio de la carrera de Ingeniería en Mantenimiento Eléctrico será primordial para desarrollar experiencia y técnica, ya que despertará el interés de los integrantes del grupo para investigar los conceptos, tipos, características y operación de los elementos a utilizarse. Se requiere en el laboratorio de control automático un sistema modular, que esté enfocado a las normas de operación establecidas por los equipos eléctricos a utilizarse.

### 1.3 DELIMITACIÓN ESPACIAL Y TEMPORAL.

### 1.3.1 DELIMITACIÓN TEMPORAL.

Este trabajo de grado se llevará a cabo desde el mes de septiembre del 2015 hasta el mes de agosto de 2016, tiempo en el cual se estima la entrega del trabajo final y el correcto funcionamiento del módulo didáctico.

### 1.3.2 DELIMITACIÓN ESPACIAL

La investigación se desarrollara en la provincia de Imbabura, Cantón Ibarra, Parroquia el Sagrario, en la "Universidad Técnica del Norte" Facultad de Ingeniería en Ciencias Aplicadas, laboratorio de Electricidad.

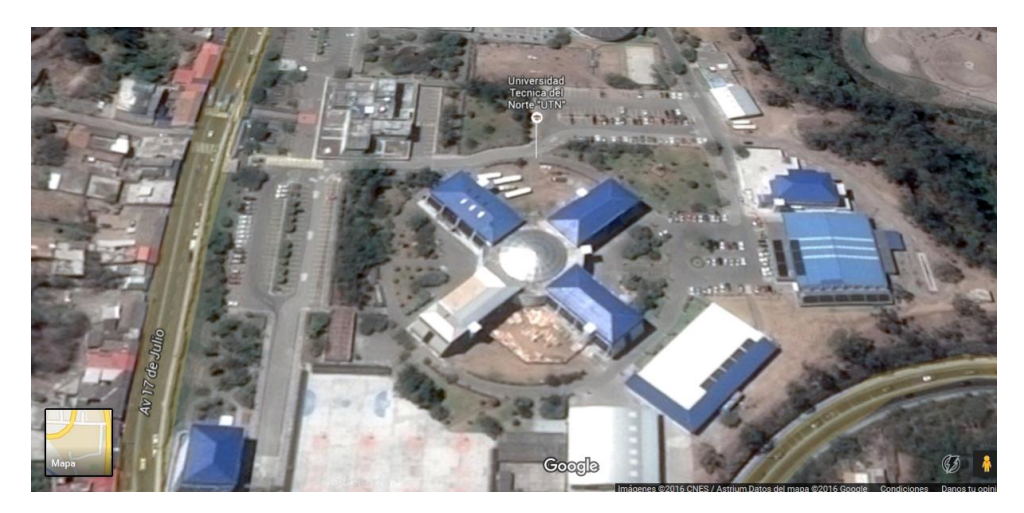

FIGURA Nº. 1 Universidad Técnica del Norte

#### 1.4 FORMULACIÓN DEL PROBLEMA.

¿Cómo diseñar e implementar un módulo didáctico que permita el estudio de sensores de nivel de líquido de forma manual y automática, a partir de un PLC, elaborando un control PID de nivel y comunicación con el computador mediante un interfaz hombre máquina (HMI), en el laboratorio de Ingeniería de Mantenimiento Eléctrico de la Universidad Técnica del Norte, período 2015-2016.

#### 1.5 OBJETIVOS:

#### 1.5.1. OBJETIVO GENERAL

Diseñar e implementar un módulo didáctico para el estudio de sensores de nivel de líquidos, para el laboratorio de electricidad de la Universidad Técnica del Norte.

#### 1.5.2.1. OBJETIVOS ESPECÍFICOS.

- Diseñar el acondicionamiento del sensor a utilizarse módulo de control de nivel, seguido de un control automático PID, a partir de un PLC.
- Elaborar el módulo de control de nivel que permita adquirir datos de la variable para pruebas de control.
- Implementar una interfaz (HMI) adecuada al sistema, para la visualización de las diferentes señales del sistema de control.

• Realizar una guía de funcionamiento y manejo de operación del módulo.

### 1.6 JUSTIFICACIÓN.

En la actualidad la formación profesional de las carreras técnicas deben cumplir con el equipamiento y las condiciones necesarias para trabajar con las comodidades adecuadas para un mejor rendimiento académico, y cumplir con la visión que tiene planteada la Universidad Técnica del Norte de formar profesionales de alta calidad.

Este módulo ayudará a los estudiantes a comprender mejor los conocimientos adquiridos a lo largo de su formación académica y permitirá ser más competitivos en el área industrial al finalizar sus estudios y llegar a ser buenos profesionales como el mundo moderno lo requiere.

Un módulo didáctico para el estudio de sensores de nivel de líquidos, permitirá comprender el funcionamiento de este sistema, su modo de operación, proceso de pruebas, monitoreo de la variable a controlar, una interfaz gráfica en Lavbiew (HMI), un PLC, una bomba y consecuentemente un mejor rendimiento académico llevando a que la carrera se encuentre en la élite de formación de profesionales eléctricos.

### CAPITULO II

# 2. MARCO TEÓRICO

### 2.1. FLUIDOS

Los fluidos se muestran en forma de líquidos o gases según la intensidad de sus fuerzas intermoleculares existentes, cuando se vierte un líquido a un recipiente, el líquido ocupará el volumen o la forma parcial del recipiente.

### 2.2 PROPIEDADES

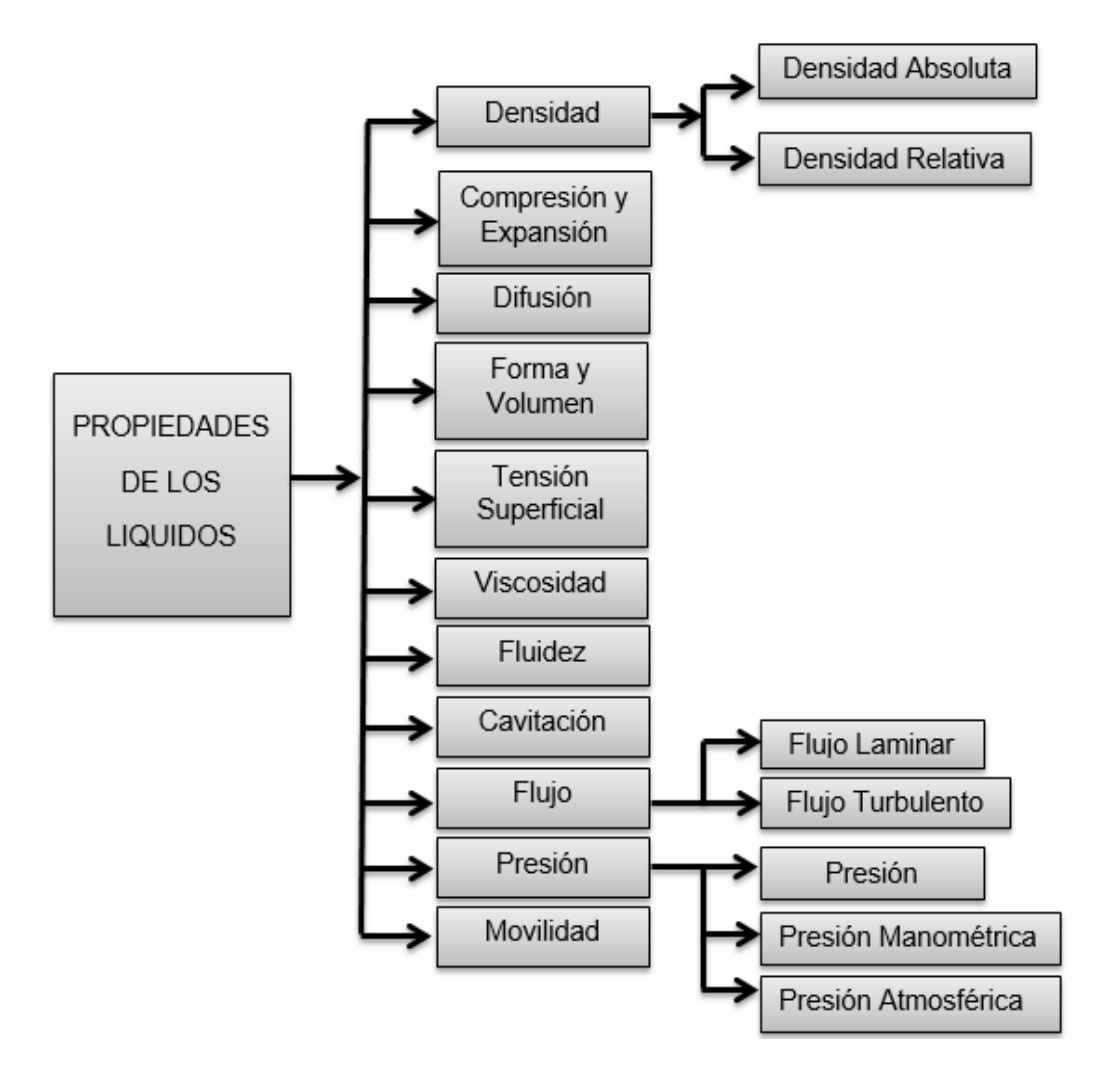

FIGURA Nº. 2 Propiedades de los líquidos

#### 2.3 DENSIDAD

Cengel & Cimbala (2006) menciona. "La densidad se define como masa por unidad de volumen" (p. 37).

#### 2.5 FORMA Y VOLUMEN

El volumen de un líquido es constante pero no tiene una forma fija debido a las intensas fuerzas de presión que existen entre ellas. (Cengel & Cimbala 2006)

#### 2.6 VISCOSIDAD

Se define al esfuerzo cortante, como la fuerza que se requiere para que una unidad de área de una sustancia se deslice sobre otra" (Mott, 2006).

#### 2.7 FLUIDEZ

La fluidez es la capacidad del líquido de moverse continuamente por un ducto o conductor.

#### 2.8 CAVITACIÓN

La cavitación es un fenómeno que consiste en la formación de burbujas de aire debido al cambio de dirección del flujo del líquido.

#### 2.9. FLUJO

El flujo se define como el paso de un fluido por un conductor en una unidad de tiempo.

#### a) FLUJO LAMINAR

El flujo laminar se lo conoce por las líneas de corriente suaves al paso del fluido.

#### b) FLUJO TURBULENTO

El flujo turbulento se produce debido a las oscilaciones de velocidad en las paredes del conductor y el movimiento desordenado del líquido.

### 2.10 PRESIÓN

Presión es una fuerza normal que ejerce el líquido al pasar por unidad de área.

# ECUACIÓN 1

 $P = \rho \times g \times h$ 

Dónde:

- $\rho$ = Densidad del agua [Kg/m^3]
- $g = \text{Gravedad}\left[\frac{m^2}{s}\right]$
- h = Altura del tanque [m]

### 2.11. CAUDAL

Volumen de líquido que se transporta por unidad de tiempo que circula por un sistema de ductos

## ECUACIÓN 2

Q = v \* A

Dónde:

- $Q = \text{Caudal volumétrico } \left[\frac{\text{m}^3}{\text{s}}\right]$
- v = Velocidad del fluido. [m<sup>2</sup>/s]
- A =Área transversal de paso  $\left[\frac{v}{s}\right]$

# A. PRESIÓN HIDROSTÁTICA

La presión hidrostática es la fuerza que ejerce el líquido de forma perpendicular sobre la superficie del objeto sumergido. La presión hidrostática se calcula con la siguiente ecuación:

# ECUACIÓN 3

 $P = \rho \times g \times h + Po$ 

Dónde:

P= Es la presión hidrostática [Pa]  $\rho$ = es la densidad del líquido. [ $\frac{kg}{m^3}$ ] g= es la aceleración de la gravedad. [m<sup>2</sup>/s] h= es la altura del fluido [m] Po= es la presión atmosférica [Pa]

## A. ÁREA DEL PASO DEL FLUIDO

## **REDUCCIÓN DE TUBERÍA**

ECUACIÓN 4

$$K = \left[1 - \left(\frac{d1}{d2}\right)^2\right]^2$$

ECUACIÓN 5

$$A=\frac{\pi D^2}{4}$$

Dónde:

A =Área transversal del paso del fluido.

D=Diámetro interno de la tubería.

### B. Velocidad en la tubería.

Expresamos estas características diciendo que: "para un mismo caudal la velocidad del líquido aumenta cuando disminuye el diámetro del ducto y viceversa. (Czekaj, 1998)

### **ECUACIÓN 6**

$$V = \frac{Q}{A}$$

Dónde:

Q = Caudal total  $\left[\frac{m^3}{s}\right]$ 

A=Área de la tubería [m]

#### C. CÁLCULO DEL NÚMERO DE REINOLS.

El número de Reinols (*Re*) es un parámetro adimensional relacionado con las características del flujo, que influye notablemente en el valor de pérdidas de carga empleándose en ocasiones también para delimitar el campo de validez de las distintas expresiones de la ecuación de pérdidas más utilizadas. (Cañadas, 1993)

#### ECUACIÓN 7

$$NR = \frac{\rho v d}{\mu}$$

Re = número de Reynolds.

$$\rho$$
 = densidad [Kg/m<sup>3</sup>]

d = diámetro [m]

v = velocidad de flujo [m/s]

 $\mu$  = viscosidad [Ns/m<sup>2</sup>]

#### E. RUGOSIDAD RELATIVA DE LA TUBERÍA

#### **ECUACIÓN 8**

$$\varepsilon r = \frac{\varepsilon}{d}$$

Dónde:

Er: Rugosidad relativa

ε: Rugosidad del material [m]

d: Diámetro interno de la tubería [m]

#### F. Perdidas de Carga

#### ECUACIÓN 9

$$hl = \frac{1}{2*g} \left[ \left( \frac{Q1}{Q2} \right)^2 \left( f * \frac{L1}{D1} + k \right) + \left( \frac{Q2}{Q1} \right)^2 \left( f * \frac{L2}{D2} + k \right) \right]$$

Dónde:

- f =Coeficiente de Fricción.
- $g = Gravedad [m/s_2].$
- d= Diámetro interno de la tubería [m].

#### G. ALTURA DINÁMICA.

#### **ECUACIÓN 10**

ha = hl + (Z2 - Z1)

Dónde:

Z2 = Diámetro de la tubería de entrada

Z1 = Diámetro de la tubería de salida

#### H. Potencia teórica.

### ECUACIÓN 11

#### Pteorica = ha \* p \* g \* Qtotal

ha = Altura dinámica [m]

 $p = \text{Densidad del líquido } [\frac{kg}{m^3}]$ 

 $g = \text{Gravedad}\left[\frac{m^2}{s}\right]$ 

 $Qtotal = Caudal total \left[\frac{m^3}{s}\right]$ 

### 2.12. MEDICIÓN DE NIVEL LÍQUIDOS

#### 2.12.1 Métodos de medición indirecta

La medición indirecta se la realiza en recipientes o tanques cerrados mediante instrumentos de medición: sensores actuadores y transmisores.

#### 2.12.2 Métodos de medición directa

Creus, (2010) menciona. El *medidor de sonda* consiste en una varilla o regla graduada de la longitud conveniente para introducirla dentro del depósito. La determinación del nivel se efectúa por lectura directa de la longitud mojada por el líquido. En el momento de la lectura el tanque debe estar abierto a presión atmosférica. Se utiliza, generalmente, en tanques de fuel-oil o gasolina. (p. 196).

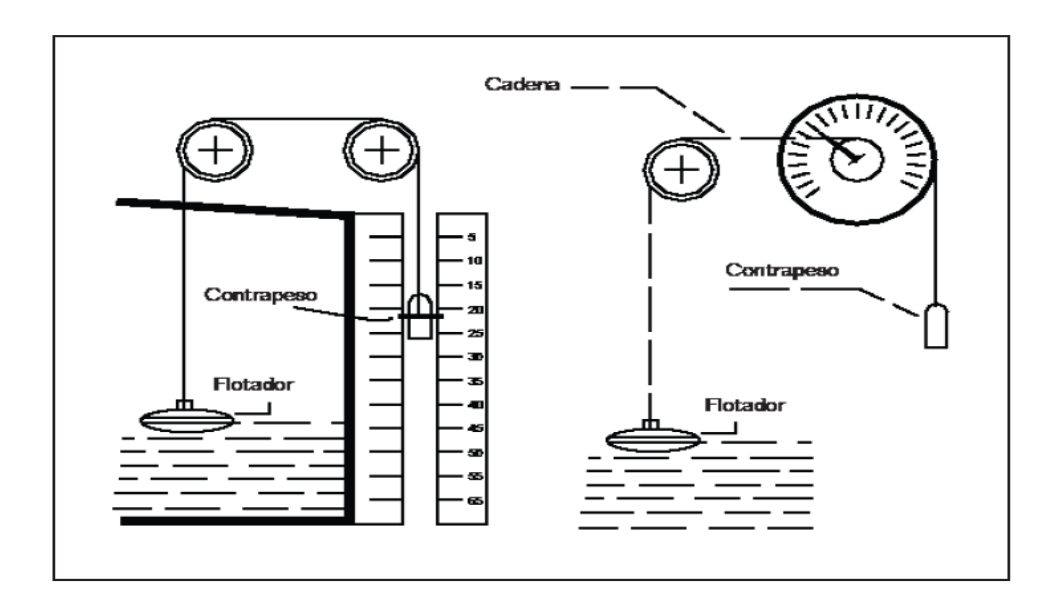

FIGURA №. 3 Medición indirecta Fuente: Creus. 2010

#### 2.13 MEDIDORES DE NIVEL

Los medidores de nivel de líquidos actúan midiendo directamente la altura del nivel mediante una referencia gráfica en el tanque o mediante un desplazamiento producido por un flotador por el propio líquido que almacena el tanque.

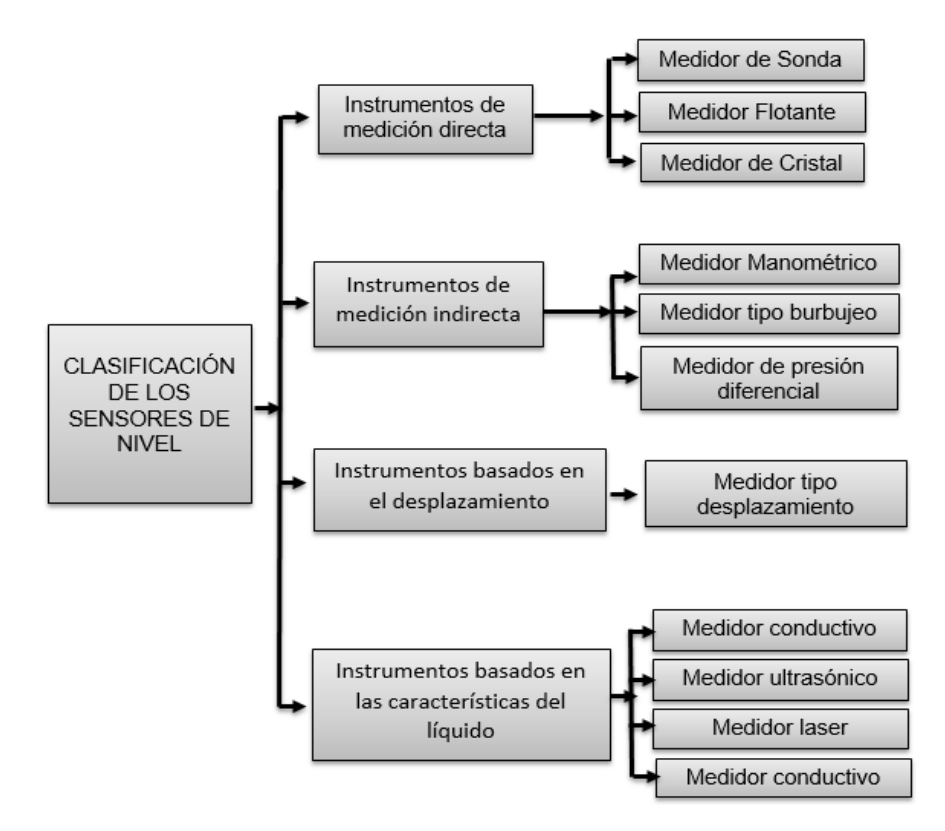

FIGURA Nº. 4 Clasificación sensores de nivel

### 2.14 MÉTODO DE MEDICIÓN CONDUCTIVO

Creús (1997) dice. Consiste en uno o varios electrodos y un relé eléctrico o electrónico que es excitado cuando el líquido moja a dichos electrodos. El líquido debe ser lo suficientemente conductor como para excitar el circuito electrónico, y de este modo el aparato puede discriminar la separación entre el líquido y su vapor, tal como ocurre, por ejemplo, en el nivel de agua de una caldera de vapor.(p. 207).

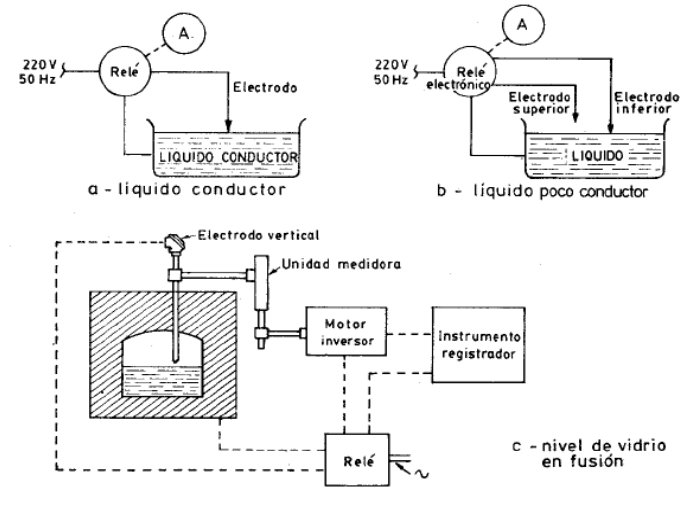

Fig. 5.12 Medidor de nivel conductivo.

FIGURA Nº. 5 Método conductivo Fuente: Creus.1997

### 2.15 MÉTODO CAPACITIVO

Creus (1997) Habla. "El medidor capacitivo mide la capacidad del condensador formado por el electrodo sumergido en el líquido y las paredes del tanque. La capacidad del conjunto depende linealmente del nivel del líquido." (p. 209).

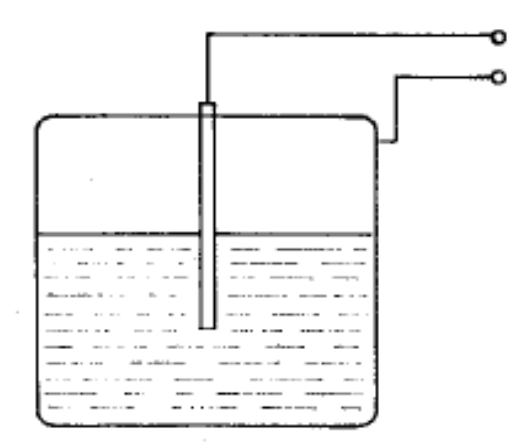

FIGURA Nº. 6 Método capacitivo Fuente: Creus.1997

### 2.16 ELEMENTOS FINALES DE CONTROL

Una válvula es un dispositivo mecánico destinado a controlar, retener, regular o dar paso a un fluido.
# 2.17.1. TIPOS DE VÁLVULAS

# 2.17.2 VÁLVULA DE RETENCIÓN O CHECK

La válvula check es un dispositivo mecánico que utilizada en industrias para dejar pasar el líquido en una sola dirección.

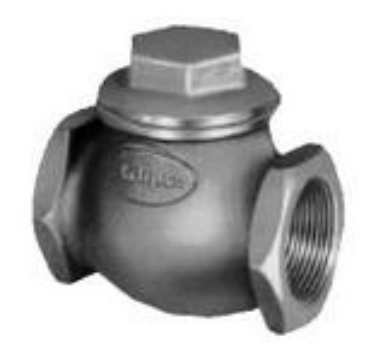

FIGURA Nº. 7 Válvula Check Fuente http://ecuacomex.com/v%C3%A1lvulas

# 2.17.3 VÁLVULA DE BOLA

Creus (2010) dice. En estas válvulas, el cuerpo tiene una cavidad interna esférica que alberga un obturador en forma de esfera o de bola (de ahí su nombre). La bola tiene un corte adecuado (usualmente en V) que fija la curva característica de la válvula, y gira transversalmente accionada por un servomotor exterior. (p. 386).

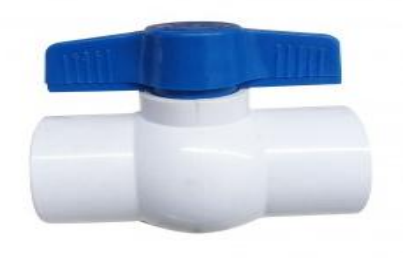

FIGURA Nº. 8 Válvula de bola Fuente: http://ecuacomex.com/v%C3%A1lvulas

### 2.18 BOMBA DE AGUA

Es un dispositivo eléctrico de bombeo que transforma la energía mecánica en energía de presión y velocidad del fluido.

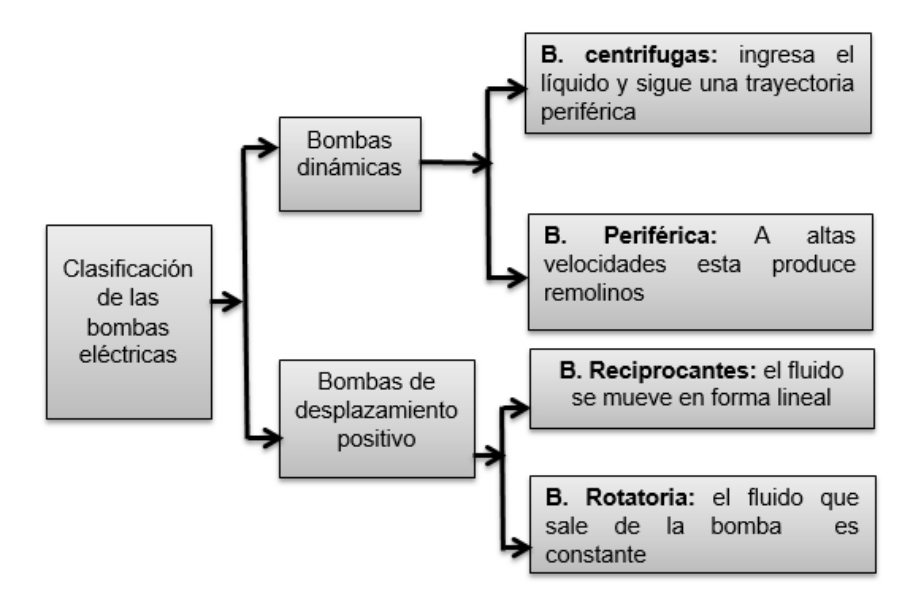

FIGURA Nº. 9 Clasificación sensores de nivel

### 2.18.1 BOMBA PERIFÉRICA

Es conocida como bomba de turbina porque produce gran cantidad de remolinos en velocidades muy altas, se utiliza; para para bombear líquidos a grades distancias o alturas.

### 2.19 SISTEMAS DE CONTROL

#### 2.19.1 TIPOS DE CONTROL

#### 2.19.2 CONTROL MANUAL

En este tipo de control, nos muestra respuestas de la variable de salida, son conseguidas mediante operaciones controladas por el hombre.

#### 2.19.3 CONTROL AUTOMÁTICO

Este control muestra respuestas de la variable de salida que son conseguidas automáticamente mediante una interfaz gráfica sin manipular el elemento de control. Este tipo de control se puede clasificar en sistemas de lazo abierto y sistemas de lazo cerrado.

#### 2.19.4 CONTROL ON/OFF

El control on/off posee dos posiciones fijas, encendido y apagado. Este controlador es el más simple. El dispositivo posee dos estados de operación en el cual si la señal es positiva el dispositivo permanecerá activo ya que es un dispositivo normalmente cerrado.

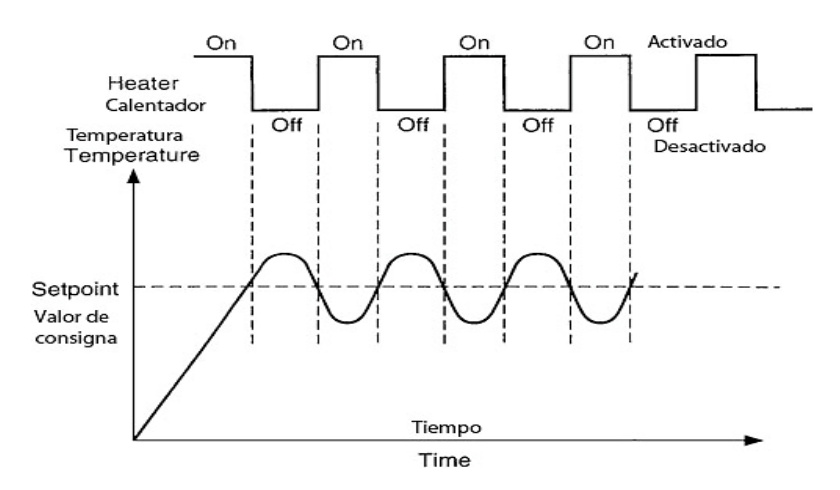

FIGURA Nº. 10 Control On/Off. Fuente: West instruments, 2005

### 2.20 SISTEMAS DE CONTROL AUTOMÁTICO

Un sistema de control automático posee varios componentes. Para mostrar las funciones de cada componente en la ingeniería de control, se usa la representación de diagrama de bloques.

#### 2.20.1 DIAGRAMA DE BLOQUES

Ogata (2010) menciona. Un diagrama de bloques de un sistema es una representación gráfica de las funciones que lleva a cabo cada componente y el flujo de señales. Tales diagramas muestran las relaciones existentes entre los diversos componentes. A diferencia de una representación matemática puramente abstracta, un diagrama de bloques tiene la ventaja de indicar de forma más realista el flujo de las señales del sistema real. (p. 17).

#### 2.20.2 PARTES DE UN SISTEMA DE CONTROL

# VARIABLE CONTROLADA Y SEÑAL DE CONTROL O VARIABLE MANIPULADA.

Ogata (2010) propone. La variable controlada es la cantidad o condición que se mide y controla. La señal de control o variable manipulada es la cantidad o condición que el controlador modifica para afectar el valor de la variable controlada. Normalmente, la variable controlada es la salida del sistema. *Controlar* significa medir el valor de la variable controlada del sistema y aplicar la variable manipulada al sistema para corregir o limitar la desviación del valor medido respecto del valor deseado. (p. 3).

- **Planta:** La planta es un conjunto de elementos que funcionan juntos y cuyo objetivo es efectuar una operación particular.
- Proceso: Un proceso es una operación o un desarrollo natural progresivamente continuo, marcado por una serie de cambios graduales que suceden unos a otros de una forma relativamente fija y que conducen a un resultado o propósito determinado.
- **Sistema:** Un sistema es una combinación de varios componentes que actúan juntos y realizan un objetivo deseado.
- **Perturbaciones:** Una perturbación es una señal que tiende a afectar negativamente el valor de la señal de salida de un sistema.
- Control realimentado: El control realimentado se refiere a una operación que, en presencia de perturbaciones, tiende a reducir la diferencia entre la salida y alguna entrada de referencia. (Ogata, 2010)

#### 2.21 CLASIFICACIÓN DE LOS SISTEMAS DE CONTROL

#### 2.2.1.1 SISTEMAS DE CONTROL EN LAZO ABIERTO

Ogata (2010) habla. "Los sistemas en los cuales la salida no tiene efecto sobre la acción de control se denominan sistemas de control en lazo abierto. En otras palabras, en un sistema de control en lazo abierto no se mide la salida ni se realimenta para compararla con la entrada". (p 8).

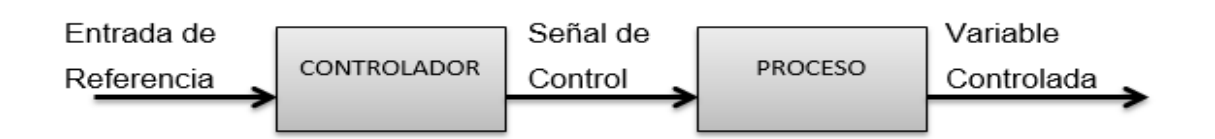

FIGURA Nº. 11 Sistema de control de lazo abierto

#### 2.21.2 SISTEMA DE CONTROL EN LAZO CERRADO

Ogata (2010) habla. Los sistemas de control realimentados se denominan también sistemas de control en lazo cerrado. En la práctica, los términos control realimentado y control en lazo cerrado se usan indistintamente. En un sistema de control en lazo cerrado, se alimenta al controlador la señal de error de actuación, que es la diferencia entre la señal de entrada y la señal de realimentación (que puede ser la propia señal de salida o una función de la señal de salida y sus derivadas y/o integrales), con el fin de reducir el error y llevar la salida del sistema a un valor deseado. (p. 7).

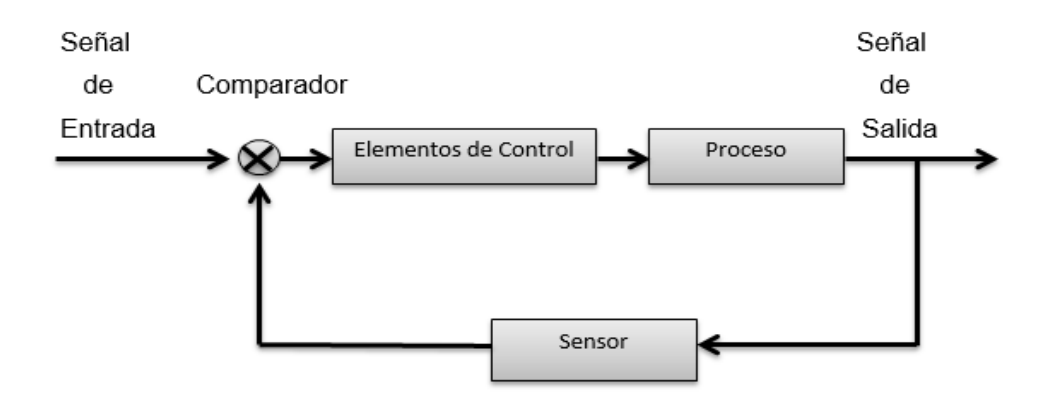

FIGURA Nº. 12 Sistema de Control de Lazo Cerrado

## 2.22 COMPARACIÓN ENTRE ESTOS DOS TIPOS DE SISTEMAS

Debe señalarse que, los sistemas en los que se conocen con anticipación las entradas y los cuales no hay perturbaciones, es aconsejable emplear un control de lazo abierto. Los sistemas de control en lazo cerrado solo tienen ventajas cuando se presentan perturbaciones y/o variaciones imprescindibles en los componentes del sistema. (Ogata, 2010)

# 2.23. CONTROLADOR LÓGICO PROGRAMABLE

Es un conjunto de dispositivos, que remplaza a los circuitos secuenciales de relés, generalmente utilizados en control de procesos. (Regué, 1997)

#### a. Siemens.

#### **Características:**

- Es un PLC de gran confiabilidad gracias a su robustez ante condiciones no recomendables de funcionamiento.
- Posee un lenguaje de programación muy versátil,
- Alta confiabilidad hace sumamente costosa la adquisición junto con cada uno de sus equipos externos.
- b. Allen Bradley. Es una marca de gran confiablidad y de buen desempeño, cuyo principal mercado es el sector industrial, debido a su costo moderado, posee un lenguaje de programación sencillo y su software de programación tiene una interfaz automática, consta con una gran gama de aplicaciones desde simples hasta muy complejas.

### 2.23.1 PLC MICROLOGIX 110

### 2.23.3. IDENTIFICACIÓN (PARTE EXTERNA) MICROLOGIX 1100

MicroLogix 1100 Módulos de memoria y reloj incorporado en tiempo real; El controlador tiene un reloj incorporado en tiempo real para proporcionar una referencia para aplicaciones que necesitan un control basado en el tiempo. El

controlador se envía con una cubierta del puerto del módulo de memoria en su lugar. Puede ordenar un módulo de memoria, 1763 - MM1, como un accesorio.

El módulo de memoria proporciona copia de seguridad opcional del programa de usuario y datos, y es un medio para el transporte de sus programas entre los controladores.

El programa y los datos del MicroLogix 1100 se almacenan cuando la energía se pierde en el controlador. El módulo de memoria ofrece copia de seguridad adicional que se puede almacenar por separado.

- 1.- Salida digitales (6 de relé).
- 2.- Conector de la batería
- 3.- Conector de la interfaz de bus
- de expansión de E / S
- 4.- Batería
- 5.- Entradas digitales (6 de 24VCC,

4 rápidas 24 VCC, 2 entradas analógicas).

6.- Pantalla LCD

7.- LCD Pantalla Teclado (ESC,

OK , Arriba, Abajo , Izquierda, Derecha)

8.- LEDs de estado

9.- Memoria del módulo de tapa del puerto (1) O bien del módulo de memoria (2)

10.- En carril DIN Cierres

11.- RS -232/485 Puerto de comunicación ( Canal 0 , aislado )

12.- Puerto Ethernet (Canal 1)

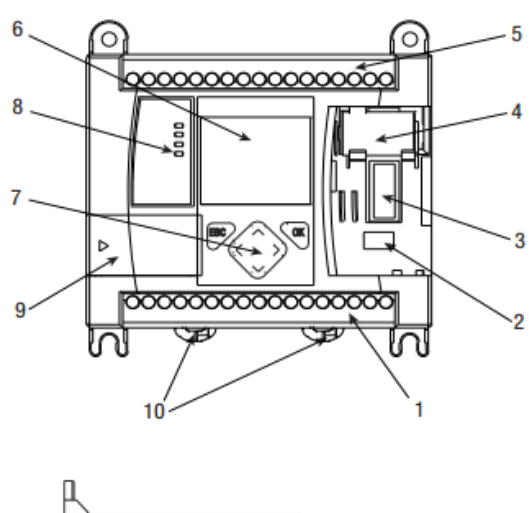

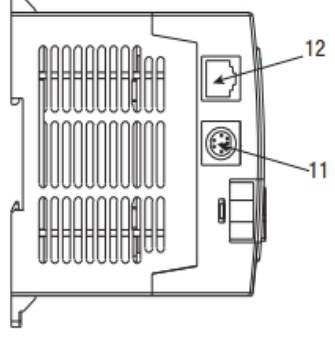

| MicroLogix 1100                                     | 1763-L16BWA-B                                                          |  |  |
|-----------------------------------------------------|------------------------------------------------------------------------|--|--|
| Alimentación de entrada                             | 120/240 VAC                                                            |  |  |
| Memoria                                             | RAM no volátil con respaldo de batería                                 |  |  |
| Registro de datos                                   | Hasta 128Kb para registro de datos y 64Kb para recetas                 |  |  |
| Entradas digitales                                  | 6 de 24VCC, 4 rápidas 24 VCC                                           |  |  |
| Entradas analógicas                                 | Incorporadas, 2 en local                                               |  |  |
| Salidas digitales                                   | 6 de relé                                                              |  |  |
| Puertos en serie                                    | Un Puerto combinado RS-232 y RS-485                                    |  |  |
| Protocolos en serie                                 | DF1 Full Duplex, DF1 half-duplex maestro/esclavo                       |  |  |
| Protocolos Ethernet                                 | Transmisión de mensajes Ethernet IP solamente                          |  |  |
| Potenciómetro de ajuste                             | Dos digitales                                                          |  |  |
| Entradas de alta velocidad<br>(captación de pulsos) | 4 a 20HZ                                                               |  |  |
| Reloj en tiempo real                                | incorporados                                                           |  |  |
| PID                                                 | Si(múltiples lazos limitados solo por la memoria del programa y pilas) |  |  |
| Matemática de punto flotante                        | Si                                                                     |  |  |
| Edición en línea                                    | Si                                                                     |  |  |

### TABLA Nº. 1 Características técnicas del PLC MicroLogix 1100.

Fuente: Manual de usuario MicroLogix 1100

# 2.23.4 CICLO DE OPERACIÓN DE UN PLC

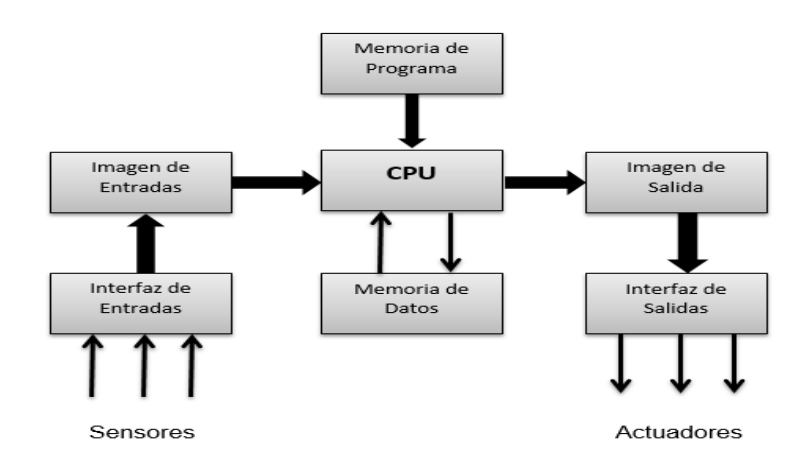

FIGURA Nº. 13 Ciclos de operación de un PLC

### 2.23.5 COMUNICACIÓN RS- 485

Según National Instruments: la comunicación RS-485 es una mejora significativa sobre RS-422 y la RS- 232 ya que se incrementa el número de dispositivos que se pueden conectar (de 10 a 32) y define las características necesarias para asegurar los valores adecuados de voltaje cuando se tiene la carga máxima. Gracias a esta capacidad, es posible crear redes de dispositivos conectados a un solo puerto RS-485. Esta capacidad, y la gran inmunidad al ruido, hacen que este tipo de transmisión serial sea la elección ideal de muchas aplicaciones industriales.

### 2.23.6 LENGUAJE DE PROGRAMACIÓN.

El controlador lógico programable (PLC) MicroLogix 1100 utiliza un paquete de programación de lógica en escalera, que permite una comprensión clara del sistema donde el programa RSLogix 500 permite la maximización del tiempo, la reducción del tiempo en el desarrollo del proyecto.

### 2.24 CONTROL PID

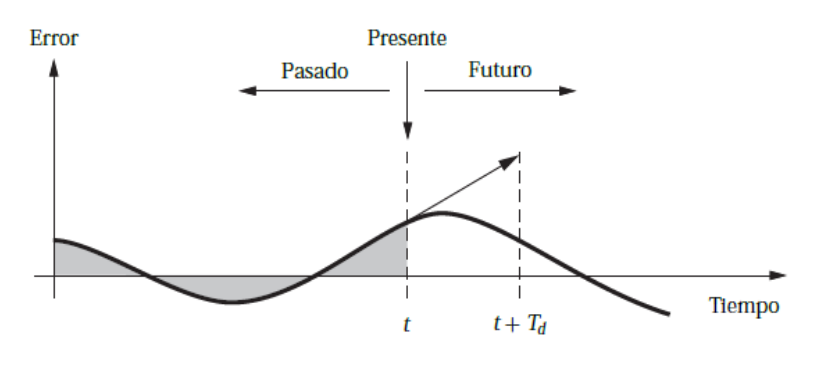

FIGURA Nº. 14 Control PID Fuente: (Hagglund. 2009)

### 2.24.1 EL CONTROLADOR PID

El algoritmo PID se puede describir como:

#### 2.24.3 CUANDO SE PUEDE UTILIZAR EL CONTROL PID

Hagglund y Åström (2009) menciona. Hay muchos requisitos sobre un sistema controlado. Debería responder bien a los cambios en el punto de consigna, debería producir acciones excesivas de control, y el sistema debería ser insensible a las variaciones del proceso.

El diseño de un sistema de control también envuelve aspectos de dinámica de proceso, saturación del actuador, y características de la perturbación. Puede parecer que un controlador tan sencillo como el controlador PID pueda trabajar tan bien. La observación empírica general que es la mayoría de los procesos industriales se pueden controlar razonablemente bien con control PID a condición de las demandas sobre el comportamiento del control a condición de que las demandas sobre el comportamiento del control no sean demasiado exigentes.

#### TABLA Nº. 2 Resumen de control PID

| Tipo de Control            | Tiempo de<br>Subida | Sobre<br>Impulso | Tiempo de<br>Estabilización | Error en<br>estado<br>estable |
|----------------------------|---------------------|------------------|-----------------------------|-------------------------------|
| Proporcional               | Decrece             | Crece            | Cambio menor                | Decrece                       |
| Proporcional<br>Integral   | Decrece             | Crece            | Crece                       | Se elimina                    |
| Proporcional<br>Derivativo | Cambio<br>menor     | Decrece          | Decrece                     | Cambio menor                  |

### 2.24.4 CUANDO ES EL CONTROL PI SUFICIENTE

Hagglund y Åström (2009) menciona. Todos los procesos estables se pueden controlar mediante un controlador I si los requisitos de comportamiento son modestos. La acción proporcional da una mejora adicional de comportamiento. No es por lo tanto sorprendente que el controlador PI sea el controlador más común. Sin tomar en cuenta las saturaciones, a un proceso con dinámica de primer orden se le puede dar un comportamiento deseado utilizando un controlador PI. El control PI se puede utilizar también con procesos que poseen acción integral. (p. 91).

#### 2.24.6 CONTROL PROPORCIONAL

El control proporcional permite generar una señal de corrección proporcional a una señal de error. La variable de control de corregida jamás se estabilizara en el valor deseado 1 siempre llegara con una señal de corrección del 0.99% como máximo debido a que cuenta con un amplificador de ganancia ajustable, con una señal de error de 0.1%.

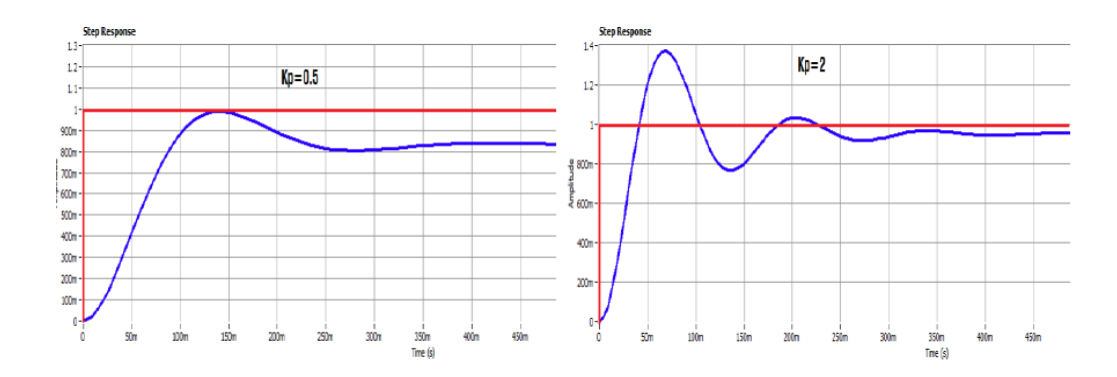

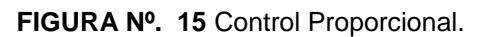

**Fuente:** Módulo interactivo de control de nivel en tiempo real utilizando instrumentación virtual para los laboratorios de mecatrónica. Ibarra – Ecuador. Pag.14

#### 2.24.7 CONTROL PD

El control Proporcional Derivativo genera una mayor estabilidad de la variable controlada del sistema permitiendo obtener una señal estable y libre de oscilaciones que afectan la variable.

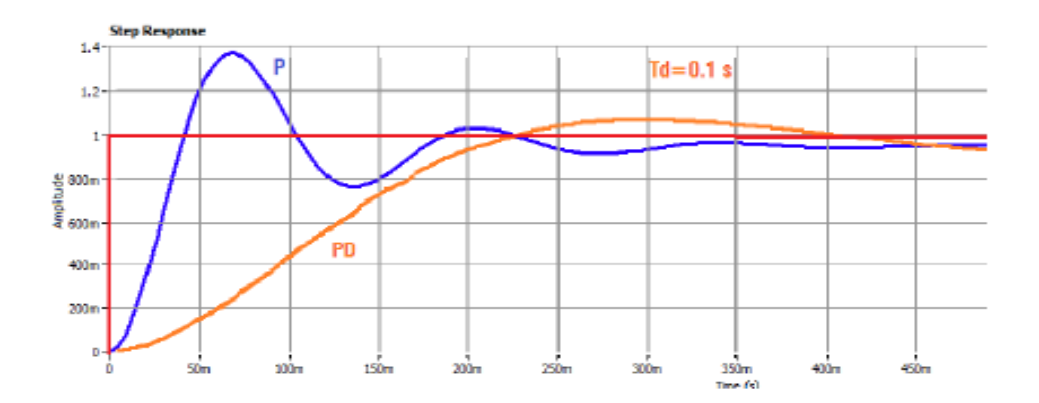

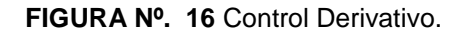

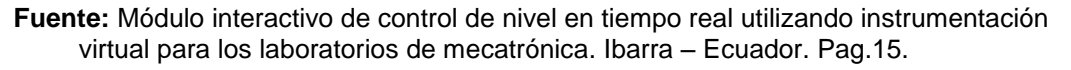

#### 2.24.8 CONTROL PI

El control proporcional Integral "combina las ventajas de la acción proporcional e integral; la acción integral elimina el error estacionario, mientras que la acción proporcional reduce el riesgo de inestabilidad que conlleva la introducción de su propia acción integral". (Geltrú, 1997)

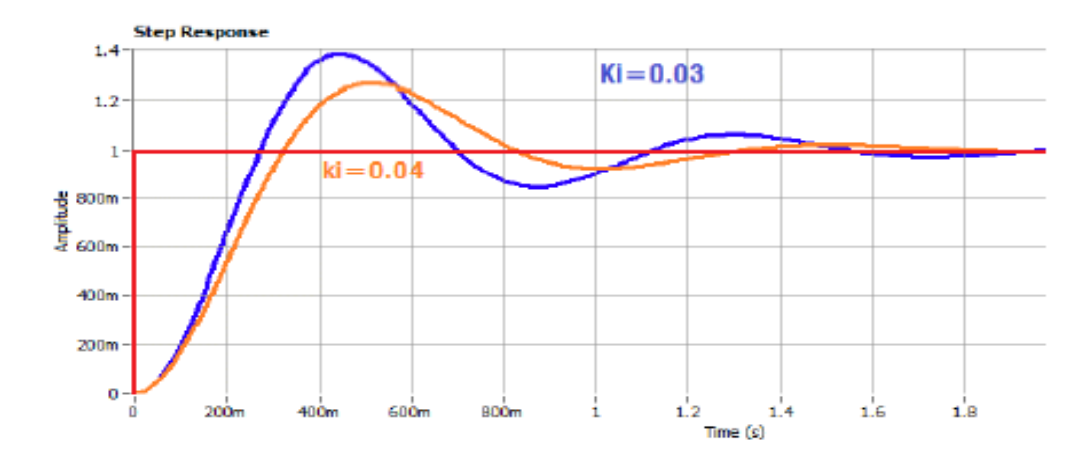

FIGURA Nº. 17 Control Proporcional Integral.

### 2.26 QUÉ ES SIMULINK

Simulink es una aplicación que permite construir y simular sistemas de control mediante diagramas de bloques. El comportamiento de los sistemas se los define mediante funciones de transferencia, operaciones matemáticas y elementos de Matlab. Simulink dispone de una serie de herramientas que facilitan la visualización, análisis y guardado de los resultados de simulación.

### 2.27 SISTEMAS HMI

Es una interfaz hombre máquina, el HMI forma parte de un programa informático que se comunica con el usuario y proporciona la información y el control de las variables de proceso necesarias para que se lleve a cabo una tarea con el sistema.

**Fuente:** Módulo interactivo de control de nivel en tiempo real utilizando instrumentación virtual para los laboratorios de mecatrónica. Ibarra – Ecuador. Pag.15.

#### 2.28 VARIADOR DE FRECUENCIA.

#### 2.27.1. ESTRUCTURA EXTERNA.

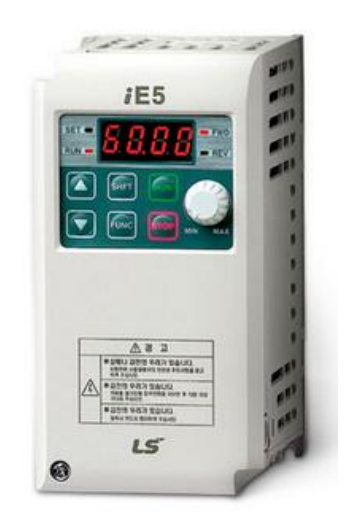

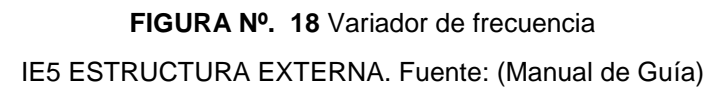

# 2.27.2 ESTRUCTURA INTERNA.

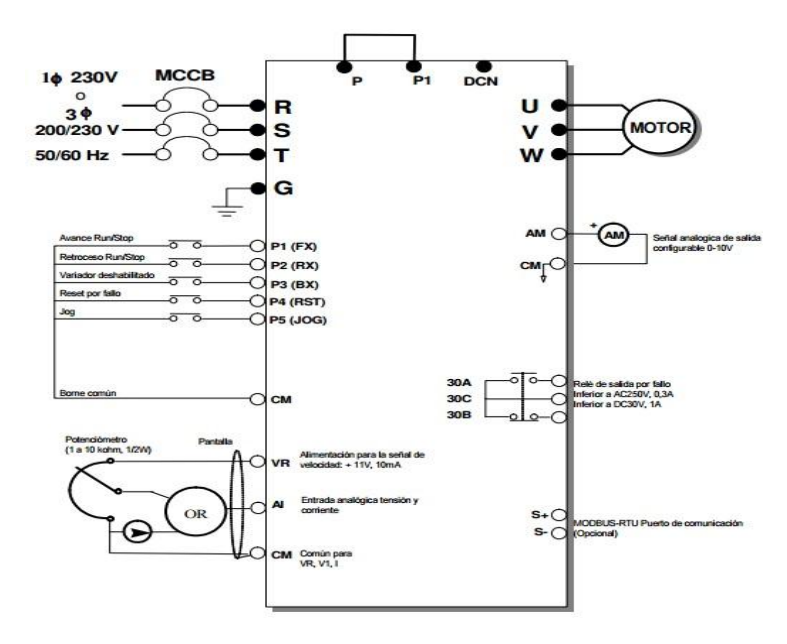

FIGURA Nº. 19 Variador de Frecuencia IE5, Estructura Interna. Fuente: (Manual de guía)

# 2.28 ¿QUÉ ES LABVIEW?

LabVIEW es un lenguaje de programación construido sobre la base de objetos, sin embargo no es posible construir nuevos objetos, como pudiera hacerse con otros lenguajes como C++, Java, Pascal etc, es por ello que la manera de construir aplicaciones es a través de una metodología de programación estructurada, utilizando como recurso la implementación de funciones, que en este caso se denominan "SubVI".

### 2.28.1 LENGUAJES DE PROGRAMACIÓN

LabVIEW usa un lenguaje de programación grafico Lenguaje G. Las posibilidades son normalmente las mismas que presenta cualquier lenguaje de programación:

- Sentencias (Gráficos) de control de Flujo y repetitivas.
- Posibilidad de declaración de variables.
- Modularidad a través de la confección de funciones. Trabajo con los eventos y propiedades de los controles y variables.
- Incluye bibliotecas de funciones extendidas para cualquier tarea de programación.
- Basado en objetos pero no permite nuevas declaraciones.

# 2.28.2 VARIABLES NUMÉRICAS

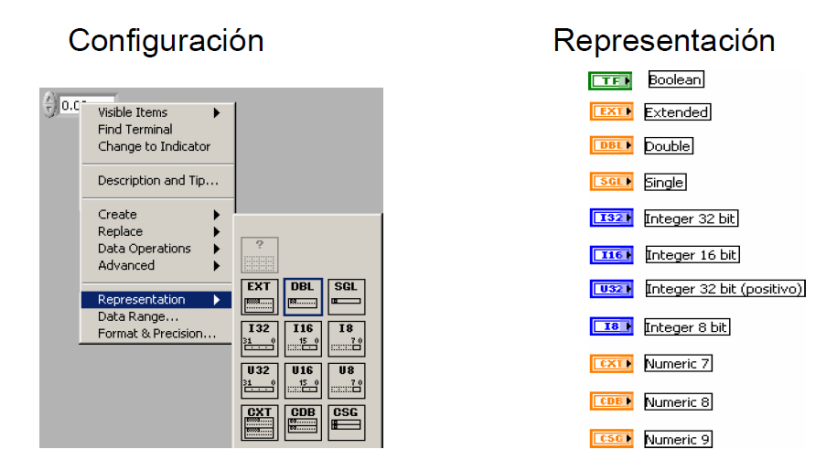

FIGURA Nº. 20 Variables Numéricas

# 2.29 COMUNICACIÓN ETHERNET

Esta comunicación es estándar en redes de área local para computadores. Ethernet se tomó como base para la redacción del estándar internacional IEEE 802.3, siendo usualmente tomados como sinónimos. Se diferencian en uno de los campos de la trama de datos. Sin embargo, las tramas Ethernet e IEEE 802.3 pueden coexistir en la misma red.

## CAPITULO III

# 3. METODOLOGÍA DE LA INVESTIGACIÓN

La ejecución del presente proyecto, se utilizara una metodología de Investigación Científica, lo cual permitirá el fácil procedimiento del mismo, aportara al desarrollo y ejecución del proyecto en los laboratorios de CIMANELE donde se realizar el estudio, análisis para reforzar los conocimientos adquiridos en el aula, Los métodos, técnicas a utilizarse en el desarrollo del presente proyecto de investigación se presentan a continuación.

### 3.1 TIPOS DE INVESTIGACIÓN

### 3.1.2 INVESTIGACIÓN BIBLIOGRÁFICA

Se recurrió a la recopilación de información de varios tipos de fuentes bibliográficas como: libros, monografías, manuales, tesis, videos, páginas web. Que permitieron la información necesaria para tener ideas claras para la construcción del módulo didáctico.

# 3.1.3 INVESTIGACIÓN TECNOLÓGICA

Se hizo una recopilación de información, donde se empleó conocimientos científicos ya existentes para la adquisición de cada uno de los componentes empleados en el módulo de control de nivel.

# 3.1.2 OBTENCIÓN DE DATOS

Se buscará obtener la información directamente del sensor que se van a instalar para poder realizar el control manual y automático de nivel de líquidos con métodos de medición indirecta y mediante el método de medición directa mediante un sensor de tipo flotante el cual enviara datos al PLC y se los mostrara en un panel HMI para la adquisición y la proyección de las variables tomadas de la planta.

# 3.2. MÉTODOS

# 3.2.1 ANALÍTICO

Este método se realizó para una simplificación de toda la información obtenida de: libros, monografías, manuales, tesis, videos, páginas web, entre otros para la comprensión y la elaboración del marco teórico

### 3.3 EXPLORATORIO

Este método se lo utilizo con las experiencias adquiridas en giras, prácticas en industrias donde se analizó problemas similares ya estudiados, donde ayudó a estar al tanto más sobre las crónicas entre variables.

# 3.4 TÉCNICAS

Técnicas para la adquisición de información y de datos que se utilizará:

# 3.4.1 TÉCNICAS DE FICHAJE

Para recopilar información de las bibliotecas donde pueda haber documentos basados o referentes a la investigación a realizar.

# 3.4.2 DISEÑO TÉCNICO Y TECNOLÓGICO.

El siguiente método se decidió aplicarlo mediante la observación de modelos similares, aplicando la tecnología existente que domina las industrias para comprobar las características del funcionamiento del módulo y de cada uno de sus los elementos que lo constituyen.

# 3.5 FUNCIONAMIENTO.

Mediante pruebas rigurosas de cada uno de los componentes del módulo didáctico se estableció el correcto funcionamiento de los principales equipos electrónicos y eléctricos del mismo.

# 3.1.7. SIMULACIÓN (HMI).

Se implementó un sistema humano maquina (HMI) en la plataforma de labVIEW para una visualización de las variables del sistema.

## CAPITULO IV

## 4 PROPUESTA TECNOLÓGICA

### 4.1 TÍTULO DE LA PROPUESTA

DISEÑO E IMPLEMENTACIÓN DE UN MÓDULO DIDÁCTICO PARA EL ESTUDIO DE SENSORES DE NIVEL DE LÍQUIDOS EN EL LABORATORIO DE INGENIERÍA EN MANTENIMIENTO ELÉCTRICO DE LA UNIVERSIDAD TÉCNICA DEL NORTE.

#### 4.1.1 JUSTIFICACIÓN

Este proyecto se justificó mediante la implementación de un módulo didáctico de control de nivel, con el fin de realizar clases demostrativas, el modulo estará constituido por equipos de utilización industrial, se adquiere datos mediante una comunicación entre el PLC y una HMI para el monitoreo y control de la variable de nivel de agua en el laboratorio de la carrera de Ingeniería en Mantenimiento Eléctrico de la Universidad Técnica del Norte.

#### 4.2 OBJETIVOS

#### 4.2.1 OBJETIVO GENERAL

Diseñar e implementar un módulo didáctico para el estudio del sensor de tipo flotador de nivel, para el laboratorio de electricidad de la Universidad Técnica del Norte.

### 4.3 DISEÑO DEL SISTEMA DE CONTROL DE NIVEL

El presente modulo didáctico de control de nivel de líquidos tiene como objetivo brindar aprendizaje a los estudiantes de la carrera de Ing. En Mantenimiento Eléctrico en sistemas de control e instrumentación utilizando variables en tiempo real mediante una comunicación gráfica en la plataforma de labVIEW y junto a una calibración de variables de PID del sistema.

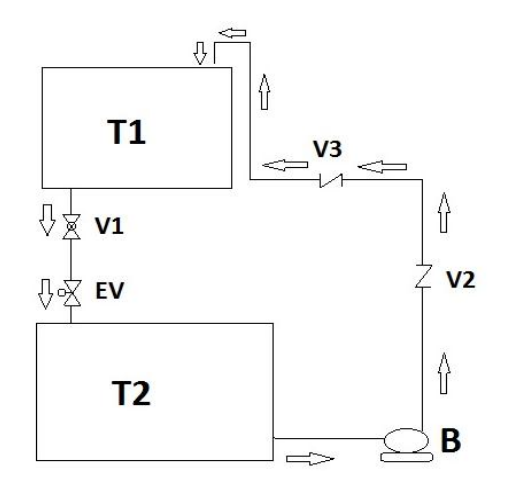

FIGURA Nº. 21 Esquema del Módulo Didáctico de Control de Líquidos.

| TABLA Nº. 3 Descripción | / características de los | elementos a ocupar en el módulo. |
|-------------------------|--------------------------|----------------------------------|
|-------------------------|--------------------------|----------------------------------|

| Código | Descripción       | Características        |
|--------|-------------------|------------------------|
| T1     | Tanque de Control | 25 litros de capacidad |
| Τ2     | Tanque reservorio | 30 litros de capacidad |
| EV1    | Electroválvula 1  | 24 voltios             |
| B1     | Bomba             | Trifásica, 0.5 HP      |
| V2-V3  | Válvula de bola   | Control manual         |
| V1     | Válvula check     | Operación automática   |

# 4.1. DISEÑO DEL MÓDULO DE CONTROL DE NIVEL

En el diseño del módulo de control de nivel se utilizara:

- Tanque de control de nivel
- Reservorio
- Estructura metálica
- Tubería 1/2"
- Tubería de 1" para desfogue del agua
- Para el diseño de cada uno de los tanques se tomó en cuenta:
- Tipo de fluido
- Volumen del agua a controlar

- Tipo de tubería

## 4.1.1. DISEÑO DEL TANQUE DE CONTROL

### a) TANQUE DE CONTROL

Para el diseño del tanque de control se tomó en cuenta el tipo de líquido con el cual se va a trabajar y debido a que el presente proyecto va a ser de uso didáctico se decidió realizar el tanque en vidrio transparente.

- Ancho: 29.1 [cm]
- Largo 32.1 [cm]
- Altura: 27.1 [cm]

Con las dimensiones nombradas el tanque de control almacenará 27.4 [L]

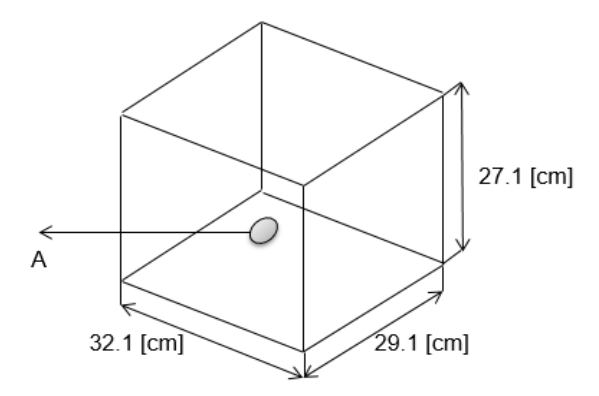

FIGURA Nº. 22 Dimensiones del tanque del control

• Orificio de salida del líquido

### c) Tanque reservorio

El tanque reservorio se lo construirá de vidrio con dimensiones superiores que el tanque de control, por lo cual este deberá tener mayor capacidad de líquido.

Está diseñado con las siguientes medidas.

A. Ancho: 30.3 [cm]

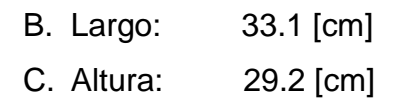

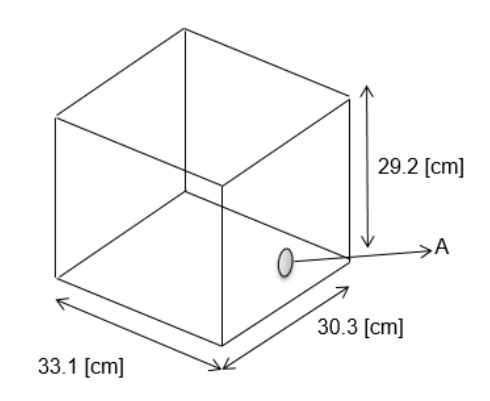

FIGURA Nº. 23 Dimensiones tanque reservorio

A. Orificio de toma de agua para llevarla al tanque de control.

### 4.2 CÁLCULO DEL ESPESOR DEL VIDRIO

Para el cálculo del grosor del vidrio hay que conocer la presión ejercida por el líquido. Para este cálculo se utilizara la ecuación 1.

### ECUACIÓN 1

 $P = \rho \times g \times h$ 

 $P = 1000 \times 9.8 \times 0.27$ 

P = 2646 [Pa]

|            | Longitud del tanque [cm] |        |        |        |        |
|------------|--------------------------|--------|--------|--------|--------|
| Altura [h] | 30[cm]                   | 40[cm] | 50[cm] | 60[cm] | 70[cm] |
| 20         | 5 mm                     | 5 mm   | 5 mm   | 5 mm   | 5 mm   |
| 30         | 5 mm                     | 5 mm   | 6 mm   | 6 mm   | 6 mm   |
| 40         | 6 mm                     | 6 mm   | 6 mm   | 6 mm   | 6 mm   |

Con la tabla mostrada anteriormente se logra observar que el grosor del vidrio para el tanque de control es de 5 mm para soportar la presión ejercida por el líquido.

# 4.3 TUBERÍAS

En la instalación de la tubería se utilizó un tubo de Polipropileno que soporta 10 bares y 90° C.

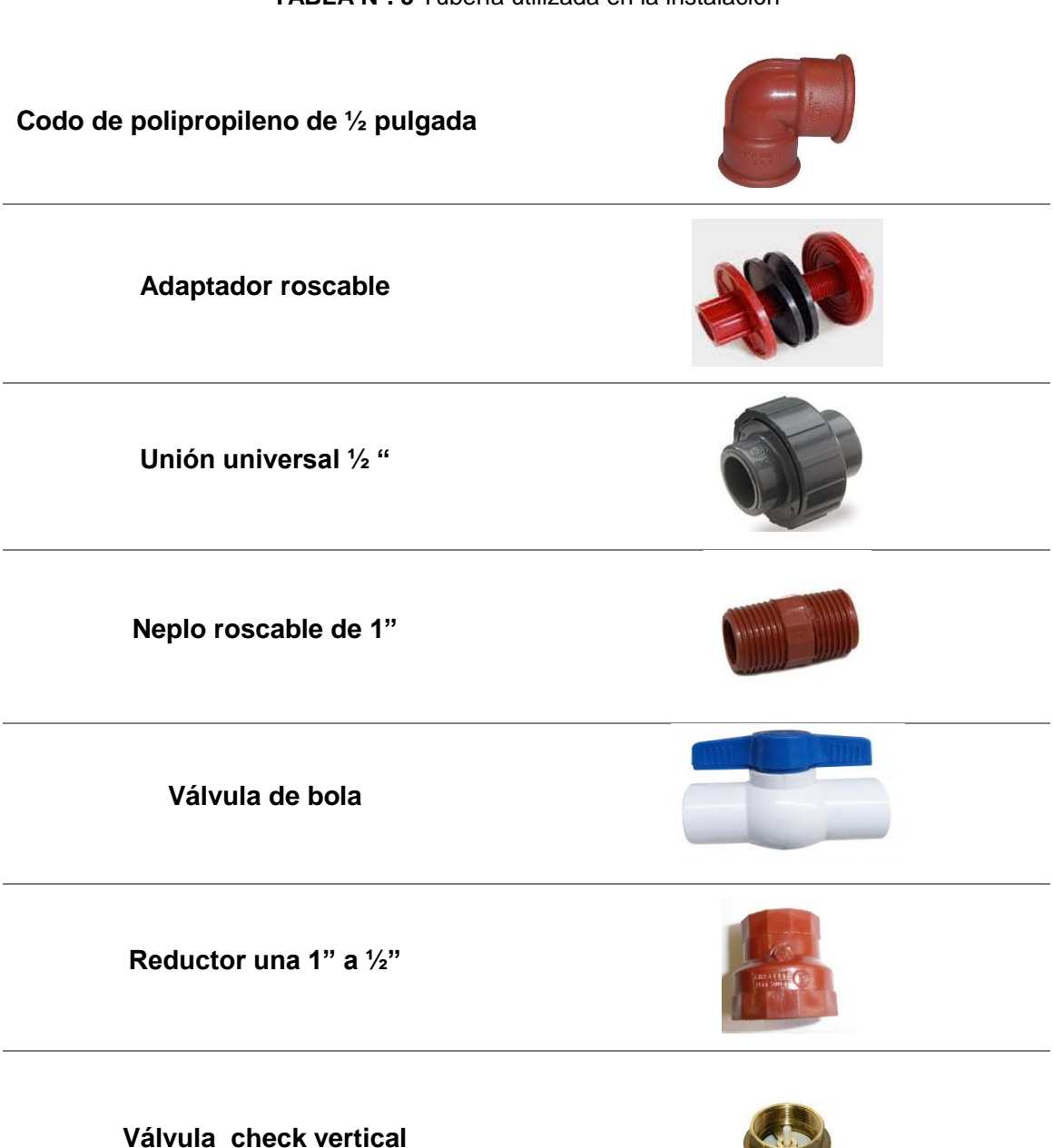

TABLA Nº. 5 Tubería utilizada en la instalación

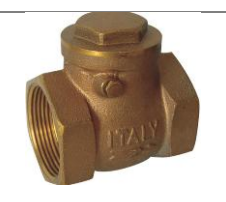

# 4.4. ANÁLISIS DE PÉRDIDAS EN LA ENTRADA DEL TANQUE DE CONTROL.

| Accesorio o<br>(acople)     | Cantidad | Factor K | Total F. K. |
|-----------------------------|----------|----------|-------------|
| Salida brusca del<br>tanque | 1        | 0.78     | 0.78        |
| Ampliación 1/2" a 1"        | 1        | 0.40     | 0.40        |
| Total                       |          |          | 1.18        |

TABLA Nº. 6 Cálculo del factor K a la salida del tanque reservorio.

**ECUACIÓN 4** 

$$K = \left[1 - \left(\frac{d1}{d2}\right)^2\right]^2$$
$$K = \left[1 - \left(\frac{0.015}{0.025}\right)^2\right]^2$$
$$K = 0.4096$$

4.5 ANÁLISIS DE PÉRDIDAS EN TUBERÍA DE ½" EN LA ENTRADA DEL TANQUE PRINCIPAL.

| Accesorio o<br>(acople)              | Cantidad | Factor K | Total F. K. |
|--------------------------------------|----------|----------|-------------|
| Entrada brusca al tanque de control. | 1        | 1        | 1           |
| Unión universal                      | 1        | 0.08     | 0.08        |
| Codo de ½" 90°.                      | 5        | 0.81     | 4.05        |
| Válvula check<br>vertical            | 1        | 11.3     | 11.3        |
| Válvula check<br>horizontal          | 1        | 1.4      | 1.4         |
| Reducción 1"a<br>1/2"                | 1        | 0.20     | 0.20        |
| TOTAL                                |          |          | 18.03       |

#### TABLA Nº. 7 Cálculo del factor K en la entrada del tanque principal.

## ECUACIÓN 5

$$K = \mathbf{0}.5 \left[ \mathbf{1} - \left(\frac{d\mathbf{1}}{d\mathbf{2}}\right)^2 \right]^2$$
$$K = 0.5 \left[ 1 - \left(\frac{0.015}{0.025}\right)^2 \right]^2$$
$$K = 0.2048$$

Cálculo necesario para encontrar el coeficiente de fricción en el tramo de tubería de 1" con un longitud de 0.10 m.

# ECUACIÓN 6

$$A=\frac{\pi d^2}{4}$$

Dónde:

A= área transversal del paso del fluido.

d= diámetro interno de la tubería.

$$A = \frac{3.1415(0.025)^2}{4}$$
$$A = \frac{0.00196343}{4}$$
$$A = 0.0004908 m^2$$

Calculo de la velocidad media en la tubería de 1"

### ECUACIÓN 7

$$V = \frac{Q}{A}$$

Donde:

- V: velocidad del flujo [m/s]
- Q: caudal [m3/s]
- A: área interna de la tubería [m<sup>2</sup>]

$$V = \frac{0.0006606}{0.0004908}$$
$$V = 1.3459 \ m/s$$

Cálculo del número de Reynols.

# ECUACIÓN 8

$$NR = \frac{\rho v d}{\mu}$$

- Re = número de Reynolds.
- $\rho$  = densidad [Kg/m<sup>3</sup>]

d = diámetro [m]

V = velocidad de flujo [m/s]

 $\mu$  = viscosidad [Ns/m<sup>2</sup>]

Calculo de Número de Reynols en tubería de 1"

$$NR = \frac{\rho v d}{\mu}$$

$$NR = \frac{1000(1.3459)(0.025)}{0.000891}$$
$$NR = \frac{33.6475}{0.000891}$$

$$NR = 37763.74$$

Calculo de la rugosidad relativa de la tubería en 1"

# ECUACIÓN 9

$$\varepsilon r = \frac{\varepsilon}{D}$$

Donde:

ε: Rugosidad del material [m]

D: Diámetro interno de la tubería [m]

$$\varepsilon r = \frac{0.00000152}{0.025}$$

#### $\varepsilon r = 0.0000608$

Con la ayuda del diagrama de Moody (Anexo C) se puede encontrar el coeficiente de fricción.

f = 0.02245

Cálculo necesario para encontrar el coeficiente de fricción en el tramo de tubería de 1/2" con un longitud de 1.20 m.

# **ECUACIÓN 6**

$$A = \frac{\pi d^2}{4}$$

$$A = \frac{3.1415(0.015)^2}{4}$$

$$A = \frac{0.0007068}{4}$$

$$A = 0.0001767 m^2$$

Calculo de la velocidad en la tubería de 1/2"

# ECUACIÓN 7

 $V = \frac{Q}{A}$ 

 $V = \frac{0.0006606}{0.0001767}$  $V = 3.7385 \ m/s$ 

Calculo del Número de Reynols en tubería de 1/2"

# ECUACIÓN 8

 $NR = \frac{\rho v d}{\mu}$ 

$$NR = \frac{1000(3.7385)(0.015)}{0.000891}$$
$$NR = \frac{56.0775}{0.000891}$$

NR = 62937.71

Al obtener el número de Reynols podemos obtener la rugosidad relativa de la tubería de 1/2".

# ECUACIÓN 9

 $\varepsilon r = \frac{\varepsilon}{D}$ 

 $\varepsilon r = \frac{0.00000152}{0.015}$ 

 $\varepsilon r = 0.000101$ 

Con la ayuda del diagrama de Moody (Anexo C) se puede encontrar el coeficiente de fricción.

f = 0.02027

Dónde:

f = coeficiente de fricción

g: Gravedad 
$$[m/s^2]$$

d: Diámetro interno de la tubería [m]

### **ECUACIÓN 10**

$$h_{l} = \frac{1}{2 \times g} \left[ \left( \frac{Q_{1}}{A_{1}} \right)^{2} \left( f_{1} \frac{L_{1}}{D_{1}} + k_{1} \right) + \left( \frac{Q_{2}}{A_{2}} \right)^{2} \left( f_{2} \frac{L_{2}}{D_{2}} + k_{2} \right) \right]$$
$$hl = \frac{1}{2 \times 9.8} \left[ \left( \frac{0.000667}{0.0004908} \right)^{2} \left( 0.02245 \times \frac{0.10}{0.025} + 1.18 \right) + \left( \frac{0.000667}{0.0001767} \right)^{2} \left( 0.02027 \times \frac{1.2}{0.015} + 18.03 \right)$$
$$hl = 0.1196 + 14.2863$$
$$hl = 14.4059$$

Cálculo de la altura dinámica del sistema de control

#### ECUACIÓN 11

$$ha = hl + (Z2 - Z1)$$

Dónde:

Z2 = Altura del ingreso de agua al tanque principal [m]

Z1 = Altura del orificio de salida de agua del tanque sumidero [m]

$$ha = 14.4059 + (1.02 - 0.05)$$
  
 $ha = 15.3759 m$ 

Cálculo de la potencia teórica de la bomba al paso del agua por los conductos.

# ECUACIÓN 12

### Pteorica = ha \* p \* g \* Qtotal

ha = Altura dinámica [m]

 $p = \text{Densidad del líquido } [\frac{kg}{m^3}]$ 

 $g = \text{Gravedad} \left[\frac{m^2}{s}\right]$ 

 $Qtotal = \text{Caudal total } [\frac{m^3}{s}]$ 

```
Pteorica = 14.4059 * 1000 * 9.8 * 0.000667
```

$$Pteorica = 100.5061 [W]$$

Se realiza el cálculo tomando en cuenta que:

1*HP* = 745 [*W*]

$$Pteorica = \frac{100.5061}{745}$$
$$Pteorica = 0.1349 [HP]$$

Calculo de la potencia de pérdida real de la bomba en el sistema.

Se toma en cuenta que el rendimiento mínimo que tendrá la bomba es de un 30%.

$$Preal = \frac{0.1349}{0.30}$$
  
 $Preal = 0.4496 [HP]$ 

La salida del líquido del tanque se realizara mediante una caída por gravedad.

# 4.6 ELECCIÓN DEL SENSOR MÁS ADECUADO PARA EL SISTEMA

El sensor a utilizar en el presente proyecto es de tipo desplazamiento (flotante)

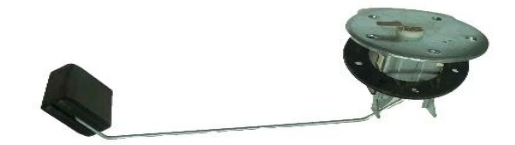

FIGURA Nº. 24 Elección del sensor

# 4.6.1 VENTAJAS DEL SENSOR DE TIPO FLOTADOR

- a) La instalación del sensor es sencilla.
- b) El método de medición del instrumento es probado y confiable.
- c) Permite medición continua.
- d) Las turbulencias en la superficie del líquido no afectan la medición.
- e) Costos bajos.

# 4.6.2 DESVENTAJAS DE LOS INSTRUMENTOS DE FLOTADOR

a) La medición puede ser afectada por depósitos de materiales sobre el flotador.

b) No son adecuados para aplicaciones de líquidos viscosos.

### 4.6.3 APLICACIONES DE LOS INSTRUMENTOS DE FLOTADOR

- a) Tanques abiertos.
- b) Tanques cerrados a presión o al vacío.

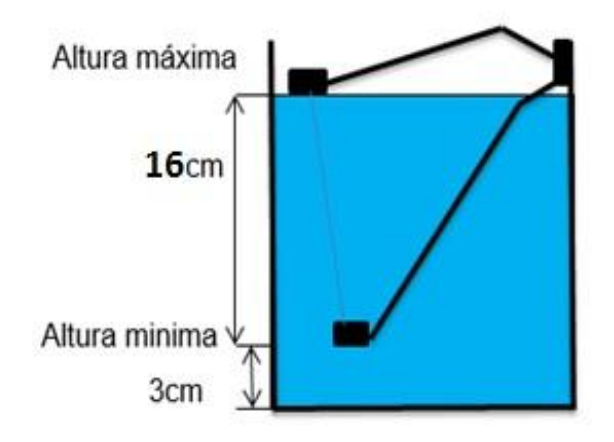

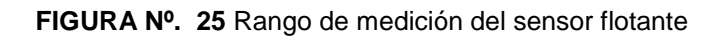

El rango de medición del sensor es 16 cm, comienza la medición a partir del 3 cm

# 4.6.4. CARACTERÍSTICAS DEL SENSOR

- Se aplica en tanques abiertos y cerrados.
- La operación de medición se basa en el principio de Arquímedes.
- Está compuesto por un flotador conectado a una resistencia variable quien transmite su movimiento.

# 4.7. SELECCIÓN DE LA BOMBA DE AGUA

Se decidió instalar una bomba de 0.5 HP, debido a que esta cumple satisfactoriamente con las especificaciones técnicas del sistema. Tomando en cuenta la potencia real del sistema calculada es 0.134 [Hp]. En el mercado no podemos encontrar una bomba trifásicas de esta potencia, se prefirió por tomar como referencia la que más se acerque a la potencia requerida, se procedió a rebobinar una bomba monofásica y se la convirtió a trifásica de forma manual

tomando en cuenta que perdió caudal en un 30% a plena carga de 40 [L/m] a 26 [L/m] con sistema de conexión a dos polos para q cumpla las condiciones del sistema.

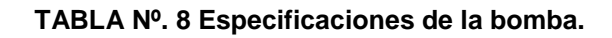

Marca: HYDROLLO Modelo: PUMP QB60 Caudal Max: 40L/min Potencia: 0.5 HP H. max: 40 m Fases: 3 CA.

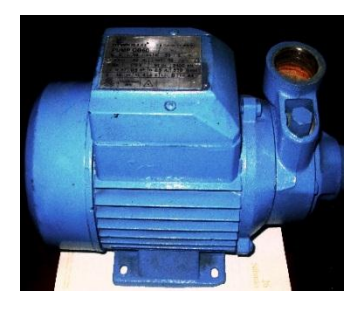

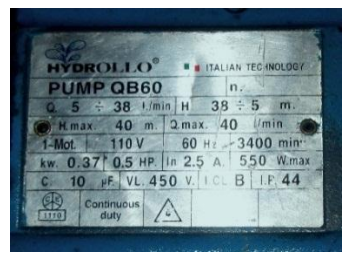

# 4.8. SELECCIÓN DE LA VÁLVULA. (VÁLVULA DE BOLA)

Estas válvulas se utilizan principalmente para servicio de corte y no son satisfactorias para estrangulación. Son rápidas para operarlas, de mantenimiento fácil, no requieren lubricación, producen cierre hermético con baja torsión y su caída de presión es función del tamaño del orificio. (Fernández, 1999)

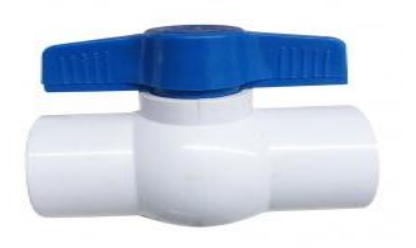

FIGURA Nº. 26 Válvula de Bola. Fuente. http://ecuacomex.com/v%C3%A1lvulas

# 4.9. SELECCIÓN DE LA ELECTROVÁLVULA

Se seleccionó la electroválvula on-off tomando en cuenta la señal de nos suministra el PLC facilitando la comunicación con las misma. Se la utilizara como dispositivo de seguridad del sistema.

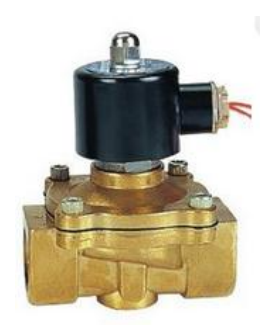

FIGURA №. 27 Electroválvula 24[V]. Fuente. http://ecuacomex.com/v%C3%A1/vulas

# 4.10 SELECCIÓN DEL VARIADOR DE FRECUENCIA

Se seleccionó un variador de frecuencia de marca Ls modelo iE5 debido a su tamaño lo cual permite que su operación sea más fácil ya que cuenta con sus 6 teclas de programación y un potenciómetro giratorio y que cumple con las especificaciones que necesita el sistema.

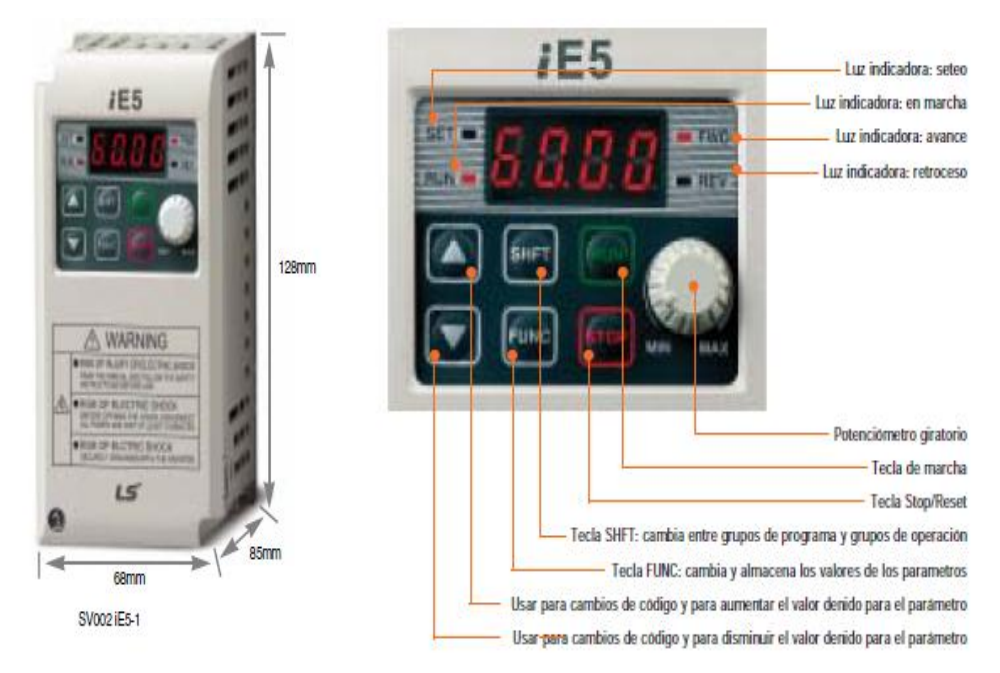

FIGURA Nº. 28 Variador de frecuencia Ls iE5.

Fuente. Manual variador Ls Industrial Sistem.

A continuación se muestra el cableado del variador de frecuencia.

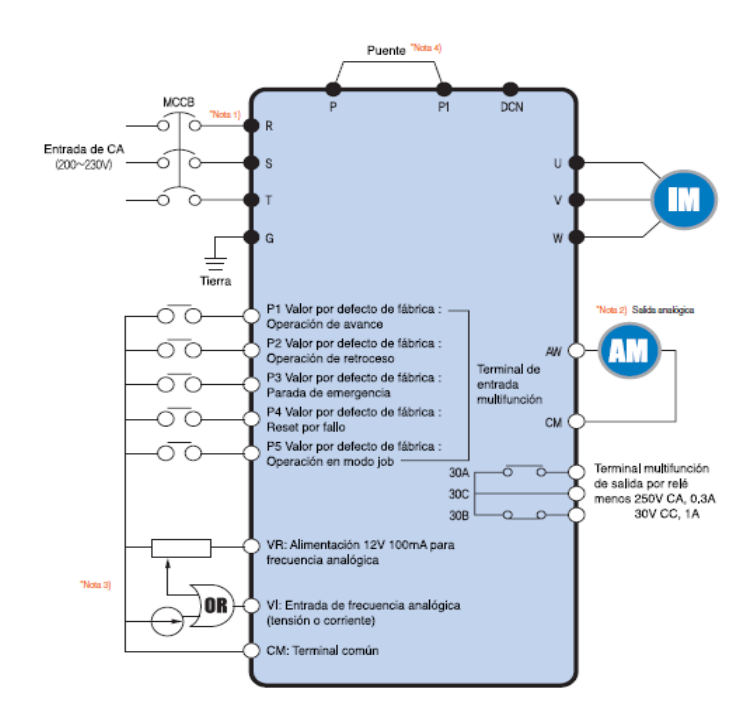

FIGURA Nº. 29 Esquema del cableado del variador de frecuencia.

Fuente. Manual variador Ls Industrial Sistem.

A continuación guía de instalación y función de las borneras.

| Fund              | ción de las         | borneras                               |                                                                                                    |
|-------------------|---------------------|----------------------------------------|----------------------------------------------------------------------------------------------------|
| R                 | ST                  | P P1 DC                                | NUVW                                                                                                    |
| 2                 | Borne               | Nombre dei borne                       | Descripción                                                                                                    |
|                   | R, S, T             | Entrada de CA                          | Conectar alimentación CA triliasica                                                                                                    |
| Carlo administ    | U, V, W             | Salida del variador                    | Conectar motor CA triliasico                                                                                                    |
| Circuso piercipia | P, P1               | Conexión de reactor de CC              | Conectar reactor de CC                                                                                                    |
|                   | G                   | Тієтта                                 | Terminal de conexión a tierra                                                                                                    |
| Clasicación       | Bome                | Nombre del borne                       | Descripción                                                                                                    |
| Clasicación       | Bome<br>P1, P2, P3, | Nombre del borne                       | Descripción<br>Valor por defecto de lábrica : P1 (FX : operación de avance)                                                                                                    |
| 20201200000       | P4, P5              |                                        | P4 (RST : Reset por fallo) P5 (operación en modo JOB)                                                                                                    |
| Señal de entrada  | VR                  | Alimentación para potenciómetro        | Alimentación 12V 100mA para frecuencia analógica.                                                                                                    |
|                   | AI                  | Ref. de frequencia (Tensión/Corriente) | Señal de referencia de frecuencia CC 0-10V / 4-20mA.                                                                                                    |
|                   | CM                  | Terminal común                         | Señal de referencia de frecuencia y terminal común AM                                                                                                    |
| Señal de salida   | AM-CM               | Visor                                  | Seleccionar una entre: la trecuencia de salida, la corriente de salida o la tensión de salida.<br>⊟ valor por defecto de fabrica es la frecuencia de salida.<br>La tensión de salida máxima es 0-10V (menos de 10mA). |
|                   | 30A, 30C, 30B       | Belé multifunción                      | La función de protección del variador bloques la salida y envía una señal utilizando                                                                                                    |

FIGURA Nº. 30 Función de las borneras.

Fuente. Manual variador Ls Industrial Sistem.

### 4.11 SELECCIÓN DEL CONTROLADOR LÓGICO PROGRAMABLE PLC.

El módulo didáctico se necesita una entrada analógica, una salida de comunicación Rj 485 para la comunicación con el variador de frecuencia. El PLC Allen Bradley MicroLogix 1100 (1763-L16BWA), cuenta con 12 entradas (6 a 24v DC, 4 de alta velocidad a 24v DC, 2 analógicas de 0-10v DC), 6 salidas tipo relé, una alimentación de 100v-240v AC y una fuente de voltaje de 24v DC a 250 mA. Este PLC cumple satisfactoriamente con las necesidades que requiere el sistema para su correcto funcionamiento.

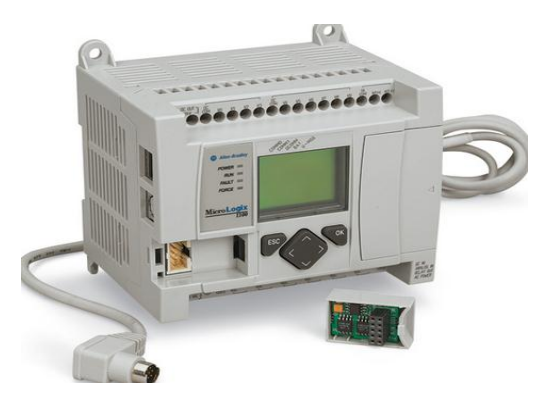

FIGURA Nº. 31 MicroLogix 1100 (1763-L16BWA) Fuente. (Manual de usuario MicroLogix 1100)

Esquema de conexiones internas del PLC MicroLogix 1100 (1763-L16BWA

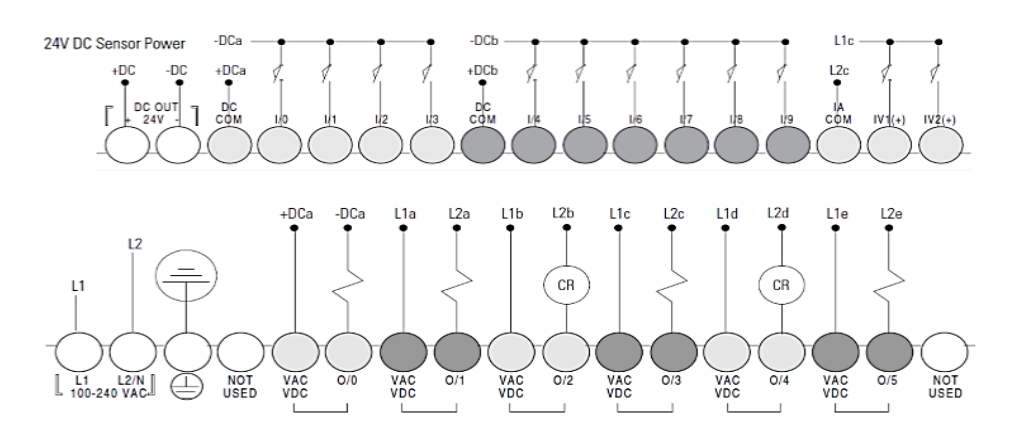

FIGURA Nº. 32 Esquema general de cableado (1763-L16BWA). Fuente, (Manual de usuario MicroLogix 1100)
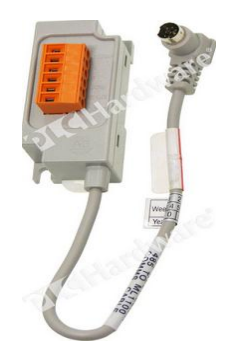

FIGURA Nº. 33 cable de comunicación 485 (1763-NC01)) Fuente. Manual de usuario MicroLogix 1100

### 4.12 REPRESENTACIÓN ELÉCTRICA DEL MÓDULO DIDÁCTICO.

Primero se adquirió los materiales para la construcción del módulo, se procedió a ubicar la correcta disposición de los distintos elementos que lo conforman, tomando en cuenta los espacios necesarios para el tablero de control.

Luego se acoplo un monitor en la parte superior al tablero de control. En la parte inferior de la tapa del tablero se ubicaron los siguientes elementos: un botón de paro de emergencia en el centro de la tapa, un selector de tres posiciones de modo remoto y modo manual (luces piloto de modo remoto y modo manual), un selector de encendido del variador con su respectivas luces de aviso (en modo manual), un selector de encendido del PLC con sus respectivas luces (en modo manual), un potenciómetro para el control de nivel (en modo manual), una botonera de desfogue de agua (en modo manual). Dos luces de notificación de niveles del líquido (bajo y alto.)

El circuito de fuerza del módulo (Véase Anexo D) está conformado por un breaker trifásico principal de 6A, una barra de distribución de líneas al sistema la cual alimenta un breaker uno del PLC [110 V] y otro breaker al tomacorriente implementado [110 V], se instaló un contactor para el variador de frecuencia tal como indica el manual de usuario del variador.

Todos estos equipos fueron aterrados a la carcasa del tablero de control para su protección. La sección de los conductores utilizados en el circuito tendrán una relación directa con la carga a soportar en el módulo didáctico, por tal motivo se utilizó conductor AWG número 14 que soporta hasta 15 [A]. El modulo tiene una

potencia instalada de 500W, que es igual a 1.5 A por fase, por este motivo se seleccionó un conductor de calibre 14 AWG para el circuito de control.

#### 4.13 CONFIGURACIÓN DE DISPOSITIVOS

#### 4.13.1 CONFIGURACIÓN DEL VARIADOR DE FRECUENCIA

Antes de arrancar el variador de frecuencia se debe recuperar el variador debido a que estuvo apagado por mucho tiempo los condensadores internos están descargados, por este motivo se procedió a energizarlo con 5[V] cada diez minutos hasta llegar a 100[V], después se aumenta a 10[V] cada diez minutos hasta alimentarlo totalmente. Si este procedimiento no se lo realiza el variador emite fallas al momento de su funcionamiento.

| P16 | 60Hz | Frecuencia Máxima                      |
|-----|------|----------------------------------------|
| P17 | 60Hz | Frecuencia Estándar                    |
| P40 | 0.4  | Selección de capacidad del motor.      |
| P41 | 2    | Numero de polos del motor.             |
| P43 | 2A   | Corriente nominal del<br>motor.        |
| P44 | 1A   | Corriente nominal del motor sin carga. |

| TABLA Nº. 9 Parámetros ingresa | dos |
|--------------------------------|-----|
|--------------------------------|-----|

#### 4.13.2 COMUNICACIÓN DEL PLC CON EL COMPUTADOR

Configuración para obtener la comunicación entre el PLC y el computador, se ingresan las misma direcciones en las dos ventanas.

| eneral                                                                                                    |                                                                                         | Network Settings               |                |
|----------------------------------------------------------------------------------------------------|-----------------------------------------------------------------------------------------|--------------------------------|----------------|
| Puede hacer que la configuración IP se a<br>red es compatible con esta funcionalidac<br>consultar con el administrador de red cu<br>apropiada. | asigne automáticamente si la<br>l. De lo contrario, deberá<br>ál es la configuración IP | Defaults<br>Subnet Mask: 255 . | 255 . 255 . 0  |
| Obtener una dirección IP automátic                                                                                                    | amente                                                                                  | Gateway: 192 .                 | 168 . 111 . 11 |
| O Usar la siguiente dirección IP:                                                                                                    |                                                                                         | Primary DNS: 0 .               | 0.0.0          |
| Dirección IP:                                                                                                    | 192 . 168 . 111 . 11                                                                    |                                | 0 0 0          |
| Máscara de subred:                                                                                                    | 255.255.255.0                                                                           | Secondary DNS: U .             | 0.0.0          |
| Puerta de enlace predeterminada:                                                                                                    | 192 . 168 . 111 . 1                                                                     | Domain Name:                   |                |
| Obtener la dirección del servidor DI                                                                                                    | NS automáticamente                                                                      |                                | OK Cance       |
| <ul> <li>O Usar las siguientes direcciones de s</li> </ul>                                                                                     | ervidor DNS:                                                                            | C                              |                |
| Servidor DNS preferido:                                                                                                    | 192 . 168 . 111 . 15                                                                    |                                |                |
|                                                                                                    | 102 168 111 10                                                                          |                                |                |

FIGURA Nº. 34 Ingreso de la Ip del PLC

Se ingresa la dirección Ethernet (MAC) que se encuentra en el PLC y se le asigna una dirección Ip al PLC 192.268.111.2

| New Entry               | <b>—</b> ×          |
|-------------------------|---------------------|
| Ethernet Address (MAC): | 001D9CA0EFDD        |
| IP Address:             | 192 . 168 . 111 . 2 |
| Hostname:               |                     |
| Description:            |                     |
|                         | OK Cancel           |

FIGURA Nº. 35 Ingreso de la Ip MAC del PLC

Configuración exitosa del BOOTP/DHCP

| BOOTP/DHCP Server 2              | 2.3                         | _                |             |           |
|----------------------------------|-----------------------------|------------------|-------------|-----------|
| Clear History Add                | o Relation List             |                  |             |           |
| (hr:min:sec) Type                | Ethernet Address (MAC)      | IP Address       | Hostname    |           |
| Relation List<br>New Delete Enab | le BOOTP   Enable DHCP   Di | sable BOOTP/DHCP |             |           |
| Ethernet Address (MAC)           | Type IP Address             | Hostname         | Description |           |
| Status                           | 192, 166, 111,              | 2                |             | - Entries |
| Jialus                           |                             |                  |             | 1 of 256  |

FIGURA Nº. 36 Comunicación BOOTP/ DHCP

Para confirmar si exista una comunicación se damos clic en Communications >> RSWho >> AB\_ETH-1, Ethernet y verificar que los dos iconos no estén marcados con una **"X".** 

| RSLinx Classic Lite - [RSWho - 1]      | <i>n' i</i>                       |
|----------------------------------------|-----------------------------------|
| 👪 File View Communications Station DDE | /OPC Security Window Help         |
| ** \$*®                                |                                   |
| Autobrowse Refresh                     | rsing - node 192.168.111.11 found |
|                                        |                                   |
| 🗄 🚠 Linx Gateways, Ethernet            |                                   |
|                                        | 192.168.111.11 192.168.111.2      |
| 192.168.111.11, RSLinx, RSLinx Server  | RSLinx Server UNTITLED            |
| 192.168.111.2, MicroLogix1100, UNTIT   | LED                               |
|                                        |                                   |

FIGURA Nº. 37 Comunicación exitosa entre el PLC y el Computador

Antes de realizar un programa en el lenguaje tipo escalera se debe configurar el channel 1

| RSLogix Micro Starter Lite - UNTITLED                                                                                                    |                                                                                                    | _ 0 ×                      |
|----------------------------------------------------------------------------------------------------|----------------------------------------------------------------------------------------------------|----------------------------|
| File Edit View Search Comms Tools Window Help                                                                                                    | Channel Configuration                                                                                                    |                            |
| □ □         □         □         □         □         □         ■         ■         ■         ■         ■         ■         ■         ■         ■         ■         ■         ■         ■         ■         ■         ■         ■         ■         ■         ■         ■         ■         ■         ■         ■         ■         ■         ■         ■         ■         ■         ■         ■         ■         ■         ■         ■         ■         ■         ■         ■         ■         ■         ■         ■         ■         ■         ■         ■         ■         ■         ■         ■         ■         ■         ■         ■         ■         ■         ■         ■         ■         ■         ■         ■         ■         ■         ■         ■         ■         ■         ■         ■         ■         ■         ■         ■         ■         ■         ■         ■         ■         ■         ■         ■         ■         ■         ■         ■         ■         ■         ■         ■         ■         ■         ■         ■         ■         ■         ■         ■                                                                                                    | General Channel 0 Channel 1 Driver Ethemet                                                                                                    |                            |
| 🙀 UNTITLED 🔤 🖾 🍂 LAD 2                                                                                                    | Hardware Address: 00:00:00:00:000 Network Link ID 0                                                                                           |                            |
| Project     Project     Profile     Controler Properties     Octorbler Properties     Orocontroler Properties     Orocontroler Properties     Orocontroler Properties     Orocontroler Properties     Orocontroler Properties     Orocontroler Properties     Orocontroler Properties     Orocontroler Properties     Orocontroler Properties     October Properties     Octoberocontee     October Properties     Octob | IP Address:       192.068.1111.2         Submet Mask:       255.255.255.0         Gateway Address:       0.0.0.0         Default Domain Name: | (210)                      |
| Data Logging                                                                                                    | Aceptar Cancelar Aplicar Ayuda                                                                                                    | ×                          |
| For Help, press F1                                                                                                    | 000:0000 2:00/ READ Disabled                                                                                                    |                            |
| 📀 🖉 🚞 🖸 💽                                                                                                    |                                                                                                    | ▲ 🕨 🖓 🐠 0:33<br>01/01/2006 |

FIGURA Nº. 38 Ventana Channel Configuration

La programación del PLC se realizó en el programa RSLogix Micro Starter, creando un programa de control en lenguaje de esquema de contactos o también llamado lógica de escalera (Ladder).

#### 4.14 DISEÑO DEL HMI

En el diseño del HMI (Human Machine Interfaz) se utilizó la plataforma grafica del labVIEW. La adquisición de datos se obtuvo mediante la comunicación NI OPC Servers para pruebas de control mediante una programación G (Grafica).

#### 4.15 CONFIGURACIÓN DEL NI OPC

Para crear un OPC se hace click derecho en la pantalla y se selecciona new channel.

| ni Ol   | PC Server | s - Runtime |             |       |                                                             |
|---------|-----------|-------------|-------------|-------|-------------------------------------------------------------|
| File Fo | dit View  | Tools Runt  | ime Help    |       |                                                             |
| È 🗋 🖻   | ) H 6     | 2   🕾 🛅 🛛   | s 🚈 😁 🖂     | 7 X   | 🐚 🛍 🗙   🛄                                                   |
|         | hannel1   |             |             | Cha   | Driver Connec Sharing Virtual                               |
| E 2 9   | hannel2   |             |             | Cha   | n Allen-Br Ethemet N/A N/A                                  |
|         | PC NIVEL  |             |             | S Cha | n Allen-Br Ethemet N/A N/A                                  |
|         |           |             |             | SOP(  | C Allen-Br Ethemet N/A N/A                                  |
|         |           |             |             |       |                                                             |
|         | 2         | New Channe  | el          |       |                                                             |
|         |           |             |             |       |                                                             |
|         |           |             |             |       |                                                             |
|         |           |             |             |       |                                                             |
|         |           |             |             |       |                                                             |
|         |           |             |             |       |                                                             |
|         |           |             |             |       |                                                             |
|         |           |             |             |       |                                                             |
|         |           |             |             |       |                                                             |
| 🖣 🛷     | • 👳       |             |             |       |                                                             |
| Date    | V         | Time        | Source      |       | Event                                                       |
| 01/01   | /2006     | 0:03:14     | NI OPC Se   | rvers | Allen-Bradley Control Logix Ethemet device driver loaded su |
| 01/01   | /2006     | 0:03:16     | NI OPC Se   | rvers | Runtime service started.                                    |
| 01/01   | /2006     | 0:03:16     | NI OPC Se   | rvers | Starting Allen-Bradley ControlLogix Ethemet device driver.  |
| 1/01    | /2006     | 0:03:16     | Allen-Bradl | ey Co | Allen-Bradley ControlLogix Ethemet Device Driver V5.11.26   |
| 01/01   | /2006     | 0:03:16     | NI OPC Se   | rvers | Starting Allen-Bradley ControlLogix Ethemet device driver.  |
| 01/01   | /2006     | 0:03:16     | NI OPC Se   | rvers | Starting Allen-Bradley ControlLogix Ethemet device driver.  |
| 01/01   | /2006     | 0:03:16     | NI OPC Se   | rvers | Starting Allen-Bradley ControlLogix Ethemet device driver.  |
| 01/01   | /2006     | 1:18:45     | NI OPC Se   | rvers | Runtime performing exit processing.                         |
| 1/01/01 | /2006     | 0:01:48     | NI OPC Se   | rvers | NI OPC Servers 2013                                         |
| 1/01/01 | /2006     | 0:01:54     | NI OPC Se   | rvers | Allen-Bradley Control Logix Ethemet device driver loaded su |
| 1/01/01 | /2006     | 0:01:57     | NI OPC Se   | rvers | Runtime service started.                                    |
| 01/01   | /2006     | 0:01:57     | NI OPC Se   | rvers | Starting Allen-Bradley ControlLogix Ethemet device driver.  |
| 01/01   | /2006     | 0:01:57     | Allen-Bradl | ey Co | Allen-Bradley ControlLogix Ethemet Device Driver V5.11.26   |
| 01/01   | /2006     | 0:01:57     | NI OPC Se   | rvers | Starting Allen-Bradley ControlLogix Ethemet device driver.  |
| 01/01   | /2006     | 0:01:57     | NI OPC Se   | rvers | Starting Allen-Bradley Control Logix Ethemet device driver. |
| 01/01   | /2006     | 0:01:57     | NI OPC Se   | rvers | Starting Allen-Bradley Control Logix Ethemet device driver. |
| 01/01   | /2006     | 0:09:06     | NI OPC Se   | rvers | Configuration session started by TESIS as Default User (R/  |

FIGURA Nº. 39 Creación de un New Channel

Designar un nombre al canal donde se guardaran todos los tags que se creen para la comunicación.

| File Edit View Tools Runtime Help                                                                                                    |    |
|----------------------------------------------------------------------------------------------------|----|
|                                                                                                    |    |
|                                                                                                    |    |
|                                                                                                    | _  |
| Channell Channell Cha |    |
| Einer Channelz Schan Allen-Br Ethemet N/A N/A                                                                                                    |    |
| Chan Allen-Br Ethemet N/A N/A                                                                                                    |    |
| SOPC Allen-Br Ethemet N/A N/A                                                                                                    | ~  |
| New Channel - Identification                                                                                                    | -1 |
|                                                                                                    |    |
| A channel name can be from 1 to 256                                                                                                    |    |
| characters in length.                                                                                                    |    |
| Names and participation of a state of the state of the st |    |
| qualations or start with an underscore.                                                                                                    |    |
|                                                                                                    |    |
|                                                                                                    |    |
|                                                                                                    |    |
|                                                                                                    |    |
| Channel name:                                                                                                    |    |
| Date Time Source Event OPC                                                                                                    |    |
| 0 01/01/2006 0.03:14 NI OPC Servers Allen-Bradley 0                                                                                                    |    |
| 1 01/01/2006 0:03:16 NI OPC Servers Runtime servic                                                                                                    |    |
| 1 01/01/2006 0:03:16 NI OPC Servers Starting Allen E                                                                                                    |    |
| 1 01/01/2006 0:03:16 Allen-Bradley Co Allen-Bradley C                                                                                                    |    |
| 01/01/2006 0:03:16 NI OPC Servers Starting Allen-E                                                                                                    |    |
| 01/01/2006 0:03:16 NI OPC Servers Starting Allen-E                                                                                                    |    |
| 01/01/2006 0:03:16 NI OPC Servers Starting Allen 8                                                                                                    |    |
| 101/01/2006 1:18:45 NI OPC Servers Runtime perform control context Services Concelar Anuda                                                                                                    |    |
| 01/01/2006 0:01:48 NI OPC Servers NI OPC Server                                                                                                    |    |
| 0 01/01/2006 0.01:54 NI OPC Servers Allen-Bradley 0                                                                                                    | -  |
| 01/01/2006 0.01:57 NI OPC Servers Funtime service started.                                                                                                    |    |
| I U1/U1/2/U05 U:U1:5/ NI OPC Servers Starting Allen-Bradiey ControlLogix Ethemet device driver.                                                                                                    |    |
| Or // // / 2005 0:01:57 Alten-tradey Co Alten-tradey Controllogic Ethemet Device Driver V5.11.26                                                                                                    |    |
| UT/01/2005 0:01:57 NLOPC servers starting Alien-Bradiey ControlLogik Ethemet device driver.                                                                                                    |    |
| Or 01/2006 0.01.57 NO C Severa Stating Aller-Brader Castell ack Ethernet device driver                                                                                                    |    |
| On On 2010 0000 00107 WORC Servers. Scaling Ameripating Control Light Limited Gende Univer.     On On One Servers. Configuration searing started by TESIS as Dafault Light.     One One One One One One One One One                                                                                                    |    |

FIGURA Nº. 40 Configuración de Channel name

Seleccionar el tipo de PLC y el tipo de comunicación con el que se va a trabajar (Allen Bradley MicroLogix 1100 Ethernet)

| 🥙 NI OPC Servers - Runtime        |                               |                                   |                                                                                                    |       |
|-----------------------------------|-------------------------------|-----------------------------------|----------------------------------------------------------------------------------------------------|-------|
| File Edit View Tools Runtime Help |                               |                                   |                                                                                                    |       |
| n 📸 🛪 🛃 😂 🕅 🛤 🚈 🕾                 | 9 X B B X 🔤                   |                                   |                                                                                                    |       |
|                                   |                               |                                   | 1                                                                                                    |       |
| Harrie Channel 1                  | Cha / Driver Co               | nnec   Sharing   Virtual          |                                                                                                    |       |
|                                   | Chan Allen-Br Eth             | nemet N/A N/A                     |                                                                                                    |       |
|                                   | Chan Allen-Br Eth             | nemet N/A N/A                     |                                                                                                    |       |
|                                   | SOPC Allen-Br Etr             | nemet N/A N/A                     |                                                                                                    |       |
|                                   | Ne                            | w Channel - Device Driver         |                                                                                                    |       |
|                                   |                               |                                   |                                                                                                    |       |
|                                   |                               |                                   | Select the device driver you want to assign to<br>the channel.                                           |       |
|                                   |                               |                                   | The days for he had a sector to the second of                                                            |       |
|                                   |                               |                                   | all the drop-down list below contains the names of<br>all the drivers that are installed on your system. |       |
|                                   |                               |                                   |                                                                                                    |       |
|                                   |                               |                                   |                                                                                                    |       |
|                                   |                               |                                   |                                                                                                    |       |
| 🗣 🥔 🗇                             |                               |                                   | D : 1                                                                                                    |       |
| 1 1                               |                               |                                   | Device driver:                                                                                           | -     |
| Date 7 Time Source                | Event                         |                                   | Advanced Simulator                                                                                       |       |
| 01/01/2006 0:03:14 NI OPC         | Servers Allen-Bradley C       |                                   | Advanced Simulator                                                                                       |       |
| 01/01/2006 0:03:16 NI OPC         | Servers Runtime servic        |                                   | Allen-Bradley Bulletin 900                                                                               |       |
| 01/01/2006 0:03:16 NI OPC         | Servers Starting Allen-E      |                                   | Allen-Bradley ControlLogix Ethernet 😑                                                                    |       |
| 01/01/2006 0:03:16 Allen-Br       | adley Co Allen-Bradley C      |                                   | Allen-Bradley DF1                                                                                        |       |
| 01/01/2006 0:03:16 NI OPC         | Servers Starting Allen-E      |                                   | Allen-Bradley Dr+                                                                                        |       |
| 01/01/2006 0:03:16 NI OPC         | Servers Starting Allen-E      |                                   | Allen-Bradley Slave Ethernet                                                                             |       |
| 01/01/2006 0:03:16 NI OPC         | Servers Starting Allen-E      |                                   | Analog Devices                                                                                           |       |
| 01/01/2006 1:18:45 NI OPC         | Servers Runtime perfor        |                                   | Aromat Ethemet                                                                                           | Avuda |
| 01/01/2006 0:01:48 NI OPC         | Servers NI OPC Server         |                                   | AutomationDirect DirectNet                                                                               |       |
| 01/01/2006 0:01:54 NI OPC         | Servers Allen-Bradley C       |                                   | AutomationDirect EBC                                                                                     |       |
| 01/01/2006 0:01:57 NI OPC         | Servers Runtime service star  | ted.                              | Automation Direct ECOM                                                                                   |       |
| 01/01/2006 0:01:57 NI OPC         | Servers Starting Allen-Bradle | y ControlLogix Ethernet device dr | AutomationDirect Productivity 3000 Ethemet                                                               |       |
| 1 01/01/2006 0:01:57 Allen-Br     | adley Co Allen-Bradley Contro | Logix Ethernet Device Driver V5.  | Beckhoff TwinCAT                                                                                         |       |
| 01/01/2006 0:01:57 NI OPC         | Servers Starting Allen-Bradle | y ControlLogix Ethernet device dr | Busware Ethernet                                                                                         |       |
| 01/01/2006 0:01:57 NI OPC         | Servers Starting Allen-Bradle | y ControlLogix Ethernet device dr | Contrex M-Series                                                                                         |       |
| 01/01/2006 0:01:57 NI OPC         | Servers Starting Allen-Bradle | y ControlLogix Ethernet device dr | Custom Interface                                                                                         |       |
| 01/01/2006 0:09:06 NI OPC         | Servers Configuration session | n started by TESIS as Default Us  | Cutler-Hammer D50/300                                                                                    |       |
| Ready                             |                               |                                   | Cutler-Hammer ELC Ethernet                                                                               |       |
|                                   |                               |                                   | Datefail Indum                                                                                           |       |

FIGURA Nº. 41 Selección del PLC y comunicación

En esta ventana dejar los parámetros por defecto

| 🍘 NI OPC Servers - Runtime |                     |                  |                |             |               |                                                                                                    |
|----------------------------|---------------------|------------------|----------------|-------------|---------------|----------------------------------------------------------------------------------------------------|
| File Edit View Tools R     | untime Help         |                  |                |             |               |                                                                                                    |
| ं 🗅 💕 🗃 🛃 🗳 🛅              | 1 🖾 🖄 😁 🖌           | 6 6 ×            | QC             |             |               |                                                                                                    |
| E Channel1                 | Cha                 | / Driver         | Connec         | Sharing     | Virtual       |                                                                                                    |
| Channel2                   | Childhing Childhing | an Allen-Br      | Ethemet        | N/A         | N/A           |                                                                                                    |
| DPC NIVEL                  | Chi<br>Chi          | an Allen-Br      | Ethemet        | N/A         | N/A           |                                                                                                    |
| -                          | S OP                | C Allen-Br       | Ethemet        | N/A         | N/A           |                                                                                                    |
|                            |                     |                  | Lanomot        |             |               |                                                                                                    |
|                            |                     |                  | New Chan       | nel - Netw  | ork Interfa   |                                                                                                    |
|                            |                     |                  |                |             |               | This channel is configured to communicate over<br>a network. You can select the network adapter<br>that the driver should use from the list below.<br>Select 'Default' if you want the operating system<br>to choose the network adapter for you. |
| 🖣 🥔 🖗                      |                     |                  |                |             |               | Network Adapter:                                                                                                    |
| Date 🗸 Time                | Source              | Event            |                |             |               | Default                                                                                                    |
| 01/01/2006 0:03:14         | NI OPC Servers      | Allen-Bradley C  |                |             |               |                                                                                                    |
| 01/01/2006 0:03:16         | NI OPC Servers      | Runtime servic   |                |             |               |                                                                                                    |
| 01/01/2006 0:03:16         | NI OPC Servers      | Starting Allen-B |                |             |               |                                                                                                    |
| 01/01/2006 0:03:16         | Allen-Bradley Co    | Allen-Bradley C  |                |             |               |                                                                                                    |
| 01/01/2006 0:03:16         | NI OPC Servers      | Starting Allen-E |                |             |               |                                                                                                    |
| 01/01/2006 0:03:16         | NI OPC Servers      | Starting Allen-E |                |             |               |                                                                                                    |
| 01/01/2006 0:03:16         | NI OPC Servers      | Starting Allen-B |                |             |               |                                                                                                    |
| 1:18:45                    | NI OPC Servers      | Runtime perfor   |                |             |               |                                                                                                    |
| 01/01/2006 0:01:48         | NI OPC Servers      | NI OPC Server    |                |             |               | < Atras Siguiente > Cancelar Ayuda                                                                                                    |
| 01/01/2006 0:01:54         | NI OPC Servers      | Allen-Bradley O  |                |             |               |                                                                                                    |
| 01/01/2006 0:01:57         | NI OPC Servers      | Runtime service  | e started.     | _           | _             |                                                                                                    |
| 01/01/2006 0:01:57         | NI OPC Servers      | Starting Allen-B | radley Contro  | Logix Ether | net device d  | river.                                                                                                    |
| 01/01/2006 0:01:57         | Allen-Bradley Co    | Allen-Bradley C  | ontrolLogix E  | themet Dev  | ice Driver V5 | 5.11.26                                                                                                    |
| 01/01/2006 0:01:57         | NI OPC Servers      | Starting Allen-B | radley Contro  | Logix Ether | net device d  | iriver.                                                                                                    |
| 1 01/01/2006 0:01:57       | NI OPC Servers      | Starting Allen-B | radley Contro  | Logix Ether | net device d  | river.                                                                                                    |
| 1 01/01/2006 0:01:57       | NI OPC Servers      | Starting Allen-B | radley Contro  | Logix Ether | net device d  | lriver.                                                                                                    |
| 01/01/2006 0:09:06         | NI OPC Servers      | Configuration se | ession started | by TESIS    | as Default U  | ser (R/                                                                                                    |

FIGURA Nº. 42 New Channel – Network Interface

Seleccionar click to a Device y dar un nombre al dispositivo

| 🟉 NI OPC Servers                                                                                                    | - Runtime     |                  |                                 |                       |                 |                                                                                                    |
|----------------------------------------------------------------------------------------------------|---------------|------------------|---------------------------------|-----------------------|-----------------|----------------------------------------------------------------------------------------------------|
| File Edit View                                                                                                    | Tools Runtime | Help             |                                 |                       |                 |                                                                                                    |
| ່ 🗋 🐸 🛃 🛃                                                                                                    | 🔊 🛅 🚳 (       | 🊈 🕾   🤧 👗        | 🗈 🛍 🗙   🖭                       |                       |                 |                                                                                                    |
| Channel1  Channel2  Channel2  Channel2  Channel2  Channel2  Channel2  Channel Channel2  Channel Channel Chann | add a device. |                  | e / Model<br>k to add a device. | ID                    | Description     |                                                                                                    |
|                                                                                                    |               |                  |                                 | New Device - Na       | me              |                                                                                                    |
|                                                                                                    |               |                  |                                 |                       |                 | A device name can be from 1 to 256 characters<br>in length.<br>Names can not contain periods, double<br>quotations or start with an underscore. |
| 🖣 🥔 🖗                                                                                                    |               |                  |                                 |                       |                 | Device name:                                                                                                    |
| Date 🗸                                                                                                    | Time          | Source           | Event                           |                       |                 |                                                                                                    |
| 1/01/2006                                                                                                    | 0:03:14       | NI OPC Servers   | Allen-Bradley Control           |                       | 11              | Device                                                                                                    |
| 01/01/2006                                                                                                    | 0:03:16       | NI OPC Servers   | Runtime service star            | - MI                  |                 |                                                                                                    |
| 1 01/01/2006                                                                                                    | 0:03:16       | NI OPC Servers   | Starting Allen-Bradle           |                       |                 |                                                                                                    |
| 01/01/2006                                                                                                    | 0:03:16       | Allen-Bradley Co | Allen-Bradley Control           |                       |                 |                                                                                                    |
| 01/01/2006                                                                                                    | 0:03:16       | NI OPC Servers   | Starting Allen-Bradle           |                       |                 |                                                                                                    |
| 01/01/2006                                                                                                    | 0:03:16       | NI OPC Servers   | Starting Allen-Bradle           |                       |                 |                                                                                                    |
| 01/01/2006                                                                                                    | 0:03:16       | NI OPC Servers   | Starting Allen-Bradle           |                       |                 |                                                                                                    |
| 01/01/2006                                                                                                    | 1:18:45       | NI OPC Servers   | Runtime performing (            |                       | <.              | Atrás Siguiente > Cancelar Ayuda                                                                                                    |
| 01/01/2006                                                                                                    | 0:01:48       | NI OPC Servers   | NI OPC Servers 201              |                       |                 |                                                                                                    |
| 01/01/2006                                                                                                    | 0:01:54       | NI OPC Servers   | Allen-Bradley Control           | Logix Ethemet device  | e driver loade: | d su                                                                                                    |
| 01/01/2006                                                                                                    | 0:01:57       | NI OPC Servers   | Runtime service star            | ted.                  |                 |                                                                                                    |
| 01/01/2006                                                                                                    | 0:01:57       | NI OPC Servers   | Starting Allen-Bradley          | y ControlLogix Ethern | et device driv  | er.                                                                                                    |
| 01/01/2006                                                                                                    | 0:01:57       | Allen-Bradley Co | Allen-Bradley Control           | Logix Ethernet Devic  | e Driver V5.1   | 1.26                                                                                                    |
| 01/01/2006                                                                                                    | 0:01:57       | NI OPC Servers   | Starting Allen-Bradley          | y ControlLogix Ethern | et device driv  | er.                                                                                                    |
| 01/01/2006                                                                                                    | 0:01:57       | NI OPC Servers   | Starting Allen-Bradley          | y ControlLogix Ethern | et device driv  | er.                                                                                                    |
| 01/01/2006                                                                                                    | 0:01:57       | NI OPC Servers   | Starting Allen-Bradley          | y ControlLogix Ethern | et device driv  | er.                                                                                                    |
| 01/01/2006                                                                                                    | 0:09:06       | NI OPC Servers   | Configuration session           | n started by TESIS as | s Default User  | (R/                                                                                                    |

FIGURA Nº. 43 Ventana Device name

Seleccionar el tipo de PLC que se está utilizando en el sistema (Allen Bradley – MicroLogix 1100)

| File Edit View                                                                                                    | Tools Runtime | e Help           |                                 |                        |                    |                                                                                                    |                                                                                 |     |
|----------------------------------------------------------------------------------------------------|---------------|------------------|---------------------------------|------------------------|--------------------|----------------------------------------------------------------------------------------------------|---------------------------------------------------------------------------------|-----|
| ່ 🗅 💕 🗟 🔓                                                                                                    | i 🗣 🛅 🖄       | 2 😁 🖓            | 🗈 🛍 🗙 🔛                         |                        |                    |                                                                                                    |                                                                                 |     |
| Channel 1 Channel 2 Channel 2 Chane | add a device. | Devic            | e / Model<br>k to add a device. |                        | Description        |                                                                                                    |                                                                                 |     |
| <b>a</b> / 8                                                                                                    |               |                  |                                 |                        |                    | The device you are defin<br>driver that supports more<br>list below shows all suppor<br>Select a model that best<br>you are defining. | ng uses a device<br>than one model. The<br>xted models.<br>describes the device |     |
| 1 * Y                                                                                                    | <b>T</b>      |                  | (F                              |                        |                    | Device model:                                                                                                    |                                                                                 |     |
| Date V                                                                                                    | 0.02:14       | NLORC Servers    | Allen-Bradley Control           |                        |                    | ControlLogix 5500                                                                                                    | •                                                                               |     |
| 01/01/2006                                                                                                    | 0:03:16       | NI OPC Servers   | Runtime service star            |                        |                    | ENI: CompactLogix 5300                                                                                                    |                                                                                 |     |
| 01/01/2006                                                                                                    | 0:03:16       | NI OPC Servers   | Starting Allen-Bradler          |                        |                    | ENI: FlexLogix 5400                                                                                                    |                                                                                 |     |
| 01/01/2006                                                                                                    | 0:03:16       | Allen-Bradley Co | Allen-Bradley Control           |                        |                    | ENI: SLC 500 Fixed I/O                                                                                                    |                                                                                 |     |
| 01/01/2006                                                                                                    | 0:03:16       | NI OPC Servers   | Starting Allen-Bradle           |                        |                    | ENI: SLC 500 Modular I/                                                                                                    | 0                                                                               |     |
| 01/01/2006                                                                                                    | 0:03:16       | NI OPC Servers   | Starting Allen-Bradler          |                        |                    | ENI: PLC-5                                                                                                    | E                                                                               |     |
| 01/01/2006                                                                                                    | 0:03:16       | NI OPC Servers   | Starting Allen-Bradler          |                        |                    | MicroLogix 1400                                                                                                    |                                                                                 |     |
| 01/01/2006                                                                                                    | 1.18.45       | NI OPC Servers   | Runtime performing              | 1                      | < At               | rás Siguiente >                                                                                                    | Cancelar Av                                                                     | uda |
| 01/01/2006                                                                                                    | 0:01:48       | NI OPC Servers   | NI OPC Servers 201              |                        |                    |                                                                                                    |                                                                                 |     |
| 01/01/2006                                                                                                    | 0:01:54       | NI OPC Servers   | Allen-Bradley Contro            | Logix Ethernet devic   | e driver loaded r  | su                                                                                                    |                                                                                 |     |
| 01/01/2006                                                                                                    | 0.01.57       | NI OPC Servers   | Runtime service star            | ted                    |                    |                                                                                                    |                                                                                 |     |
| 01/01/2006                                                                                                    | 0:01:57       | NI OPC Servers   | Starting Allen-Bradler          | v ControlLogix Ethern  | net device driver  |                                                                                                    |                                                                                 |     |
| 01/01/2006                                                                                                    | 0:01:57       | Allen-Bradley Co | Allen-Bradley Control           | Logix Ethernet Devic   | ce Driver V5.11.   | 26                                                                                                    |                                                                                 |     |
| 01/01/2006                                                                                                    | 0.01.57       | NI OPC Servers   | Starting Allen-Bradler          | v Controll onix Ethern | net device driver  |                                                                                                    |                                                                                 |     |
| 01/01/2006                                                                                                    | 0.01.57       | NLOPC Servers    | Starting Allen-Bradle           | v Controll orig Ethern | net device driver  |                                                                                                    |                                                                                 |     |
|                                                                                                    | MARK LONG     |                  | oraning rectribitude            | , controllogic Etholi  | tor downoo direct. |                                                                                                    |                                                                                 |     |
| 01/01/2006                                                                                                    | 0.01.57       | NLOPC Servers    | Starting Allen-Bradler          | v Controll onix Ethern | het device driver  |                                                                                                    |                                                                                 |     |

FIGURA Nº. 44 ventana Device model

Ingresar la dirección Ip del PLC para la comunicación con el OPC de labVIEW.

| 🟉 NI OPC Server | s - Runtime   |                  |                        |                        |                         |                                                                                                    |
|-----------------|---------------|------------------|------------------------|------------------------|-------------------------|----------------------------------------------------------------------------------------------------|
| File Edit View  | Tools Runtime | e Help           |                        |                        |                         |                                                                                                    |
| ່ 🗋 💕 🗟 🖥       | y 🗠 🖓 🖉       | 🔄 🚰 🖌 🖌          | 🗈 🛍 🗙 🛛 🔝              |                        |                         |                                                                                                    |
| ⊕ 🗳 Channel1    |               | Device           | e 🛆 Model              | ID                     | Description             |                                                                                                    |
| 🗈 🖣 Channel2    |               | 6 Clic           | k to add a device.     |                        |                         |                                                                                                    |
| E SPC           |               |                  |                        |                        |                         |                                                                                                    |
| Click to        | add a device. |                  |                        |                        |                         |                                                                                                    |
| E - PC NIVEL    |               |                  |                        |                        |                         |                                                                                                    |
|                 |               |                  |                        | New Device - ID        |                         |                                                                                                    |
|                 |               |                  |                        |                        |                         |                                                                                                    |
|                 |               |                  |                        |                        |                         | The device you are defining may be multidropped as<br>part of a network of devices. In order to communicate<br>with the device, it must be assigned to unique D.<br>Your documentation for the device may refer to this as<br>a "Network ID" or "Network Address." |
| 🖣 🥔 🖗           |               |                  |                        |                        |                         |                                                                                                    |
| Date 7          | Time          | Source           | Event                  |                        |                         | Device ID:                                                                                                    |
| 01/01/2006      | 0.03.14       | NI OPC Servers   | Alen-Bradley Control   |                        |                         | <192.168.111.2>                                                                                                    |
| 01/01/2006      | 0:03:16       | NI OPC Servers   | Runtime service star   |                        |                         |                                                                                                    |
| 01/01/2006      | 0:03:16       | NI OPC Servers   | Starting Allen-Bradler |                        |                         |                                                                                                    |
| 01/01/2006      | 0:03:16       | Allen-Bradley Co | Allen-Bradley Contro   |                        |                         |                                                                                                    |
| 01/01/2006      | 0:03:16       | NI OPC Servers   | Starting Allen-Bradle  |                        |                         |                                                                                                    |
| 01/01/2006      | 0:03:16       | NI OPC Servers   | Starting Allen-Bradler |                        |                         |                                                                                                    |
| 01/01/2006      | 0:03:16       | NI OPC Servers   | Starting Allen-Bradle  |                        |                         |                                                                                                    |
| 01/01/2006      | 1:18:45       | NI OPC Servers   | Runtime performing     |                        | < A                     | trás Siguiente > Cancelar Ayuda                                                                                                    |
| 01/01/2006      | 0:01:48       | NI OPC Servers   | NI OPC Servers 201     |                        |                         |                                                                                                    |
| 01/01/2006      | 0:01:54       | NI OPC Servers   | Allen-Bradley Contro   | Logix Ethemet devic    | e driver loaded         | su                                                                                                    |
| 01/01/2006      | 0:01:57       | NI OPC Servers   | Runtime service star   | ted.                   |                         |                                                                                                    |
| 01/01/2006      | 0:01:57       | NI OPC Servers   | Starting Allen-Bradle  | v ControlLogix Ethern  | net device driver       |                                                                                                    |
| 01/01/2006      | 0:01:57       | Allen-Bradley Co | Allen-Bradley Control  | Logix Ethernet Devic   | e Driver V5.11          | 26                                                                                                    |
| 01/01/2006      | 0:01:57       | NI OPC Servers   | Starting Allen-Bradler | v ControlLogix Ethern  | net device driver       |                                                                                                    |
| 01/01/2006      | 0:01:57       | NI OPC Servers   | Starting Allen-Bradler | v ControlLogix Ethern  | net device driver       |                                                                                                    |
| 01/01/2006      | 0.01.57       | NI OPC Servers   | Starting Allen-Bradler | v Controll onix Ethern | et device driver        |                                                                                                    |
| 01/01/2006      | 0.09.06       | NI OPC Servers   | Configuration session  | started by TESIS a     | s Default User (        | R/                                                                                                    |
|                 | 0.00.00       | or o borrols     | Sortinguration (CSSI0) | - started by 12313 d   | 5 5 5 6 G G G G G G G G | · • ···                                                                                                    |

FIGURA Nº. 45 Ventana Device ID – dirección Ip del PLC

Dejar por defecto todos los valores del programa.

| 🟉 NI OPC Servers                                                                                                    | - Runtime                                                                                                    |                                                                                                    |                                                                                                    |                       |                  |                                                                                                    |
|----------------------------------------------------------------------------------------------------|----------------------------------------------------------------------------------------------------|----------------------------------------------------------------------------------------------------|----------------------------------------------------------------------------------------------------|-----------------------|------------------|----------------------------------------------------------------------------------------------------|
| File Edit View                                                                                                    | Tools Runtime                                                                                                    | Help                                                                                                    |                                                                                                    |                       |                  |                                                                                                    |
| ່ 🗋 🐸 🛃 🛃                                                                                                    | 🐃 🛅 🎕 (                                                                                                    | 🔄 🚰 🔄 🔏                                                                                                    | 🐚 🛍 🗙 🛛 🛄                                                                                                    |                       |                  |                                                                                                    |
| Channel1  Channel2  Channel2  Channel2  Cick to a  Cick to a  Cick to a                                                                                                    | udd a device.                                                                                                    |                                                                                                    | e 🕢 🛛 Model                                                                                                    | ID                    | Description      |                                                                                                    |
|                                                                                                    |                                                                                                    |                                                                                                    | (                                                                                                    | New Device - Sca      | n Mode           | × )                                                                                                    |
|                                                                                                    |                                                                                                    |                                                                                                    |                                                                                                    |                       |                  | Choose the first (default) option to use the scan rate<br>requested by the client.<br>Set a lower limit on the requested rate by choosing the<br>second option.<br>Force all tags to scan at the same rate by choosing<br>the last option. |
| 🖣 🥔 🔅                                                                                                    |                                                                                                    |                                                                                                    |                                                                                                    |                       |                  | Scan Mode:                                                                                                    |
| Date         ⊂           ① 01/01/2006         ① 01/01/2006           ① 01/01/2006         ① 01/01/2006           ① 01/01/2006         ① 01/01/2006           ① 01/01/2006         ① 01/01/2006           ① 01/01/2006         ① 01/01/2006           ① 01/01/2006         ① 01/01/2006 | Time           0:03:14           0:03:16           0:03:16           0:03:16           0:03:16           0:03:16           0:03:16           0:03:16           0:03:16           0:03:16           0:03:16           0:03:16           0:03:16           0:03:16           0:03:16 | Source<br>NI OPC Servers<br>NI OPC Servers<br>NI OPC Servers<br>Allen-Bradley Co<br>NI OPC Servers<br>NI OPC Servers<br>NI OPC Servers<br>NI OPC Servers<br>NI OPC Servers | Event<br>Allen-Bradley Contro<br>Runtime service star<br>Starting Allen-Bradle<br>Allen-Bradley Contro<br>Starting Allen-Bradle<br>Starting Allen-Bradle<br>Starting Allen-Bradle<br>Runtime performise |                       |                  | Respect client specified scan rate       Trás       Siguiente >       Cancelar                                                                                                    |
| 01/01/2006                                                                                                    | 0:01:54                                                                                                    | NI OPC Servers                                                                                                    | Allen-Bradley Control                                                                                                    | Logix Ethernet device | e driver loaded  | SU                                                                                                    |
| 01/01/2006                                                                                                    | 0:01:57                                                                                                    | NI OPC Servers                                                                                                    | Runtime service start                                                                                                    | ted.                  |                  |                                                                                                    |
| 1 01/01/2006                                                                                                    | 0:01:57                                                                                                    | NI OPC Servers                                                                                                    | Starting Allen-Bradley                                                                                                    | ControlLogix Ethern   | et device driver | r.                                                                                                    |
| 01/01/2006                                                                                                    | 0:01:57                                                                                                    | Allen-Bradley Co                                                                                                    | Allen-Bradley Control                                                                                                    | Logix Ethernet Devic  | e Driver V5.11.  | 26                                                                                                    |
| 01/01/2006                                                                                                    | 0:01:57                                                                                                    | NI OPC Servers                                                                                                    | Starting Allen-Bradley                                                                                                    | ControlLogix Ethern   | et device driver | t.                                                                                                    |
| 01/01/2006                                                                                                    | 0:01:57                                                                                                    | NI OPC Servers                                                                                                    | Starting Allen-Bradley                                                                                                    | ControlLogix Ethem    | et device driver | r.                                                                                                    |
| 01/01/2006                                                                                                    | 0:01:57                                                                                                    | NI OPC Servers                                                                                                    | Starting Allen-Bradley                                                                                                    | ControlLogix Ethem    | et device driver | t.                                                                                                    |
| 01/01/2006                                                                                                    | 0:09:06                                                                                                    | NI OPC Servers                                                                                                    | Configuration session                                                                                                    | n started by TESIS as | Default User (   | R/                                                                                                    |

FIGURA Nº. 46 Ventana New Device – Scan Mode

Hacer click derecho y seleccionar **New** para crear los tags de las variables a utilizarse en la comunicación.

| 🍘 NI OPC Servers - Runti                                              | me                  |                              |                                                                                                    |                        |
|-----------------------------------------------------------------------|---------------------|------------------------------|----------------------------------------------------------------------------------------------------|------------------------|
| File Edit View Tools                                                  | Runtime Help        |                              |                                                                                                    |                        |
| ି 🗋 🐸 🗟 🛃 🗳                                                           | 🛅 🗠 🐸 😁 🕷           | 🖻 🛍 🗙                        |                                                                                                    |                        |
| 🕀 🗳 Channel 1                                                         | Tag                 | Name                         | Address Data Type Scan Rate                                                                                            | Scaling Description    |
| 由·학 Channel2<br>금 학 OPC<br>│ └─ <b>団 TESIS NIVEL</b><br>由-학 OPC NIVEL | <mark>∂</mark> a    | ick to add a static ta       | Tags are not required, but are browsable by OPC cl<br>g Properties<br>General   Scaling  <br>  Identification<br>Name: | Cerrar                 |
| <b>\$</b>                                                             |                     |                              | Address: Description:                                                                                                  |                        |
| Data E Data                                                           | . Course            | [ Curat                      | Data properties                                                                                                    |                        |
| 01/01/2000 0-02-1/                                                    | Source              | Event<br>Durations associate | Data type: Default                                                                                                    | •                      |
| 01/01/2006 0:03:10                                                    | S NLOPC Servers     | Starting Allen-B             | Client access: Road (Mitto                                                                                             |                        |
| 01/01/2006 0:03:10                                                    | 6 Allen-Bradley Co. | Allen-Bradley Co             | Client access.  Head/White                                                                                             |                        |
| 01/01/2006 0:03:10                                                    | 5 NI OPC Servers    | Starting Allen-B             | Scan rate: 100 🕂 millis                                                                                                | econds                 |
| 01/01/2006 0:03:10                                                    | 6 NI OPC Servers    | Starting Allen-B             | NOT STATES AND A STATES AND A                                                                                          |                        |
| 01/01/2006 0:03:10                                                    | 6 NI OPC Servers    | Starting Allen-B             | specify a rate when referencing this tag (e.g., no                                                                     | on-OPC clients)        |
| 1:18:45                                                               | 5 NI OPC Servers    | Runtime perform              |                                                                                                    |                        |
| ① 01/01/2006 0:01:44                                                  | 8 NI OPC Servers    | NI OPC Servers               |                                                                                                    |                        |
| ① 01/01/2006 0:01:54                                                  | 4 NI OPC Servers    | Allen-Bradley Co             | Aceptar                                                                                                    | Cancelar Aplicar Ayuda |
| 1 01/01/2006 0:01:53                                                  | 7 NI OPC Servers    | Runtime service              |                                                                                                    |                        |
| 1/01/2006 0:01:57                                                     | 7 NI OPC Servers    | Starting Allen-Bra           | y ControlLogix Ethernet device driver.                                                                                 |                        |
| 01/01/2006 0:01:5                                                     | 7 Allen-Bradley Co  | Allen-Bradley Cor            | Logix Ethernet Device Driver V5.11.26                                                                                  |                        |
| 01/01/2006 0:01:5                                                     | 7 NI OPC Servers    | Starting Allen-Bra           | y ControlLogix Ethernet device driver.                                                                                 |                        |
| 01/01/2006 0:01:5                                                     | 7 NI OPC Servers    | Starting Allen-Bra           | y ControlLogix Ethernet device driver.                                                                                 |                        |
| 01/01/2006 0:01:5                                                     | 7 NI OPC Servers    | Starting Allen-Bra           | y ControlLogix Ethernet device driver.                                                                                 |                        |
| 01/01/2006 0:09:00                                                    | 5 NI OPC Servers    | Configuration ses            | n started by TESIS as Default User (R/                                                                                 |                        |
| 01/01/2006 0:21:3                                                     | 8 NI OPC Servers    | Starting Allen-Bra           | y ControlLogix Ethernet device driver.                                                                                 |                        |
| D                                                                     |                     |                              |                                                                                                    |                        |

FIGURA Nº. 47 Ventana Tag Properties

En la ventana de **Tag Properties** se ingresan los datos correspondientes al nombre, zona de memoria del PLC, una pequeña descripción del tipo de dato que se requiera (word, bool, byte entre otros).

| File Edit View                                            | Tools Runtin | ne Help      |       |                    |                        |                  |                 |            |            |          |
|-----------------------------------------------------------|--------------|--------------|-------|--------------------|------------------------|------------------|-----------------|------------|------------|----------|
| 🗋 💕 🖬 🖥                                                   | 2   🕾 🛅 🖄    | 2 😁 🕒        | o ¥   | 🗈 🛍 🗙 🗌            | 0C                     |                  |                 |            |            |          |
| ⊕ 🖾 Channel1                                              |              |              | Tag N | ame                | Address                | Data Type        | Scan Rate       | Scaling    | Descriptio | n        |
| Channel2     Click to add a stati     OPC     TESIS NIVEL |              |              |       |                    | g. Tags are not req    | uired, but are b | rowsable by OPC | clients.   |            |          |
| 由····································                     |              |              |       |                    | Tag Properties         |                  |                 |            |            | ×        |
|                                                           |              |              |       |                    | General Scaling        | 1                |                 |            |            |          |
|                                                           |              |              |       |                    | dentification          |                  |                 |            |            |          |
|                                                           |              |              |       |                    | Name                   | ELECTRO          | VALVULA         | ę          | a          |          |
|                                                           |              |              |       |                    | Addree                 | B3:0/7           |                 |            |            | 2        |
|                                                           |              |              |       |                    | / ddied                | . Januar .       |                 | <u>_</u>   |            | X        |
|                                                           |              |              |       |                    | Description            | n -              |                 |            |            |          |
| 😜 🥔 👳                                                     |              |              |       |                    |                        |                  |                 |            |            | Case.    |
| Data 5                                                    | Time         | Course       |       | Event              | Data propertie         | S .              |                 |            |            |          |
| 01/01/2006                                                | 0.03.16      | NLOPC Se     | nuere | Runtime service    |                        | Data type:       | Default         | -          |            |          |
| 01/01/2006                                                | 0:03:16      | NLOPC Se     | rvers | Starting Allen-B   | 0                      | ent access:      | Default         | <b>^</b>   |            |          |
| 01/01/2006                                                | 0:03:16      | Allen-Bradle | ev Co | Allen-Bradley Co   |                        | enit access.     | Boolean<br>Char |            |            |          |
| 01/01/2006                                                | 0:03:16      | NLOPC Se     | rvers | Starting Allen-B   |                        | Scan rate:       | Byte            | ≡ ds       |            |          |
| 01/01/2006                                                | 0:03:16      | NI OPC Se    | rvers | Starting Allen-B   |                        |                  | Short           |            |            |          |
| 01/01/2006                                                | 0.03.16      | NLOPC Se     | rvers | Starting Allen-Br  | Note: The sc           | an rate is only  |                 | hs that do | not        |          |
| 01/01/2006                                                | 1.18.45      | NLOPC Se     | rvers | Buntime perform    | specity a rate         | when releven     | DWord           | C Cilerius | <i>"</i>   |          |
| 01/01/2006                                                | 0:01:48      | NI OPC Se    | rvers | NI OPC Servers     |                        |                  | Float           | *          |            |          |
| 01/01/2006                                                | 0.01.54      | NLOPC Se     | rvers | Allen-Bradley Co   |                        |                  | Acentar         | Cancelar   | Anlie      | ar Auuda |
| 01/01/2006                                                | 0:01:57      | NLOPC Se     | rvers | Buntime service    |                        |                  | Acopial         | Cancela    |            | - Aydda  |
| 01/01/2006                                                | 0:01:57      | NI OPC Se    | rvers | Starting Allen-Bra | dlev ControlLogix Et   | nemet device o   | liver.          |            | _          |          |
| 01/01/2006                                                | 0:01:57      | Allen-Bradle | ev Co | Allen-Bradley Con  | trolLogix Ethernet D   | evice Driver V   | 5.11.26         |            |            |          |
| 01/01/2006                                                | 0:01:57      | NLOPC Se     | rvers | Starting Allen-Bra | dley Controll ogix Eti | nemet device o   | lriver          |            |            |          |
| 01/01/2006                                                | 0:01:57      | NI OPC Se    | rvers | Starting Allen-Bra | dlev ControlLogix Et   | nemet device o   | lriver.         |            |            |          |
| 01/01/2006                                                | 0:01:57      | NLOPC Se     | rvers | Starting Allen-Bra | dley Controll ogix Et  | emet device o    | river           |            |            |          |
| 01/01/2006                                                | 0.09.06      | NLOPC Se     | Ners  | Configuration ses  | sion started by TESI   | S as Default U   | ser (B/         |            |            |          |
|                                                           |              |              |       |                    |                        |                  |                 |            |            |          |

FIGURA Nº. 48 Tag Properties - Bolean

Seleccionar el tipo de acceso que va a utilizar (lectura solamente o lectura/escritura)

| NI OPC Servers - Runtime                                |                       |                                                     |                  |                     |                    |               |
|---------------------------------------------------------|-----------------------|-----------------------------------------------------|------------------|---------------------|--------------------|---------------|
| File Edit View Tools Runtime Help                       |                       |                                                     |                  |                     |                    |               |
| 🍐 😂 🗟 🛃 🗳 🛅 🕰 😂 😁 🖓                                     | 🤊 🔏 🗈 🛍 🗙             |                                                     |                  |                     |                    |               |
| ⊕ 🖶 Channel1                                            | Tag Name              | Address                                             | Data Type        | Scan Rate           | Scaling            | Description   |
| 급 특 Channel2<br>특축 OPC<br>금축 OPC NIVEL<br>급 쪽 OPC NIVEL | Click to add a staf   | Tag Properties<br>General Scaling<br>Identification | uired, but are b | VALVULA             | clients.           |               |
| 🖣 🥔 🗇                                                   |                       | Addres                                              | s:  B3:0/7       |                     |                    |               |
| Date Time Source                                        | Event                 | Data propertie                                      | 5                |                     |                    |               |
| 01/01/2006 0:03:16 NLOPC St                             | ervers Buntime sen    | vice                                                | Data type:       | Default             | -                  |               |
| 01/01/2006 0:03:16 NLOPC Se                             | ervers Starting Aller | h-Bi Ci                                             | ent access:      | Read Only           | -                  |               |
| 01/01/2006 0:03:16 Allen-Brad                           | ley Co Allen-Bradley  | /Ce                                                 |                  | Read Only           |                    |               |
| 1 01/01/2006 0:03:16 NI OPC Se                          | ervers Starting Aller | n-Bi                                                | Scan rate:       | Read/Write          | ds                 |               |
| 1 01/01/2006 0:03:16 NI OPC Se                          | ervers Starting Aller | n-B Note: The so                                    | an rate is only  | used for client and | plications that do | not           |
| 1 01/01/2006 0:03:16 NI OPC Se                          | ervers Starting Aller | n-B specify a rate                                  | when reference   | ing this tag (e.g., | non-OPC clients    | ))            |
| 1:18:45 NI OPC Se                                       | ervers Runtime perf   | fom                                                 |                  |                     |                    | ·             |
| 1 01/01/2006 0:01:48 NI OPC Se                          | ervers NI OPC Serv    | /ers                                                |                  |                     |                    |               |
| 01/01/2006 0:01:54 NI OPC Se                            | ervers Allen-Bradley  | ~ C4                                                |                  | Aceptar             | Cancelar           | Aplicar Ayuda |
| 01/01/2006 0:01:57 NI OPC Se                            | ervers Runtime serv   | vice                                                |                  |                     |                    |               |
| 01/01/2006 0:01:57 NI OPC Se                            | ervers Starting Aller | n-Bradley ControlLogix Eti                          | hemet device o   | iriver.             |                    |               |
| 01/01/2006 0:01:57 Allen-Brad                           | ley Co Allen-Bradley  | ControlLogix Ethernet D                             | evice Driver V   | 5.11.26             |                    |               |
| 01/01/2006 0:01:57 NI OPC Se                            | ervers Starting Aller | n-Bradley ControlLogix Et                           | hemet device o   | inver.              |                    |               |
| 01/01/2006 0:01:57 NI OPC Se                            | ervers Starting Aller | n-Bradley ControlLogix Et                           | hemet device o   | driver.             |                    |               |
| 01/01/2006 0:01:57 NI OPC Se                            | ervers Starting Aller | n-Bradley ControlLogix Et                           | nemet device o   | inver.              |                    |               |
| 01/01/2006 0:09:06 NI OPC Se                            | ervers Configuration  | n session started by TESI                           | S as Default U   | ser (R/             |                    |               |
| 1 01/01/2006 0:21:38 NI OPC Se                          | ervers Starting Aller | n-Bradley Control Logix Et                          | hemet device o   | inver.              |                    |               |

FIGURA Nº. 49 Ventana Client access

Así se crean todas las variables necesarias para la comunicación

| 🍘 NI OPC Servers - Runtime |                  |                        |                 |                     |           |         |             |
|----------------------------|------------------|------------------------|-----------------|---------------------|-----------|---------|-------------|
| File Edit View Tools Runt  | time Help        |                        |                 |                     |           |         |             |
| ` n 🙈 🖂 🖂 🖙 🛲 g            | 8 🖓 😁 🖌          | 🗈 🗈 🗙 🛛 🖾              |                 |                     |           |         |             |
| ⊕ €P Channel1              | Tag N            | ame 🗸                  | Address         | Data Type           | Scan Rate | Scaling | Description |
| Channel2                   | 6/ FL            | ECTROVALVULA           | B3:0/6          | Boolean             | 50        | None    |             |
| E OPC                      | P FB             | ECUENCIA BOMBA         | E10:1           | Float               | 50        | None    |             |
| TESIS NIVEL                | PZ MA            | BCHA REMOTO VDE        | B3:0/4          | Boolean             | 50        | None    |             |
| OPC NIVEL                  | E MA             | RCHA VARIADOR          | B3:0/2          | Boolean             | 50        | None    |             |
|                            | E MC             | DO LOCAL               | B3:0/1          | Boolean             | 50        | None    |             |
|                            | 6 MC             | DO REMOTO              | B3:0/5          | Boolean             | 50        | None    |             |
|                            | EZ NI            | /EL                    | N13:0           | Word                | 100       | None    |             |
|                            | 6 NI             | /EL ALTO               | B11:0/1         | Boolean             | 50        | None    |             |
|                            | E NI             | /EL BAJO               | B11:0/0         | Boolean             | 50        | None    |             |
|                            | E NI             | /EL Cm                 | F10:0           | Float               | 50        | None    |             |
|                            | 2 ON             | ELECTROVALVULA         | B3:0/7          | Boolean             | 50        | None    |             |
|                            | e SE             | TPOINT                 | F10:4           | Float               | 50        | None    |             |
|                            | E SE             | TPOINT REMOTO          | F10:5           | Float               | 50        | None    |             |
| 🗣 🥔 🗢                      |                  |                        |                 |                     |           |         |             |
| Date 🗸 Time                | Source           | Event                  |                 |                     |           |         |             |
| ① 01/01/2006 0:03:16       | NI OPC Servers   | Runtime service start  | ed.             |                     |           |         |             |
| ① 01/01/2006 0:03:16       | NI OPC Servers   | Starting Allen-Bradley | ControlLogix    | Ethernet device dri | ver.      |         |             |
| ① 01/01/2006 0:03:16       | Allen-Bradley Co | Allen-Bradley Control  | Logix Ethernet  | Device Driver V5.   | 11.26     |         |             |
| 01/01/2006 0:03:16         | NI OPC Servers   | Starting Allen-Bradley | ControlLogix    | Ethernet device dri | ver.      |         |             |
| 01/01/2006 0:03:16         | NI OPC Servers   | Starting Allen-Bradley | ControlLogix    | Ethemet device dri  | ver.      |         |             |
| 01/01/2006 0:03:16         | NI OPC Servers   | Starting Allen-Bradley | ControlLogix    | Ethernet device dri | ver.      |         |             |
| 01/01/2006 1:18:45         | NI OPC Servers   | Runtime performing e   | ixit processing |                     |           |         |             |
| 01/01/2006 0:01:48         | NI OPC Servers   | NI OPC Servers 2013    | 3               |                     |           |         |             |
| 01/01/2006 0:01:54         | NI OPC Servers   | Allen-Bradley Control  | Logix Ethernet  | device driver load  | ed su     |         |             |
| 01/01/2006 0:01:57         | NI OPC Servers   | Runtime service start  | ed.             |                     |           |         |             |
| 01/01/2006 0:01:57         | NI OPC Servers   | Starting Allen-Bradley | ControlLogix    | Ethernet device dri | ver.      |         |             |
| 01/01/2006 0:01:57         | Allen-Bradley Co | Allen-Bradley Control  | Logix Ethernet  | Device Driver V5.   | 11.26     |         |             |
| 01/01/2006 0:01:57         | NI OPC Servers   | Starting Allen-Bradley | ControlLogix    | Ethemet device dri  | ver.      |         |             |
| 0:01:57                    | NI OPC Servers   | Starting Allen-Bradley | ControlLogix    | Ethernet device dri | ver.      |         |             |
| 01/01/2006 0:01:57         | NI OPC Servers   | Starting Allen-Bradley | ControlLogix    | Ethemet device dri  | ver.      |         |             |
| 01/01/2006 0:09:06         | NI OPC Servers   | Configuration session  | started by TE   | SIS as Default Use  | er (H/    |         |             |
| 0:21:38                    | NI OPC Servers   | Starting Allen-Bradley | / ControlLogix  | Ethernet device dri | ver.      |         |             |

FIGURA Nº. 50 Ventana propiedades de etiqueta de variables

#### 4.16 PROCESO DE LINEALIDAD DE SEÑAL

La señal del setpoint es proporcionada por el potenciómetro que se encuentra ubicado en el tablero de control, esta alimentado con una señal de salida analógica de 10[V] a la entrada del PLC. A continuación se detalla los datos tomados de la señal del sensor de tipo flotante y del nivel del líquido en centímetros.

| Nivel en cm | Datos del Sensor |
|-------------|------------------|
| 0           | 37               |
| 0.5         | 72               |
| 1           | 120              |
| 1.5         | 157              |
| 2           | 232              |
| 2.5         | 266              |
| 3           | 324              |
| 3.5         | 375              |
| 4           | 417              |
| 4.4         | 465              |
| 5           | 496              |
| 5.5         | 528              |
| 6           | 558              |
| 6.6         | 592              |
| 7           | 622              |
| 7.5         | 645              |
|             | 680              |
| 8.5         | 702              |
| 9           | 722              |
| 9.5         | 747              |
| 10          | 765              |
| 10.5        | 792              |
| 11          | 810              |
| 11.5        | 825              |
| 12          | 857              |
| 12.5        | 872              |
| 13          | 890              |

TABLA Nº. 10 Comparación de la señal del sensor vs señal de nivel

| 13.5 | 916  |
|------|------|
| 14   | 930  |
| 14.5 | 952  |
| 15   | 969  |
| 15.5 | 980  |
| 16   | 1013 |

Con la obtencion de estos datos se procede a realizar la linealidad de la señal del sensor utilizando una regresion polinomial a la 7ma y el coeficiente de correlacion R<sup>2</sup> marcando la instrucción **mdl=fitlm(datos,nivel,'ploy7')** 

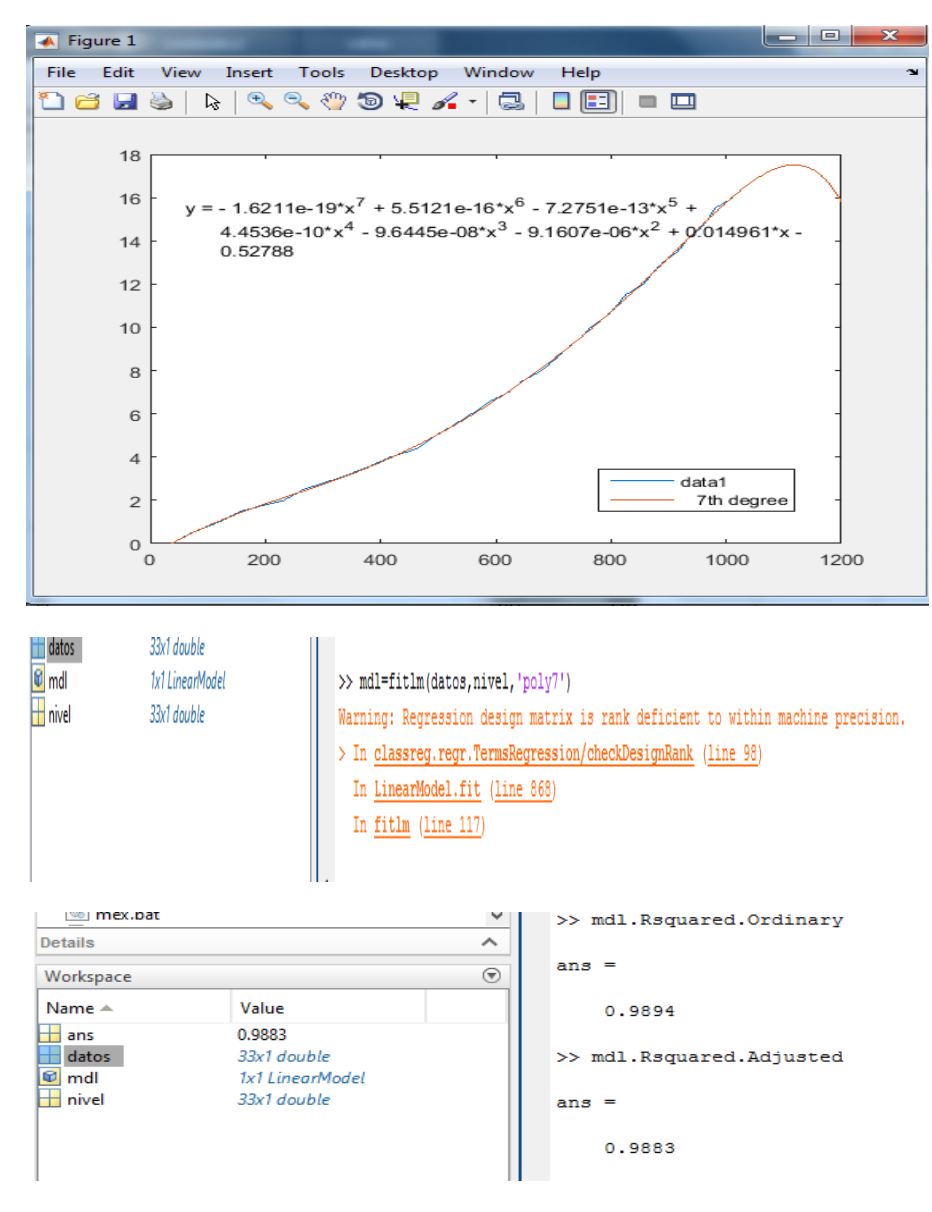

FIGURA Nº. 51 curva de linealidad del sensor y coeficiente de correlación

4.17 CONFIGURACIÓN DE UN NUEVO PROYECTO EN LABVIEW

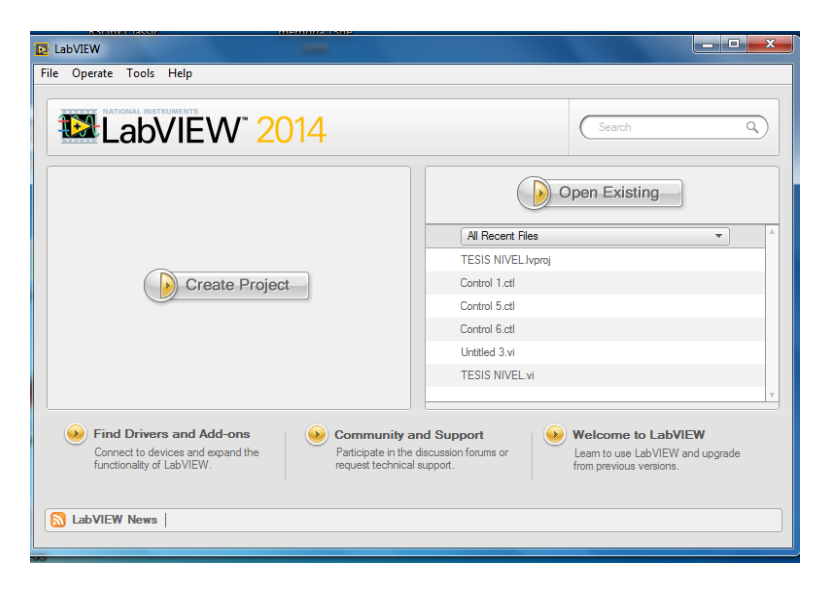

FIGURA Nº. 52 Ventana Create Project.

En la ventana principal del nuevo proyecto se hacer un click derecho en My Computer y se selecciona **new** seguidamente nuevo **library**.

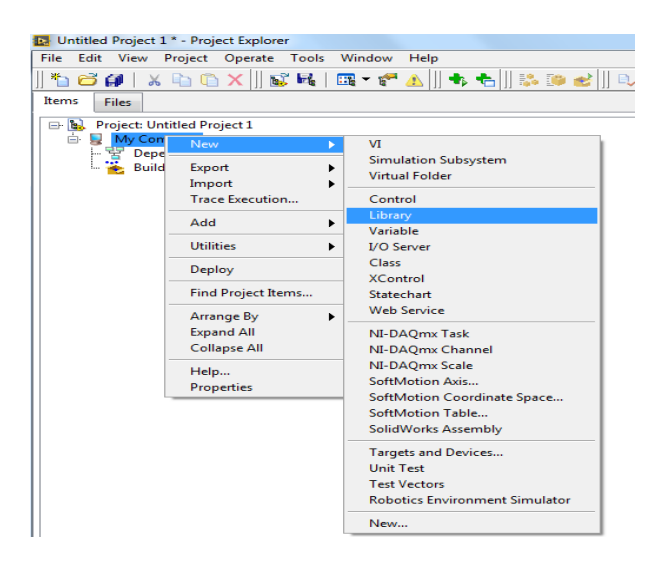

FIGURA Nº. 53 Ventana New Library

Ya creada la **New Library** hacer click derecho en la librería que se acabó de crear y posteriormente en **New I/O Server.** Posteriormente se re direcciona y se selecciona OPC Client

|                         | oject Explorer           | 24 E                          |  |  |  |  |
|-------------------------|--------------------------|-------------------------------|--|--|--|--|
| File Edit View Project  | t Operate Tools Window   | Help                          |  |  |  |  |
| 🍋 🔂 🎒   🗶 🔖 (           | 🛅 🗙 🗍 🕵 尾   📖 🕶 🥐        | ▲   ] 🖡 📩   ] 🐉 🍱 🛃   ] 🔍 🍫 🔍 |  |  |  |  |
| Items Files             |                          |                               |  |  |  |  |
| 🖃 🔂 Project: Untitled F | Project 1                |                               |  |  |  |  |
| 🖻 📕 My Computer         |                          |                               |  |  |  |  |
| Depender -              | New 🕨                    | VI                            |  |  |  |  |
| Build Spe               | Open                     | Simulation Subsystem          |  |  |  |  |
|                         | Add                      |                               |  |  |  |  |
| -                       |                          | Control                       |  |  |  |  |
| -                       | Save                     | Library                       |  |  |  |  |
|                         | Find •                   | I/O Server                    |  |  |  |  |
|                         | Show Error Window        | Class                         |  |  |  |  |
|                         | Unit Tests               | XControl<br>Statechart        |  |  |  |  |
|                         | Multiple Variable Editor |                               |  |  |  |  |
|                         | Create Variables         | SoftMotion Axis               |  |  |  |  |
|                         | Create Bound Variables   | SoftMotion Table              |  |  |  |  |
|                         | Export Variables         | SolidWorks Assembly           |  |  |  |  |
| -                       | Import Variables         | Unit Test                     |  |  |  |  |
|                         | Arrange By               | Test Vectors                  |  |  |  |  |
|                         | Remove from Project      |                               |  |  |  |  |
|                         | Properties               |                               |  |  |  |  |

FIGURA Nº. 54 Ventana New I/O Server

### 4.18 IMPLEMENTACIÓN DEL HMI EN LABVIEW

#### 4.18.1 LECTURAS Y VISUALIZACIÓN DE DATOS

Las variables nivel, frecuencia de operación de la bomba y setpoint, se utilizó indicadores numéricos enlazados a su correspondiente dirección o etiqueta.

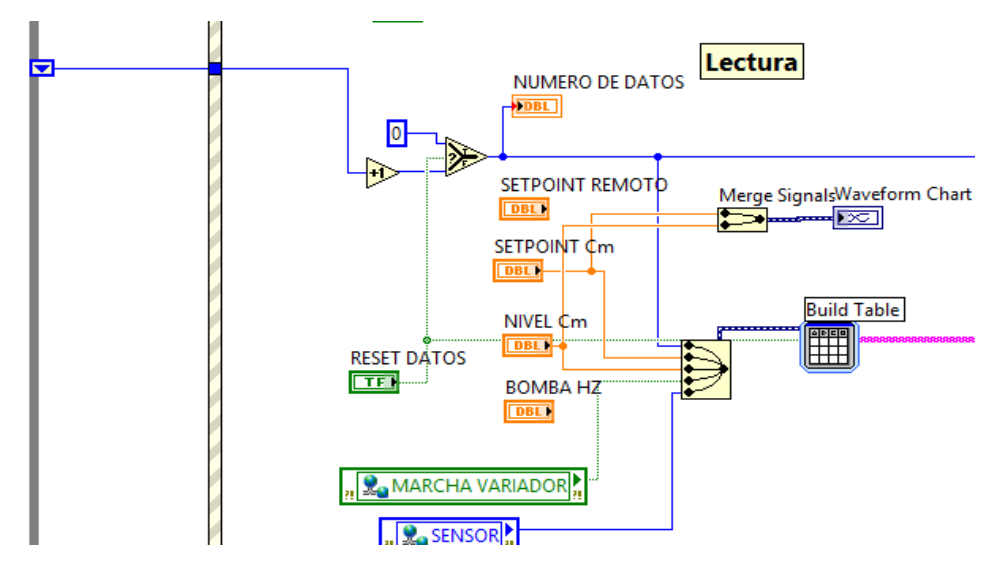

FIGURA Nº. 55 Ventana lecturas y visualización de datos

#### 4.18.2 GENERACIÓN DE REPORTE DE DATOS

La generación de reporte de datos se lo realiza mediante una paleta de funciones en el diagrama de bloques >> **Report Generation >> Excel Specific,** donde se

creó una hoja de datos en Excel para generar una exportación al presionar un controlador de tipo booleano.

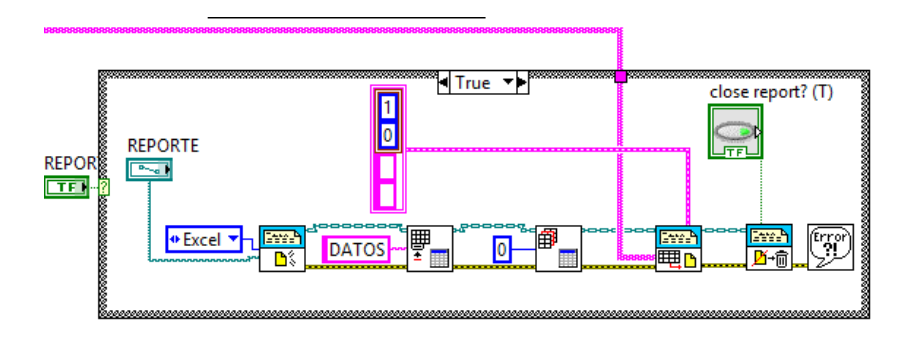

FIGURA Nº. 56 Generación de reporte de datos

#### 4.18.2 INDICADORES GRÁFICOS DE NIVEL

Se muestran los indicadores gráficos de: nivel alto, bajo encendido de la electroválvula, marcha modo remoto, paro de emergencia y un indicador de nivel. Cada uno de esta enlazado con sus respectivas etiquetas de programación.

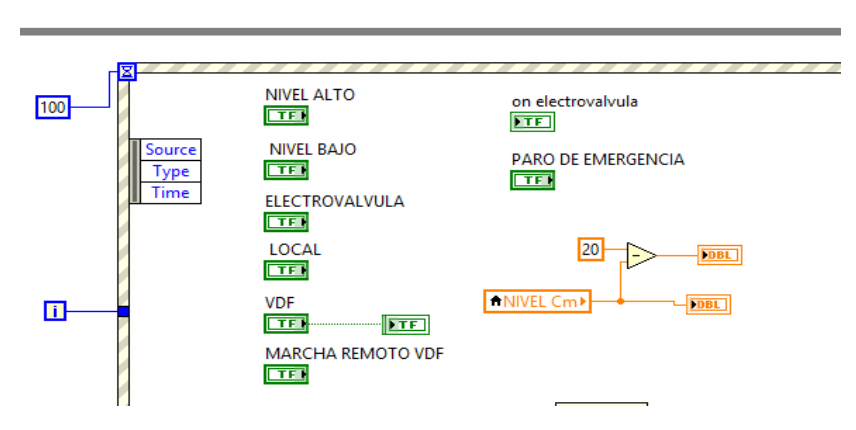

FIGURA Nº. 57 Ventana de indicadores de nivel

#### 4.18.3 CONTROL PID

Para el control PID en modo remoto se requiere una estructura de acaso (verdadero), esto se consigue mediante un indicador de tipo booleano enlazado con la etiqueta de modo remoto en la programación.

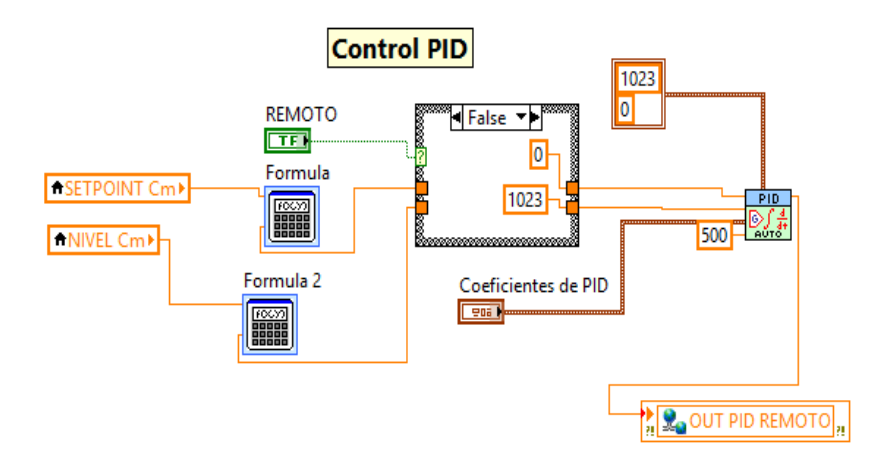

FIGURA Nº. 58 Ventana del PID

#### 4.18.4 IDENTIFICACIÓN DEL SISTEMA DE NIVEL Y CÁLCULO DEL PID

Para la identificación del sistema se utilizó las herramientas de MATLAB, la cual permite encontrar la función de transferencia mediante los datos obtenidos mediante pruebas experimentales. Creando variables de entrada y de salida del sistema de este caso de setpoint y nivel.

| 1  | # DATO | SETPOINT | NIVEL |
|----|--------|----------|-------|
| 2  | 0,00   | 0,00     | -0,01 |
| з  | 1,00   | 0,02     | -0,01 |
| 4  | 2,00   | 0,02     | -0,01 |
| 5  | 3,00   | 0,00     | -0,01 |
| 6  | 4,00   | 0,00     | -0,01 |
| 7  | 5,00   | 0,35     | -0,01 |
| 8  | 6,00   | 10,48    | -0,01 |
| 9  | 7,00   | 16,00    | -0,01 |
| 10 | 8,00   | 16,00    | -0,01 |
| 11 | 9,00   | 16,00    | -0,01 |
| 12 | 10,00  | 16,00    | -0,01 |
| 13 | 11,00  | 16,00    | -0,01 |
| 14 | 12,00  | 16,00    | -0,01 |
| 15 | 13,00  | 16,00    | -0,01 |
| 16 | 14,00  | 16,00    | -0,01 |
| 17 | 15,00  | 16,00    | -0,01 |
| 18 | 16,00  | 16,00    | -0,01 |
| 19 | 17,00  | 16,00    | -0,01 |
| 20 | 18,00  | 16,00    | -0,01 |
| 21 | 19,00  | 16,00    | -0,01 |

FIGURA Nº. 59 Ventana datos de setpoint y nivel

Ingreso de los datos obtenidos experimentalmente de setpoint vs nivel

| Get More<br>Apps App App | Curve Fitting Optimization | MuPAD PID Tur<br>Notebook  | er System<br>Identification    | Signal Analysis   | s Image<br>Acquisition | Instrument<br>Control | SimBiology | MATLAB Coder | Application<br>Compiler | Classification<br>Learner | · |            |
|--------------------------|----------------------------|----------------------------|--------------------------------|-------------------|------------------------|-----------------------|------------|--------------|-------------------------|---------------------------|---|------------|
|                          | Program Filer + MATLAR     | System Identification      |                                |                   | <b>1</b> 1 00 0 0      |                       |            |              |                         |                           |   | <b>v</b> 0 |
| Current Folder           | Command Window             | System Identification Tool | ic systems from mei<br>box 9.2 | isured data (syst | temidentification)     |                       |            |              |                         |                           |   | Ωx         |
| Name A                   | New to MATLAR? See reso    | urces for Getting Started. |                                | x                 | nivel X se             | tpoint X              |            |              |                         |                           |   | ^          |
|                          | Warming a Mattan           | Teelben Deeb Ceebe         |                                |                   | 1682x1 double          |                       |            |              |                         |                           |   |            |
| 🗄 📗 registry             | Type 'help toolk           | ox path cache' for         | more info                      | e and is          | 1                      | 2                     | 2          | 4            | 5                       | 6                         | 7 | 0          |
| util<br>⊡ ⊒ win64        | fx >>                      |                            |                                |                   | 1 -0.0100              | -                     | ,          | •            | -                       | 0                         |   | •<br>•     |
| deploytool.bat           |                            |                            |                                |                   | 2 -0.0100              |                       |            |              |                         |                           |   |            |
| 🖹 lcdata.xml             |                            |                            |                                |                   | 3 -0.0100              |                       |            |              |                         |                           |   |            |
| lcdata.xsd               |                            |                            |                                |                   | 4 -0.0100              |                       |            |              |                         |                           |   |            |
| Cdata_utf8.xml           |                            |                            |                                |                   | 5 -0.0100              |                       |            |              |                         |                           |   |            |
| Matiab.exe               |                            |                            |                                |                   | 6 -0.0100              |                       |            |              |                         |                           |   |            |
| 🚳 mcc.bat                |                            |                            |                                |                   | 7 -0.0100              |                       |            |              |                         |                           |   |            |
| MemShieldStarte          |                            |                            |                                |                   | 8 -0.0100              |                       |            |              |                         |                           |   |            |
| 🧟 mex.bat                | -                          |                            |                                |                   | 9 -0.0100              |                       |            |              |                         |                           |   |            |
| Details ^                |                            |                            |                                |                   | 10 -0.0100             |                       |            |              |                         |                           |   |            |
| Workspace 💿              |                            |                            |                                |                   | -0.0100                |                       |            |              |                         |                           |   |            |
| Name 🔺 Va                | 7                          |                            |                                |                   | 12 -0.0100             |                       |            |              |                         |                           |   |            |
| nivel 16                 |                            |                            |                                |                   | 13 -0.0100             |                       |            |              |                         |                           |   |            |
| setpoint 16              | 2                          |                            |                                |                   | 14 -0.0100             |                       |            |              |                         |                           |   |            |
|                          |                            |                            |                                |                   | 15 -0.0100             |                       |            |              |                         |                           |   | _          |
|                          |                            |                            |                                |                   | 16 -0.0100             |                       |            |              |                         |                           |   | _          |
|                          |                            |                            |                                |                   | 17 -0.0100             |                       |            |              |                         |                           |   |            |
|                          |                            |                            |                                |                   | 18 -0.0100             |                       |            |              |                         |                           |   |            |
|                          |                            |                            |                                |                   | 19 -0.0100             |                       |            |              |                         |                           |   | Ψ.         |

FIGURA Nº. 60 ingreso de datos de Nivel y Setpoint

Posteriormente pinchamos en Identificador de sistemas

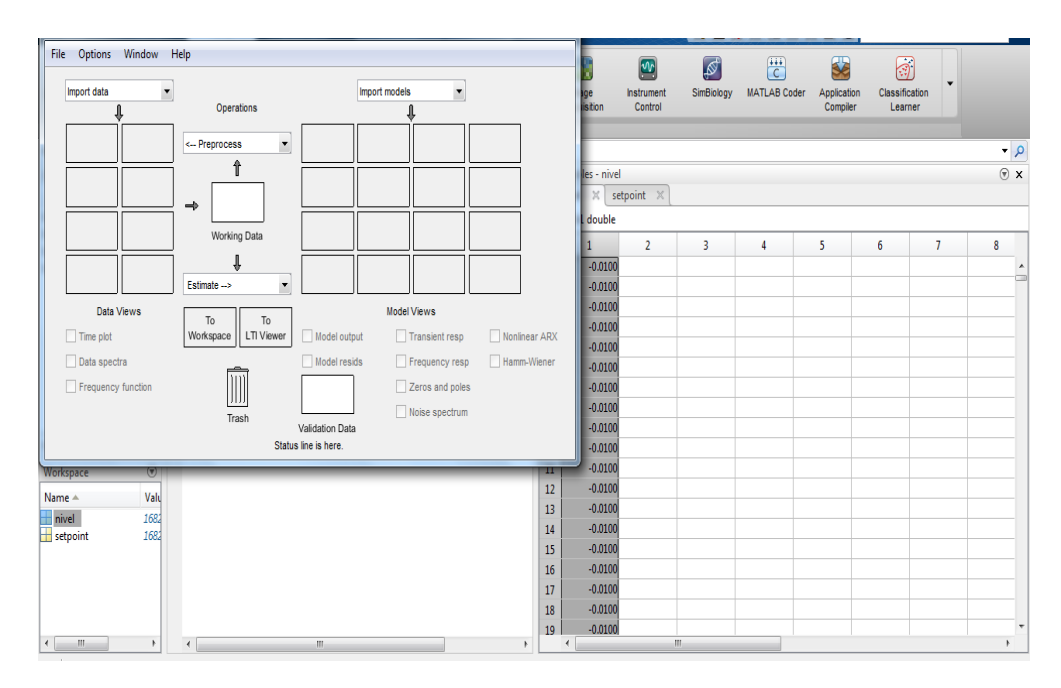

FIGURA Nº. 61 Ventana de System Identification

Se escoge **Time Domine Data** y se direcciona automáticamente se ingresan los valores de entrada y salida

| System Identification - Untitled                     |                               |                                                                                        |  |  |
|------------------------------------------------------|-------------------------------|----------------------------------------------------------------------------------------|--|--|
| Import data                                          | Operations                    | Import models                                                                          |  |  |
| Time domain data<br>Freq. domain data<br>Data object | < Preprocess                  |                                                                                        |  |  |
| Example                                              | Working Data                  |                                                                                        |  |  |
|                                                      | €<br>Estimate>                |                                                                                        |  |  |
| Data Views                                           | To To<br>Workspace LTI Viewer | Model Views                                                                            |  |  |
| Data spectra                                         |                               | Model resids     Frequency resp     Hamm-Wiener     Zeros and poles     Noise spectrum |  |  |
|                                                      | Trash                         | Validation Data<br>s line is here.                                                     |  |  |

FIGURA Nº. 62 Ventana de Time Domain Data

| Mart Import Data        |        |  |  |
|-------------------------|--------|--|--|
| Data Format for Signals |        |  |  |
| Time-Domain Signals     |        |  |  |
|                         |        |  |  |
| Workspace Variable      |        |  |  |
| Input:                  |        |  |  |
| Output:                 |        |  |  |
|                         |        |  |  |
| Data Information        |        |  |  |
| Data name:              | mydata |  |  |
| Starting time:          | 1      |  |  |
| Sample time:            | 1      |  |  |
|                         | More   |  |  |
| Import                  | Reset  |  |  |
| Close                   | Help   |  |  |

FIGURA Nº. 63 Ventana Import Data

En esta nueva ventana se selecciona la opción Quick Star

| File Options Window Help                                                                                                    | System Identification - Unti                                 | tled       | - 3- (***                                 |                                                       |  |
|----------------------------------------------------------------------------------------------------|--------------------------------------------------------------|------------|-------------------------------------------|-------------------------------------------------------|--|
| Import data       Operations         mydata       Operations         mydata      Preprocess         Select experiments       Select experiments         Select arge       Select arge         Data Views       Filter         Data spectra | File Options Window H                                        | Help       |                                           |                                                       |  |
| Data spectra     Trash     Model resids     Frequency resp     Hamm-Wiener     Zeros and poles     mydata     Noise spectrum                                                                                                    | Import data                                                  | Operations |                                           | models                                                |  |
| Validation Data                                                                                                    | <ul> <li>Data spectra</li> <li>Frequency function</li> </ul> | Trash      | Model resids<br>mydata<br>Validation Data | Frequency resp     Zeros and poles     Noise spectrum |  |

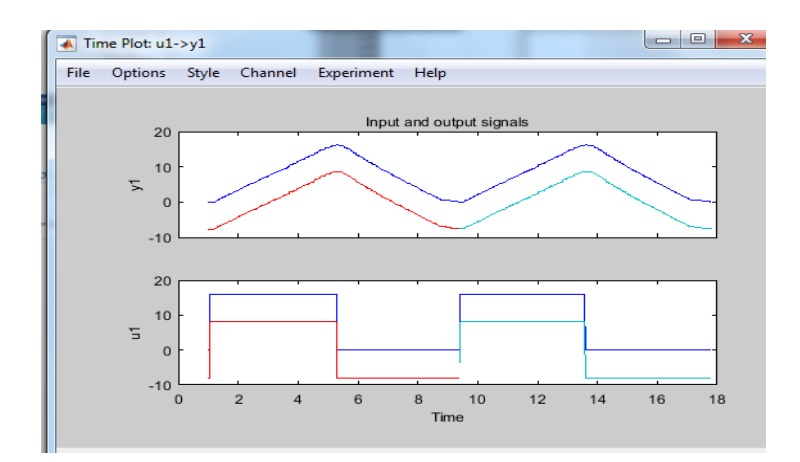

FIGURA Nº. 64 Ventana de selección Quick Start

Realizada la importación de las variables se selecciona Transfer Function Model

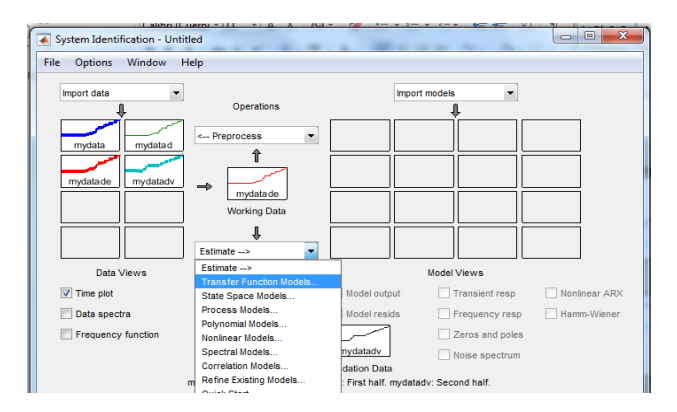

FIGURA Nº. 65 Ventana Trasnfer Funtion Models

A continuación se ingresa el número de polos y ceros, para así poder seleccionar la función de transferencia que mejor se adapte al sistema

| A Transfer Functions               |                                              |  |
|------------------------------------|----------------------------------------------|--|
| Model name: tf1 🥒                  |                                              |  |
| Number of poles:                   | 2                                            |  |
| Number of zeros:                   | 1                                            |  |
| <ul> <li>Continuous-tir</li> </ul> | ne 🔘 Discrete-time (Ts = 0.01) 🗌 Feedthrough |  |
| ▶ I/O Delay                        |                                              |  |
| Estimation Optio                   | ns                                           |  |
|                                    |                                              |  |
|                                    |                                              |  |
|                                    |                                              |  |
|                                    |                                              |  |
|                                    | Estimate Close Help                          |  |

FIGURA Nº. 66 Ventana de ingreso de polos y ceros

La función de transferencia que se ajuste al sistema debe tener un estimado mínimo del 80%, de estabilidad en este caso la estimación fue del 94% y se procede a seleccionar la siguiente función de trasferencia:

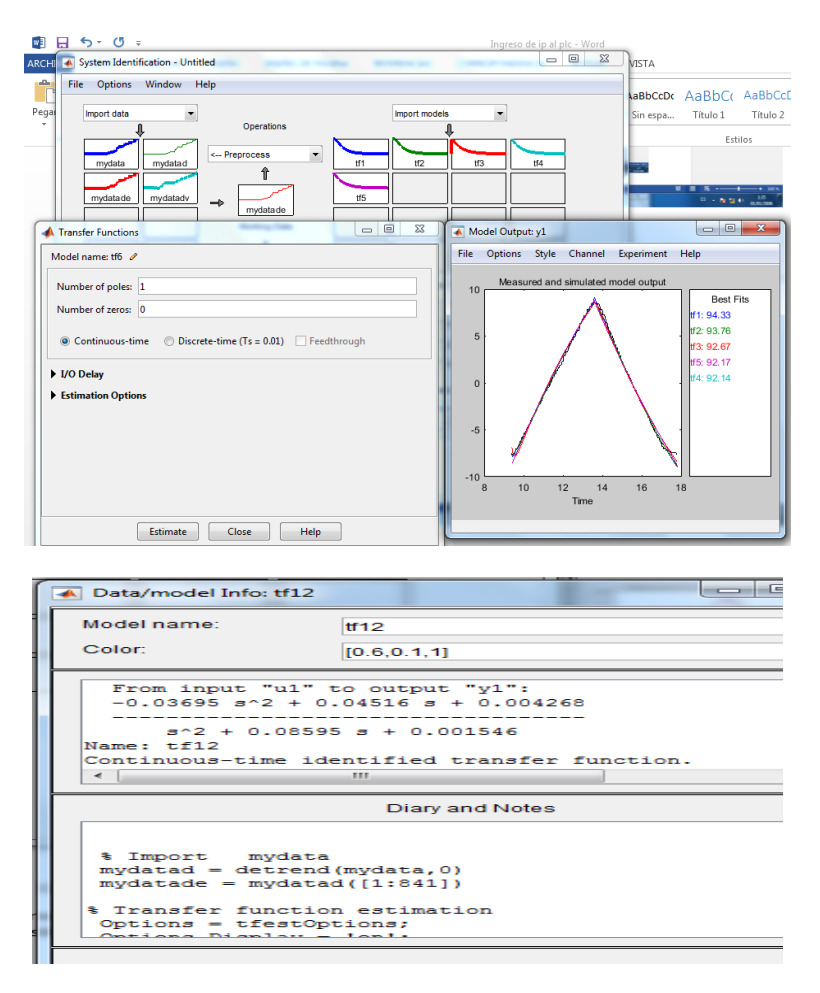

FIGURA Nº. 67 Ventana de función de transferencia

#### 4.19 CALCULO DEL PID

En Simulink Library se crea un diagrama de bloques en lazo cerrado donde se ingresan los valores de la función de transferencia obtenida.

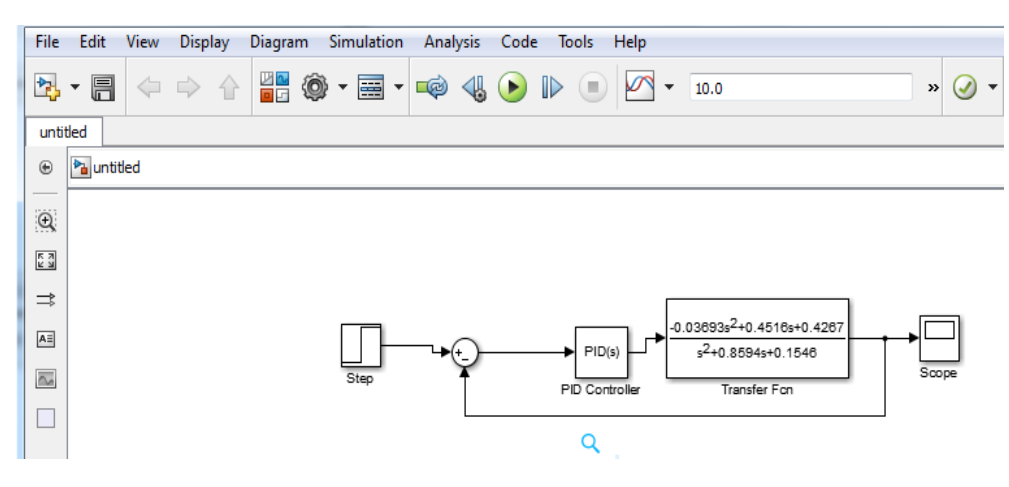

FIGURA Nº. 68 Ventana de simulink

Se ingresa en el bloque de PID y se selecciona la opción TUNE

Resultado de la linealidad y click en Update

| PID Controller                                                             |                                                                                                    |                                                         |                                                          |
|----------------------------------------------------------------------------|----------------------------------------------------------------------------------------------------|---------------------------------------------------------|----------------------------------------------------------|
| This block implements<br>anti-windup, external i<br>(requires Simulink Cor | continuous- and discrete-time PID contro<br>eset, and signal tracking. You can tune th<br>trol Design). | ol algorithms and includes<br>he PID gains automaticall | s advanced features such as<br>y using the 'Tune' button |
| Controller: PID                                                            | ▼] Fo                                                                                                   | orm: Parallel                                           |                                                          |
| Time domain:                                                               |                                                                                                    |                                                         |                                                          |
| Continuous-time                                                            |                                                                                                    |                                                         |                                                          |
| Discrete-time                                                              |                                                                                                    |                                                         |                                                          |
|                                                                            |                                                                                                    |                                                         |                                                          |
| Main PID Advance                                                           | Data Types State Attributes                                                                             |                                                         |                                                          |
| - Controller parameters                                                    | 3                                                                                                    |                                                         |                                                          |
| Source:                                                                    | internal                                                                                                | •                                                       | Compensator formula                                      |
| Proportional (P):                                                          | 1                                                                                                    |                                                         |                                                          |
| Integral (I):                                                              | 1                                                                                                    |                                                         | 1 N                                                      |
| Derivative (D):                                                            | 0                                                                                                    |                                                         | $P + I \frac{1}{s} + D \frac{N}{1 + N^{\frac{1}{2}}}$    |
| Filter coefficient (N):                                                    | 100                                                                                                    |                                                         | s s                                                      |
|                                                                            |                                                                                                    | Tune                                                    |                                                          |

FIGURA Nº. 69 Ventana de PID

#### POT UNER VERV Pont verv verv

FIGURA Nº. 70 Ventana PID

Identificación de valores del PID refinado obtenidos con Simulink Library

| Eunction Block Parame                                                                                                    | ters: PID Controller         | E.C. TALA 3    | ×                                   | - |
|----------------------------------------------------------------------------------------------------|------------------------------|----------------|-------------------------------------|---|
| PID Controller                                                                                                    |                              |                |                                     | ~ |
| This block implements continuous- and discrete-time PID control algorithms and includes advanced features such as<br>anti-windup, external reset, and signal tracking. You can tune the PID gains automatically using the 'Tune' button<br>(requires Simulink Control Design). |                              |                |                                     |   |
| Controller: PID                                                                                                    | -                            | Form: Parallel |                                     |   |
| Time domain:                                                                                                    |                              |                |                                     | = |
| Continuous-time                                                                                                    |                              |                |                                     |   |
| Discrete-time                                                                                                    |                              |                |                                     |   |
| Main PID Advances                                                                                                    | Data Turpes State Attributes |                |                                     |   |
| Controller parameters                                                                                                    |                              |                |                                     |   |
| Source:                                                                                                    | internal                     | •              | Compensator formula                 |   |
| Proportional (P):                                                                                                    | 0.625871750521474            | ,              |                                     |   |
| Integral (I):                                                                                                    | 0.24932380398469             |                |                                     |   |
| Derivative (D):                                                                                                    | 0.0911819288154513           |                | $P + I \frac{1}{s} + D \frac{N}{1}$ |   |
| Filter coefficient (N):                                                                                                    | 0.967011121249725            |                | $^{3}$ 1+ $N = \frac{1}{s}$         |   |
|                                                                                                    |                              | Tupo           |                                     |   |
| •                                                                                                    |                              | Tune           |                                     | Ŧ |
| 0                                                                                                    |                              | OK Cancel      | Help Apply                          |   |

FIGURA Nº. 71 Ventana de PID refinado

Grafica de la función de transferencia en lazo cerrado con control PID refinado

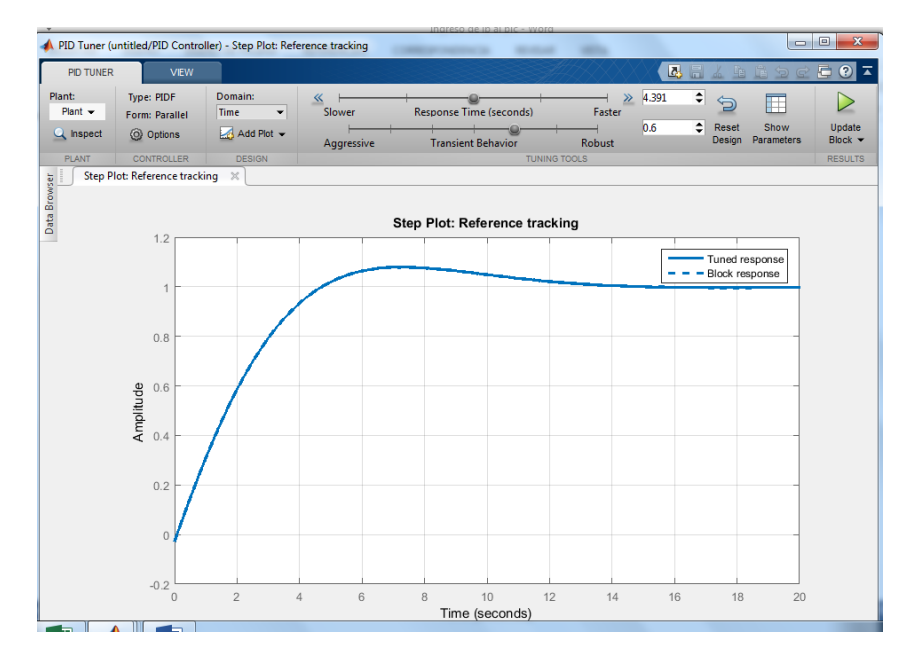

FIGURA Nº. 72 Ventana PID Tuner

**UNIVERSIDAD TÉCNICA DEL NORTE** 

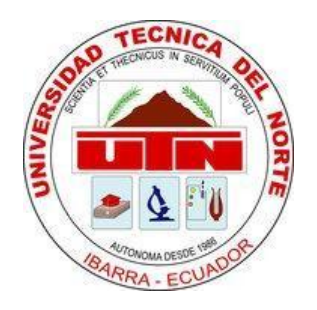

# FACULTAD DE INGENIERÍA EN CIENCIAS APLICADAS MODULO DIDÁCTICO PARA CONTROL DE NIVEL DE LÍQUIDO

PRACTICA 1. CONTROL ON/OFF

AUTOR

JUAN CARLOS ORTIZ LIMAICO

Ibarra 2016

#### PRACTICA N. 1

#### 1. TEMA:

Implementación de un control On/Off de nivel en la plataforma grafica de labVIEW mediante un sensor de tipo flotante.

#### 1.1 OBJETIVOS:

- Asociar al estudiante con el software de labVIEW.
- Realizar la programación del PLC Allen bradley MicroLogix 1100.
- Verificar el funcionamiento del sensor de tipo flotante.

#### 1.2 CONTROL ON-OFF

La acción del control on – off se basa en que el controlador tiene solo dos posiciones o estados. Si se compara la variable de proceso (nivel) con el valor de referencia se toma una de las dos posibles acciones dependiendo del signo de error. Aplicando lo anterior al control de nivel de un tanque, si el nivel es menor que el nivel de referencia la acción es encender la bomba y la electroválvula. Mientras que si el nivel es mayor que el nivel de referencia la acción es apagar la bomba y la electroválvula.

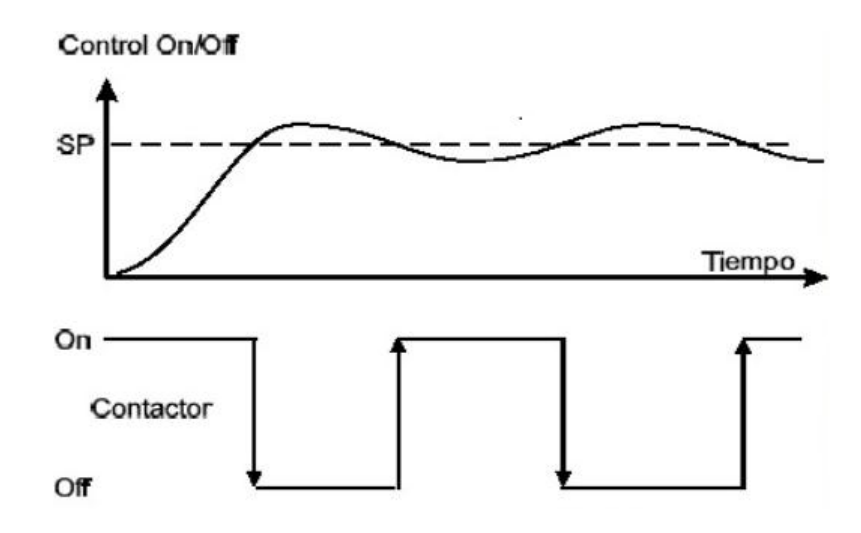

FIGURA Nº. 1 Control On-Off

#### **1.3 SENSOR ANALOGICO**

Los transductores analógicos proporcionan una señal analógica continua, por ejemplo voltaje o corriente eléctrica. Esta señal puede ser tomada como el valor de la variable física que se mide.

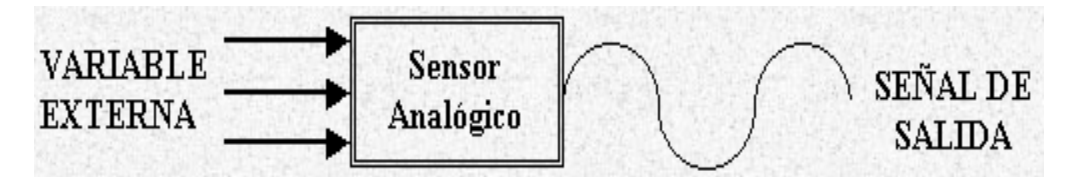

FIGURA Nº. 2 Diagrama de funcionamiento de un sensor analógico

#### 1.4 PLC ALLEN BRADLEY MICROLOGIX 1110

El PLC Allen Bradley MicroLogix 1100 (1763-L16BWA), cuenta con 12 entradas (6 a 24v DC, 4 de alta velocidad a 24v DC, 2 analógicas de 0-10v DC), 6 salidas tipo relé, una alimentación de 100v-240v AC y una fuente de voltaje de 24v DC a 250 mA. Este PLC cumple satisfactoriamente con las necesidades que requiere el sistema para su correcto funcionamiento.

#### 1.5 LENGUAJES DE PROGRAMACIÓN

LabVIEW usa un lenguaje de programación grafico Lenguaje G. Las posibilidades son normalmente las mismas que presenta cualquier lenguaje de programación:

- Modularidad a través de la confección de funciones. Trabajo con los eventos y propiedades de los controles y variables.
- Incluye bibliotecas de funciones extendidas para cualquier tarea de programación.

#### **1.6 EQUIPOS Y HERRAMIENTAS**

- PLC Allen Bradley MicroLogix 1100 y cable de comunicación.
- Los programas: BOOT/DHCP Server, RSLinx Classic Lite, y RSLogix Micro Starter Lite.
- Variador de frecuencia Ls IE5

- Sensor de nivel tipo flotante.
- Potenciómetro.
- Luces pilotos.
- Selector de 2 posiciones.
- Botonera de ON-OFF y de paro de emergencia.
- Bomba trifásica ½ HP.

#### **1.7 DESCRIPCIÓN DE LA PRÁCTICA**

El control on- off se realiza a partir del sensor de tipo flotante que muestra la posición de la variable de control (nivel) está gobernado por un selector en dos posiciones que indica, nivel bajo y nivel alto. Dependiendo si el nivel es bajo la bomba se encenderá y la electroválvula permanecerá apagada hasta llegar al nivel de llenado del tanque, donde se encenderán la luz piloto del HMI para indicar que el proceso está completo y la bomba se apagara. Si el nivel es alto la bomba se apagará y la electroválvula se accionará hasta dejar el nivel en nivel bajo.

#### 1.8 CONCLUSIONES:

- A la hora de realizar un control o automatización se requiere de fiabilidad; con este proyecto se puede mostrar que implementando un controlador on-off se puede realizar un excelente control que cumpla con: precisión, velocidad y facilidad.
- Quizás el nivel es el tipo de control que más se realiza hoy en día, mediante este proyecto se puede observar claramente que fuerzas intervienen, como controlarlas y como medirlas.
- Se puede estructurar prácticas de laboratorio para que el modulo sea aprovechado por los estudiantes, para que puedan trabajar con la variable de nivel

#### **1.9 RECOMENDACIONES:**

- Se deberia cargar el respectivo OPC server, para tener un correcto enlazamiento entre las variables del PLC y los tags en la interfaz.
- Se sugiere manipular el campo de medida comprendido entre los limites máximo y minimo manualmente del sensor para evitar tener una lectura erronea al momento de realizar la practica.
- Si el PLC marca error, se recomienda en el programa Rslogix micro realizar un Clean fault para eliminar el error en las lineas de programacion, seguidamente se debe volver a cargar el programa en el PLC manteniendo el selector en ningun modo (local, remoto).

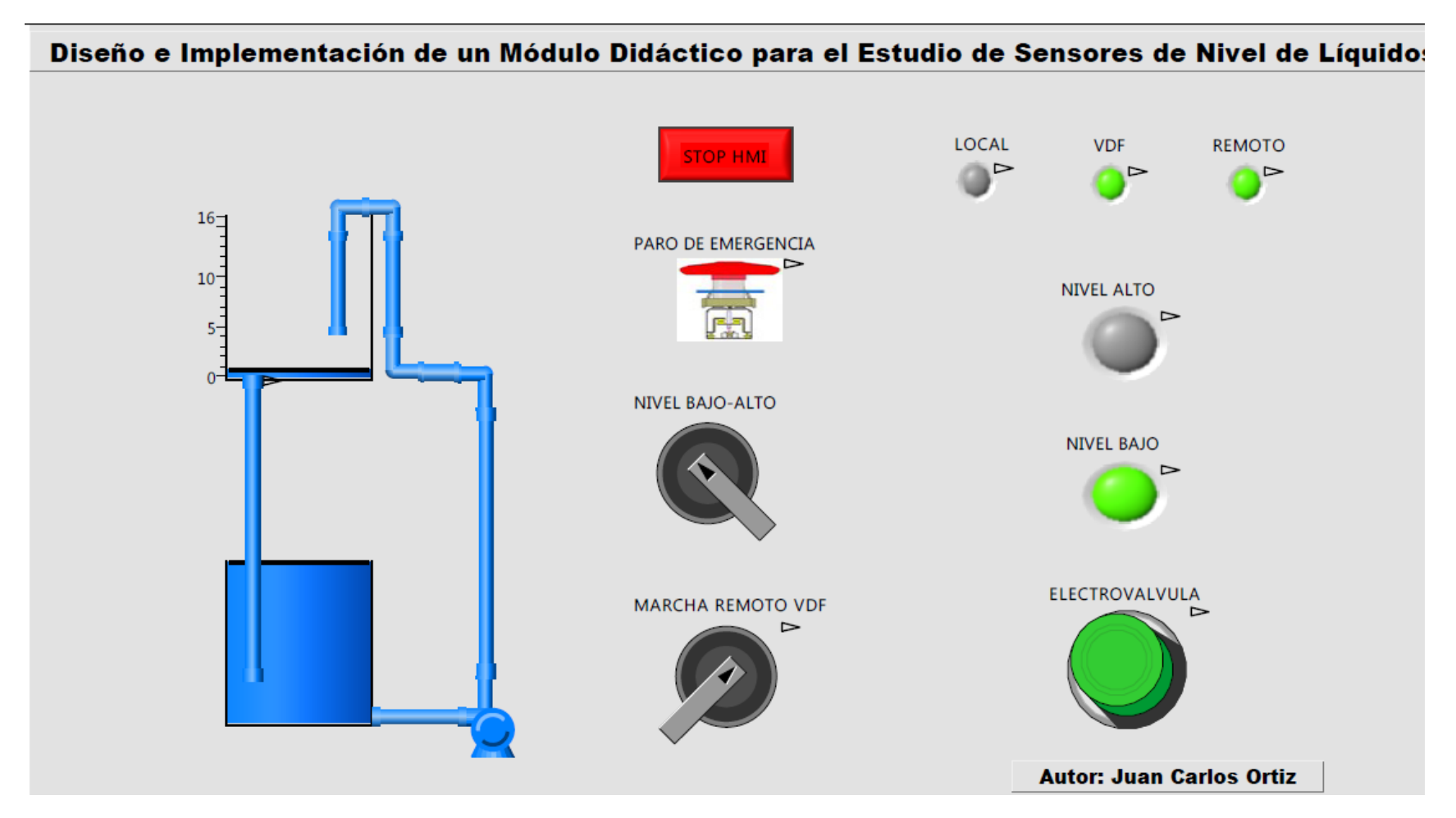

FIGURA Nº 3 Interfaz gráfica control On-O

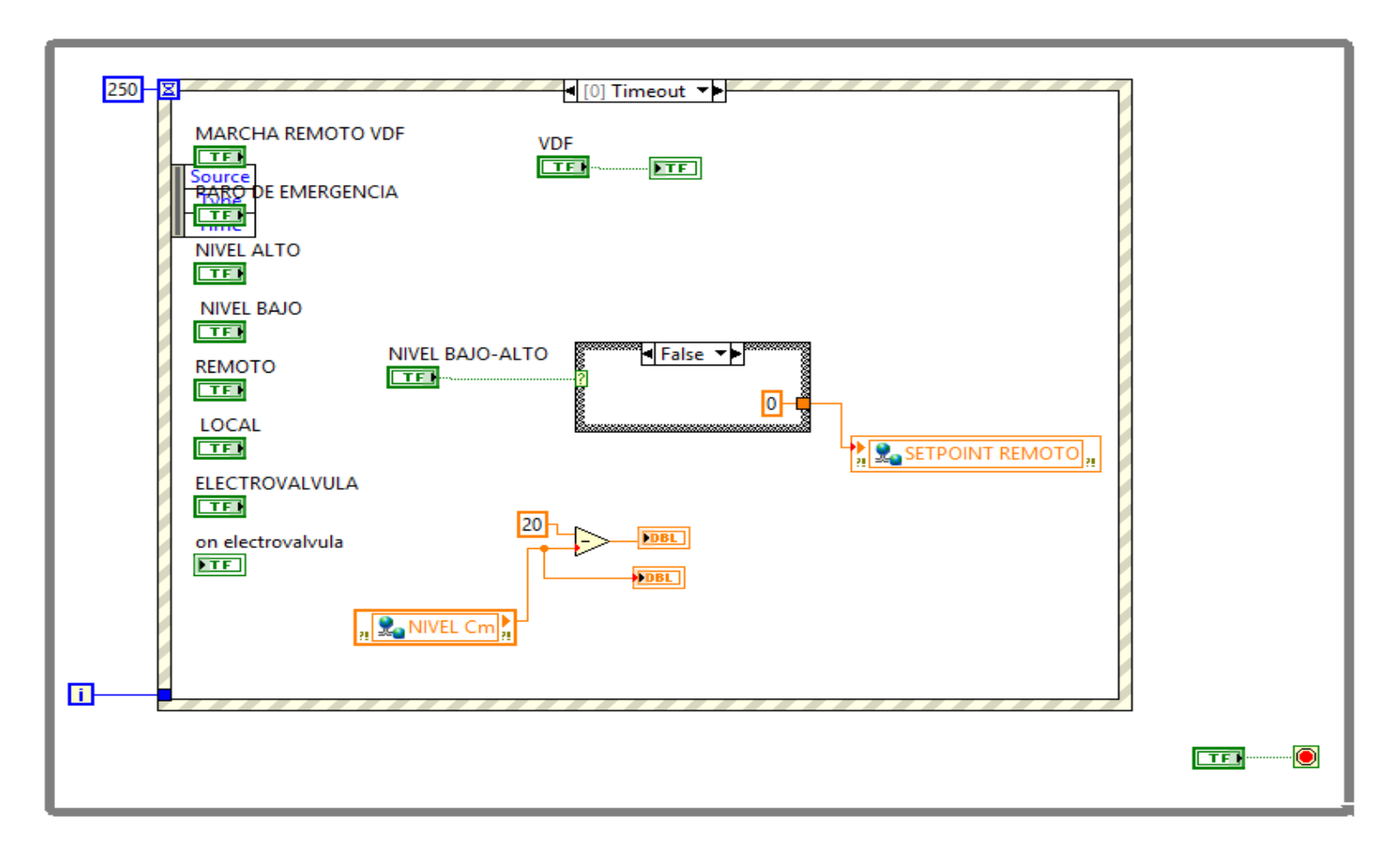

FIGURA Nº 4 Diagrama de bloques control On-Off

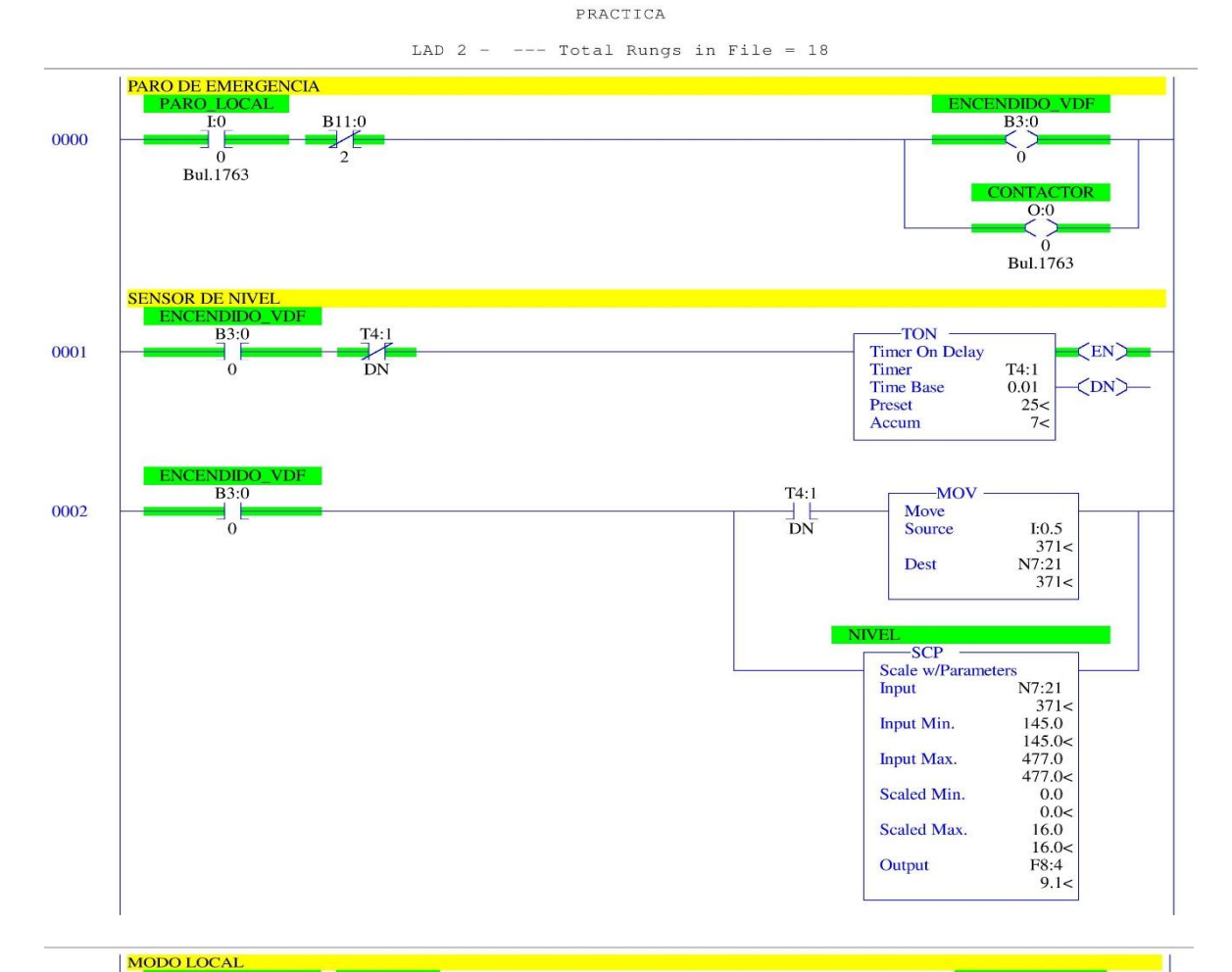

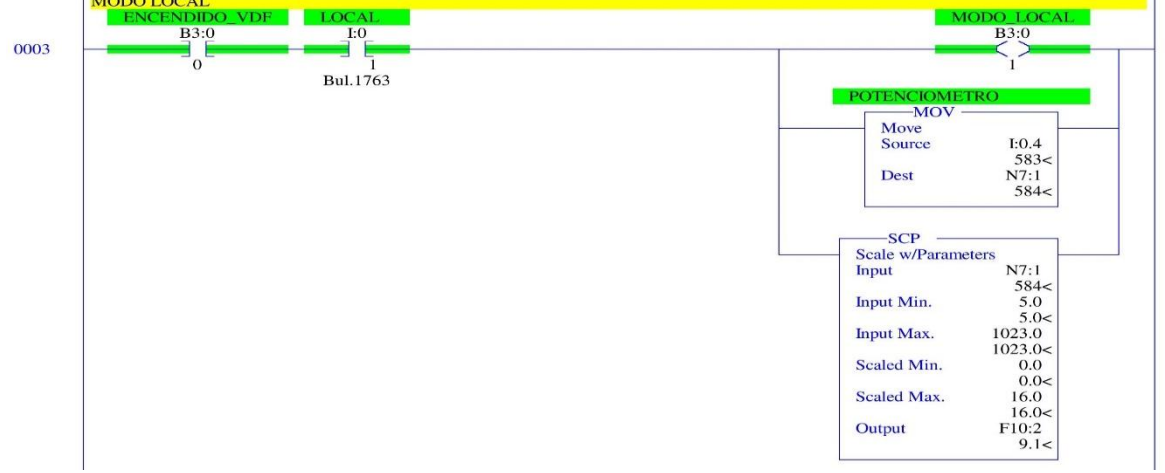

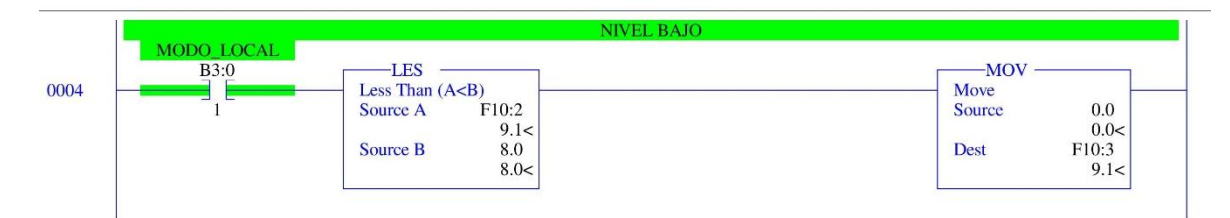

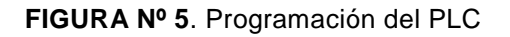

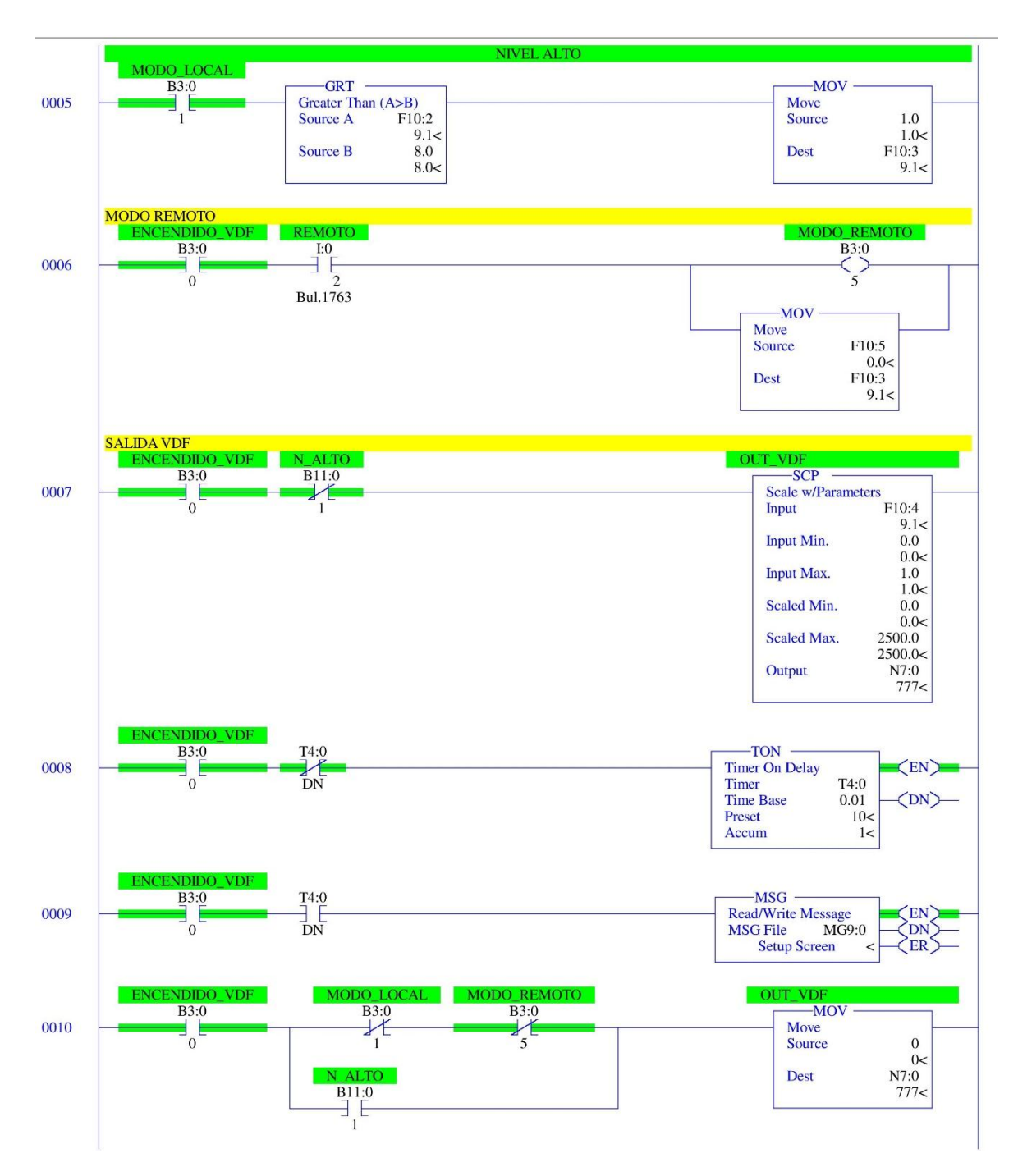

FIGURA Nº 6. Programación del PLC

PRACTICA

LAD 2 - --- Total Rungs in File = 18

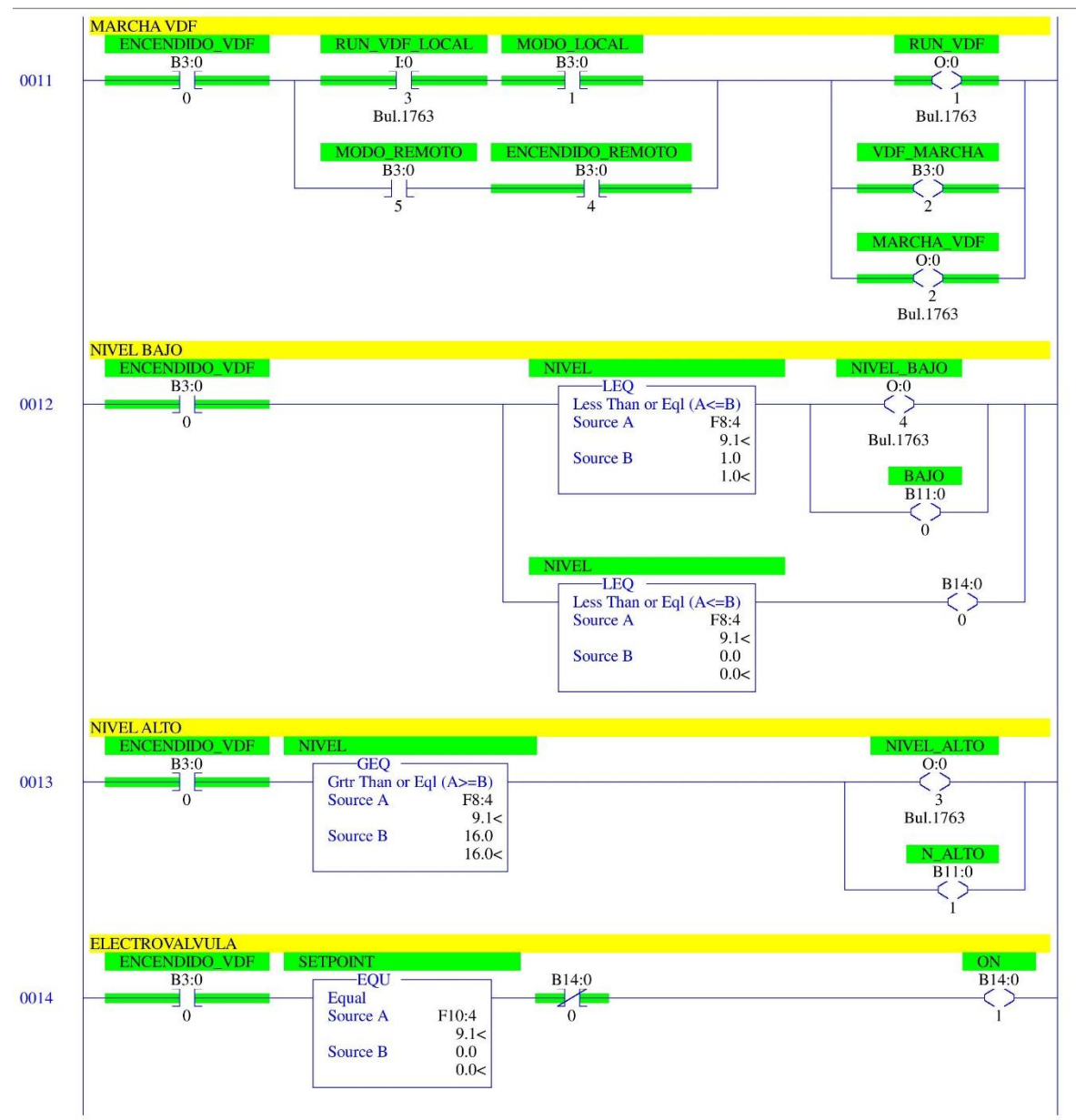

FIGURA Nº 7 Programación del PLC

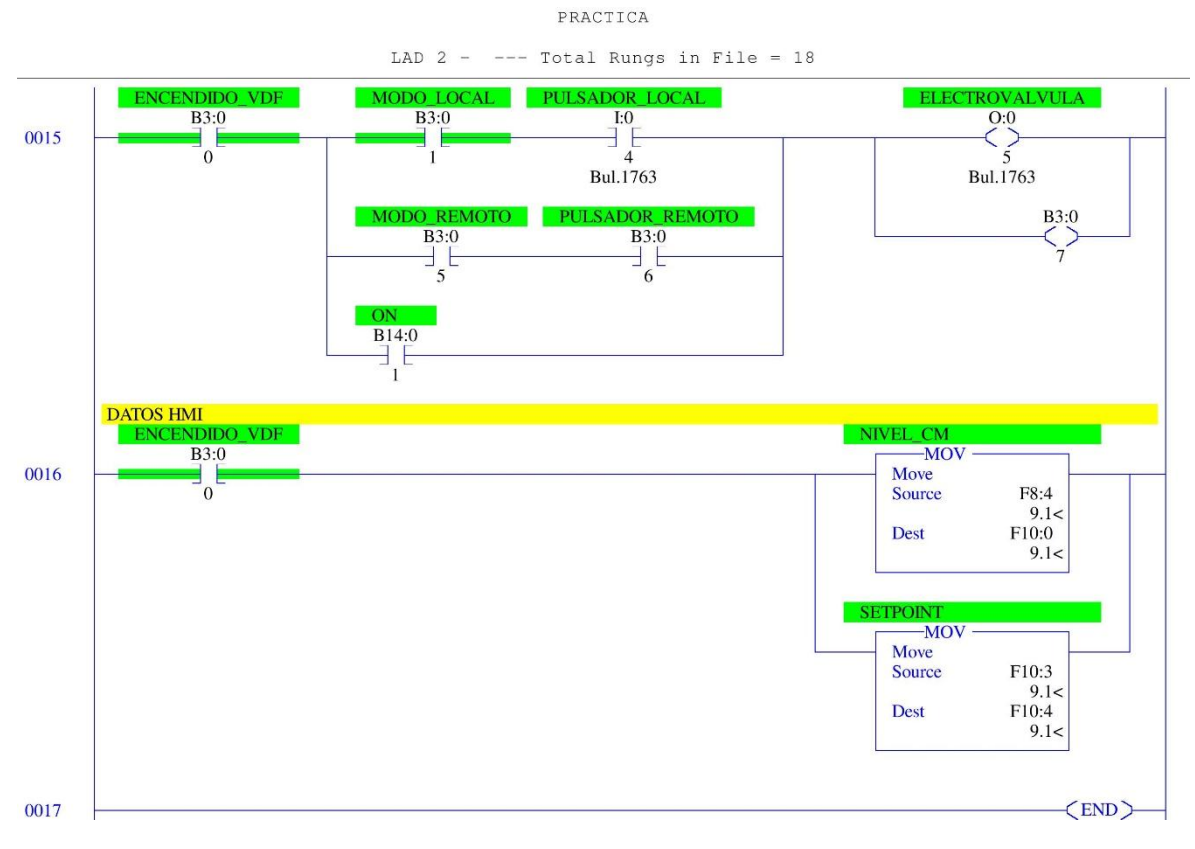

FIGURA Nº 8. Programación del PLC

UNIVERSIDAD TÉCNICA DEL NORTE

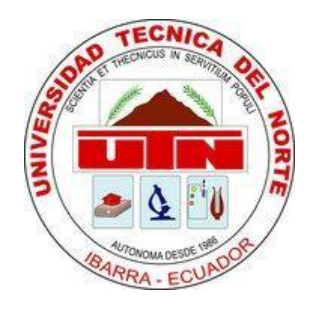

# FACULTAD DE INGENIERÍA EN CIENCIAS APLICADAS MODULO DIDÁCTICO PARA CONTROL DE NIVEL DE LÍQUIDO

PRACTICA 2. MEDICION DE VARIABLES

AUTOR:

JUAN CARLOS ORTIZ LIMAICO

Ibarra 2016

#### PRACTICA N. 2

#### 1. TEMA:

Medición de variables y adquisición de datos

#### 1.90BJETIVOS:

- Relacionar al estudiante con el software de labVIEW
- Realizar la programación del PLC Allen bradley MicroLogix 1100
- Adquirir datos de voltaje del sensor en nivel bajo y alto (on-off).

#### **1.3 CONTROL ON-OFF**

La acción del control on – off se basa en que el controlador tiene solo dos posiciones o estados. Si se compara la variable de proceso (nivel) con el valor de referencia se toma una de las dos posibles acciones dependiendo del signo de error. Aplicando lo anterior al control de nivel de un tanque, si el nivel es menor que el nivel de referencia la acción es encender la bomba y la electroválvula. Mientras que si el nivel es mayor que el nivel de referencia la acción es apagar la bomba y la electroválvula.

#### **1.4 CONEXIÓN DEL SENSOR**

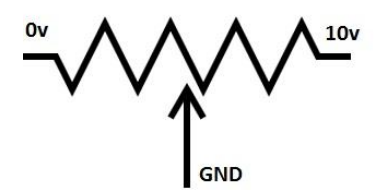

FIGURA Nº 1. Diagrama de conexión del sensor

### 1.5PLC ALLEN BRADLEY MICROLOGIX 1110 1.6 ENTRADAS ANALÓGICAS

En cualquier modo de entrada (simple o diferencial) el voltaje del modo común entre cualquier terminal de entrada y el común de entrada analógica no puede exceder 11 V, porque de lo contrario ocurriría una operación no fiable. Las figuras que
aparecen a continuación muestran ejemplos de modo de entrada diferencial y modo de entrada simple.

## 1.7 LENGUAJES DE PROGRAMACIÓN

LabVIEW usa un lenguaje de programación grafico Lenguaje G. Las posibilidades son normalmente las mismas que presenta cualquier lenguaje de programación:

 Incluye bibliotecas de funciones extendidas para cualquier tarea de programación.

# **1.8 EQUIPOS Y HERRAMIENTAS**

- PLC Allen Bradley MicroLogix 1100 y cable de comunicación.
- Los programas: BOOT/DHCP Server, RSLinx Classic Lite, y RSLogix Micro Starter Lite.
- Variador de frecuencia Ls IE5.
- Sensor de nivel tipo flotante
- Potenciómetro.
- Luces pilotos.
- Selector de 2 posiciones.
- Botonera de ON-OFF y de paro de emergencia.
- Bomba trifásica 1/2 HP.

# **1.9 DESCRIPCIÓN DE LA PRÁCTICA**

La medición de datos se realiza mediante la programación en el diagrama de bloques en labVIEW, donde se toma en cuenta que el sensor se alimenta con un voltaje de 0 a 10v DC y se hace una relación entre el voltaje y el número de bits en este caso de 0 a 1023. Con esta relación se muestran los valores de voltaje en nivel bajo y nivel alto (control on–off). De la misma manera se obtienen los valores de velocidad (RPM), con una relación entre 3550 RPM que es la velocidad nominal de un motor a 60 Hz, tomando en cuenta que el sistema trabaja a 25Hz.

Todo el proceso se realiza en un control on-off, en el cual se puede adquirir el voltaje del sensor en la medición del tanque, que es de 0 a 16cm, a su vez se puede adquirir las revoluciones por minuto de la bomba en una hoja de Excel para verificar la variación de voltaje del sensor y de las RPM del motor.

|    |        | -        | -         | -              |
|----|--------|----------|-----------|----------------|
| 1  | # DATO | NIVEL cm | RPM MOTOR | VOLTAJE SENSOR |
| 2  | 0,00   | -0,10    | 0,00      | 2,54           |
| з  | 1,00   | -0,10    | 0,00      | 2,48           |
| 4  | 2,00   | -0,10    | 0,00      | 2,46           |
| 5  | 3,00   | -0,10    | 0,00      | 2,52           |
| 6  | 4,00   | -0,10    | 0,00      | 2,50           |
| 7  | 5,00   | -0,10    | 0,00      | 2,56           |
| 8  | 6,00   | -0,10    | 0,00      | 2,56           |
| 9  | 7,00   | -0,10    | 0,00      | 2,48           |
| 10 | 8,00   | 0,00     | 14,37     | 2,74           |
| 11 | 9,00   | 0,00     | 14,37     | 2,74           |
| 12 | 10,00  | 0,00     | 14,37     | 2,74           |
| 13 | 11,00  | 0,00     | 14,37     | 2,74           |
| 14 | 12,00  | 0,00     | 14,37     | 2,74           |
| 15 | 13,00  | 0,00     | 14,37     | 2,74           |
| 16 | 14,00  | 0,00     | 14,37     | 2,74           |
| 17 | 15,00  | 0,00     | 14,37     | 2,74           |
| 18 | 16,00  | 0,00     | 14,37     | 2,74           |
| 19 | 17,00  | 0,00     | 14,37     | 2,74           |
| 20 | 18,00  | 0,00     | 14,37     | 2,74           |
| 21 | 19,00  | 0.00     | 14,37     | 2,74           |

# 2. DATOS VOLTAJE SENSOR, RPM

FIGURA Nº 2. Obtención de datos

## 2.1 CONCLUSIONES

- La presente practica cumple con los objetivos propuestos que puede ser manejado con un control local – remoto, su operación es facil y sencilla de entender.
- El modelo de la practica que se presenta es de un modelo de primer orden, razon por la cual se utilizo un control on – off para la adquisicion de la variable de control.
- El sensor de tipo flotante es utilizado para realizar el control de adquisicion de datos, presenta una respuesta no lineal ni estable, con ello se monitorea la variable de control de centimetro en centimetro.

#### 2.2 RECOMENDACIONES:

- Se recomienda cargar el respectivo OPC server, para tener un correcto enlazamiento entre las variables del PLC y los tags en la interfaz.
- El diseño del harware y sofware tienen que ir de la mano, se recomienda entender primero el harware, para tener una idea mas clara de como realizar in software mas optimo.
- Si el PLC marca error, se recomienda en el programa Rslogix micro realizar un Clean fault para eliminar el error en las lineas de programacion, seguidamente se debe volver a cargar el programa en el PLC manteniendo el selector en ningun modo (local, remoto).

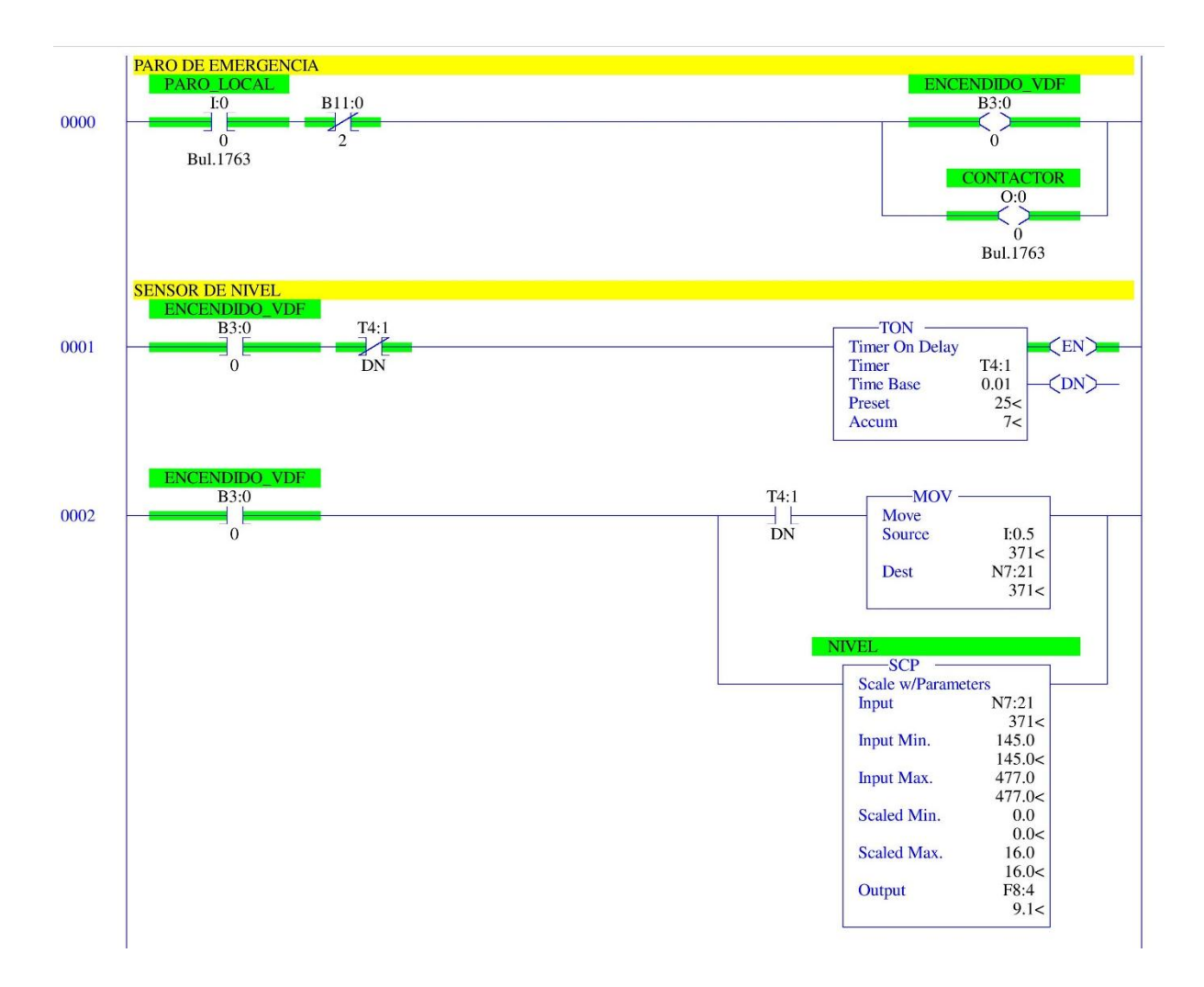

FIGURA Nº 3. Líneas de programación

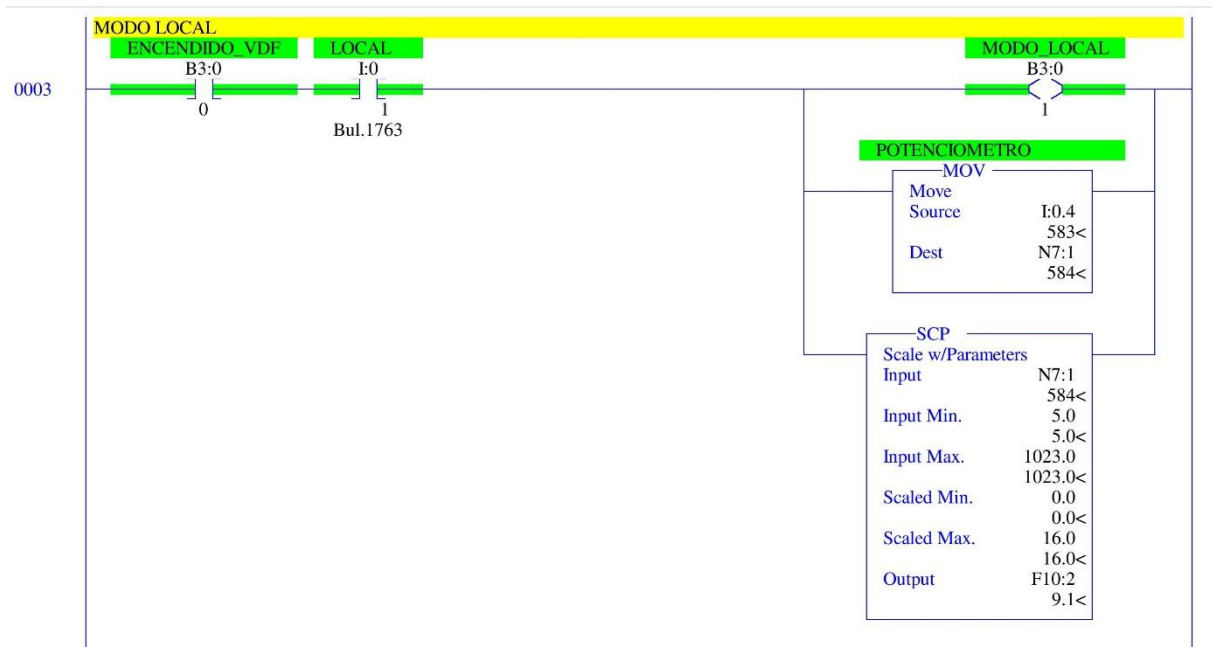

PRACTICA LAD 2 - --- Total Rungs in File = 19

PRACTICA

LAD 2 - --- Total Rungs in File = 19

|    | NIVEL BAJO                                                                                 |                                                         |
|----|--------------------------------------------------------------------------------------------|---------------------------------------------------------|
| )4 | LES<br>Less Than (A <b)<br>Source A F10:2<br/>9.1&lt;<br/>Source B 8.0<br/>8.0&lt;</b)<br> | MOV<br>Move<br>Source 0.0<br>0.0<<br>Dest F10:3<br>9.1< |

FIGURA Nº 4. Líneas de programación

PRACTICA

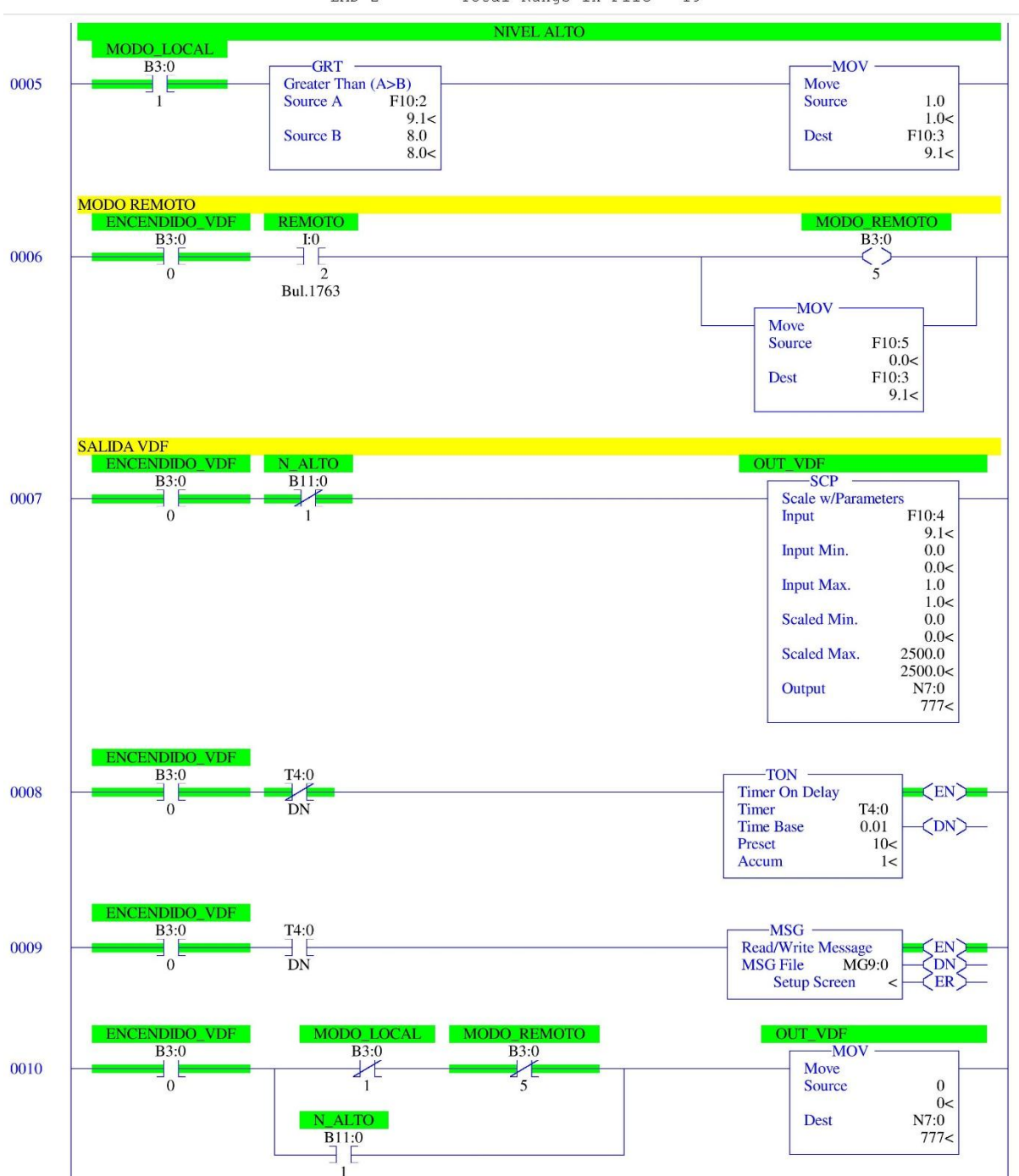

LAD 2 - --- Total Rungs in File = 19

FIGURA Nº 5. Líneas de programación

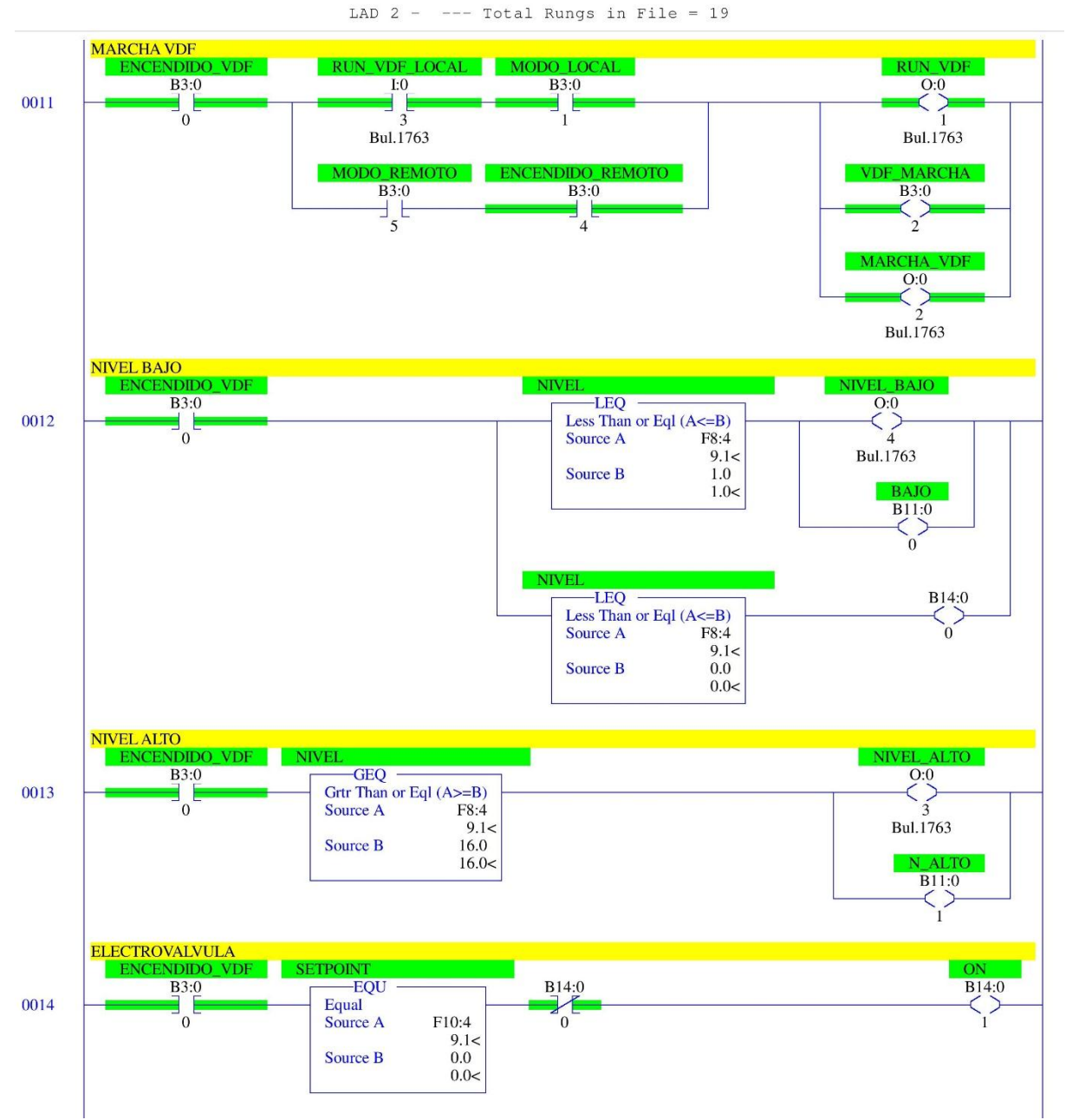

PRACTICA

FIGURA Nº 6. Líneas de programación

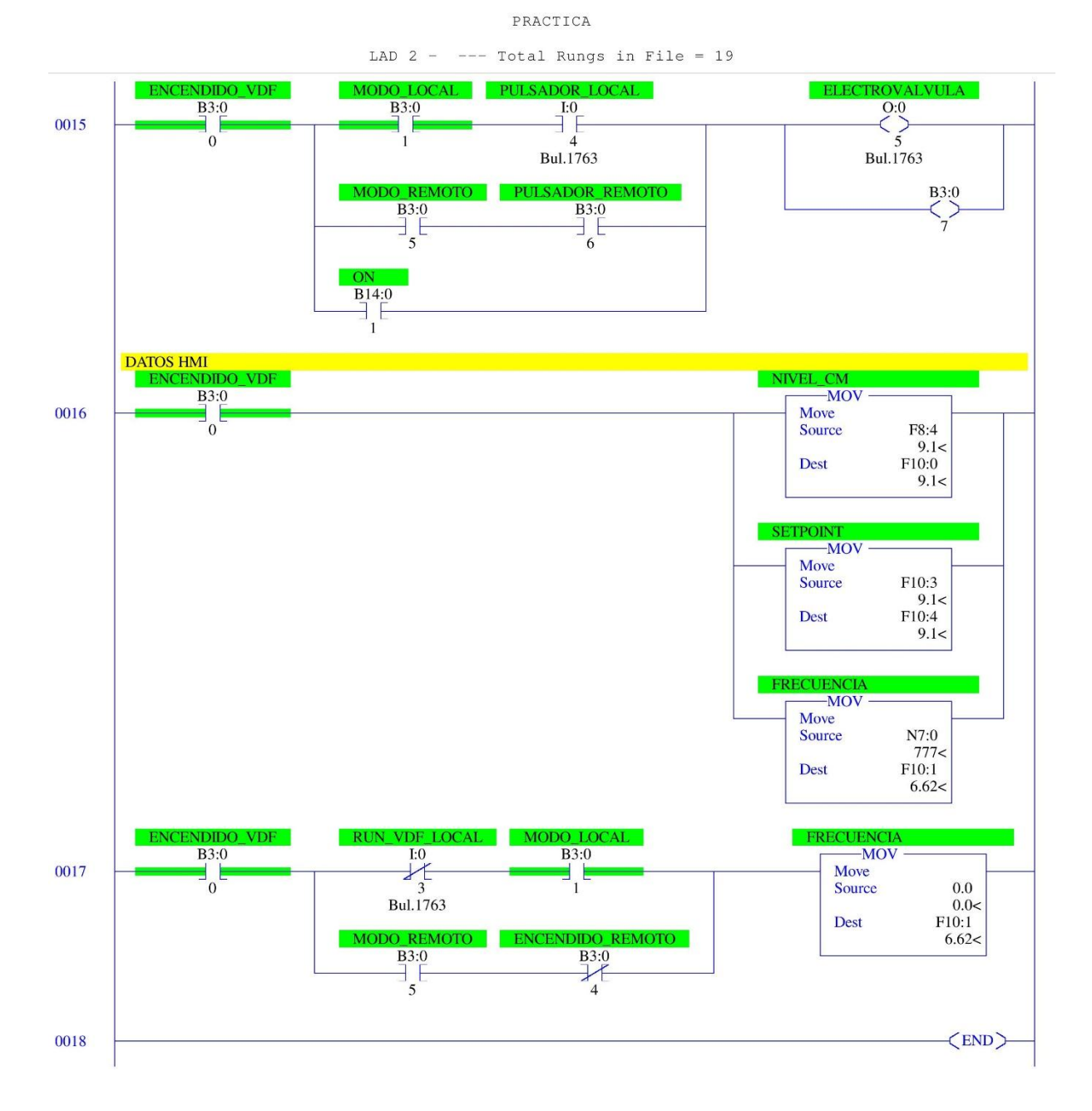

FIGURA Nº 7. Líneas de programación

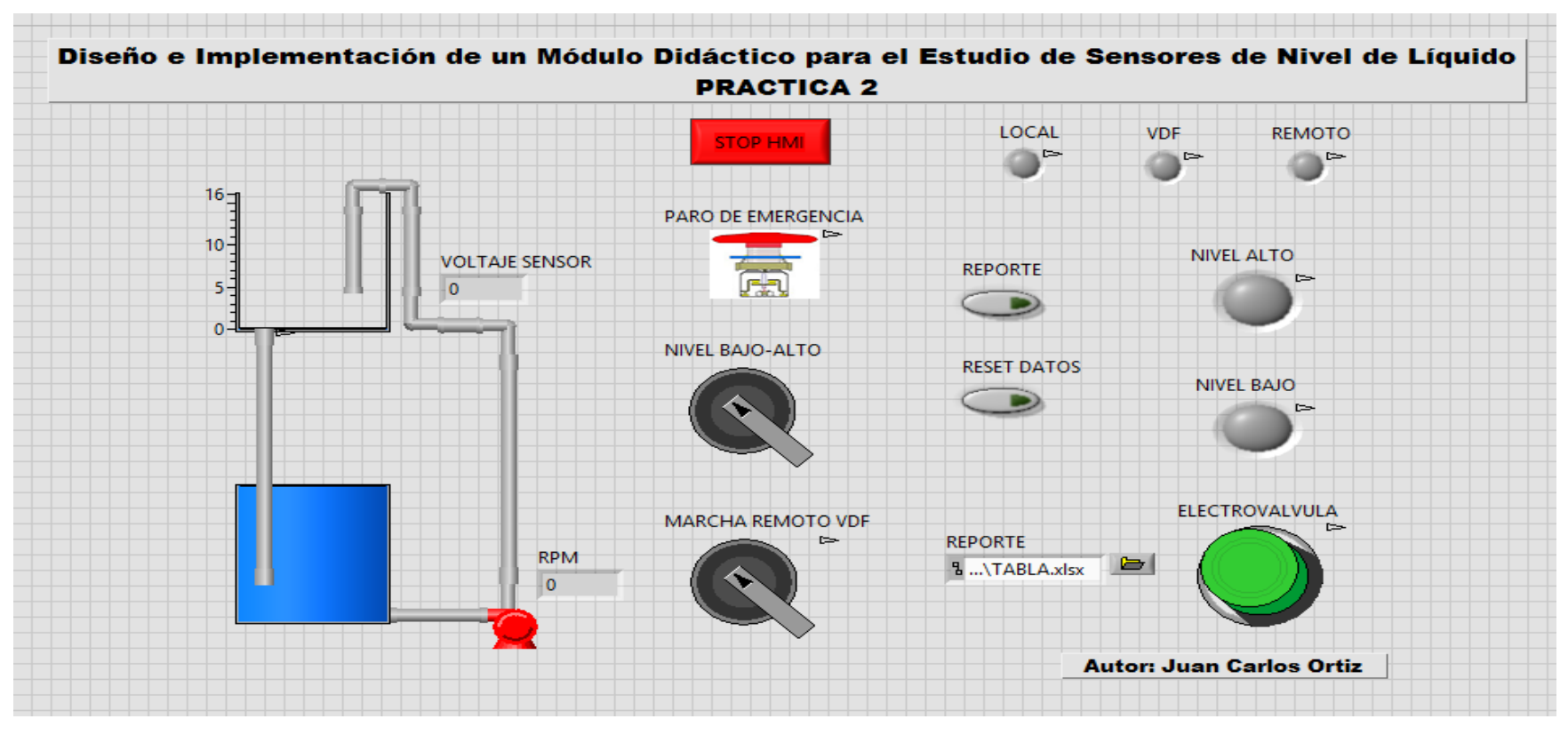

FIGURA Nº 8 Interfaz gráfica practica 2

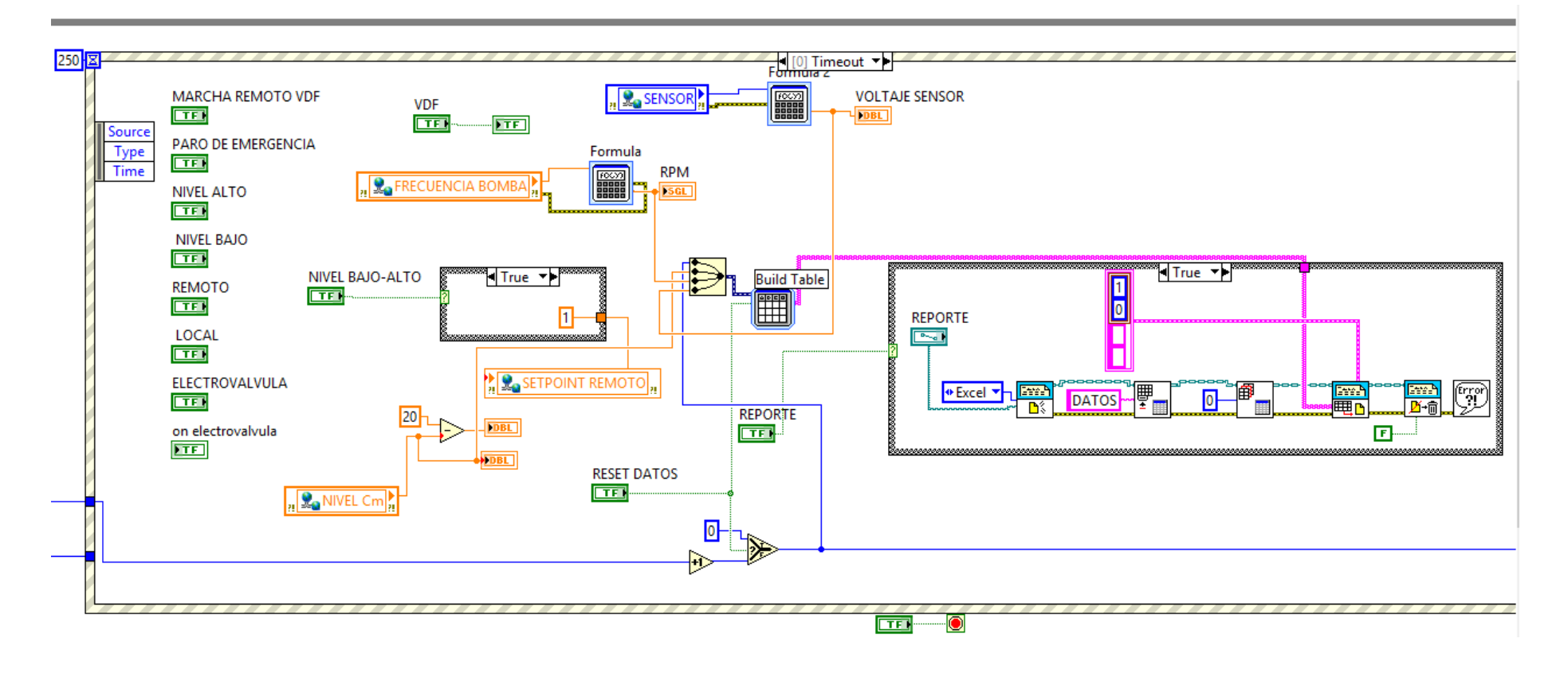

FIGURA Nº 9. Diagrama de bloques practica 2

## **CAPITULO V**

## 5. CONCLUSIONES Y RECOMENDACIONES

## 5.1 CONCLUSIONES.

Al concluir la implementación del módulo didáctico se cumplió con los objetivos planteados, y en base a pruebas realizadas simultáneamente se presentan las siguientes conclusiones:

- De acuerdo a las propiedades de los líquidos es preferible escoger el agua como fluido por su bajo grado de viscosidad y así evitar el descaste de la bomba.
- Para la medición del nivel se puede escoger un sensor de tipo flotante el cual puede ser adaptado para que muestre variaciones de voltaje de 0 a 10V. Ya que el sensor es de tipo resistivo.
- Para la linealidad del sensor se utilizó una ecuación polinomial a la 7ma debido a que este sensor no era lineal para adecuar el mejor el PID de la planta, el proceso de implementación no es complicado con la ayuda de la herramienta de Matlab.
- Se puede utilizar System Identification de Matlab para encontrar el modelo matemático de la función de transferencia y el cálculo del PID en Simulink para su mejor refinamiento, sistema computarizado que fue utilizado en este trabajo de grado.
- El HMI y el control local ayudan la fácil comprensión y manipulación por parte de los usuarios.

## **5.2 RECOMENDACIONES**

- Antes de poner en funcionamiento el modulo didáctico se debe revisar que el tanque reservorio tenga la cantidad de agua adecuada para su correcto funcionamiento.
- Verificar que la alimentación del módulo didáctico sea trifásica con neutro, para asegurar el correcto funcionamiento de los equipos
- Antes de energizar un variador que no ha sido utilizado por un largo tiempo hay que proceder a recuperarlo mediante la energización de los condensadores ya que estos pueden estar descargados y presentar conflictos de funcionamiento. Este procedimiento se lo realiza ingresando 5 V cada 5 minutos hasta llegar a los 110V a continuación se ingresa 10V cada 5 minutos hasta llegar al voltaje de funcionamientos original.
- Se recomienda utilizar cables independientes o cable UTP de red de tipo 6A para que la señal de transmisión no tenga ruidos ocasionados por la planta.
- Se sugiere revisar que no caigan impurezas dentro del tanque porque podrían almacenarse en el interior de la electroválvula obstaculizando el cierre total de la misma.

## 5.3 Bibliografía

CAÑADAS MARTINEZ, Miguel Ángel, (1993). Hidráulica Aplicada a Proyectos de Riego, España.

CRANE, División de ingeniería. Flujo de Fluidos en Válvulas Accesorios y Tuberías. México D.F., México: McGraw-Hill.

CREUS SOLÉ, Antonio, (2009). Instrumentos industriales, su ajuste y calibración", tercera edición. México D.F., México: Alfaomega Grupo editor S.A.

CREUS SOLÉ, Antonio, (2010). Instrumentación Industrial. México D.F., México: Alfaomega Grupo editor S.A.

CZEKAJ, Daniel, (1998). Aplicaciones de Ingenieria.

DE SILVA, Clarence W., (2012). Vibration Monitoring, Testing, and Instrumentation. Canada.

DÍAS ORTIZ, Jaime E. (2006). Mecánica de Fluidos e Hidráulica. Cali, Colombia: Universidad del Valle.

FERNADEZ, Enrique Gancedo, MERAYO, Victor. (1999). Esqema de Instalaciones HIdraulicas, España.

GAVIÑO HERNANDEZ Ricardo, (2010). Introducción a los Sistemas de Control, Buenos Aires.

GELTRÚ, VILANOVA, (1997). Teoría De Control Electrónico, edicions UPC.

GILES, Ranald., EVETT, Jack B., y LIU, Cheng. (1994). Mecánica de los Fluidos e Hidráulica. Madrid, España: McGraw-Hill.

HERNÁNDEZ SAMPIERI, Roberto., y FERNÁNDEZ COLLADO, Carlos, BAPTISTA LUCIO, María del Pilar, (2010). Metodología de la Investigación, McGRAW-HILL, México.

JOHNSON, Michael A., y MORADI, Mohammad H., (2005). PID Control. Londres: Springer – Verlag. KARL, J., Astromm, y TORE Hagglund, (2009). Control PID Avanzado, España: PEARSON EDUCACIÓN, S.A.

MALONEY, Timothy J., (2006). Electrónica Industrial Moderna, quinta edición, PEARSON EDUCACIÓN, México.

MARTINEZ Samuel (S/F). Reglas de sintonización para controladores PID. México: Instituto Tecnológico Superior de Huichapan.

MENDIBURU DÍAZ, Henry A., (2006). Instrumentación Virtual Industrial, versión ebook, Perú.

MOTT, Robert L. (2006). Mecánica de Fluidos. México: Prnetice hall.

OGATA, Katsuiko, (2010). Mecánica De Fluidos. Madrid, España: Pearson Educación, S.A.

PACHECO CHAVIRA, Jesús N., (2010). Medición y Control de Procesos Industriales. México: Trillas. 034349.

PADMANABHAN, Tattamangalam R., (2000). Industrial instrumentation. London: principles and design, Springer-Verlag.

PAÏDOUSSIS, Michael., y PRICE, Stuart., y DE LANGRE, Emmanuel, (2010). Fluid-Structure Interactions : Cross-Flow-Induced Instabilities

PEÑA DOMINGO, Joan., y GÁMIZ CARO, Juan., y GRAU SALDES, Antoni., y MARTÍNEZ GARCÍA, Herminio, (2003). Introducción a los autómatas programables: Primera edición, UOC, Aragón.

PLACKO, Dominique, (2010). Fundamentals of Instrumentation and Measurement, primera edición.

REGUÉ, J., y HAYDE, J., (1997). Control Electroneumático Moderno, España.

SOLÉ, ANTONIO, CREUS., (1997), "Intrumentación Industrial", España.

STEELE, John H., y THORPE, Steve A., y TUREKIAN, Karl K. (2010). Measurement Techniques, Platforms & Sensors: A derivative of the Encyclopedia of Ocean Sciences.

TOOLEY, Mike, (2013). PC Based Instrumentation and Control, tercera edición. Australia.

# 5.4 LINKOGRAFIA.

CONTROL ELECTRONEUMÁTICO Y ELECTRÓNICO, Controladores Lógicos Programables. (27 de Mayo del 2016). *El PLC (Controlador Lógico Programable).* Recuperado de

https://books.google.com.ec/books?id=N4zt-

<u>YNZD5UC&pg=PA112&dq=concepto+controlador+logico+programable&hl=es&sa</u> =X&ved=0CBsQ6AEwAGoVChMIIYbbrsDcxgIVR2weCh2zCgbH#v=onepage&q=c oncepto%20controlador%20logico%20programable&f=false

CONVERTWORLD, Litros por Minuto, Caudal Volumétrico. (27 de Junio del 2016). *Litros por Segundo.* Recuperado de

http://www.convertworld.com/es/caudal-volumetrico/Litros+por+minuto.html

ECFA, Automatización Industrial. (27 de junio del 2016). *Características Principales del IE5*. Recuperado de

http://www.lscontrol.com.ar/index.php/productos/variadores/ie5

ECFA, Automatización Industrial. (27 de junio del 2016). Identificación del Variador. Recuperado de

http://www.lscontrol.com.ar/index.php/productos/variadores/ig5a

ESQUEMAS DE INSTALACIONES HIDRAULICAS, Válvulas. (27 de Mayo del 2016). Válvula de bola. Recuperado de

https://books.google.com.ec/books?id=yfOa-

VwYJYMC&pg=PA22&dq=valvula+de+bola&hl=es&sa=X&ved=0CC0Q6AEwAWo VChMIxfXawsXcxgIVxZyICh1XEwDA#v=onepage&q=valvula%20de%20bola&f=fa lse

HIDRÁULICA APLICADA A PROYECTOS DE RIEGO, Hidrodinámica. (27 de Mayo del 2016). Numero de Reynolds. Recuperado de

https://books.google.com.ec/books?id=\_\_kzM0ey4ckC&pg=PA28&dq=numero+de +reynolds&hl=es&sa=X&ved=0CC0Q6AEwA2oVChMIIte\_wZDfxgIVwxweCh2oVQ Ue#v=onepage&q=numero%20de%20reynolds&f=false INTALACIONES HIDRAULICAS, Tuberias de Propileno línea Hidráulica TERFLEX. (27 de Junio del 2016). *Propiedades Tipicas.* Recuperado de

https://www.google.com.ec/url?sa=t&rct=j&q=&esrc=s&source=web&cd=10&cad=r ja&uact=8&ved=0ahUKEwi8yYiylvfMAhVJKCYKHYLPBrsQFgg-MAk&url=http%3A%2F%2Fwww.termoplus.mx%2Ftermoplus%2FPAGINA%2FIN STALACIONES%2520HIDRAULICAS%2FFOLLETO%2520PPL.pdf&usg=AFQjC NGGJ9yihEyvVaxHw749pKiv2Yp1WA&sig2=VfT7842wRKV28pOhcdSTBQ

PABLO TURMERO, El Control Industrial. (27 de Junio del 2016). *Funciones de Programación de los PLC.* Recuperado de

http://www.monografias.com/trabajos101/control-industrial/control-industrial.shtml

REDES INDUSTRIALES DE TUBERÍA, BOMBAS PARA AGUA, VENTILADORES Y COMPRESORES, Rugorosidad Relativa. (27 de Mayo del 2016). *Valor de coeficiente.* Recuperado de

https://books.google.com.ec/books?id=1k3qRVvyFRcC&pg=PT23&dq=Rugosidad +relativa&hl=es&sa=X&ved=0CBoQ6AEwADgKahUKEwjCsbqAmN\_GAhWSsh4K HeWGCo0#v=onepage&q=Rugosidad%20relativa&f=false

## ANEXOS A.

# ANEXO A1. COEFICIENTE DE RESISTENCIA K EN LA TUBERÍA

|              |     |      | _    |      |      |      | Nomina | l pipe size | ,    |      |      |       |       |
|--------------|-----|------|------|------|------|------|--------|-------------|------|------|------|-------|-------|
|              |     | V2   | 3⁄4  | 1    | 11⁄4 | 11/2 | 2      | 21/2-3      | 4    | 6    | 8-10 | 12-16 | 18-24 |
| Fitting      | L/D |      |      |      |      |      | K v    | alue        |      |      |      |       |       |
| Gate Valves  | 8   | 0.22 | 0.20 | 0.18 | 0.18 | 0.15 | 0.15   | 0.14        | 0.14 | 0.12 | 0.11 | 0.10  | 0.10  |
| Globe Valves | 340 | 9.2  | 8.5  | 7.8  | 7.5  | 7.1  | 6.5    | 6.1         | 5.8  | 5.1  | 4.8  | 4.4   | 4.1   |
| Angle Valves | 55  | 1.48 | 1.38 | 1.27 | 1.21 | 1.16 | 1.05   | 0.99        | 0.94 | 0.83 | 0.77 | 0.72  | 0.66  |
| Angle Valves | 150 | 4.05 | 3.75 | 3.45 | 3.30 | 3.15 | 2.85   | 2.70        | 2.55 | 2.25 | 2.10 | 1.95  | 1.80  |
| Ball Valves  | 3   | 0.08 | 0.08 | 0.07 | 0.07 | 0.06 | 0.06   | 0.05        | 0.05 | 0.05 | 0.04 | 0.04  | 0.04  |

## ANEXO A2 COEFICIENTES DE RESISTENCIA K EN LOS ACCESORIOS

|                       |                       |     |      |      |      |      |      | Nomina | l pipe size |      |      |      | _     |       |
|-----------------------|-----------------------|-----|------|------|------|------|------|--------|-------------|------|------|------|-------|-------|
|                       |                       |     | V2   | 3/4  | 1    | 1%   | 11/2 | 2      | 21/2-3      | 4    | 6    | 8-10 | 12-16 | 18-24 |
| Fitting               |                       | L/D |      |      |      |      |      | ĸ      | value       |      |      |      |       |       |
| Butterily Valve       |                       |     | -    | -    |      |      |      | 0.86   | 0.81        | 0.77 | 0.68 | 0.63 | 0.35  | 0.30  |
| Plug Valve straightw  | ay                    | 18  | 0.49 | 0.45 | 0.41 | 0.40 | 0.38 | 0.34   | 0.32        | 0.31 | 0.27 | 0.25 | 0.23  | 0.22  |
| Plug Valve 3-way thru | u-fio                 | 30  | 0.81 | 0.75 | 0.69 | 0.66 | 0.63 | 0.57   | 0.54        | 0.51 | 0.45 | 0.42 | 0.39  | 0.36  |
| Plug Valve branch-fi  | o                     | 90  | 2.43 | 2.25 | 2.07 | 1.98 | 1.89 | 1.71   | 1.62        | 1.53 | 1.35 | 1.26 | 1.17  | 1.08  |
| Standard elbow        | 90°                   | 30  | 0.81 | 0.75 | 0.69 | 0.66 | 0.63 | 0.57   | 0.54        | 0.51 | 0.45 | 0.42 | 0.39  | 0.36  |
|                       | 45°                   | 16  | 0.43 | 0.40 | 0.37 | 0.35 | 0.34 | 0.30   | 0.29        | 0.27 | 0.24 | 0.22 | 0.21  | 0.19  |
|                       | long<br>radius<br>90° | 16  | 0.43 | 0.40 | 0.37 | 0.35 | 0.34 | 0.30   | 0.29        | 0.27 | 0.24 | 0.22 | 0.21  | 0.19  |

|                          | , |
|--------------------------|---|
| ANEVA AN AAFEIAIENTEA DE |   |
|                          |   |
| ANEAU AJ GUELIGIEN LU DE |   |
|                          |   |

|                                            | 1   | Minimum            | ocity for       |      |      |      |      |       |      | barre to the |      |     |      |       |        |
|--------------------------------------------|-----|--------------------|-----------------|------|------|------|------|-------|------|--------------|------|-----|------|-------|--------|
|                                            |     | full disc          | lift            | 1/2  | 14   | 1.   | 114  | 11/2  | Nom  | Inar pipe    | size |     |      | 10.10 | 1.0.0. |
| Fitting                                    | L/D | general<br>It/sec† | water<br>ft/sec | 72   | 74   | ,    | 194  | 1 1/2 | 2    | K value      | 4    | 6   | 8-10 | 12-16 | 18-24  |
| Swing check<br>valve                       | 100 | 35 √⊽              | 4.43            | 2.7  | 2.5  | 2.3  | 2.2  | 2.1   | 1.9  | 1.8          | 1.7  | 1.5 | 1.4  | 1.3   | 1.2    |
|                                            | 50  | 48 VV              | 6.08            | 1.4  | 1.3  | 1.2  | 1.1  | 1.1   | 1.0  | 0.9          | 0.9  | .75 | .70  | .65   | .6     |
| Lift check<br>valve                        | 600 | 40 √⊽              | 5.06            | 16.2 | 15   | 13.8 | 13.2 | 12.6  | 11.4 | 10.8         | 10.2 | 9.0 | 8.4  | 7.8   | 7.2    |
|                                            | 55  | 140 √⊽             | 17.7            | 1.5  | 1.4  | 1.3  | 1.2  | 1.2   | 1.1  | 1.0          | .94  | .83 | .77  | .72   | .66    |
| Tilting disc check valve                   | 5°  | 80 √⊽              | 10.13           |      |      |      |      |       | .76  | .72          | .68  | .60 | .56  | .39   | .24    |
| م الم الم الم الم الم الم الم الم الم ال   | 15° | 30 √⊽              | 3.80            |      |      |      |      |       | 2.3  | 2.2          | 2.0  | 1.8 | 1,7  | 1.2   | .72    |
| Foot valve<br>with strainer<br>poppet disc | 420 | 15 √⊽              | 1.90            | 11.3 | 10.5 | 9.7  | 9.3  | 8.8   | 8.0  | 7.6          | 7,1  | 6.3 | 5.9  | 5.5   | 5.0    |
| Foot valve<br>with strainer<br>hinged disc | 75  | 35 √⊽              | 4.43            | 2.0  | 1.9  | 1.7  | 1.7  | 1.7   | 1.4  | 1.4          | 1.3  | 1.1 | 1.1  | 1.0   | .90    |

|        |               | , |  |
|--------|---------------|---|--|
|        |               |   |  |
|        | )E (:()EEI(:I |   |  |
| $\neg$ |               |   |  |
|        |               |   |  |

|                                                                                                    | Propiedao                                                                  | des Típicas                                                                                                    |                                                                                                    |                                                                                     |
|----------------------------------------------------------------------------------------------------|----------------------------------------------------------------------------|----------------------------------------------------------------------------------------------------|----------------------------------------------------------------------------------------------------|-------------------------------------------------------------------------------------|
|                                                                                                    |                                                                            |                                                                                                    | ASTM                                                                                                    |                                                                                     |
| • Fluidez (MFR), grs/min                                                                                                    |                                                                            | 0.4                                                                                                    | D1238                                                                                                    |                                                                                     |
| • Densidad g/cm3                                                                                                    |                                                                            | 0.9                                                                                                    | D792A                                                                                                    |                                                                                     |
| <ul> <li>Resistencia al impacto</li> </ul>                                                                                                    |                                                                            |                                                                                                    |                                                                                                    |                                                                                     |
| Izod con muesca a 23° C, J/m (pie-J                                                                                                    | lbs/pulg)                                                                  | 85.(1.6)                                                                                                    | D2J6A                                                                                                    |                                                                                     |
| <ul> <li>Resistencia a la tensión en el punto</li> </ul>                                                                                                    |                                                                            |                                                                                                    |                                                                                                    |                                                                                     |
| de cedencia N/mm2 (PSI)                                                                                                    |                                                                            | 34(4900)                                                                                                    | D638                                                                                                    | _                                                                                   |
|                                                                                                    |                                                                            |                                                                                                    |                                                                                                    |                                                                                     |
| <ul> <li>* Coeficiente de dilatación mm/mC°</li> <li>* Absorción de agua %24h</li> <li>* Coeficiente de rugosidad C</li> <li>* Conducción Térmica kcal/mhC°</li> <li>* Elongación a la rotura %</li> <li>* Esfuerzo de flexión Kg/cm2</li> <li>* Esfuerzo de corte Kg/cm2</li> <li>* Peso específico g/ml</li> <li>* Presión máxima nominal rosca Kg/cm2</li> <li>* Presión máxima nominal termofusión 17-23</li> </ul> | 0.11<br>0.02<br>150<br>0.19<br>500<br>330<br>7000<br>0.905<br>10<br>Kg/cm2 | <ul> <li>Presión de</li> <li>Rango de a</li> <li>Resistencia</li> <li>Resistencia</li> <li>Temperatur</li> <li>Temperatur</li> <li>Temperatur</li> <li>Temperatur</li> <li>Temperatur</li> <li>Temperatur</li> <li>Velocidad r</li> <li>Viscosidad</li> </ul> | reventamiento Kg/cm2<br>acidez de contenido pH<br>a dieléctica KV/mm<br>a a la tracción kg/cm2<br>ra mínima soportada °C<br>ra máxima soportada °C<br>ra de ablandamiento °C<br>ra de fusión °C<br>punto de cedencia Kg/cm2<br>máxima de líquido m/s | $105-125 \\ 1-14 \\ 75 \\ 330 \\ -10 \\ +100 \\ +164 \\ +260 \\ 340 \\ 5.00 \\ 450$ |

ANEXO C DIAGRAMA DE MOODY

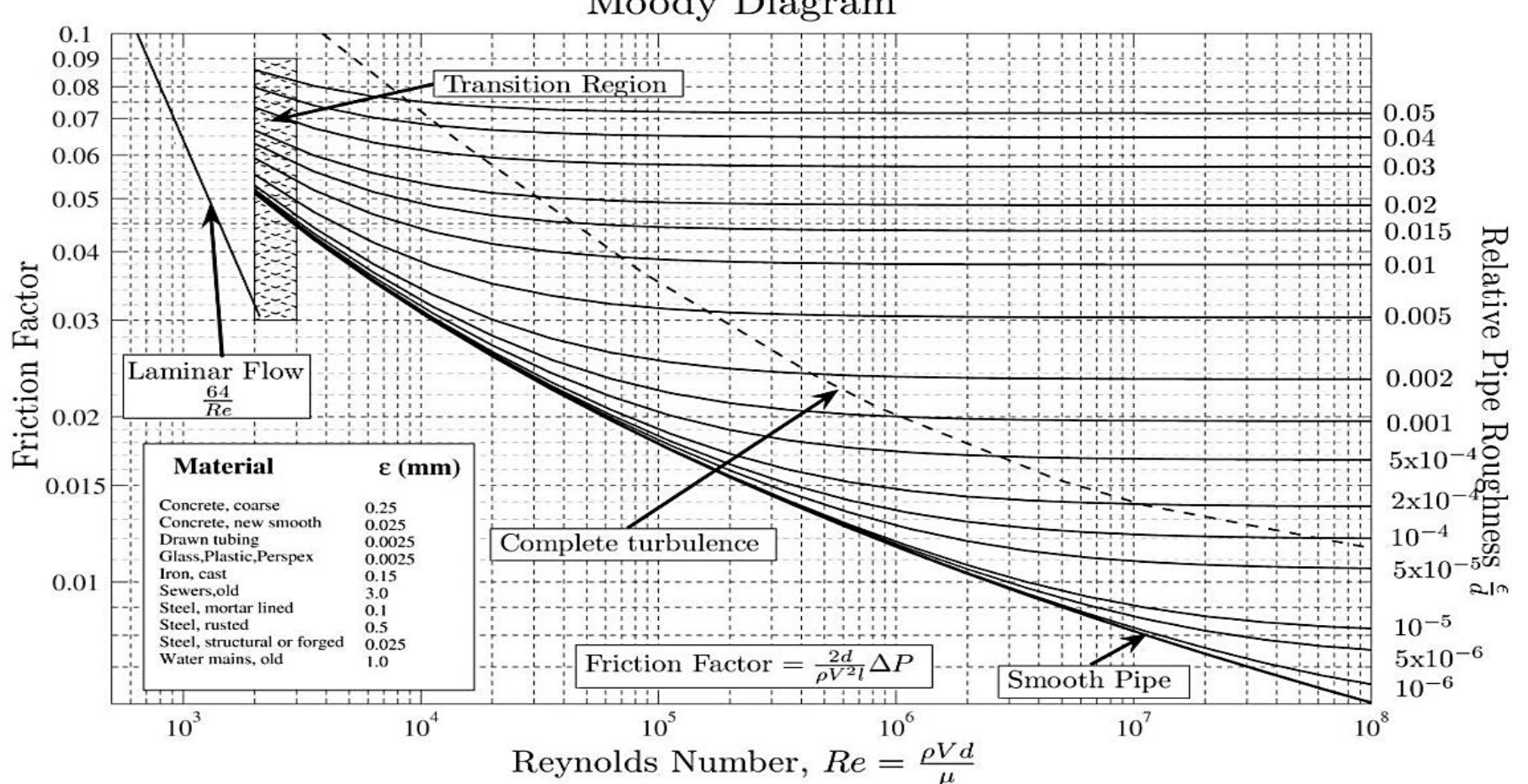

Moody Diagram

#### ANEXO D. DIAGRAMA DE FUERZA

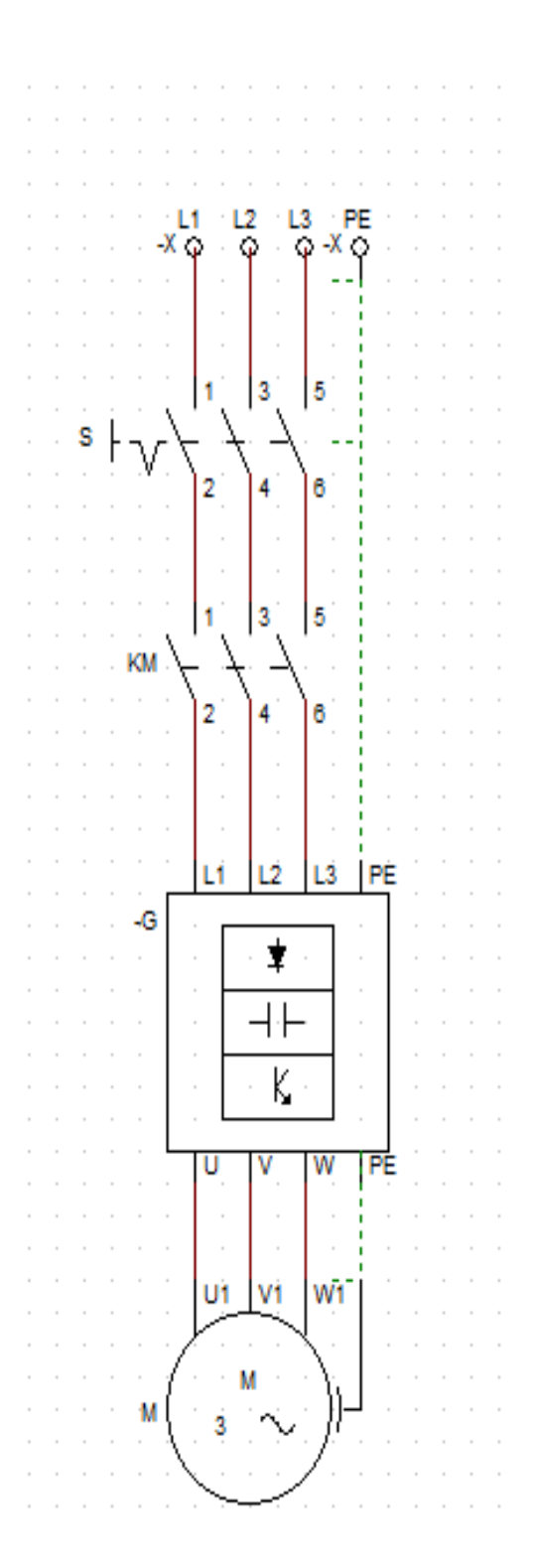

#### ANEXO E. DIAGRAMA DE CONTROL

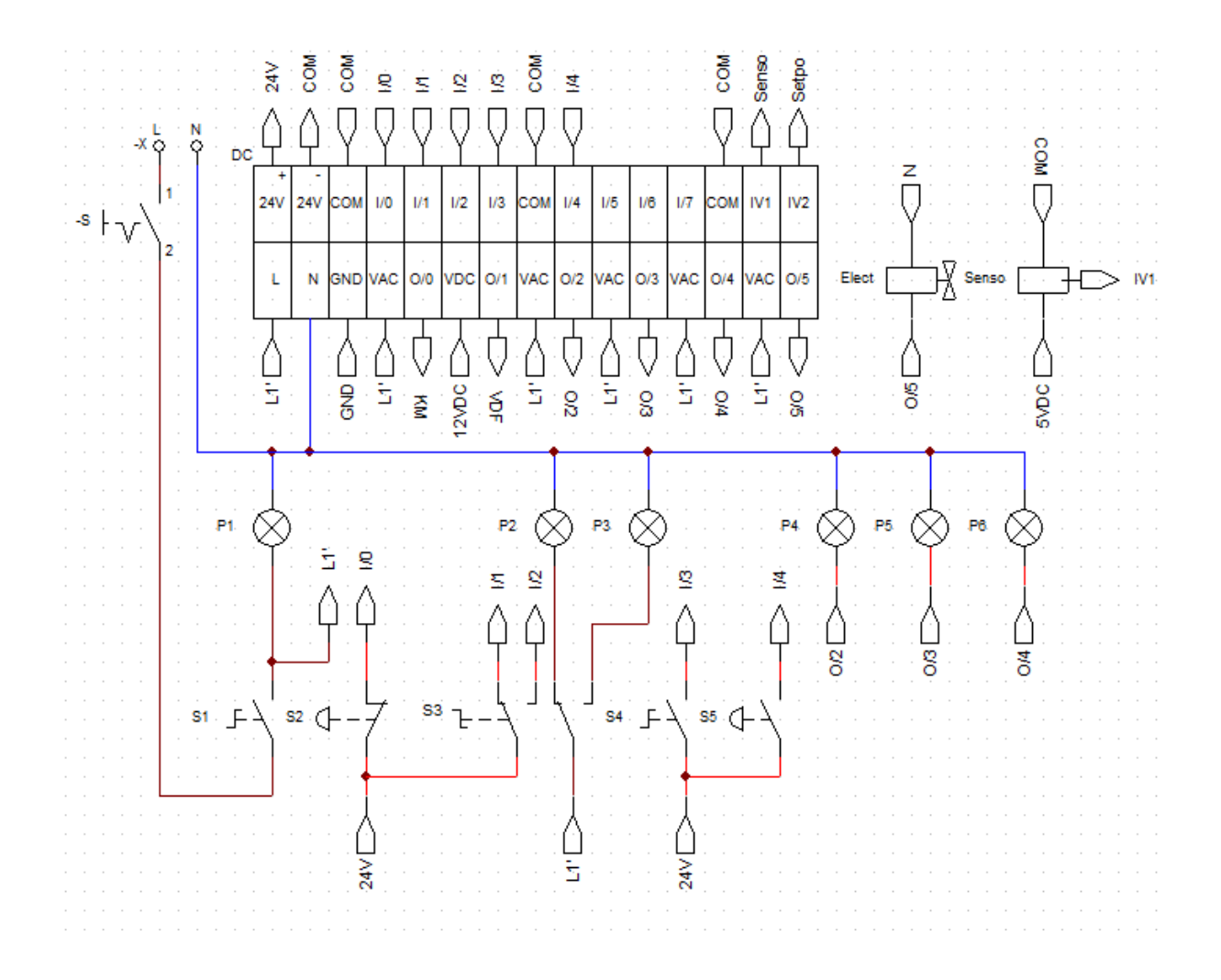

#### ANEXO F. PANEL FRONTAL DE LABVIEW

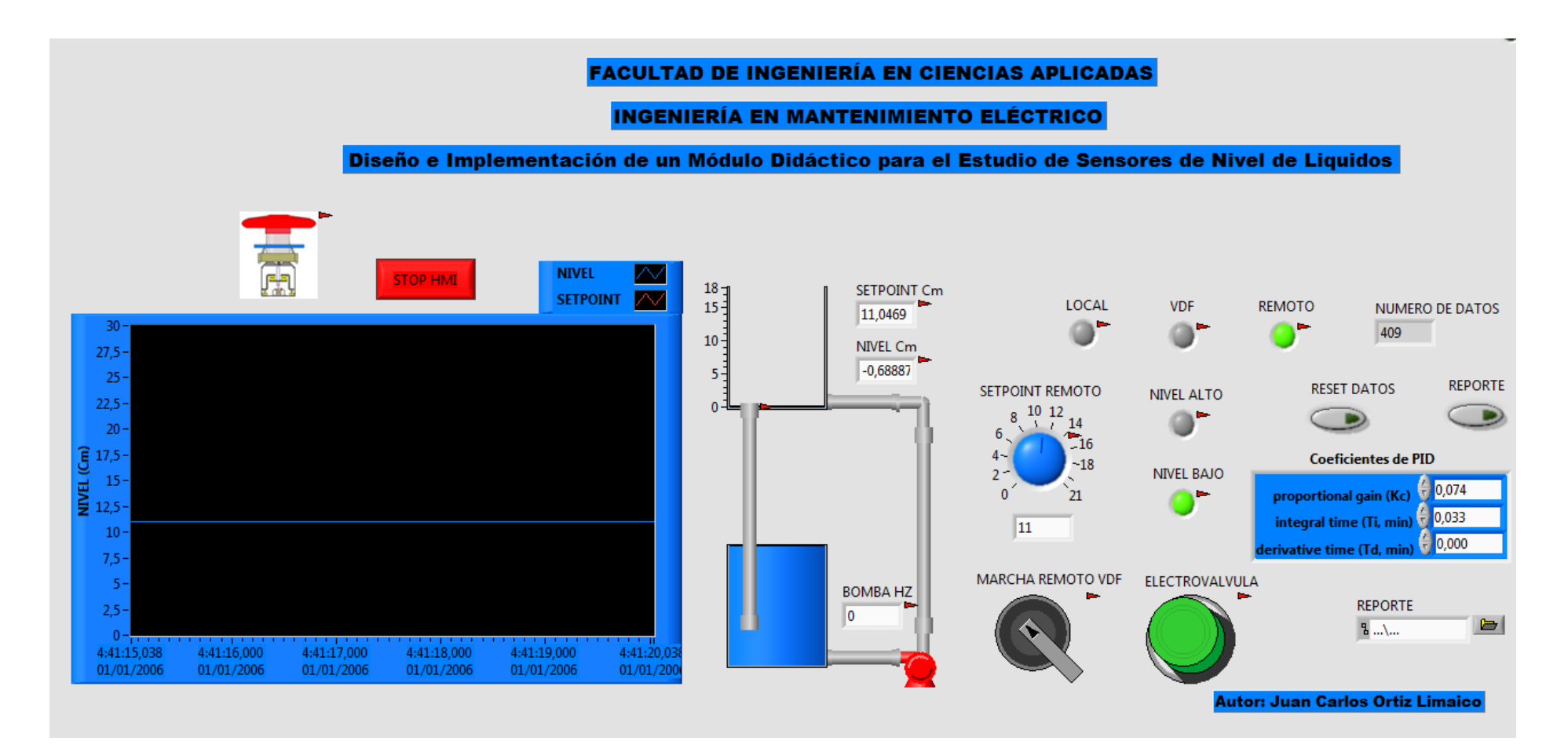

#### ANEXO G. DIAGRAMA DE BLOQUES DE LABVIEW

Block Diagram [0] Timeout NIVEL ALTO 250 on electrovalvula Control PID NIVEL BAJO Source Type Time PARO DE EMERGENCIA 1023 0 REMOTO ELECTROVALVULA Salse -0 Formula LOCAL 20 SETPOINT Cm HODL 1023 10577 TF ♠NIVEL Cm ► 500 VDF NIVEL Cm TF FTF Formula 2 Coeficientes de PID MARCHA REMOTO VDF F0.22 Lectura -NUMERO DE DATOS Sout PID REMOTO HOOL 4 SETPOINT REMOTO Merge Signals Waveform Chart DOL SETPOINT Cm D91.) Build Table Generacion de Reporte NIVEL Cm DBL RESET DATOS ≥ BOMBA HZ 🛚 🖌 True REPORTE 0 REPORTE \* Excel Several Second C:\Users\TESIS\Desktop\tesis nivel\Nueva carpeta (2)\TABLA.xlsx F .... 

#### ANEXO H. LÍNEAS DE PROGRAMACIÓN

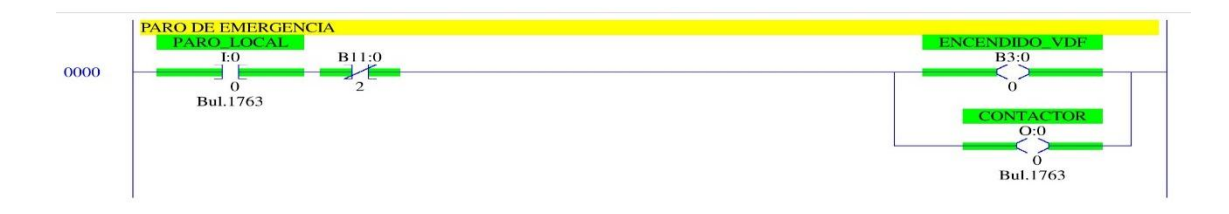

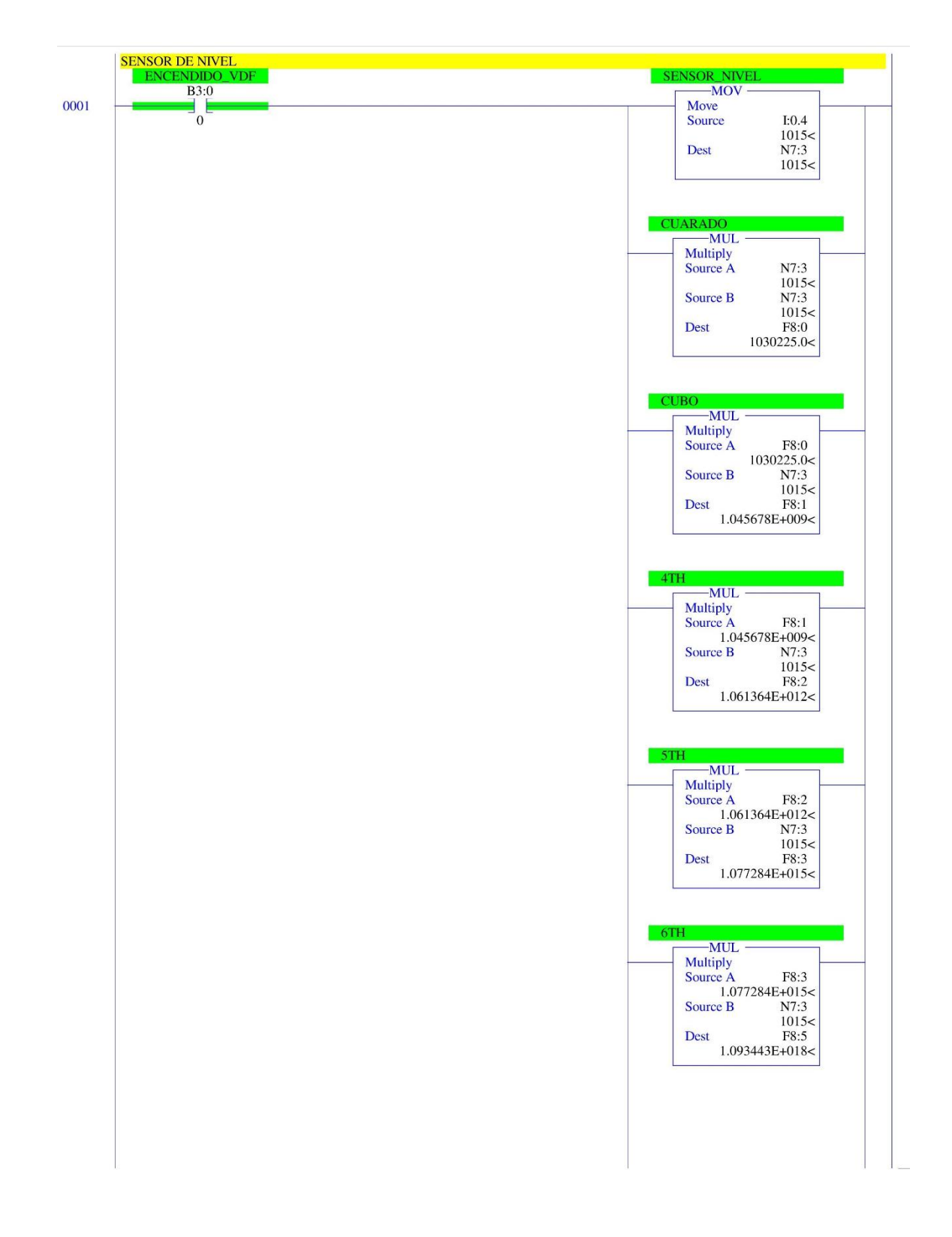

| —MUL —   |          |
|----------|----------|
| Multiply |          |
| Source A | F8:5     |
| 1.0934   | 43E+018< |
| Source B | N7:3     |
|          | 1015<    |
| Dest     | F8:6     |
| 1.1098   | 45E+021< |

| MUL<br>Source A F8.6<br>L109845-021<<br>Source B -1.2256E-019           2 TERMINO<br>-1.2256E-016           Dest F8.7<br>-136.0226           2 TERMINO<br>MUL<br>Source A F8.5<br>L093443E-018           Source A F8.5<br>L093443E-018           Source A F8.5<br>L093443E-018           Source A F8.5<br>L093443E-018           Source A F8.5<br>L093443E-018           Source A F8.5<br>L093443E-015           Source A F8.3<br>L07234E-015           Source A F8.3<br>L07234E-015           Source B -5.7273E-014           Dest F8.9<br>-01.69929           4 TERMINO<br>                                                                                                    | Multiply         Source A         F8:6           1.109845F:4021         Source B         -1.2256E.019           Dest         -1.2256E.019         Dest         F8:7           1.109845F:4021         Source B         -1.2556E.019         Dest         F8:7           0.1011         Multiply         Source A         F8:5         1.07284F:015         Source B         2.5596E.016           Dest         F8:8         .077284F:015         Source A         F8:3         1.077284F:015           Source A         F8:3         .077284F:015         Source A         F8:3         .077284F:015           Source A         F8:3         .077284F:015         Source A         F8:3         .061364F:012           Source A         F8:3         .061364F:012         Source A         F8:2         .061364F:012           Source A         F8:1         .045678F:009         .24635E:010         Dest         F8:10           Dest         F8:10         .26432E:007         .26432E:007         Dest         F8:11           Source A         F8:11         .045678E:000         .000010329         .26432E:007           Dest         F8:11         .0030253.0         .000010329         .000010329         .000010329                                                                                                    | ENCENDIDO_VDF | 1_TERMINO                   |
|----------------------------------------------------------------------------------------------------|----------------------------------------------------------------------------------------------------|---------------|-----------------------------|
| Multiply<br>Source A F8.6<br>1.109845E4021           Source B -1.2256E-019×<br>Dest F8.5<br>1.003443E4018×<br>Source A F8.5<br>1.003443E4018×<br>Source A F8.5<br>1.003443E4018×<br>Source A F8.3<br>279.8777           3 TEMINO<br>MUL<br>Multiply<br>Source A F8.3<br>1.077284E4015×<br>Source B -5.7273E-014×<br>Dest F8.9<br>61.69929×           4 TERMINO<br>MUL<br>Multiply<br>Source A F8.2<br>1.001364E4012×<br>Source B -2.4635E-010×<br>Dest F8.10<br>2-26435E-010×<br>2-26435E-010×<br>Dest F8.10<br>2-26445E-007×<br>Source A F8.1<br>1.045678E4007×<br>Source A F8.1<br>1.045678E4007×<br>Source A F8.1<br>1.045678E4007×<br>Source A F8.1<br>1.045678E4007×<br>Source A F8.1<br>1.045678E4007×<br>Source A F8.1<br>1.045678E4007×<br>Source A F8.1<br>1.045678E4007×<br>Source A F8.1<br>1.045678E4007×<br>Source A F8.1<br>1.045678E4007×<br>Source A F8.1<br>1.045678E4007×<br>Source A F8.1<br>1.045678E4007×<br>Source A F8.1<br>1.045678E4007×<br>Source A F8.1<br>1.04119×                                                                                                    | Multiply           Source A         F8:6           1.00843E:4021         Source A           Pest         F8:7           -136.0226         Multiply           Dest         F8:5           1.09343E:4012         Source A           Source A         F8:5           1.093433E:4018         Source A           Source A         F8:5           1.093433E:4018         Source A           Source A         F8:5           1.093433E:4018         Source A           Source A         F8:3           1.0772841:4015         Source A           Source A         F8:3           1.0772841:4015         Source A           Source A         F8:3           1.061364E:4012         Source A           Source B         -5.7273E:014           -5.7273E:014         -5.7273E:014           Dest         F8:1           Multiply         Source A           Source B         -2.4035E:010           Dest         F8:1           .041567:8000         Source B           Source B         2.6432E:007           Dest         F8:1           .043678:4000         Source B      <                                                                                                    | B3:0          | MUL —                       |
| Source A F8:6<br>L109845E4021           Source B -1.2256E-019           Dest F8:7<br>-136.0226           2 TERMINO<br>MUL<br>Multiply<br>Source A F8:5<br>L093443E4018           Source B 5.7273E-014           2.5596E-016           Dest F8:3<br>L077284E4015           Source B 5.7273E-014           5.7273E-014           Source B 5.7273E-014           Source B 5.7273E-014           Dest F8:3           MUL           MUL           Multiply           Source A F8:3           L07738E4015           Source A F8:3           L07738E4015           Source A F8:3           L00538E4015           Source A F8:3           L061364E+012           Source A F8:3           L00538E4010           Dest F8:10           -2.4635E-010           Dest F8:10           -261.4669           Source B 2.6432E-007           2.6432E-007           Dest F8:11           1.045678E+009           Source B 2.6432E-007           Dest F8:11           276.3937           OtterMINO           Multiply           Source B 0.00010329           Dest F8:12 <t< td=""><td>Source A F8:6<br/>1.109435F4021&lt;<br/>Source B -1.2256E-019-<br/>Dest F8:7<br/>-136.0226           2. TERMINO<br/>Multiply<br/>Source A F8:5<br/>Source B 2.5596E-016-<br/>Dest F8:8<br/>279.8777           3. TEMINO<br/>Multiply<br/>Source A F8:3<br/>1.077284E-015-<br/>Source B 5.7273E-014-<br/>5.7273E-014-<br/>Dest F8:3<br/>-61.09929           4. TERMINO<br/>Multiply<br/>Source A F8:2<br/>-61.69929           4. TERMINO<br/>Multiply<br/>Source A F8:2<br/>-61.69929           5. TERMINO<br/></td><td></td><td>Multiply</td></t<>                                                                                                    | Source A F8:6<br>1.109435F4021<<br>Source B -1.2256E-019-<br>Dest F8:7<br>-136.0226           2. TERMINO<br>Multiply<br>Source A F8:5<br>Source B 2.5596E-016-<br>Dest F8:8<br>279.8777           3. TEMINO<br>Multiply<br>Source A F8:3<br>1.077284E-015-<br>Source B 5.7273E-014-<br>5.7273E-014-<br>Dest F8:3<br>-61.09929           4. TERMINO<br>Multiply<br>Source A F8:2<br>-61.69929           4. TERMINO<br>Multiply<br>Source A F8:2<br>-61.69929           5. TERMINO<br>                                                                                                    |               | Multiply                    |
| L 1.09845E40214<br>Source B - 1.2256E-019<br>Dest F8:7<br>- 136.0226¢<br>2.TERMINO<br>Multiply<br>Source A F8:5<br>L093445E4018¢<br>Source B 2.5596E-016<br>Dest F8:8<br>279.8777¢<br>3.TEMINO<br>MUL<br>Multiply<br>Source A F8:3<br>L077284E+015¢<br>Source B 5.7273E-014¢<br>Dest F8:9<br>- 61.69929¢<br>4.TERMINO<br>Multiply<br>Source A F8:2<br>L061364E+012¢<br>Source B 2.6432E-010¢<br>Dest F8:10<br>- 261.4669¢<br>5.TERMINO<br>Multiply<br>Source A F8:1<br>L04578E+009¢<br>Source B 2.6432E-007¢<br>Dest F8:11<br>276.3937¢<br>6.TERMINO<br>MUL<br>Multiply<br>Source A F8:1<br>L04578E+009¢<br>Source B 2.6432E-007¢<br>Dest F8:11<br>276.3937¢<br>6.TERMINO<br>MUL<br>Multiply<br>Source A F8:1<br>L04578E+009¢<br>Source B 2.6432E-007¢<br>Dest F8:11<br>276.3937¢<br>6.TERMINO<br>MUL<br>Multiply<br>Source B 1.030225.0¢<br>Source B 2.6432E-007¢<br>Dest F8:11<br>276.3937¢                                                                                                    | LI-109845F-021-<br>Source B - 1.2256E-019-<br>Dest P - 1.2256E-019-<br>MUL-<br>Multiply<br>Source A P8:5<br>1.093443E+018-<br>Source B 2.5596E-016-<br>Dest P8:8<br>2.2596E-016-<br>Dest P8:8<br>1.077284E+015-<br>Source A F8:3<br>1.077284E+015-<br>Source A F8:3<br>1.077284E+015-<br>Source A F8:3<br>1.071284E+015-<br>Source A F8:3<br>1.07284E+015-<br>Source A F8:3<br>1.07284E+015-<br>Source A F8:3<br>1.07284E+015-<br>Source A F8:3<br>1.07284E+015-<br>Source A F8:3<br>1.07385E+010-<br>-2.4435E-010<br>-2.4435E-010<br>-2.4432E-007<br>2.4432E-007<br>2.4432E-007 |               | Source A F8:6               |
| Source B - 1.2256E-019<br>Dest F8:7<br>-136.0226< 2 TERMINO<br>MUL<br>Multiply<br>Source A F8:5<br>L093443E+018<br>Source B 5.7273E-014<br>-5.7273E-014<br>-5.7275E-014<br>-5.7275E-014<br>-5.7275E-014<br>-5.7275E-014<br>-5.7275E-014<br>-5.7275E-014<br>-5.7275E-014<br>-5.72                                                                                                    | Source B - 1.2256E-019-<br>L-2256E-019-<br>Dest F8:7<br>-136.0226< 2. TERMINO<br>Multiply<br>Source A F8:5<br>1097443E-013-<br>1097443E-013-<br>1097443E-013-<br>1097443E-013-<br>1097443E-013-<br>109743E-014-<br>Dest F8:8<br>-5.7273E-014-<br>0est F8:2<br>-0.61364E-012-<br>Source A F8:2<br>-0.61364E-012-<br>Source A F8:2<br>-0.61364E-012-<br>Source A F8:2<br>-0.61364E-012-<br>Source A F8:1<br>0045678E-000-<br>Source A F8:1<br>0045678E-000-<br>Source A F8:1<br>0045678E-000-<br>Source A F8:1<br>0045678E-000-<br>Source A F8:1<br>0045678E-000-<br>Source A F8:1<br>0045678E-000-<br>Source A F8:1<br>0045678E-000-<br>Source A F8:1<br>0045678E-000-<br>Source A F8:1<br>0045678E-000-<br>Source A F8:1<br>0045678E-000-<br>Source A F8:1<br>0045678E-000-<br>Source A F8:1<br>0045678E-000-<br>Source A F8:1<br>0045678E-000-<br>Source A F8:1<br>0045678E-000-<br>Source A F8:1<br>00325.0-<br>Source A F8:1<br>-0.00010329-<br>Dest F8:10<br>-0.00010329-<br>Dest F8:10<br>-0.00010329-<br>Dest F8:12<br>-106.4119-                                                                                                    |               | 1.109845E+021<              |
| □       -1.2256E.019         □       B87         -136.0226         2       TERMINO         Multiply       Source A         Source B       2.5596E.016         Dest       F8:5         1.093443E4018         Source B       2.5596E.016         Dest       F8:8         279.8777         3       TEMINO         MUL       Multiply         Source A       F8:3         1.077284E4015         Source B       5.7273E-014         Dest       F8:3         1.077284E4015         Source A       F8:2         -61.69929×         4       TERMINO         Multiply       Source A         Source B       2.4635E-010         -2.4635E-010       -2.4635E-010         -2.4635E-010       -2.4635E-010         -2.61.4669       -0.0010326         Source B       2.6432E-007         2.6432E-007       2.6432E-007         2.6432E-007       2.6432E-007         Dest       F8:1         Multiply       Source B         Source B       -0.00010329         0.000010329       -0.0                                                                                                    | -1.2256E.019         Dest       F8:7         -136.0226         2       TERMINO         MUL       Multiply         Source A       F8:5         1.07284E-018         Source B       2.5596E-016         Dest       F8:8         279.8777         3       TEMINO         MUL       MUL         MUL       MUL         Multiply       Source A         Source B       5.7273E-014         Dest       F8:9         -61.69929       -61.69929         4       TERMINO         Multiply       Source A         Source A       F8:1         0.061364E-012       Source A         Source A       F8:2         1.041364E-012       Source A         Source A       F8:10         -24635E-010       -24635E-010         -24635E-010       -24635E-010         -24635E-010       -261.4669         Multiply       Source A       F8:1         Source A       F8:1         1.045678E-0092       Source A       F8:1         26432E-007       26432E-007         Dest       F8:10                                                                                                    |               | Source B -1.2256E-019       |
| $\besit{constraints} \hline $ $ $ $ $ $ $ $ $ $ $ $ $ $ $ $ $ $ $                                                                                                    | Dest       F8:7<br>-136.0226         2 TERMINO         MUL         Multiply         Source A       F8:5         1.093443E+018         Source B       2.5596E-016         Dest       F8:8         279.8777         3 TEMINO         MUL         Multiply         Source A       F8:3         1.077284E+015         Source B       -5.7273E-014         -5.7273E-014       -5.7273E-014         Dest       F8:9         -61.69929         4 TERMINO         MUL         Multiply         Source A       F8:2         1.061364E+012         Source B       -2.4635E-010         -2.4635E-010       -2.4635E-010         -2.4635E-010       -2.4635E-010         -2.4635E-010       -2.4635E-007         2.6432E-007       2.6432E-007         2.6432E-007       2.6432E-007         2.6432E-007       2.6432E-007         2.6432E-007       2.6432E-007         2.6432E-007       2.6432E-007         2.6432E-007       2.6432E-007         2.6432E-007       2.6432E-007         2.6432E-007                                                                                                    |               | -1.2256E-019<               |
| 2 TERMINO         MUL         Multiply         Source A         2.5596E-016         2.5596E-016         2.5596E-016         Dest         F8:8         279.8777             3. TEMINO             MUL         Multiply         Source A         F8:9         -01.077284E+015         Source B         Source A         F8:9         -61.69929             Multiply         Source A         F8:9         -61.69929             Multiply         Source A         F8:10         -261.4669             Multiply         Source A         F8:10         -261.4669             Source A         F8:10         -261.4669             Source B         2.6432E-007         Dest       F8:1         276.3937             O             Source A <td>2. TERMINO         MUL         Multiply         Source A         Source B         2.5596E-016         2.5596E-016         Dest         F8:8         279.8777             3. TEMINO             MUL         Multiply         Source A         F8:8         279.8777             3. TEMINO             MUL             Multiply    Source A             Source A         F8:9         -61.69929             4. TERMINO             Mult             Mult             Mult             Mult             Mult             Mult             Mult             Mult             Mult             Mult             Source A</td> <td></td> <td>Dest F8.7</td>                                                                                                    | 2. TERMINO         MUL         Multiply         Source A         Source B         2.5596E-016         2.5596E-016         Dest         F8:8         279.8777             3. TEMINO             MUL         Multiply         Source A         F8:8         279.8777             3. TEMINO             MUL             Multiply    Source A             Source A         F8:9         -61.69929             4. TERMINO             Mult             Mult             Mult             Mult             Mult             Mult             Mult             Mult             Mult             Mult             Source A                                                                                                    |               | Dest F8.7                   |
| -130.0220         2. TERMINO         Multiply         Source A       F8:5         1.093443E+018         Source B       2.5596E-016         Dest       F8:8         279.8777         3. TEMINO         MUL         Multiply         Source A       F8:3         1.077284E+015         Source B       5.7273E-014         Dest       F8:9         -61.69929         4. TERMINO         Multiply         Source A       F8:2         1.001364E+012         Source B       -2.4635E-010         -2.4635E-010       -2.4635E-010         -2.4635E-010       -2.4635E-010         0.24432E-007       Dest         Dest       F8:10         .045678E+009         Source A       F8:1         1.045678E-007         2.6432E-007         Dest       F8:11         276.3937         6. TERMINO         Multiply         Source A       F8:0         1030225.0         Dest       F8:11         276.3937         6. TERMINO                                                                                                    | -130.0226         2.TERMINO         Multiply         Source A         Source B         2.5596E-016         2.5596E-016         Dest         P8:8         279.8777    3 TEMINO          MUL         Multiply         Source A         F8:3         279.8777    3 TEMINO          MUL         Multiply         Source A         F8:3         279.8777    4 TERMINO          MUL         Multiply         Source A         F8:9         -61.69929    4 TERMINO          Multiply         Source A         F8:10         -261.4669    5 TERMINO          MUL         Multiply         Source A         F8:10         -261.4669         Source B         2.6432E-007         Dest         2.6432E-007         Dest         2.6432E-007         Dest         76.3937                                                                                                    |               | 126 0226                    |
| $\begin{tabular}{ c c c c c c } \hline $$ UIL $$ Multiply $$ Source A $$ F8:5 $$ 1.093443E+018< $$ Source B $$ 2.5596E-016 $$ 2.5596E-016 $$ Dest $$ F8:3 $$ 1.077284E+015< $$ Source A $$ 78:3 $$ 1.077284E+015< $$ Source B $$ -5.2733E-014 $$ 5.2732E-014 $$ Dest $$ F8:9 $$ -61.69929< \hline \end{tabular}$                                                                                                    | $\begin{array}{c c} \textbf{2.TERMINO} \\ \hline MUL \\ Multiply \\ Source A F8:5 \\ 1.093443E+018< \\ Source B 2.5596E-016 \\ 2.5596E-016 \\ 2.5596E-016 \\ 2.5596E-016 \\ 2.57273E-014 \\ \hline Dest F8:8 \\ 279.8777 \\ \hline MUL \\ Multiply \\ Source A F8:3 \\ -5.7273E-014 \\ -5.7273E-014 \\ -5.7273E-014 \\ -5.7273E-014 \\ Dest F8:9 \\ -61.69929 \\ \hline \textbf{4.TERMINO} \\ \hline MUL \\ Multiply \\ Source A F8:2 \\ 1.061364E+012 \\ Source B -2.4635E-010 \\ Dest F8:10 \\ -2.6135E-010 \\ Dest F8:10 \\ -2.61.36E+009 \\ Source B -2.6432E-007 \\ 2.6432E-007 \\ Dest F8:11 \\ 1.045678E+009 \\ Source B -2.6432E-007 \\ 2.6432E-007 \\ Dest F8:11 \\ 276.3937 \\ \hline \textbf{6.TERMINO} \\ \hline \textbf{MUL} \\ \hline Multiply \\ Source A F8:1 \\ 276.3937 \\ \hline \textbf{6.TERMINO} \\ \hline \textbf{MUL} \\ \hline Multiply \\ Source A F8:1 \\ 276.3937 \\ \hline \textbf{6.TERMINO} \\ \hline \textbf{MUL} \\ \hline \textbf{Multiply} \\ Source A F8:0 \\ -0.00010329 \\ -0.00010329 \\ Dest F8:12 \\ -106.4119 \\ \hline \end{array}$                                                                                                    |               | -130.0226<                  |
| $\begin{tabular}{ c c c c c c } \hline 2.5TRMINO & F8:5 & 1.093443E+018< \\ Source B 2.5596E+016< & 2.5596E+016< \\ \hline 2.5596E+016< & 2.5596E+016< \\ \hline Dest F8:8 & 279.8777< & & & & & & & & & & & & & & & & & &$                                                                                                    | 2. TERMINO           Multiply           Source A           Source B           2.5596E-016           2.5596E-016           Dest           F8:8           279.8777             3. TEMINO           MUL           Multiply           Source A           F8:3           1.077284E+015           Source B           Source B           -5.7273E-014           -5.7273E-014           Dest           F8:9           -61.69929           4. TERMINO           Multiply           Source A           F8:1           .061364E+012           Source A           Source A           F8:10           -261.4669           Source A           F8:10           -261.4669           Source A           Setter B           2.6432E-007           2.6432E-007           Source B           0.0010329           Source A           Setter F8:11           276.3937           6_IERMINO           Multiply                                                                                                    |               |                             |
| $\begin{tabular}{ c c c c c } \hline 2. TERMINO & MUL & Multiply & Source A F8:5 & 1.093443E+018< & Source B 2.5596E-016 & 2.5596E-016 & 2.5596E-016 & 2.5596E-016 & Dest F8:8 & 279.8777< & \hline \hline & MUL & Multiply & Source A & F8:3 & 1.077284E+015< & Source B -5.7273E-014 & -5.7273E-014 & -5.7273E-014 & Dest F8:9 & -61.69929< & \hline \hline & MUL & Multiply & Source A & F8:2 & -61.69929< & \hline \hline & MUL & Multiply & Source B -2.4635E-010 & -2.4635E-010 & -2.4635E-010 & -2.4635E-010 & -2.61.4669 & \hline \hline & MUL & Multiply & Source A & F8:1 & 1.045678E+009< & Source B -2.4635E-010 & -261.4669 & \hline \hline & MUL & Multiply & Source A & F8:1 & 1.045678E+009< & Source B 2.6432E-007 & 2.6432E-007 & 2.6432E-007 & 2.6432E-007 & 2.6432E-007 & Dest & F8:11 & 276.3937 & \hline \hline & MUL & Multiply & Source A & F8:0 & -0.00010329 & -0.00010329 & -0.00010329 & Dest & F8:12 & -106.4119 & \hline \hline & Multiply & Source B -0.00010329 & Dest & F8:12 & -106.4119 & \hline \hline & Multiply & Source B -0.00010329 & Dest & F8:12 & -106.4119 & \hline \hline & Multiply & Source B -0.0010329 & Dest & F8:12 & -106.4119 & \hline \hline & Multiply & Source B -0.0010329 & Dest & F8:12 & -106.4119 & \hline \hline & Multiply & Source B -0.0010329 & Dest & F8:12 & -106.4119 & \hline \hline & Multiply & Source B -0.0010329 & Dest & F8:12 & -106.4119 & \hline \hline & Multiply & Source B -0.0010329 & Dest & F8:12 & -106.4119 & \hline \hline & Multiply & Source B -0.0010329 & Dest & F8:12 & -106.4119 & \hline \hline & Multiply & Source B -0.0010329 & Dest & F8:12 & -106.4119 & \hline \hline & Multiply & Source B -0.0010329 & Dest & F8:12 & -106.4119 & \hline \hline \hline & Multiply & Source B -0.0010329 & Dest & F8:12 & -106.4119 & \hline \hline \hline & Multiply & Source B -0.0010329 & Dest & F8:12 & -106.4119 & \hline \hline \hline \hline \hline & Multiply & Source B -0.0010329 & Dest & F8:12 & -106.4119 & \hline \hline \hline \hline \hline \hline \hline \hline \hline \hline \hline \hline \hline \hline \hline \hline \hline \hline $                                                                                                    | 2_TERMINO<br>MUL<br>Multiply<br>Source A F8:5<br>1.093443E+018<<br>Source B 2.5596E-016<br>2.5596E-016<br>Dest F8:8<br>279.8777<<br>3_TEMINO<br>MUL<br>Multiply<br>Source A F8:3<br>1.077284E+015<<br>Source B -5.7273E-014<br>Dest F8:9<br>_61.69929<<br>4_TERMINO<br>MUL<br>Multiply<br>Source A F8:2<br>1.061364E+012<<br>Source B -2.4635E-010<br>-2.4635E-010<br>Dest F8:10<br>_261.4669<<br>5_TERMINO<br>MUL<br>Multiply<br>Source A F8:1<br>1.045678E+009><br>Source B 2.6432E-007<br>2.6432E-007<<br>Dest F8:11<br>_76.3937<<br>6_TERMINO<br>MUL<br>MUL<br>MUL<br>Multiply<br>Source A F8:1<br>1.045678E+009><br>Source B 2.6432E-007<br>2.6432E-007<<br>Dest F8:11<br>_76.3937                                                                                                    |               |                             |
| $\begin{array}{c c c c c c c c c c c c c c c c c c c $                                                                                                    | 2       TERMINO         Multiply       Source A       F8:5         1.093443E+018       Source B       2.5596E-016         Dest       F8:8       279.8777         MUL         Multiply       Source A       F8:3         1.077284E+015       Source B       -5.7273E-014         Dest       F8:9       -61.69929         ATERMINO         Multiply       Source A       F8:9         -61.69929       -61.69929       -61.69929         ATERMINO         Multiply       Source A       F8:2         1.061364E+012       Source B       -2.4635E-010         Source B       2.4635E-010       -2.4635E-010         Dest       F8:10       -261.4669         MUL         Multiply       Source B       2.6432E-007         2.6432E-007       2.6432E-007       2.6432E-007         Source B       2.6432E-007       2.6432E-007         Dest       F8:11       276.3937         MUL         Multiply       Source A       F8:0         Source A       F8:10         0.000010329       0.000010329                                                                                                    |               | 2 TEDMINIO                  |
| Multiply<br>Source A F8:5<br>1.093443E+018<<br>Source B 2.5596E-016<br>2.5596E-016<br>Dest F8:8<br>279.8777<<br><b>3. TEMINO</b><br>MUL<br>Multiply<br>Source A F8:3<br>1.077284E+015<<br>Source B -5.7273E-014<br>-5.7273E-014<br>Dest F8:9<br>-61.69929<<br><b>4. TERMINO</b><br>MUL<br>Multiply<br>Source A F8:2<br>1.061364E+012<<br>Source B -2.4635E-010<br>Dest F8:10<br>-261.4669<<br><b>5. TERMINO</b><br>MUL<br>Multiply<br>Source A F8:1<br>1.045678E+009<<br>Source B 2.6432E-007<br>2.6432E-007<br>Dest F8:11<br>1.045678E+009<br>Source B 2.6432E-007<br>2.6432E-007<br>Dest F8:11<br>276.3937                                                                                                    | Multiply         Source A       F8:5         1.093443E+018         Source B       2.5596E-016         Dest       F8:8         279.8777 <b>3 TEMINO</b> Multiply         Source A       F8:3         1.077284E+015         Source B       -5.7273E-014         -5.7273E-014       -5.7273E-014         -5.7273E-014       -5.7273E-014         Dest       F8:9         -61.69929       -61.69929 <b>4 TERMINO</b> Multiply         Source A       F8:2         1.061364E+012       Source A         Source A       F8:2         1.061364E+012       Source B         Source A       F8:10         -2.4635E-010       Dest         Dest       F8:10         -261.4669       Source A         Source B       2.6432E-007         Dest       F8:11         276.3937       Source B         O       TERMINO         Multiply       Source A         Source B       -0.00010329         De                                                                                                    |               |                             |
| Multiply           Source A         F8:5           1.093443E+018           Source B         2.5596E-016           Dest         F8:8           279.8777             MUL           Multiply           Source A         F8:3           1.077284E+015           Source B         -5.7273E-014           Dest         F8:9           -61.69929           4         TERMINO           Multiply           Source A         F8:2           1.061364E+012           Source A         F8:2           Source A         F8:10           -261.4669           5. TERMINO           Multiply           Source A         F8:10           -261.4669           5. TERMINO           Multiply           Source A         F8:10           -261.4669           Source A         F8:1           1.045678E+009           Source B         -0.6432E-007           2.6432E-007         2.6432E-007           Dest         F8:11           276.3937         1030225.0           Source A         F8:12                                                                                                    | Multiply<br>Source A         F8:5<br>1.093443E+018           Source B         2.5596E-016           Dest         F8:8<br>279.8777           3         TEMINO           MUL         Multiply<br>Source A           Source B         -5.7273E-014           Dest         F8:9<br>-61.69929           4         TERMINO           MUL         Multiply<br>Source A           Multiply<br>Source A         F8:2<br>-61.69929           4         TERMINO           MUL         Multiply<br>Source B           2.4635E-010         -24635E-010           -24635E-010         -261.4669           Dest         F8:10           -261.4669         Source B           5         TERMINO           Multiply<br>Source A         F8:10           -261.4669         Source B           5         TERMINO           Multiply<br>Source A         F8:11           1.045678E+009           Source B         2.6432E-007           2.6432E-007         2.6432E-007           Dest         F8:11           276.3937         Source A           Multiply<br>Source A         F8:12           -0.00010329         -0.00010329           -0.0001032                                                                                                    |               | Multinle                    |
| Source A = 5.5596E-016 $2.5596E-016 < 2.5596E-016 < 2.5596E-016 < 2.5596E-016 < 2.5596E-016 < 2.5596E-016 < 2.5596E-016 < 2.5596E-016 < 2.5596E-016 < 2.5596E-016 < 2.57273E-014 < 2.57273E-014 < 2.57273E-014 < 2.57273E-014 < 2.57273E-014 < 2.57273E-014 < 2.57273E-014 < 2.57273E-014 < 2.57273E-014 < 2.57273E-014 < 2.57273E-014 < 2.57273E-014 < 2.5000000000000000000000000000000000000$                                                                                                    | Source A F8:5<br>1.093443E+018<<br>Source B 2.5596E-016<br>2.5596E-016<br>Dest F8:8<br>279.8777<<br>3. TEMINO<br>MUL<br>Multiply<br>Source A F8:3<br>1.077284E+015<<br>Source B -5.7273E-014<br>-5.7273E-014<br>Dest F8:9<br>-61.69929<<br>4. TERMINO<br>MUL<br>Multiply<br>Source A F8:2<br>1.061364E+012<<br>Source B -2.4635E-010<br>-2.4635E-010<br>Dest F8:10<br>-261.4669<<br>5. TERMINO<br>MUL<br>Multiply<br>Source A F8:1<br>1.045678E+009<br>Source A F8:1<br>276.3937<<br>6. TERMINO<br>MUL<br>Multiply<br>Source A F8:1<br>276.3937<<br>6. TERMINO<br>MUL<br>Multiply<br>Source A F8:0<br>1.030225.0<<br>Source B -0.00010329<br>-0.00010329<<br>Dest F8:12<br>-106.4119<                                                                                                    |               | Source A TO.5               |
| 1.093443:E4018         Source B       2.5596E-016         Dest       F8:8         279.8777         3. TEMINO         MUL         Multiply         Source A         F8:3         1.077284E+015         Source B         Source B         -5.7273E-014         -5.7273E-014         Dest         F8:9         -61.69929             4. TERMINO             MUL             MUL             MUL             MUL             MUL             MUL             MUL             MUL             Multiply             Source A       F8:1         1.045678E+009         Source B       2.6432E-007         2.6432E-007       2.6432E-007         Dest       F8:11         276.3937       1030225.0         Source B       -0.00010329         Dest       F8:12                                                                                                    | 1.093443E4018         Source B       2.5596E-016         Dest       F8:8         279.8777         3_TEMINO         MUL         Multiply         Source A       F8:3         1.077284E+015         Source B       5.7273E-014         -5.7273E-014       -5.7273E-014         Dest       F8:9         -61.69929         4       TERMINO         Multiply         Source A       F8:2         1.061364E+012         Source B       2.4635E-010         Dest       F8:10         -2.4635E-010         Dest       F8:10         -261.4669         5       TERMINO         Multiply         Source A       F8:10         -261.4669         Source B       2.6432E-007         2.6432E-007       2.6432E-007         Source B       2.6432E-007         Source B       2.6432E-007         Dest       F8:11         276.3937       Source A         6       TERMINO         Multiply       Source A         Source B       -0.00010329         -0                                                                                                    |               | Source A 18:5               |
| $\begin{tabular}{ c c c c c c } \hline Source B & 2.5596E-016 < 2.5596E-016 < Dest F8:8 & 279.8777 < \hline \\ \hline & MUL & MUL & MUL & MULiply & Source A & F8:3 & 1.077284E+015 < Source B & 5.7273E-014 < Dest & F8:9 & -61.69929 < \hline \\ \hline & MUL & MUL & MUL & MUL & MUL & MUL & MUL & MUL & Source A & F8:2 & 1.061364E+012 < Source B & -2.4635E-010 & -2.4635E-010 & -2.4635E-010 < Dest & F8:10 & -261.4669 < \hline \\ \hline & MUL & Multiply & Source A & F8:2 & 1.045678E+009 < Source B & 2.6432E-007 < 2.6432E-007 < 2.6432E-007 < 2.6432E-007 < 2.6432E-007 < Dest & F8:11 & 276.3937 < \hline \\ \hline & MUL & MUL & MUL & MUL & MUL & Multiply & Source A & F8:1 & 276.3937 < \hline \\ \hline & & & & & & & & & & & & & & & & &$                                                                                                    | Source B 2.5596E-016<br>2.5596E-016<<br>Dest F8:8<br>279.8777<<br>3 TEMINO<br>MUL<br>Multiply<br>Source A F8:3<br>1.07728E-014<br>-5.7273E-014<br>Dest F8:9<br>-61.69929<<br>4 TERMINO<br>MUL<br>Multiply<br>Source A F8:2<br>1.061364E+012<<br>Source B -2.4635E-010<br>-2.4635E-010<br>Dest F8:10<br>-261.4669<<br>5 TERMINO<br>MUL<br>Multiply<br>Source A F8:1<br>1.045678E+009<<br>Source B 2.6432E-007<br>2.6432E-007<br>2.6432E-007<br>Dest F8:11<br>276.3937<<br>6 TERMINO<br>MUL<br>Multiply<br>Source A F8:1<br>276.3937<<br>6 TERMINO<br>MUL<br>Multiply<br>Source A F8:1<br>276.3937                                                                                                    |               | 1.093443E+018<              |
| $\begin{array}{c c c c c c c c c c c c c c c c c c c $                                                                                                    | 2.5596E-016<<br>Dest F8:8<br>279.8777<<br><b>3 TEMINO</b><br>Multiply<br>Source A F8:3<br>1.077284E+015<<br>Source B -5.7273E-014<br>-5.7273E-014<br>Dest F8:9<br>-61.69929<<br><b>4 TERMINO</b><br>Multiply<br>Source A F8:2<br>1.061364E+012<<br>Source B -2.4635E-010<br>Dest F8:10<br>-261.4669<<br><b>5 TERMINO</b><br>Multiply<br>Source A F8:1<br>1.045678E+009<<br>Source B 2.6432E-007<br>2.6432E-007<br>Dest F8:11<br>1.045678E+009<<br>Source B 2.6432E-007<br>2.6432E-007<br>Dest F8:11<br>276.3937<<br><b>6 TERMINO</b><br>Multiply<br>Source A F8:0<br>1030225.0                                                                                                    |               | Source B 2.5596E-016        |
| $\begin{tabular}{ c c c c c } \hline Dest & F8:8\\ 279.8777< \hline \\ \hline & MUL & Multiply \\ Source A & F8:3\\ 1.077284E+015< \\ Source B & -5.7273E-014 \\ -5.7273E-014 \\ Dest & F8:9 \\ -61.69929< \hline \\ \hline & MUL & \\ \hline & Multiply \\ Source A & F8:2\\ 1.061364E+012< \\ Source B & 2.4635E-010 \\ -2.4635E-010< \\ Dest & F8:10 \\ -261.4669< \hline \\ \hline & MUL & \\ \hline & Multiply \\ Source A & F8:1 \\ 1.045678E+009< \\ Source B & 2.6432E-007 \\ 2.6432E-007 \\ Dest & F8:11 \\ 276.3937< \hline \\ \hline & MUL & \\ \hline & MUL & \\ \hline &$ | Dest         F8:8<br>279.8777<           3. TEMINO         MUL           Multiply         Source A           Source B         -5.7273E-014           -5.7273E-014         -5.7273E-014           Dest         F8:3           0.077284E+015         Source B           Source B         -5.7273E-014           Dest         F8:9           -61.69929         -61.69929           4. TERMINO         Multiply           Source A         F8:2           1.061364E+012         Source B           Source A         F8:2           1.06135E-010         Dest           Dest         F8:10           -261.4669         -261.4669           5. TERMINO         MUL           Multiply         Source A           Source B         2.6432E-007           2.6432E-007         2.6432E-007           Source B         2.6432E-007           Dest         F8:11           276.3937         -0.00010329           Obest         F8:10           -0.00010329         -0.00010329           -0.0010329         -0.00010329           Dest         F8:12           -00.0010329         Des                                                                                                    |               | 2.5596E-016<                |
| 279.8777<                                                                                                    | 279.8777< 3. TEMINO MUL Multiply Source A F8:3 1.077284E+015< Source B -5.7273E-014 Dest F8:9 -61.69929< 4. TERMINO MUL Multiply Source A F8:2 1.061364E+012< Source B -2.4635E-010 -2.4635E-010 -2.4635E-010 Dest F8:10 Dest F8:10 -261.4669< 5. TERMINO MUL Multiply Source A F8:1 1.045678E+009< Source B 2.6432E-007 Dest F8:11 276.3937< 6. TERMINO MUL Multiply Source A F8:0 1030225.0< Source B -0.00010329 -0.00010329 Dest F8:12 -106.4119<                                                                                                    |               | Dest F8:8                   |
| $\begin{array}{c c c c c c c c c c c c c c c c c c c $                                                                                                    | 3_TEMINO         Multiply         Source A       F8:3         1.077284E+015         Source B       -5.7273E-014         Dest       F8:9         -61.69929    4_TERMINO          MUL         Multiply         Source A       F8:2         1.061364E+012         Source A       F8:2         1.061364E+012         Source B       2.4635E-010         -2.4635E-010       -2.4635E-010         Dest       F8:10                                                                                                    |               | 279.8777<                   |
| 3. TEMINO         MUL         Multiply         Source A       F8:3         1.077284E+015         Source B       -5.7273E-014         -5.7273E-014       -5.7273E-014         Dest       F8:9         -61.69929         4. TERMINO         Multiply         Source A       F8:2         1.061364E+012         Source B       -2.4635E-010         -2.4635E-010         Dest       F8:10         -261.4669         MUL         Multiply         Source A       F8:10         -261.4669         MUL         MUL       Multiply         Source A       F8:1         1.045678E+009       Source B         Source B       2.6432E-007         2.6432E-007       2.6432E-007         2.6432E-007       2.6432E-007         Dest       F8:11         276.3937<                                                                                                    | 3. TEMINO         MUL         Multiply         Source A       F8:3         1.077284E+015         Source B       -5.7273E-014         -5.7273E-014       -5.7273E-014         Dest       F8:9         -61.69929         4. TERMINO         Multiply         Source A       F8:2         1.061364E+012         Source B       -2.4635E-010         Dest       F8:10         -2.4635E-010         Dest       F8:10         -261.4669         5. TERMINO         Multiply         Source A       F8:10         -261.4669         5. TERMINO         Multiply         Source A       F8:10         -261.4669         Source B       2.6432E-007         2.6432E-007       2.6432E-007         Dest       F8:11         276.3937         6. TERMINO         Mult         Multiply         Source A       F8:0         1030225.0       Source B         Source B       -0.00010329         -0.00010329       -0.00010329         Dest                                                                                                    |               |                             |
| $\begin{array}{c c c c c c c c c c c c c c c c c c c $                                                                                                    | 3. TEMINO         Mult         Multiply         Source A       F8:3         1.077284E+015         Source B       -5.7273E-014                                                                                                    |               |                             |
| $\begin{array}{c c c c c c c c c c c c c c c c c c c $                                                                                                    | 3 TEMINO         MUL         Multiply         Source A       F8:3         1.077284E+015         Source B       -5.7273E-014         Dest       F8:9                                                                                                    |               |                             |
| MUL           Multiply           Source A         F8:3           1.077284E+015           Source B         -5.7273E-014                                                                                                    | MUL<br>Multiply<br>Source A F8:3<br>1.077284E+015<<br>Source B -5.7273E-014<br>-5.7273E-014<br>Dest F8:9<br>-61.69929<<br>4. TERMINO<br>Multiply<br>Source A F8:2<br>1.061364E+012<<br>Source B -2.4635E-010<br>-2.4635E-010<br>Dest F8:10<br>-261.4669<<br>5. TERMINO<br>MUL<br>Multiply<br>Source B 2.6432E-007<br>2.6432E-007<br>Dest F8:11<br>1.045678E+009<<br>Source B 2.6432E-007<br>Dest F8:11<br>276.3937<<br>6. TERMINO<br>MUL<br>Multiply<br>Source A F8:0<br>1.030225.0 _/transformational<br>Source B -0.00010329<br>-0.00010329 _/transformational<br>Dest F8:12<br>-106.4119 _/transformational<br>Multiply<br>Source B -0.0010329 _/transformational<br>Source B -0.00010329 _/transformational<br>Source B -0.00010329_                                                                                                    |               | 3_TEMINO                    |
| $\begin{tabular}{ c c c c c c c c c c c c c c c c c c c$                                                                                                    | Multiply<br>Source A         F8:3<br>1.07728E+015           Source B         -5.7273E-014           -5.7273E-014         -5.7273E-014           Dest         F8:9<br>-61.69929           4. TERMINO         MUL           Multiply         Source A           Source B         -2.4635E-010<br>-2.4635E-010           -2.4635E-010         -2.4635E-010           Dest         F8:10           -261.4669         -261.4669           5. TERMINO         MUL           Multiply         Source A           Source B         -2.6432E-007           Dest         F8:11           1.045678E+009           Source A         F8:11           276.3937           6. TERMINO           Multiply           Source A         F8:11           276.3937           6. TERMINO           Multiply           Source A         F8:0           1030225.0           Source B         -0.00010329           -0.00010329         -0.00010329           0.00010329         -0.00010329           Dest         F8:12           -106.4119         -106.4119                                                                                                    |               | MUL —                       |
| $\begin{tabular}{ c c c c c c c c c c c c c c c c c c c$                                                                                                    | Source A F8:3<br>1.077284E+015           Source B -5.7273E-014           Dest F8:9<br>-61.69929           4 TERMINO<br>Multiply<br>Source A F8:2<br>1.061364E+012           Source B -2.4635E-010<br>-2.4635E-010           -2.4635E-010<br>-2.4635E-010           Dest F8:10<br>-261.4669           5. TERMINO<br>Multiply<br>Source A F8:1<br>1.045678E+009           Source B 2.6432E-007           Dest F8:11<br>276.3937           6. TERMINO<br>-MUL<br>Multiply<br>Source A F8:1<br>276.3937           6. TERMINO<br>-MUL<br>Multiply<br>Source A F8:0<br>1030225.0           Source B -0.00010329<br>-0.00010329<br>-                                                                                                    |               | Multiply                    |
| 1.077284E+015         Source B -5.7273E-014         -5.7273E-014         Dest F8:9         -61.69929                                                                                                    | 1.077284E+015         Source B       -5.7273E-014         -5.7273E-014         Dest       F8:9         -61.69929         4. TERMINO         Multiply         Source A       F8:2         1.061364E+012         Source B       2.4635E-010         Dest       F8:10         -2.4635E-010         Dest       F8:10         -2.4635E-010         Dest       F8:10         -2.4635E-010         Dest       F8:10         -2.61.4669         5. TERMINO         Multiply         Source A       F8:1         1.045678E+009         Source B       2.6432E-007         2.6432E-007       2.6432E-007         Dest       F8:11         276.3937         6. TERMINO       MUL         Multiply       Source A         Source B       0.00010329         -0.00010329       -0.00010329         Dest       F8:12         -106.4119       -106.4119                                                                                                    |               | Source A F8:3               |
| Source B $-5.7273E-014$<br>-5.7273E-014 <<br>Dest F8:9<br>-61.69929 <<br>4. TERMINO<br>Multiply<br>Source A F8:2<br>1.061364E+012 <<br>Source B $-2.4635E-010 <$<br>-2.4635E-010 <<br>Dest F8:10<br>-261.4669 <<br>5. TERMINO<br>Multiply<br>Source A F8:1<br>1.045678E+009 <<br>Source B $2.6432E-007 <$<br>Dest F8:11<br>276.3937 <<br>6. TERMINO<br>MUL<br>Multiply<br>Source A F8:0<br>-261.4669 <<br>5. TERMINO<br>-2.6432E-007 <<br>Dest F8:11<br>276.3937 <<br>6. TERMINO<br>MUL<br>Multiply<br>Source B $-0.00010329 <$<br>-0.00010329 <<br>Dest F8:12<br>-106.4119 <                                                                                                    | Source B -5.7273E-014<br>-5.7273E-014<br>Dest F8:9<br>-61.69929< 4. TERMINO<br>                                                                                                    |               | 1 077284E+015<              |
| -5.7273E-014         Dest       -5.7273E-014         Dest       F8:9         -61.69929         4. TERMINO         Multiply         Source A         F8:10         -2.4635E-010         -2.4635E-010         -2.4635E-010         Dest       F8:10         -261.4669         5. TERMINO         Multiply         Source A       F8:1         1.045678E+009         Source B       2.6432E-007         Dest       F8:11         276.3937                                                                                                    | -5.7273E-014         Dest       -5.7273E-014         Dest       F8:9         -61.69929         4. TERMINO         MUL         Multiply         Source A       F8:2         1.061364E+012         Source B       -2.4635E-010         -2.4635E-010       -2.4635E-010         Dest       F8:10         -261.4669         5. TERMINO         Multiply         Source A       F8:1         1.045678E+009         Source B       2.6432E-007         2.6432E-007       2.6432E-007         Dest       F8:11         276.3937         6. TERMINO         MUL         Multiply         Source A       F8:0         030225.0         Source B       -0.00010329         -0.00010329       -0.00010329         Dest       F8:12         -106.4119                                                                                                    |               | Source B -5 7273E-014       |
| Dest         F8:9<br>-61.69929           4. TERMINO         MUL           Multiply         Source A           Source B         -2.4635E-010           -2.4635E-010         -2.4635E-010           Dest         F8:10           -2.4635E-010         -2.6435E-010           Dest         F8:10           -261.4669         -261.4669           5. TERMINO           Multiply         Source A           Source B         2.6432E-007           Dest         F8:11           276.3937         Dest           MUL           Multiply           Source A         F8:0           _000010329         -0.00010329           Dest         F8:12           -106.4119         -106.4119                                                                                                    | Dest         F8:9<br>-61.69929           4. TERMINO           Multiply           Source A           F8:10           -2.4635E-010           -2.4635E-010           Dest           F8:10           -261.4669           5. TERMINO           Multiply           Source A           F8:10           -261.4669           5. TERMINO           Multiply           Source A           F8:11           .045678E+009           Source B           2.6432E-007           2.6432E-007           2.6432E-007           2.6432E-007           Dest         F8:11           276.3937           6. TERMINO           MUL           MUL           MUL           MUL           MUL           MUL           MUL           MUL           MUL           MUL           MUL           MUL           MUL           MUL           MUL           MUL           Source A           -0.00010329 </td <td></td> <td>-5 7273E-014</td>                                                                                                    |               | -5 7273E-014                |
| Jest       -61.69929         4_TERMINO       -61.69929         MUL       MUL         Multiply       Source A         Source B       -2.4635E-010         -2.4635E-010       -2.4635E-010         Dest       F8:10         -261.4669       -261.4669         MUL       Multiply         Source A       F8:1         1.045678E+009       Source B         Source B       2.6432E-007         Dest       F8:11         276.3937       2.6432E-007         Dest       F8:11         276.3937       -261.4669                                                                                                    | Lest         P8:9<br>-61.69929           4. TERMINO         MUL           Multiply         Source A           Source B         -2.4635E.010           -2.4635E.010         -2.4635E.010           Dest         F8:10           -261.4669         -261.4669           5_TERMINO         MUL           Multiply         Source A           Source A         F8:1           1.045678E+009         Source B           Source B         2.6432E-007           Dest         F8:11           276.3937         Source A           6         TERMINO           MUL         Multiply           Source A         F8:1           276.3937         Dest           6         TERMINO           Multiply         Source A           Source B         -0.00010329           Outliply         Source B           0.00010329         -0.00010329           Dest         F8:12           -106.4119         -106.4119                                                                                                    |               | Dest E0.0                   |
| -61.69929<<br>4 TERMINO<br>Multiply<br>Source A F8:2<br>1.061364E+012<<br>Source B -2.4635E-010<br>-2.4635E-010<br>Dest F8:10<br>-261.4669<<br>5 TERMINO<br>MUL<br>Multiply<br>Source A F8:1<br>1.045678E+009<<br>Source B 2.6432E-007<br>2.6432E-007<br>Dest F8:11<br>276.3937<<br>6_TERMINO<br>MUL<br>Multiply<br>Source A F8:0<br>1030225.0<<br>Source B -0.00010329<br>-0.00010329                                                                                                    | -61.69929         4 TERMINO         Multiply         Source A       F8:2         1.061364E+012         Source B       -2.4635E-010         -2.4635E-010       -2.4635E-010         Dest       F8:10         -261.4669         5. TERMINO         MUL         Multiply         Source A         F8:10         -261.4669         Source A         F8:10         -261.4669         Multiply         Source A         F8:10         -261.4669         Source A         F8:10         -261.4669                                                                                                    |               | Dest F8:9                   |
| 4_TERMINO         -MUL         Multiply         Source A       F8:2         1.061364E012         Source B       2.4635E-010         -2.4635E-010       -2.4635E-010         Dest       F8:10         -261.4669         Multiply         Source A       F8:1         1.045678E+009         Source B       2.6432E-007         2.6432E-007       2.6432E-007         Dest       F8:11         276.3937             6       TERMINO             MUL       Multiply         Source A       F8:1         276.3937<                                                                                                    | 4. TERMINO         Multiply         Source A         F8:2         1.061364E+012         Source B       2.4635E-010         -2.4635E-010         Dest       F8:10         -261.4669         MUL         Multiply         Source A       F8:1         .045678E+009         Source B       2.6432E-007         2.6432E-007       2.6432E-007         Dest       F8:11         276.3937             6. TERMINO         MUL         Multiply         Source A       F8:0         .04010329         Dest       F8:10         .000010329       -0.00010329         Dest       F8:12         -106.4119                                                                                                    |               | -61.69929<                  |
| 4. TERMINO         MUL         Multiply         Source A       F8:2         1.061364E+012         Source B       -2.4635E-010         Dest       F8:10         -261.4669    5. TERMINO          MUL         Multiply         Source A         F8:1         1.045678E+009         Source B       2.6432E-007         2.6432E-007         Dest       F8:11         276.3937             6. TERMINO             MUL         Multiply         Source A         F8:11         276.3937             6. TERMINO             Multiply         Source A       F8:0         0.00010329         -0.00010329         -0.00010329         0.00010329         Dest       F8:12         -106.4119                                                                                                    | 4_TERMINO         Multiply         Source A         F8:2         1.061364E+012         Source B         -2.4635E-010         -2.4635E-010         Dest         F8:10         -261.4669    Source A          MUL         Multiply         Source A         F8:1         1.045678E+009         Source B         2.6432E-007         2.6432E-007         Dest       F8:11         276.3937             6.TERMINO             Mult             Mult             Source B         .6.432E-007         2.6432E-007         Dest       F8:11         276.3937             Multiply         Source A       F8:0         1030225.0         Source B       -0.00010329         -0.00010329       -0.00010329         Dest       F8:12         -106.4119                                                                                                    |               |                             |
| 4. TERMINO         MUL         Multiply         Source A       F8:2         1.061364E+012         Source B       -2.4635E-010         -2.4635E-010       -2.4635E-010         Dest       F8:10                                                                                                    | 4 TERMINO         MUL         Multiply         Source A       F8:2         Source B       -2.4635E-010         -2.4635E-010       -2.4635E-010         Dest       F8:10         -261.4669       -261.4669         MUL         Multiply         Source A       F8:1         1.045678E+009       Source B         Source B       2.6432E-007         2.6432E-007       2.6432E-007         Dest       F8:11         276.3937       Dest         Multiply       Source A         Source B       -0.00010329         Dest       F8:12         -000010329       Dest         Dest       F8:12         -106.4119       200010329                                                                                                    |               |                             |
| 4_TERMINO         Multiply         Source A       F8:2         1.061364E+012         Source B       2.4635E-010         -2.4635E-010       -2.4635E-010         Dest       F8:10                                                                                                    | 4_TERMINO         Multiply         Source A       F8:2         1.061364E+012         Source B       -2.4635E-010         -2.4635E-010       -2.4535E-010         Dest       F8:10         -261.4669         MUL         Multiply         Source A       F8:10         -261.4669         MUL         Multiply         Source A       F8:1         1.045678E+009         Source B       2.6432E-007         2.6432E-007       2.6432E-007         Dest       F8:11         276.3937             6       TERMINO         Multiply       Source A         Source B       -0.00010329         Outree A       F8:0         Multiply       Source B         Source B       -0.00010329         Dest       F8:12         -106.4119       2.006.4119                                                                                                    |               |                             |
| Multiply<br>Source A F8:2<br>1.061364E+012<<br>Source B -2.4635E-010<br>-2.4635E-010<br>Dest F8:10<br>-261.4669<<br><b>5_TERMINO</b><br>MUL<br>Multiply<br>Source A F8:1<br>1.045678E+009<<br>Source B 2.6432E-007<br>2.6432E-007<br>Dest F8:11<br>276.3937<<br><b>6_TERMINO</b><br>MUL<br>Multiply<br>Source A F8:0<br>1030225.0<<br>Source B -0.00010329<br>-0.00010329                                                                                                    | MUL<br>Multiply<br>Source A F8:2<br>1.061364E+012<<br>Source B -2.4635E-010<br>-2.4635E-010<br>Dest F8:10<br>-261.4669<<br>5_TERMINO<br>MUL<br>Multiply<br>Source A F8:1<br>1.045678E+009<<br>Source B 2.6432E-007<br>2.6432E-007<<br>Dest F8:11<br>276.3937<<br>6_TERMINO<br>MUL<br>Multiply<br>Source A F8:0<br>1030225.0 _/                                                                                                    |               | 4_TERMINO                   |
| Multiply<br>Source A         F8:2<br>1.061364E+012           Source B         -2.4635E-010<br>-2.4635E-010           Dest         F8:10<br>-261.4669           5         TERMINO<br>Multiply<br>Source A         F8:1<br>1.045678E+009           Source B         2.6432E-007           Dest         F8:11<br>276.3937           MUL           Multiply<br>Source A           Source B         0.00010329           Dest         F8:10<br>1030225.0           Source B         -0.00010329           Dest         F8:12<br>-106.4119                                                                                                    | Multiply<br>Source A         F8:2           1.061364E+012           Source B         -2.4635E-010           -2.4635E-010         -2.4635E-010           Dest         F8:10           -261.4669         -261.4669           MUL           Multiply           Source A         F8:1           1.045678E+009         Source B           Source B         2.6432E-007           Dest         F8:11           276.3937         Dest           Multiply         Source A           Source B         -0.00010329           -0.00010329         Dest           Dest         F8:12           -106.4119                                                                                                    |               | MUL —                       |
| Source A F8:2<br>1.061364E+012<<br>Source B -2.4635E-010<br>Dest F8:10<br>-2.4635E-010       Dest F8:10<br>-261.4669       MUL       Multiply<br>Source A F8:1<br>1.045678E+009       Source B 2.6432E-007       Dest F8:11<br>276.3937       6. TERMINO<br>MUL<br>Multiply<br>Source A F8:0<br>1030225.0       Source B -0.00010329<br>-0.00010329       -000010329<br>-0.00010329       Dest F8:12<br>-106.4119                                                                                                    | Source A F8:2<br>1.061364E+012<br>Source B -2.4635E-010<br>-2.4635E-010<br>Dest F8:10<br>-261.4669   5 TERMINO   MUL   Multiply<br>Source A F8:1<br>1.045678E+009<br>Source B 2.6432E-007<br>Dest F8:11<br>276.3937   6 TERMINO   Multiply<br>Source A F8:0<br>1030225.0<br>Source B -0.00010329<br>Dest F8:12<br>-106.4119                                                                                                    |               | Multiply                    |
| 1.061364E+012         Source B -2.4635E-010         -2.4635E-010         Dest       F8:10         -261.4669         MUL         Multiply         Source A       F8:1         1.045678E+009         Source B 2.6432E-007         2.6432E-007         Dest       F8:11         276.3937                                                                                                    | 1.061364E+012         Source B       -2.4635E-010         -2.4635E-010       -2.4635E-010         Dest       F8:10         -261.4669       -261.4669         Multiply       Source A       F8:1         Source B       2.6432E-007       2.6432E-007         Dest       F8:11       276.3937         MUL         Multiply       Source A       F8:11         276.3937       276.3937       -1030225.0         Source B       -0.00010329         Outce B       -0.00010329       -0.00010329         Dest       F8:12       -106.4119                                                                                                    |               | Source A F8:2               |
| Source B -2.4635E-010<br>-2.4635E-010           Dest         F8:10<br>-261.4669           MUL         Multiply<br>Source A F8:1<br>1.045678E+009           Source B 2.6432E-007         2.6432E-007           Dest         F8:11<br>276.3937           Multiply<br>Source A F8:0<br>Dest         F8:0<br>F8:11<br>276.3937           MUL         MUL           Multiply<br>Source A F8:0<br>Dest         F8:0<br>1030225.0           Source B -0.00010329         -0.00010329           Dest         F8:12<br>-106.4119                                                                                                    | Source B -2.4635E-010<br>-2.4635E-010<br>Dest F8:10<br>-261.4669<<br>5. TERMINO<br>MUL<br>Multiply<br>Source A F8:1<br>1.045678E+009<<br>Source B 2.6432E-007<br>2.6432E-007<br>Dest F8:11<br>276.3937<<br>6. TERMINO<br>MUL<br>Multiply<br>Source A F8:0<br>1030225.0<<br>Source B -0.00010329<br>-0.00010329<<br>Dest F8:12<br>-106.4119<                                                                                                    |               | 1.061364E+012<              |
| -2.4635E-010         Dest       -2.4635E-010         Dest       F8:10         -261.4669         MUL         Multiply         Source A       F8:1         1.045678E+009         Source B       2.6432E-007         Dest       F8:1         276.3937         6.TERMINO         MUL         Multiply         Source A         F8:1         276.3937                                                                                                    | 5. TERMINO                                                                                                    |               | Source B -2 4635E-010       |
| Dest         F8:10<br>-261.4669<           5_TERMINO                                                                                                    | Dest         F8:10<br>-261.4669           5. TERMINO                                                                                                    |               | -2.4635E-010                |
| Jest     13.10       -261.4669       5. TERMINO       Multiply       Source A       F8:1       1.045678E+009       Source B       2.6432E-007       2.6432E-007       Dest       F8:11       276.3937         6. TERMINO       MUL       Multiply       Source A       F8:0       1030225.0       Source B       -0.00010329       -0.00010329       Dest       F8:12       -106.4119                                                                                                    | Jest       F8:10<br>-261.4669         MUL       MUL         Multiply       Source A         Source B       2.6432E-007         2.6432E-007       2.6432E-007         Dest       F8:11         276.3937       Multiply         Source A       F8:0         Multiply       Source A         Source B       -0.00010329         Dest       F8:12         -106.4119       -106.4119                                                                                                    |               | -2.4033E-010<<br>Dect E2.10 |
| 5 TERMINO<br>MUL<br>Multiply<br>Source A F8:1<br>1.045678E+009<<br>Source B 2.6432E-007<br>2.6432E-007<br>Dest F8:11<br>276.3937<<br>6_TERMINO<br>MUL<br>Multiply<br>Source A F8:0<br>1030225.0<<br>Source B -0.00010329<br>-0.00010329                                                                                                    | 5_TERMINO<br>MUL<br>Multiply<br>Source A F8:1<br>1.045678E+009<<br>Source B 2.6432E-007<br>2.6432E-007<<br>Dest F8:11<br>276.3937<<br>6 TERMINO<br>MUL<br>Multiply<br>Source A F8:0<br>1030225.0           6 TERMINO<br>MUL<br>Multiply<br>Source A F8:0<br>1030225.0           Source B -0.00010329<br>-0.00010329<br>Dest F8:12<br>-106.4119                                                                                                    |               | 261.4660                    |
| 5_TERMINO<br>-MUL<br>Multiply<br>Source A F8:1<br>1.045678E+009<<br>Source B 2.6432E-007<<br>2.6432E-007<<br>Dest F8:11<br>276.3937<<br>6_TERMINO<br>MUL<br>Multiply<br>Source A F8:0<br>1030225.0<<br>Source B -0.00010329<br>-0.00010329<<br>Dest F8:12<br>-106.4119<                                                                                                    | 5 TERMINO<br>-MUL<br>Multiply<br>Source A F8:1<br>1.045678E+009<<br>Source B 2.6432E-007<<br>2.6432E-007<<br>Dest F8:11<br>276.3937<<br>6 TERMINO<br>-MUL<br>Multiply<br>Source A F8:0<br>1030225.0<<br>Source B -0.00010329<br>-0.000103292<br>Dest F8:12<br>-106.4119<                                                                                                    |               | -201.4009<                  |
| 5. TERMINO         -MUL         Multiply         Source A       F8:1         1.045678E+009         Source B       2.6432E-007         Dest       F8:11         276.3937<                                                                                                    | 5 TERMINO           MUL           Multiply           Source A           F8:1           1.045678E+009           Source B           2.6432E-007           Dest           F8:11           276.3937           6_TERMINO           Multiply           Source A           F8:0           1030225.0           Source B           -0.00010329           Dest           F8:12           -106.4119                                                                                                    |               |                             |
| 5. TERMINO         MUL         Multiply         Source A         F8:1         1.045678E+009         Source B         2.6432E-007         2.6432E-007         Dest         F8:11         276.3937<                                                                                                    | 5. TERMINO         Multiply         Source A         F8:1         1.045678E+009         Source B         2.6432E-007         2.6432E-007         Dest         F8:11         276.3937             6. TERMINO             Mult         Multiply         Source A         F8:0         1030225.0         Source B         -0.00010329         Dest         F8:12         -106.4119                                                                                                    |               |                             |
| MUL       MUL         Multiply       Source A       F8:1         1.045678E+009       Source B       2.6432E-007         Dest       F8:11       276.3937         MUL         Multiply       Source A       F8:0         Source A       F8:0         MUL         Multiply       Source A       F8:0         Source B       -0.00010329         -0.00010329       -0.00010329       -0.00010329         Dest       F8:12       -106.4119                                                                                                    |                                                                                                    |               | 5 TEDMINO                   |
| MUL<br>Multiply<br>Source A F8:1<br>1.045678E+009<<br>Source B 2.6432E-007<<br>Dest F8:11<br>276.3937<<br>6_TERMINO<br>MUL<br>Multiply<br>Source A F8:0<br>1030225.0<<br>Source B -0.00010329<br>-0.00010329<<br>Dest F8:12<br>-106.4119<                                                                                                    | MUL<br>Multiply<br>Source A F8:1<br>1.045678E+009<<br>Source B 2.6432E-007<br>2.6432E-007<<br>Dest F8:11<br>276.3937<<br>6_TERMINO<br>Multiply<br>Source A F8:0<br>1030225.0<<br>Source B -0.00010329<br>-0.00010329<<br>Dest F8:12<br>-106.4119<                                                                                                    |               | 5_TERMINO                   |
| Multiply<br>Source A F8:1<br>1.045678E+009<<br>Source B 2.6432E-007<br>2.6432E-007<<br>Dest F8:11<br>276.3937<<br>MUL<br>Multiply<br>Source A F8:0<br>103025.0<<br>Source B -0.00010329<br>-0.00010329<<br>Dest F8:12<br>-106.4119<                                                                                                    | Multiply<br>Source A F8:1<br>1.045678E+009<<br>Source B 2.6432E-007<br>2.6432E-007<br>Dest F8:11<br>276.3937<<br>6 TERMINO<br>Multiply<br>Source A F8:0<br>1030225.0<<br>Source B -0.00010329<br>-0.00010329<<br>Dest F8:12<br>-106.4119<                                                                                                    |               | MUL                         |
| Source A F8:1<br>1.045678E+009<<br>Source B 2.6432E-007<br>2.6432E-007<<br>Dest F8:11<br>276.3937<<br>6_TERMINO<br>MUL<br>Multiply<br>Source A F8:0<br>1030225.0<<br>Source B -0.00010329<br>-0.00010329<<br>Dest F8:12<br>-106.4119<                                                                                                    | Source A F8:1<br>1.045678E+009<<br>Source B 2.6432E-007<br>Dest F8:11<br>276.3937<<br>6 TERMINO<br>MUL<br>Multiply<br>Source A F8:0<br>1030225.0<<br>Source B -0.00010329<br>-0.00010329<br>Dest F8:12<br>-106.4119<                                                                                                    |               | Multiply                    |
| 1.045678E+009         Source B       2.6432E-007         2.6432E-007         Dest       F8:11         276.3937<                                                                                                    | 1.045678E+009         Source B       2.6432E-007         Dest       F8:11         276.3937             6_TERMINO             MUL             Multiply         Source A       F8:0         1030225.0         Source B       -0.00010329         Dest       F8:12                                                                                                    |               | Source A F8:1               |
| Source B 2.6432E-007<br>2.6432E-007<<br>Dest F8:11<br>276.3937<<br>6. TERMINO<br>MUL<br>Multiply<br>Source A F8:0<br>1030225.0<<br>Source B -0.00010329<br>-0.00010329<<br>Dest F8:12<br>-106.4119<                                                                                                    | Source B 2.6432E-007<br>2.6432E-007<<br>Dest F8:11<br>276.3937<                                                                                                    |               | 1.045678E+009<              |
| 2.6432E-007<<br>Dest F8:11<br>276.3937<<br>6_TERMINO<br>MUL<br>Multiply<br>Source A F8:0<br>1030225.0<<br>Source B -0.00010329<br>-0.00010329<<br>Dest F8:12<br>-106.4119<                                                                                                    | 2.6432E-007<<br>Dest F8:11<br>276.3937<<br>6. TERMINO<br>MUL<br>Multiply<br>Source A F8:0<br>1030225.0<<br>Source B -0.00010329<br>-0.00010329<<br>Dest F8:12<br>-106.4119<                                                                                                    |               | Source B 2.6432E-007        |
| Dest         F8:11           276.3937           6_TERMINO           MUL           MUL           Source A           F8:0           Source B           -0.00010329           -0.00010329           Dest           F8:12           -106.4119                                                                                                    | Dest         F8:11           276.3937           6_TERMINO           MUL           Multiply           Source A           F8:0           1030225.0           Source B           -0.00010329           Dest           F8:12           -106.4119                                                                                                    |               | 2.6432E-007<                |
| 6_TERMINO<br>MUL<br>Multiply<br>Source A F8:0<br>1030225.0<<br>Source B -0.00010329<br>-0.00010329<<br>Dest F8:12<br>-106.4119<                                                                                                    | 6_TERMINO<br>MUL<br>Source A F8:0<br>1030225.0<<br>Source B -0.00010329<br>-0.00010329<<br>Dest F8:12<br>-106.4119<                                                                                                    |               | Dest F8:11                  |
| 6_TERMINO<br>MUL<br>Multiply<br>Source A F8:0<br>1030225.0<<br>Source B -0.00010329<br>-0.00010329<<br>Dest F8:12<br>-106.4119<                                                                                                    | 6_TERMINO<br>MUL<br>Multiply<br>Source A F8:0<br>1030225.0<<br>Source B -0.00010329<br>-0.00010329<<br>Dest F8:12<br>-106.4119<                                                                                                    |               | 276 3037-                   |
| 6. TERMINO<br>MUL<br>Multiply<br>Source A F8:0<br>1030225.0<<br>Source B -0.00010329<br>-0.00010329<<br>Dest F8:12<br>-106.4119<                                                                                                    | 6_TERMINO<br>MUL<br>Multiply<br>Source A F8:0<br>1030225.0<<br>Source B -0.00010329<br>-0.00010329<<br>Dest F8:12<br>-106.4119<                                                                                                    |               | 270.3937<                   |
| 6_TERMINO<br>MUL<br>Multiply<br>Source A F8:0<br>1030225.0<<br>Source B -0.00010329<br>-0.00010329<<br>Dest F8:12<br>-106.4119<                                                                                                    | 6_TERMINO<br>-MUL<br>Multiply<br>Source A F8:0<br>1030225.0           Source B -0.00010329           -0.00010329           Dest F8:12<br>-106.4119                                                                                                    |               |                             |
| 6_TERMINO<br>-MUL<br>Multiply<br>Source A F8:0<br>1030225.0<<br>Source B -0.00010329<br>-0.00010329<<br>Dest F8:12<br>-106.4119<                                                                                                    | 6_TERMINO<br>-MUL<br>Multiply<br>Source A F8:0<br>1030225.0<<br>Source B -0.00010329<br>-0.00010329<<br>Dest F8:12<br>-106.4119<                                                                                                    |               |                             |
| Multiply<br>Source A F8:0<br>Source B -0.00010329<br>-0.00010329<<br>Dest F8:12<br>-106.4119<                                                                                                    | MUL<br>Multiply<br>Source A F8:0<br>1030225.0<<br>Source B -0.00010329<br>-0.00010329<<br>Dest F8:12<br>-106.4119<                                                                                                    |               | 6 TERMINO                   |
| Multiply<br>Source A F8:0<br>1030225.0<<br>Source B -0.00010329<br>-0.00010329<<br>Dest F8:12<br>-106.4119<                                                                                                    | Multiply<br>Source A F8:0<br>1030225.0<<br>Source B -0.00010329<br>-0.00010329<<br>Dest F8:12<br>-106.4119<                                                                                                    |               |                             |
| Multiply<br>Source A F8:0<br>1030225.0<<br>Source B -0.00010329<br>-0.00010329<<br>Dest F8:12<br>-106.4119<                                                                                                    | Multiply<br>Source A F8:0<br>1030225.0<<br>Source B -0.00010329<br>-0.00010329<<br>Dest F8:12<br>-106.4119<                                                                                                    |               | MUL                         |
| Source A F8:0<br>1030225.0<<br>Source B -0.00010329<br>-0.00010329<<br>Dest F8:12<br>-106.4119<                                                                                                    | Source A F8:0<br>1030225.0<<br>Source B -0.00010329<br>-0.00010329<<br>Dest F8:12<br>-106.4119<                                                                                                    |               | Multiply                    |
| 1030225.0           Source B         -0.00010329           -0.00010329           Dest         F8:12           -106.4119                                                                                                    | 1030225.0           Source B         -0.00010329           -0.0010329         -0.0010329           Dest         F8:12           -106.4119         -106.4119                                                                                                    |               | Source A F8:0               |
| Source B -0.00010329<br>-0.00010329<<br>Dest F8:12<br>-106.4119<                                                                                                    | Source B -0.00010329<br>-0.00010329<<br>Dest F8:12<br>-106.4119<                                                                                                    |               | 1030225.0<                  |
| -0.00010329<<br>Dest F8:12<br>-106.4119<                                                                                                    | -0.00010329<<br>Dest F8:12<br>-106.4119<                                                                                                    |               | Source B -0.00010329        |
| Dest F8:12<br>-106.4119<                                                                                                    | Dest F8:12<br>-106.4119<                                                                                                    |               | -0.00010329<                |
| -106.4119<                                                                                                    | -106.4119<                                                                                                    |               | Dest F8.12                  |
| -100.4119<                                                                                                    | -106.4119<                                                                                                    |               | DCSL F0.12                  |
|                                                                                                    |                                                                                                    |               | -100.4119<                  |
|                                                                                                    |                                                                                                    |               |                             |
|                                                                                                    |                                                                                                    |               |                             |
|                                                                                                    |                                                                                                    |               |                             |
|                                                                                                    |                                                                                                    |               |                             |
|                                                                                                    |                                                                                                    |               |                             |
|                                                                                                    |                                                                                                    |               |                             |

| MI II    |           |
|----------|-----------|
| Multiply |           |
| Source A | N7:3      |
|          | 1015<     |
| Source B | 0.025864  |
|          | 0.025864< |
| Dest     | F8:13     |
|          | 26.25196< |

| 0       Add         0       Source A         156.0256       Source B         Source B       F8:4         143.8551       Best         Add       Source A         Source A       F8:14         143.8551       Ital.8551         Source A       F8:14         Source A       F8:15         Source A       F8:15         Source A       F8:15         Source A       F8:15         Source A       F8:16         Source A       F8:16         Source A       F8:16         Source B       F8:10         Source B       F8:10         Source B       F8:11         Source B       F8:10         Source B       F8:11         Source B       F8:10         Dest       F8:16         Source B       F8:11         Source B       F8:11         Source B       F8:11         Source B       F8:11         Source B       F8:11         Source B       F8:11         Source B       F8:12         Dest       F8:13         Source A       F8:17                                                                                               | ENCENDIDO_VDF<br>B3:0 |                                                                                                    |
|----------------------------------------------------------------------------------------------------|-----------------------|----------------------------------------------------------------------------------------------------|
| Y2Y3         Add         Source A       F8:14         Source B       F8:15         S2.15586         Y2Y3Y4         ADD         ADD         ADD         ADD         ADD         Source A       F8:15         S2.15586         Source B       F8:16         Dest       F8:16         Source A       F8:16         Source B       F8:16         Source B       F8:16         Source B       F8:16         Source B       F8:16         Source B       F8:16         Source A       F8:16         Source A       F8:16         Source B       F8:11         Source A       F8:16         Source A       F8:16         Source A       F8:16         Source A       F8:19         MDD       Add         Source A       F8:19         Source A       F8:19         Source B       F8:19         Source B       F8:12         Source B       F8:12         Source B       F8:12         Source B       F8:12 <td>0</td> <td>Add<br/>Source A F8:7<br/>-136.0226&lt;<br/>Source B F8:8<br/>279.8777&lt;<br/>Dest F8:14<br/>143.8551&lt;</td> | 0                     | Add<br>Source A F8:7<br>-136.0226<<br>Source B F8:8<br>279.8777<<br>Dest F8:14<br>143.8551<                              |
| 82.15586         1Y2Y 3Y4         Add         Source A       F8:15         82.15586         Source B       F8:10         -261.4669       -261.4669         Dest       F8:16         -179.3111       -179.3111         1Y2Y 3Y4Y5       -179.3111         Source A       F8:16         -179.3111       -179.3111         Source B       F8:11         Source B       F8:11         0est       -78:19         97.08264       -4DD         Add       -302         Source A       F8:19         97.08264       -106.4119         Dest       F8:17         -106.4119       Dest         -106.4119       -106.4119         Dest       -9.3293                                                                                                    |                       | ADD<br>Add<br>Source A F8:14<br>143.8551<<br>Source B F8:9<br>-61.69929<<br>Dest F8:15                                   |
| -261.4669         Dest       F8:16         -179.3111         Add         Source A       F8:16         276.3937         Dest       F8:19         97.08264         Source A       F8:19         97.08264         Source A       F8:19         97.08264         Source B       F8:17         -106.4119       Dest         Dest       F8:17         -9.3293<                                                                                                    |                       | 1Y2Y3Y4           ADD           Add           Source A         F8:15           82.15586           Source B         F8:10 |
| -179.3111<<br>Source B F8:11<br>276.3937<<br>Dest F8:19<br>97.08264<<br>ADD<br>Add<br>Source A F8:19<br>97.08264<<br>Source A F8:19<br>97.08264<<br>Source B F8:12<br>-106.4119<<br>Dest F8:17<br>-9.3293<                                                                                                    |                       | -261.4669<<br>Dest F8:16<br>-179.3111<<br>ADD<br>AdD<br>Source A F8:16                                                   |
| Add<br>Source A F8:19<br>97.08264<<br>Source B F8:12<br>-106.4119<<br>Dest F8:17<br>-9.3293<                                                                                                    |                       | -179.3111<<br>Source B F8:11<br>276.3937<<br>Dest F8:19<br>97.08264<                                                     |
|                                                                                                    |                       | Add<br>Source A F8:19<br>97.08264<<br>Source B F8:12<br>-106.4119<<br>Dest F8:17<br>-9.3293<                             |

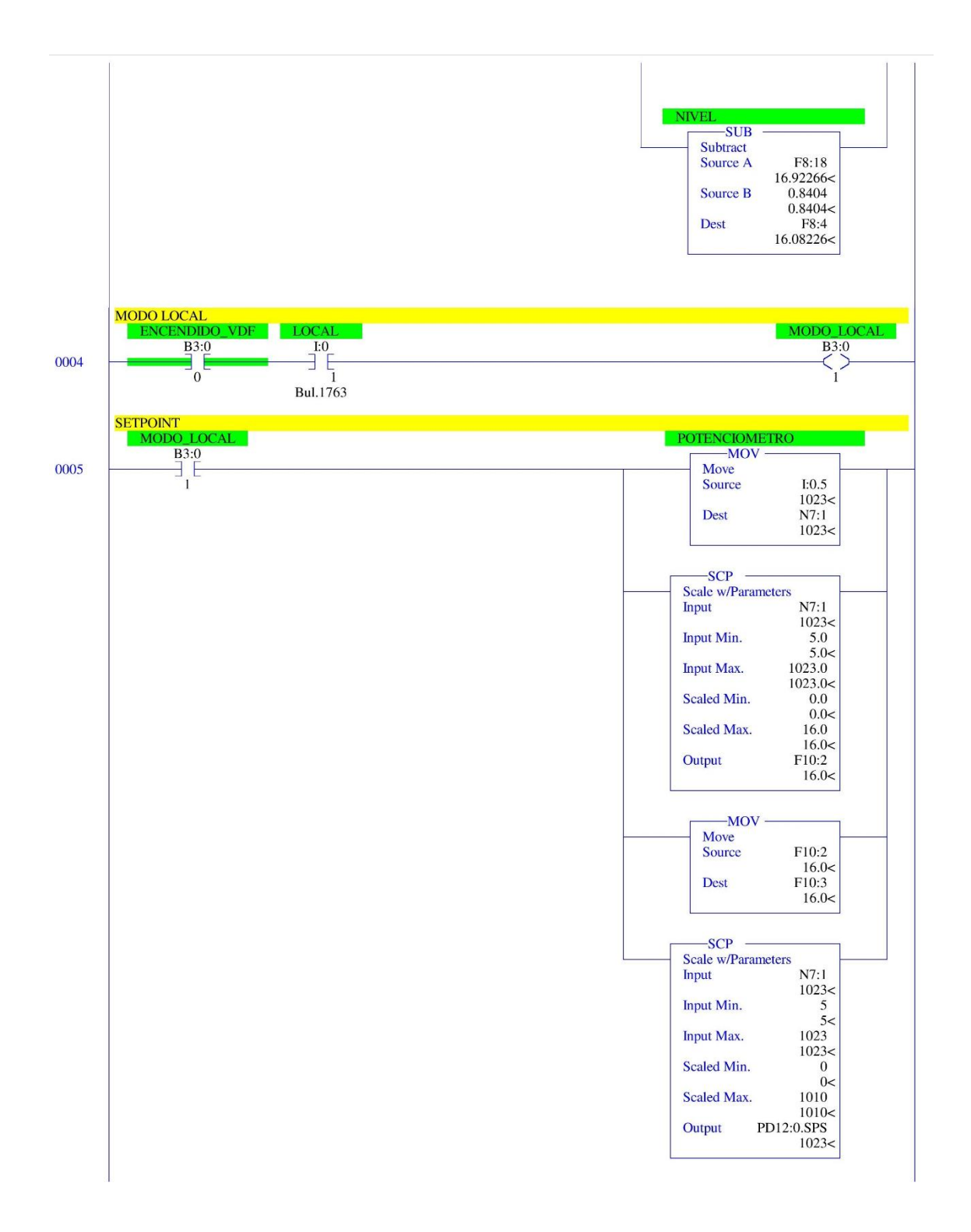

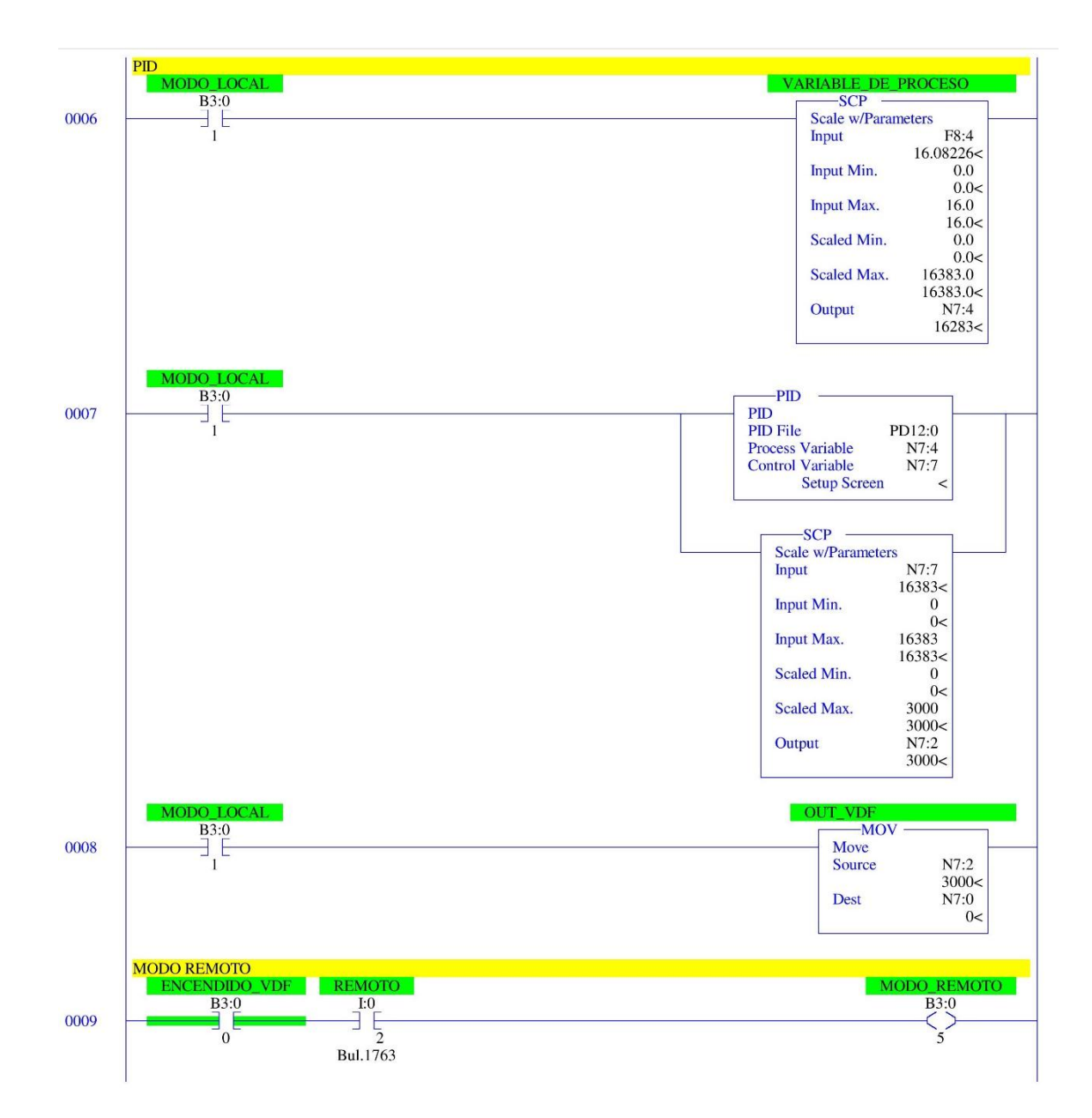

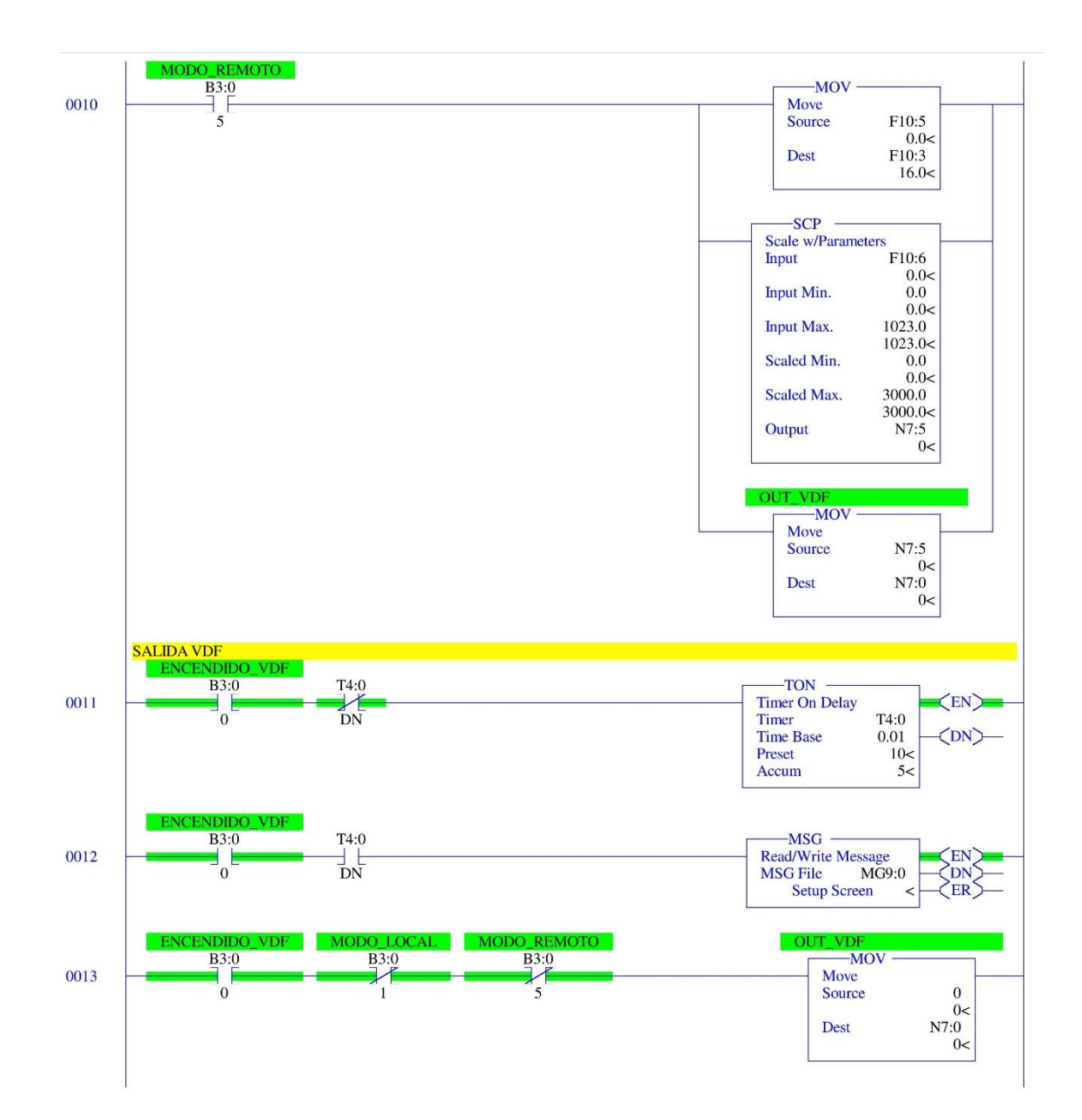
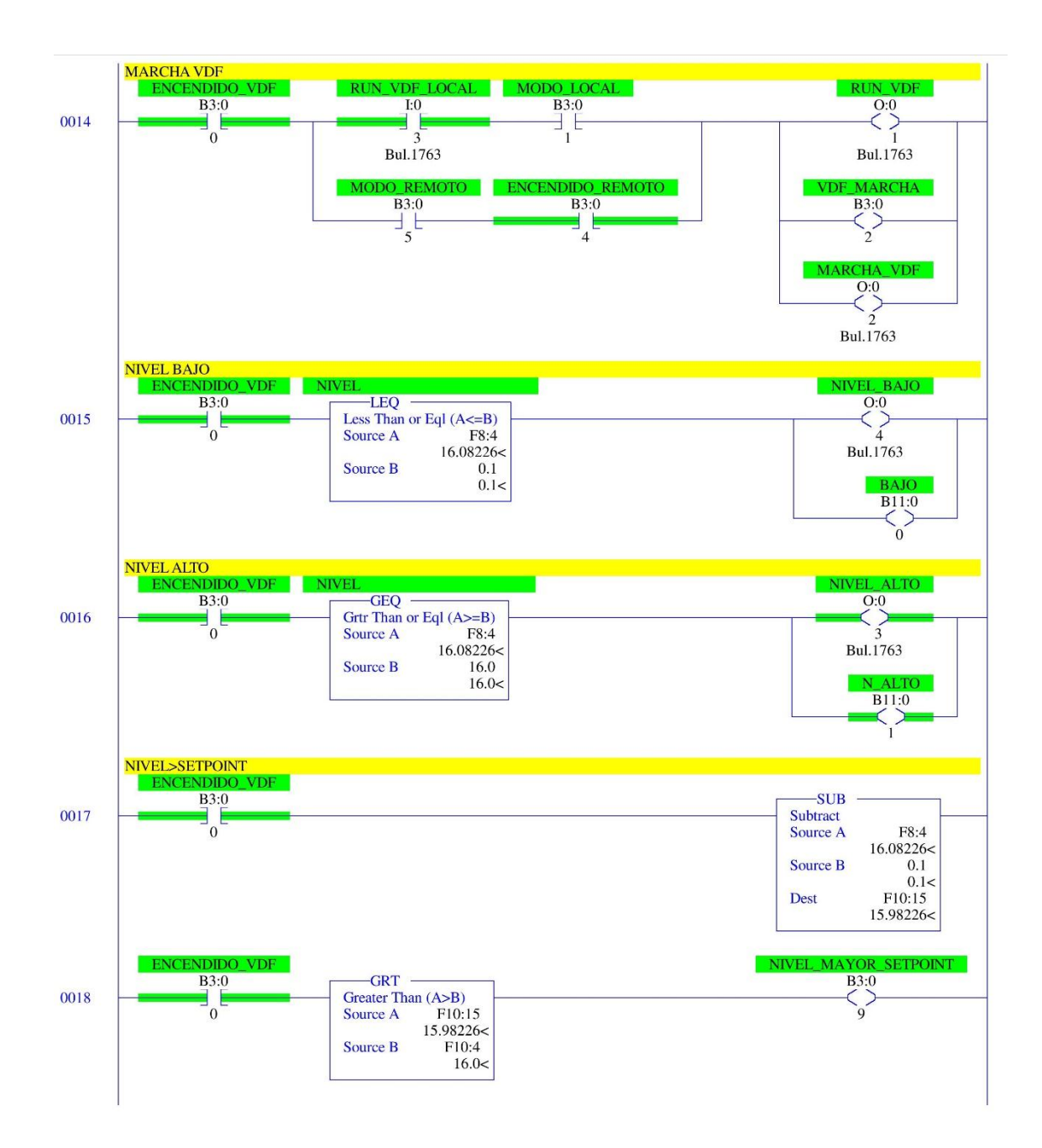

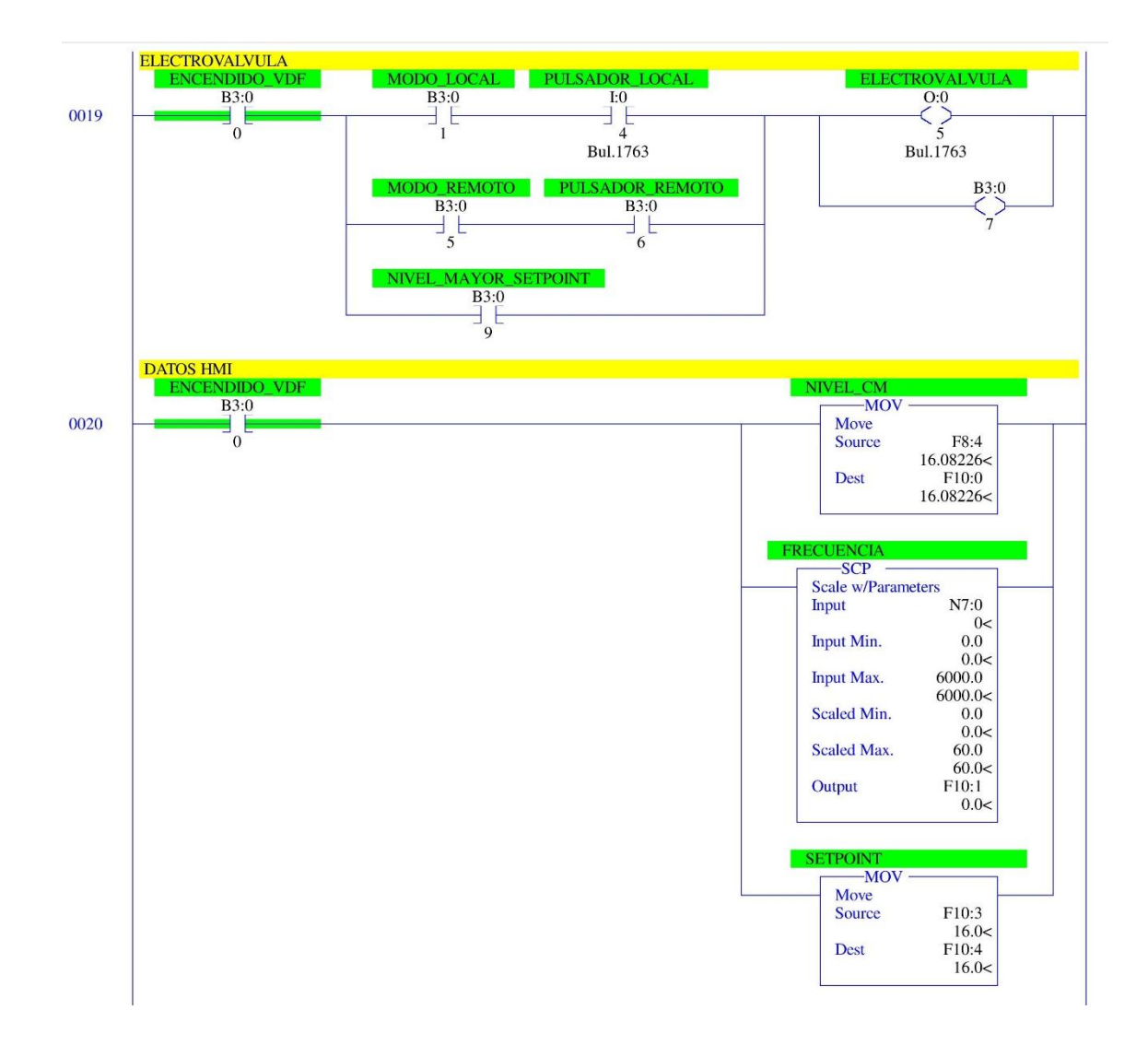

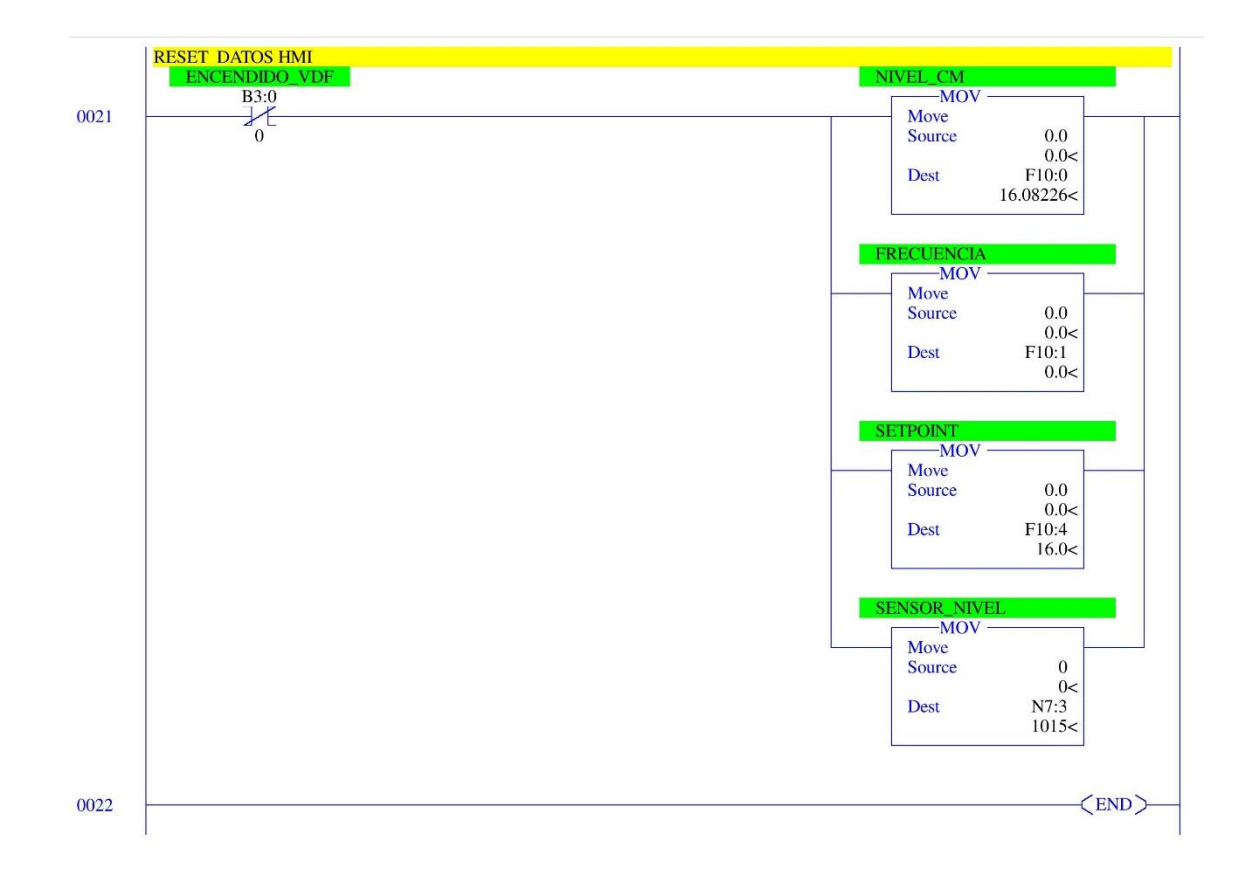

# ANEXOS FOTOGRÁFICOS

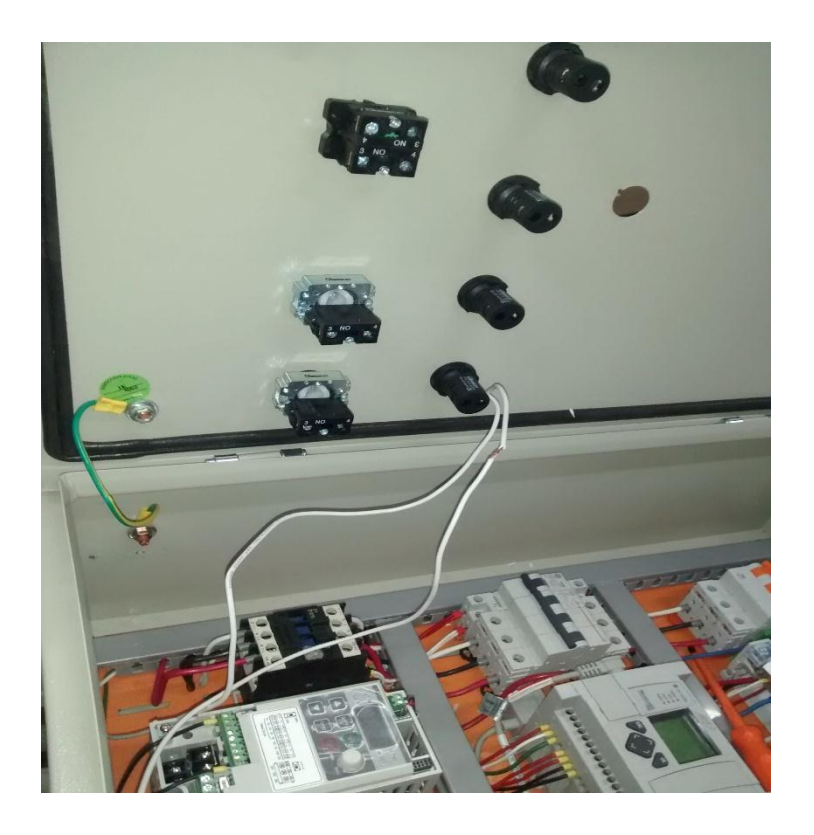

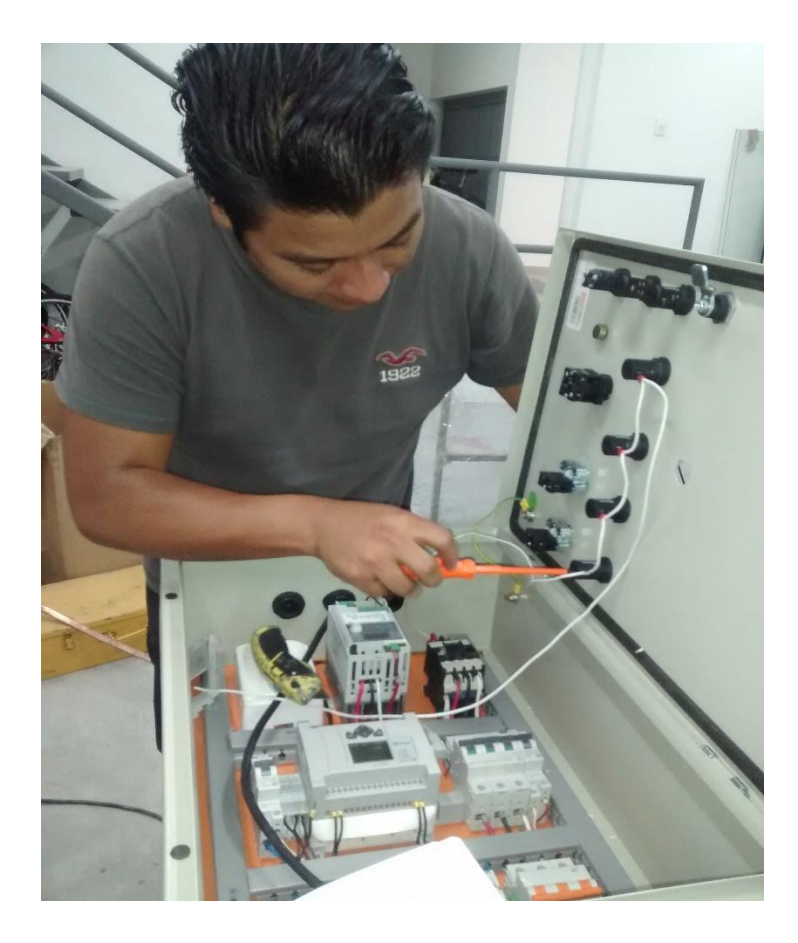

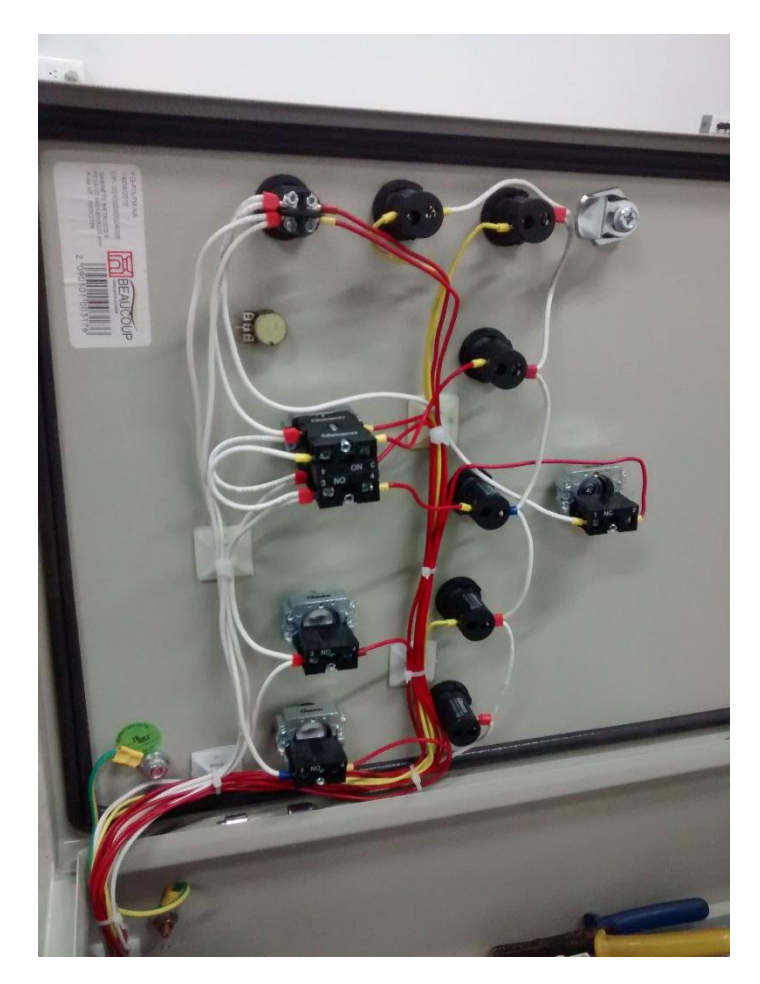

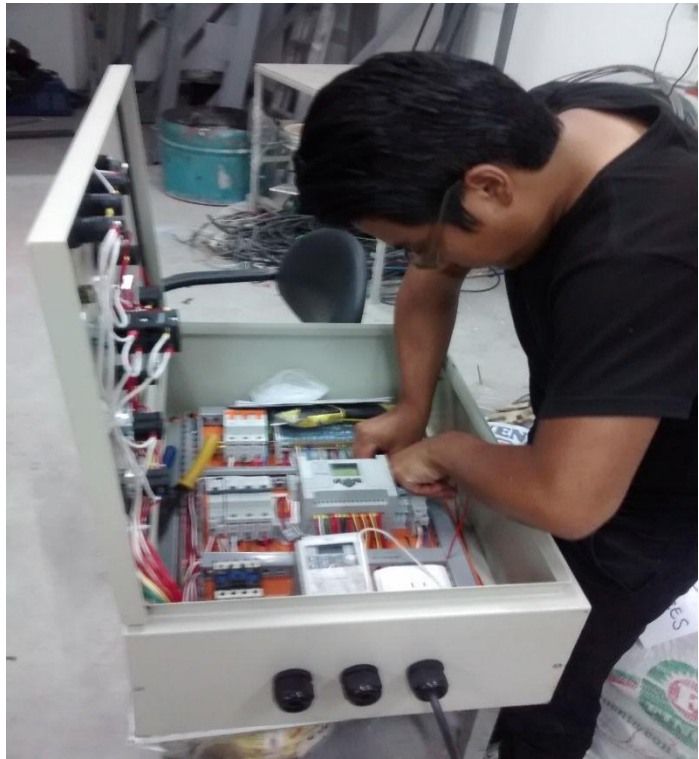

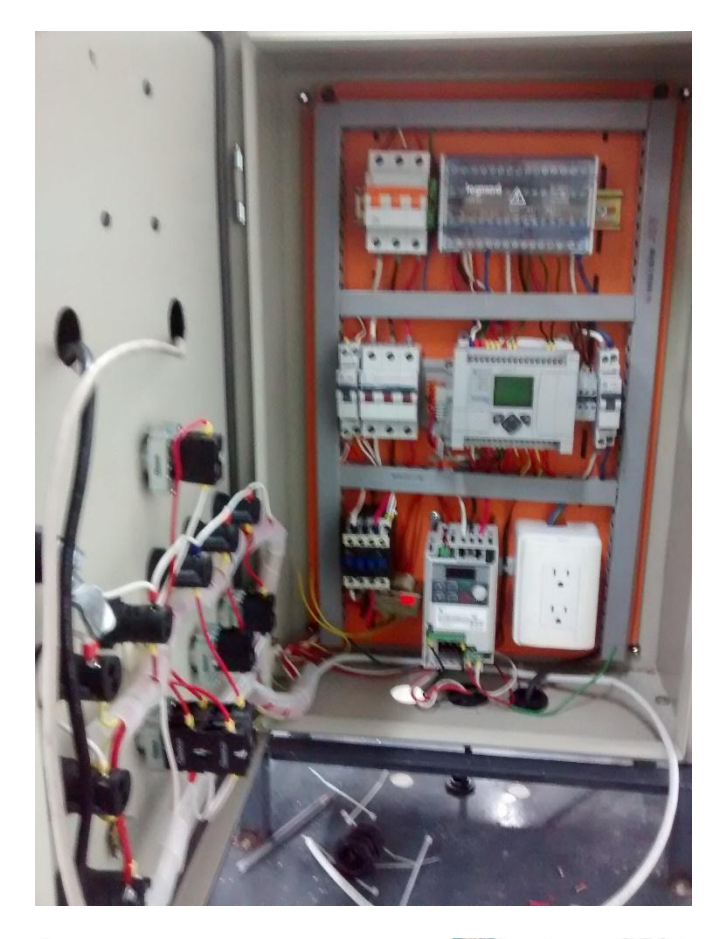

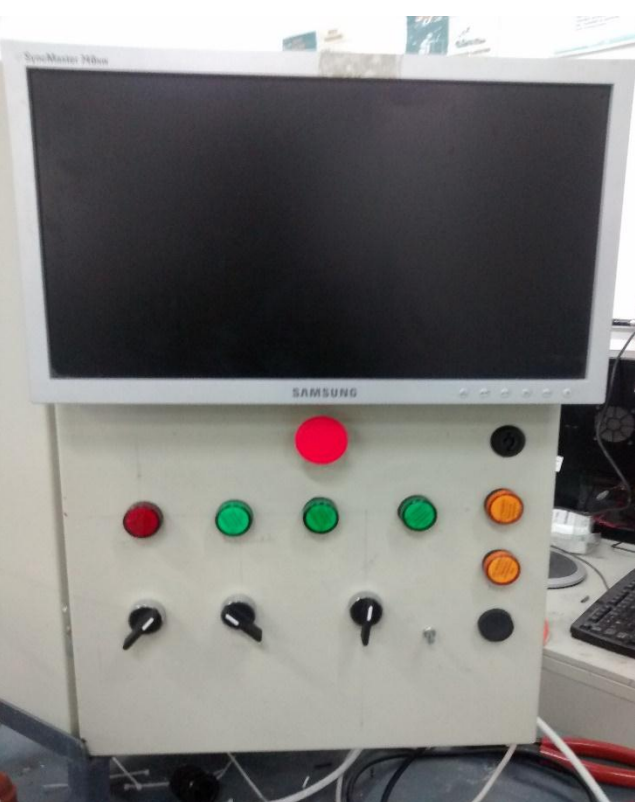

# UNIVERSIDAD TÉCNICA DEL NORTE

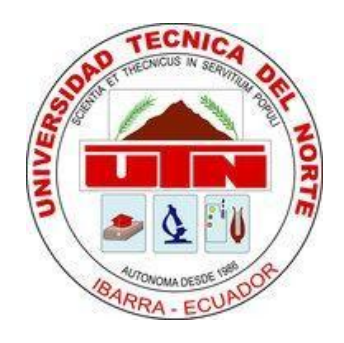

# FACULTAD DE INGENIERÍA EN CIENCIAS APLICADAS MODULO DIDÁCTICO PARA CONTROL DE NIVEL DE LÍQUIDO

MANUAL DE USUARIO

AUTOR:

JUAN CARLOS ORTIZ LIMAICO

Ibarra 2016

# **INDICE GENERAL**

| MANUAL DE USUARIO 128                                                        |
|------------------------------------------------------------------------------|
| INDICE GENERAL 129                                                           |
| INDICE DE FIGURAS 131                                                        |
| INDICE DE TABLAS 134                                                         |
| DESCRIPCIÓN DEL MODULO 135                                                   |
| 1.1BREAKER TRIFÁSICO 136                                                     |
| 1.2 BARRAS TRIFÁSICA DE DISTRIBUCIÓN DE CARGAS 136                           |
| 1.3 BREAKER TRIFÁSICO DEL VARIADOR DE FRECUENCIA 136                         |
| 1.4 BREAKER MONOFÁSICO 136                                                   |
| 1.5 BREAKER MONOFÁSICO DEL PLC 136                                           |
| 1.6 PLC ALLEN BRADLEY MICROLOGIX 1110 137                                    |
| 1.7 CABLE DE COMUNICACIÓN 485 138                                            |
| 1.8 CONTACTOR 110V 138                                                       |
| 1.9 TOMACORRIENTE MONOFÁSICO 138                                             |
| 1.10 VARIADOR DE FRECUENCIA IE5 138                                          |
| 1.10.1 ESTRUCTURA INTERNA139                                                 |
| 2. USO DEL MODULO DIDÁCTICO 140                                              |
| 2.1 ANTES DE INICIAR                                                         |
| 2.2 PANEL FRONTAL DE PROGRAMACIÓN140                                         |
| 2.3 COMUNICACIÓN DEL PLC CON EL COMPUTADOR140                                |
| 2.4 LA PROGRAMACIÓN DEL PLC147                                               |
| 2.3 CONFIGURACIÓN DEL NI OPC 157                                             |
| 2.3.1 ABRIR EL PROGRAMA OPC SERVER CONFIGURACIÓN157                          |
| 2.4 CONFIGURACIÓN DE UN NUEVO PROYECTO EN LA VENTANA DE<br>INICIO DE LABVIEW |

| 2.5 IMPLEMENTACIÓN DEL HMI EN LABVIEW                         |
|---------------------------------------------------------------|
| 2.5.1 LECTURAS, VISUALIZACIÓN DE DATOS160                     |
| 2.5.2 GENERACIÓN DE REPORTE DE DATOS167                       |
| 2.5.3 INDICADORES GRÁFICOS DE NIVEL167                        |
| 2.5.4 CONTROL PID167                                          |
| 2.6 DIAGRAMA DE BLOQUES DE CONTROL DE NIVEL                   |
| 2.7 PROCESO DE LINEALIDAD DE SEÑAL 168                        |
| 2.8 IDENTIFICACIÓN DEL SISTEMA DE NIVEL Y CÁLCULO DEL PID 174 |
| 2.9 CALCULO DEL PID 178                                       |

# **INDICE DE FIGURAS**

| FIGURA Nº. 1 Elementos del tablero de control 135                   |
|---------------------------------------------------------------------|
| FIGURA Nº. 2 MicroLogix 1100 (1763-L16BWA): 137                     |
| FIGURA Nº. 3 Esquema general de cableado (1763-L16BWA) 137          |
| FIGURA Nº. 4 MicroLogix 1100 (1763-L16BWA): 138                     |
| FIGURA Nº. 5 Variador de frecuencia IE5 ESTRUCTURA EXTERNA 139      |
| FIGURA Nº. 6 Variador de Frecuencia IE5, Estructura Interna 139     |
| FIGURA Nº. 7 Panel frontal 140                                      |
| FIGURA Nº. 8 Ventana de Panel de control 141                        |
| FIGURA Nº. 9 Ventana de Redes de Internet 141                       |
| FIGURA Nº. 10 Ventana de Centro Redes y recursos Compartidos 141    |
| FIGURA Nº. 11 Ventana de Conexiones de Internet 142                 |
| FIGURA Nº. 12 Ventana de Propiedades de Internet 142                |
| FIGURA Nº. 13 Ventana de Propiedades Protocolo de Internet versión  |
| 4(TCP/IPv4)                                                         |
| FIGURA Nº. 14 Ventana de BOOT/DHCP 143                              |
| FIGURA Nº. 15 Ventana de BOOT/DHCP 143                              |
| FIGURA Nº. 16 Ingreso de la Ip MAC del PLC 143                      |
| FIGURA Nº. 17 Comunicación BOOTP/ DHCP 144                          |
| FIGURA Nº. 18 Ventana RSlinx Classic 144                            |
| FIGURA Nº. 19 Comunicación exitosa entre el PLC y el Computador 145 |
| FIGURA Nº. 20 Ventana de RSLogix Micro 145                          |
| FIGURA Nº. 21 Ventana de Select Processor Type 145                  |
| FIGURA Nº. 22 Channel Configuration 146                             |
| FIGURA Nº. 23 Ventana de Channel Configuration 146                  |
| FIGURA Nº. 24 Ventana Channel Configuration 147                     |
| FIGURA Nº. 25 Ventana Channel Configuration 147                     |
| FIGURA Nº. 26 Programación del PLC 148                              |
| FIGURA Nº. 27 Programación del PLC 149                              |
| FIGURA Nº. 28 Programación del PLC 150                              |
| FIGURA Nº. 29 Programación del PLC 151                              |
| FIGURA Nº. 30 Programación del PLC 152                              |
| FIGURA Nº. 31 Programación del PLC 153                              |

| FIGURA Nº. 32 Programación del PLC                             | 154 |
|----------------------------------------------------------------|-----|
| FIGURA Nº. 33 Programación del PLC                             | 155 |
| FIGURA Nº. 34 Programación del PLC                             | 156 |
| FIGURA Nº. 35 Programación del PLC                             | 157 |
| FIGURA Nº. 36 Creación de un New Channel                       | 157 |
| FIGURA Nº. 37 Configuración de Channel name                    | 158 |
| FIGURA Nº. 38 Selección del PLC y comunicación                 | 158 |
| FIGURA Nº. 39 New Channel – Network Interface                  | 159 |
| FIGURA Nº. 40 Ventana New Channel – Write Optimization         | 159 |
| FIGURA Nº. 41 Ventana creación New Device                      | 160 |
| FIGURA Nº. 42 Ventana Device model                             | 160 |
| FIGURA Nº. 43 Ventana Device ID – dirección Ip del PLC         | 161 |
| FIGURA Nº. 44 Ventana New Device – Scan Mode                   | 161 |
| FIGURA Nº. 45 Ventana Tag Properties                           | 162 |
| FIGURA Nº. 46 Ventana Create Project.                          | 163 |
| FIGURA Nº. 47 Ventana New Library                              | 163 |
| FIGURA Nº. 48 Ventana New I/O Server                           | 164 |
| FIGURA Nº. 49 Ventana Create I/O Server                        | 164 |
| FIGURA Nº. 50 Ventana Configure OPC Cliente I/O Server         | 165 |
| FIGURA Nº. 51 Ventana creación New VI                          | 165 |
| FIGURA Nº. 52 Ventana New VI                                   | 166 |
| FIGURA Nº. 53 Ventana de lectura de datos                      | 166 |
| FIGURA Nº. 54 Ventana de generación de reportes                | 167 |
| FIGURA Nº. 55 Ventana de indicadores gráficos                  | 167 |
| FIGURA Nº. 56 Ventana bloque de PID                            | 168 |
| FIGURA Nº. 57 Diagrama de bloques de control de Nivel          | 168 |
| FIGURA Nº. 58 Ventana creación New workspace                   | 170 |
| FIGURA Nº. 59 Ventana de variables New workspace               | 171 |
| FIGURA Nº. 60 Ventana inserción datos de las variables creadas | 171 |
| FIGURA Nº. 61 Inserción de datos                               | 172 |
| FIGURA Nº. 62 Ventana de linealidad del sensor                 | 172 |
| FIGURA Nº. 63 Ventana selección de Basic Fitting               | 173 |
| FIGURA Nº. 64 Ventana selección de Basic Fitting               | 173 |
| FIGURA Nº. 65 Curva de linealidad del sensor vs setpoint       | 174 |

| FIGURA Nº. 66 Datos de setpoint y nivel 174                  |
|--------------------------------------------------------------|
| FIGURA Nº. 67 Ingreso de datos de Nivel y Setpoint 175       |
| FIGURA Nº. 68 Ventana de System Identification 175           |
| FIGURA Nº. 69 Ventana de Time Domain Data 175                |
| FIGURA Nº. 70 Ventana Import Data 176                        |
| FIGURA Nº. 71 Ventana de selección Quick Start 176           |
| FIGURA Nº. 72 Ventana Trasnfer Funtion Models 177            |
| FIGURA Nº. 73 Ventana de ingreso de polos y ceros 177        |
| FIGURA Nº. 74 Ventana de función de transferencia 178        |
| FIGURA Nº. 75 Ventana de ingreso de bloques 179              |
| FIGURA Nº. 76 Ventana de ingreso de valores de la función de |
| transferencia179                                             |
| FIGURA Nº. 77 Ventana de simulink 180                        |
| FIGURA Nº. 78 Ventana de PID 180                             |
| FIGURA Nº. 79 Ventana PID Tuner 181                          |
| FIGURA Nº. 80 Ventana de PID refinado 181                    |
| FIGURA Nº. 81 Ventana PID Tuner                              |

#### **INDICE DE TABLAS**

TABLA Nº. 1 Descripción de los componentes del tablero de control...... 136 TABLA Nº. 2 Comparación de la señal del sensor vs señal de nivel ...... 169

## **DESCRIPCIÓN DEL MODULO**

#### • Descripción

El presente modulo didáctico de control de nivel de líquidos tiene como objetivo brindar aprendizaje a los estudiantes de la carrera de Ing. En Mantenimiento Eléctrico en sistemas de control e instrumentación utilizando variables en tiempo real mediante una comunicación gráfica en la plataforma de labVIEW y junto a una calibración de variables de PID del sistema.

#### • Elementos

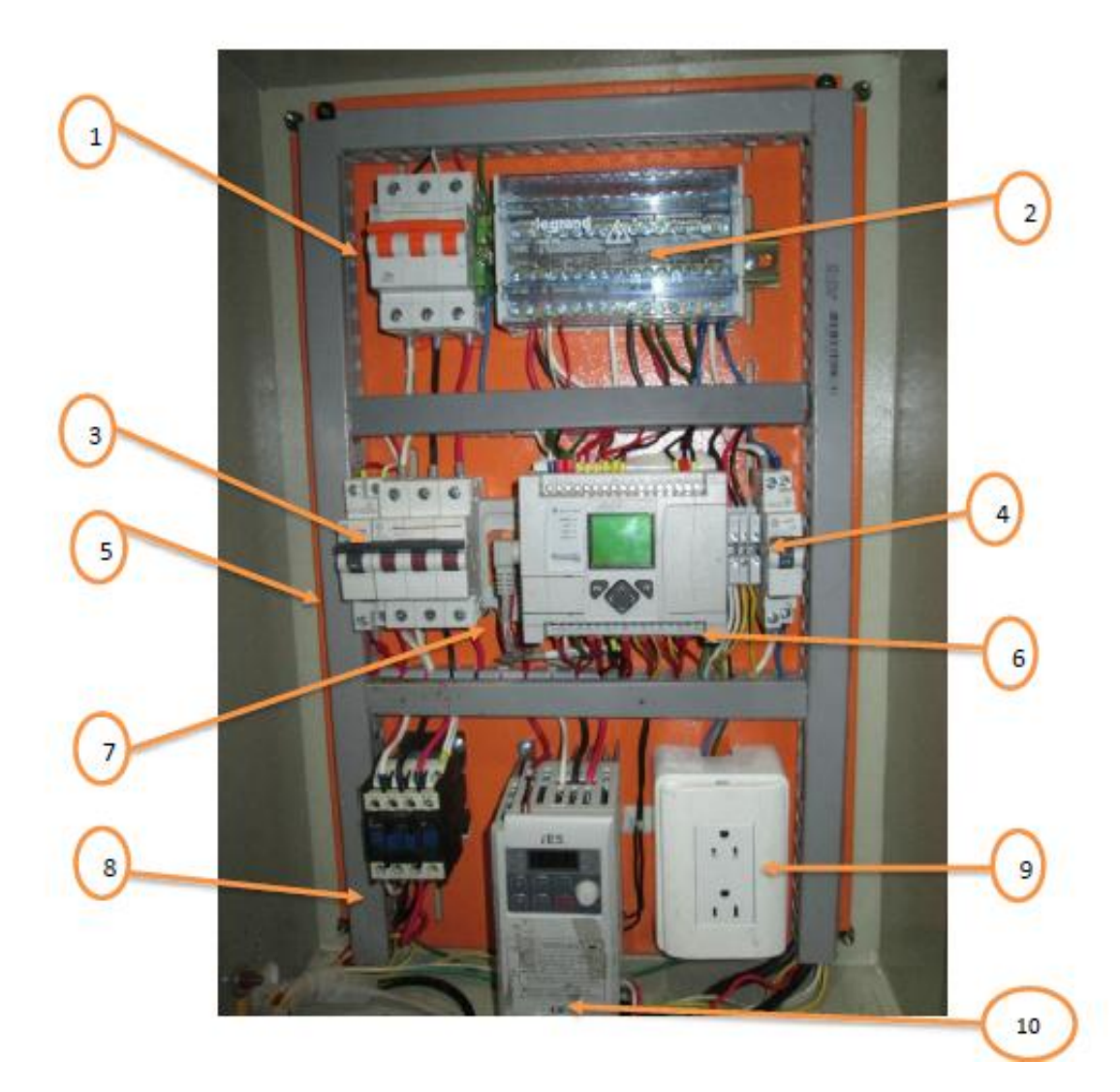

FIGURA Nº. 1 Elementos del tablero de control

| 1 | Breaker principal 6A                            | 6  | PLC Allen Bradley MicroLogix<br>1110 |
|---|-------------------------------------------------|----|--------------------------------------|
| 2 | Barras trifásica de distribución                | 7  | Cable de comunicación 485            |
| 3 | Breaker trifásico del variador de<br>frecuencia | 8  | Contactor 110V                       |
| 4 | Breaker monofásico                              | 9  | Tomacorriente                        |
| 5 | Breaker monofásico del PLC                      | 10 | Variador de frecuencia iE5           |

#### TABLA Nº. 1 Descripción de los componentes del tablero de control.

# **1.1 BREAKER TRIFÁSICO**

El módulo didáctico necesita de una conexión de 330V de corriente alterna para energizar a la barra de distribución y cada una de sus cargas.

# **1.2 BARRAS TRIFÁSICA DE DISTRIBUCIÓN DE CARGAS**

Es un elemento de distribución de cargas consta de cuatro barras, tres son para distribución de las fases y una barra de neutro. La cual reparte a cada uno de los circuitos que integran el módulo

# **1.3 BREAKER TRIFÁSICO DEL VARIADOR DE FRECUENCIA**

Breaker trifásico es un dispositivo de protección para el variador de frecuencia

# 1.4 BREAKER MONOFÁSICO

Breaker monofásico para protección de los equipos a conectarse en el modulo

#### **1.5 BREAKER MONOFÁSICO DEL PLC**

Breaker monofásico para protección del PLC

#### 1.6 PLC ALLEN BRADLEY MICROLOGIX 1110

El PLC Allen Bradley MicroLogix 1100 (1763-L16BWA), cuenta con 12 entradas (6 a 24v DC, 4 de alta velocidad a 24v DC, 2 analógicas de 0-10v DC), 6 salidas tipo relé, una alimentación de 100v-240v AC y una fuente de voltaje de 24v DC a 250 mA. Este PLC cumple satisfactoriamente con las necesidades que requiere el sistema para su correcto funcionamiento.

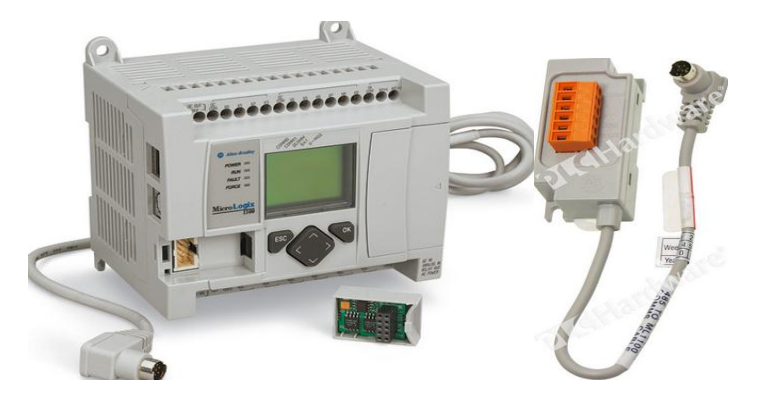

FIGURA №. 2 MicroLogix 1100 (1763-L16BWA): Fuente: (Manual de usuario MicroLogix 1100)

Esquema de conexiones internas del PLC MicroLogix 1100 (1763-L16BWA)

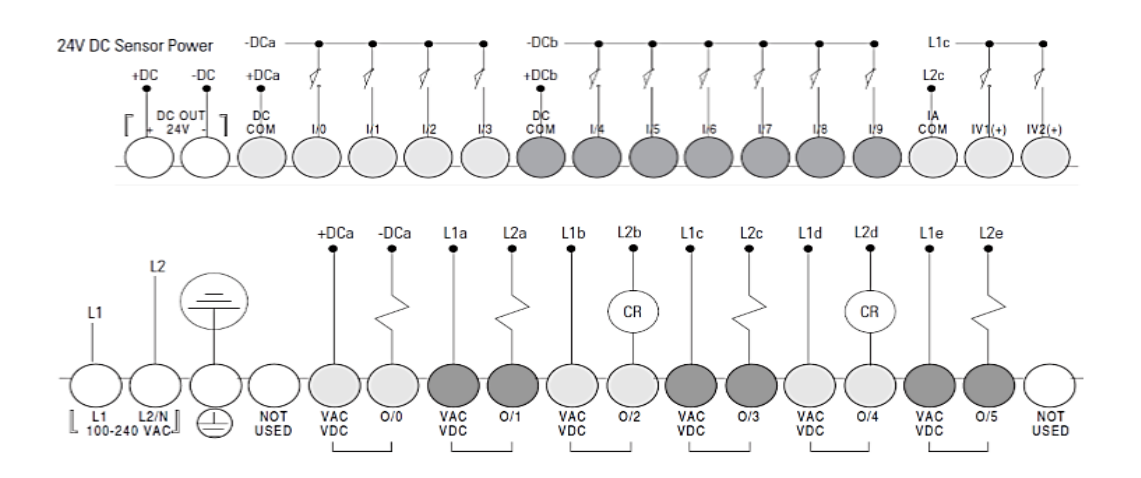

FIGURA Nº. 3 Esquema general de cableado (1763-L16BWA). Fuente: (Manual de usuario MicroLogix 1100)

## 1.7 CABLE DE COMUNICACIÓN 485

Según National Instruments: la comunicación RS-485 es una mejora significativa sobre RS-422 y la RS- 232 ya que se incrementa el número de dispositivos que se pueden conectar (de 10 a 32) y define las características necesarias para asegurar los valores adecuados de voltaje cuando se tiene la carga máxima.

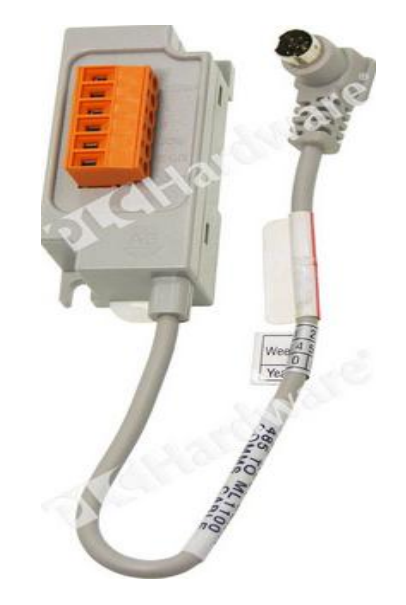

**FIGURA Nº. 4** MicroLogix 1100 (1763-L16BWA): Fuente: (Manual de usuario MicroLogix 1100)

# 1.8 CONTACTOR 110V

Contactor monofásico enclava y desenclava el variador de frecuencia con la activación del paro de emergencia deja de funcionar la bomba de agua que es lo principal en el sistema de control de nivel de agua.

#### **1.9 TOMACORRIENTE MONOFÁSICO**

Se lo utiliza para alimentación del computador cuando el sistema está en modo remoto.

#### 1.10 VARIADOR DE FRECUENCIA IE5

Es un dispositivo trifásico que sirve para controlar la frecuencia de un motor, el dispositivo cuenta con una comunicación 485 a dos hilos, cuenta con una

comunicación para módulo de expansión o de potenciómetro y con una salida analógica a 12VDC.

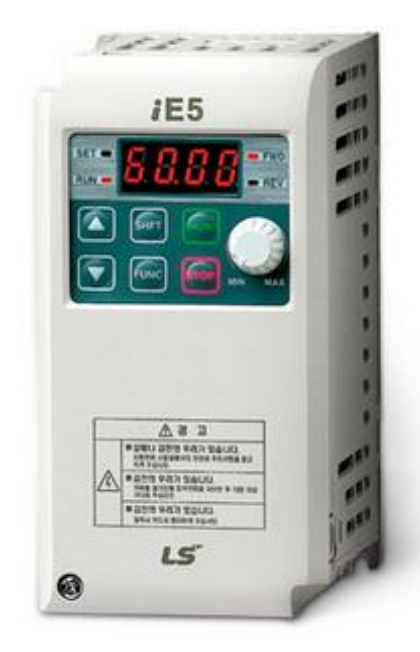

FIGURA Nº. 5 Variador de frecuencia IE5 ESTRUCTURA EXTERNA Fuente: (Manual de Guía)

#### 1.10.1 Estructura interna.

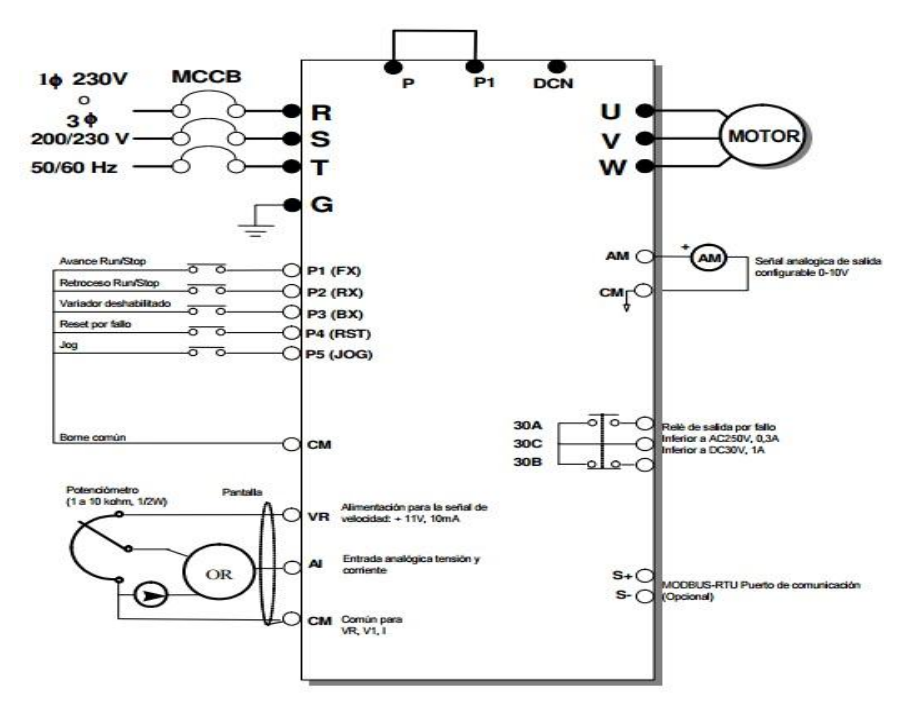

FIGURA Nº. 6 Variador de Frecuencia IE5, Estructura Interna.

Fuente: (Manual de guía)

# 2. USO DEL MODULO DIDÁCTICO

# 2.1 ANTES DE INICIAR

El computador en el cual vaya a conectar el módulo debe estar instalado **LabVIEW**, **Matlab, RSLink Classic y el BOOTP DHCP Server** para realizar la comunicación del PLC con el computador y el **RS MicroLogix** para la programación en lenguaje Ladder.

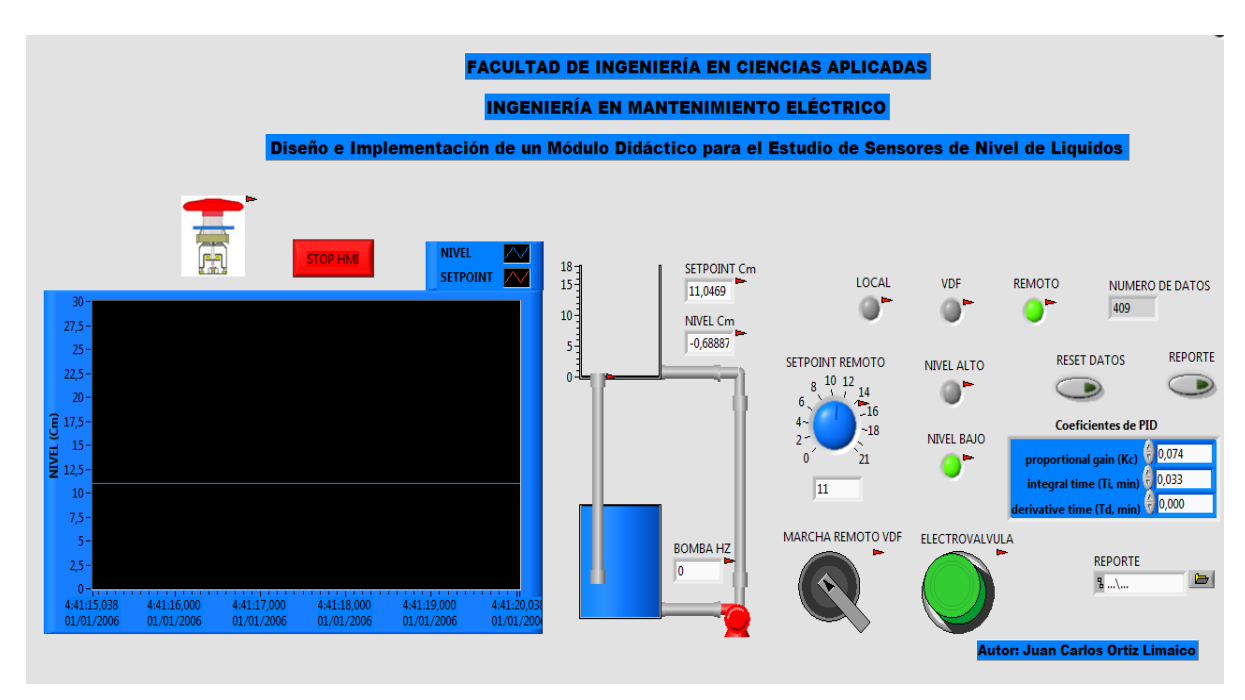

# 2.2 PANEL FRONTAL DE PROGRAMACIÓN

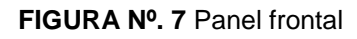

# 2.3 COMUNICACIÓN DEL PLC CON EL COMPUTADOR

Antes de comenzar a programar hay que ingresar en el programa RSLink Classic para obtener la comunicación entre el PLC y el computador se procede de la siguiente manera: ingresamos al **Panel de Control** del computador, una vez abierta la ventana se elige **Redes e Internet** de acuerdo al siguiente diagrama.

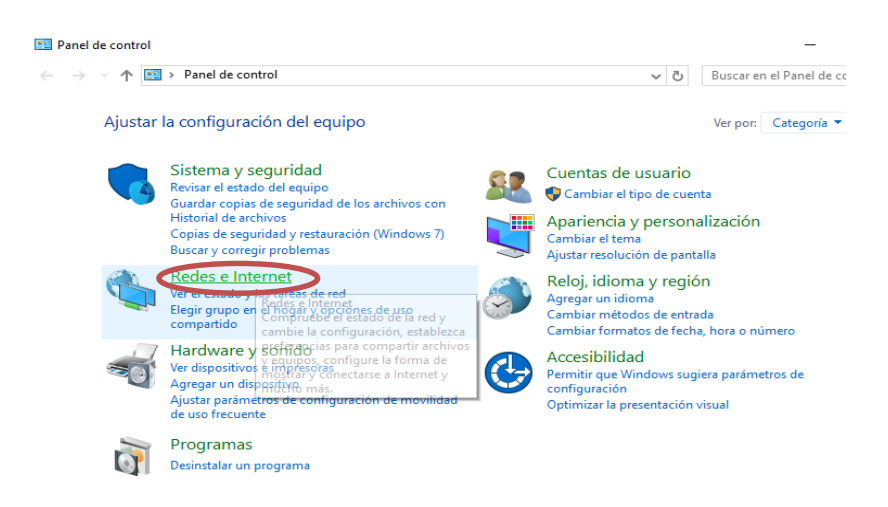

FIGURA Nº. 8 Ventana de Panel de control

Se Ingresa a Centro Redes y recursos Compartidos en la opción Ver el estado y las tareas de red

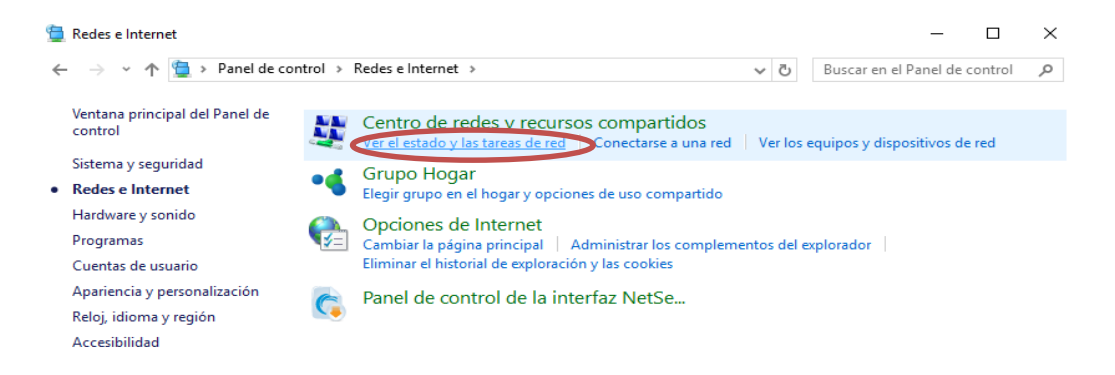

FIGURA Nº. 9 Ventana de Redes de Internet

Se selecciona Cambiar Configuración del Adaptador

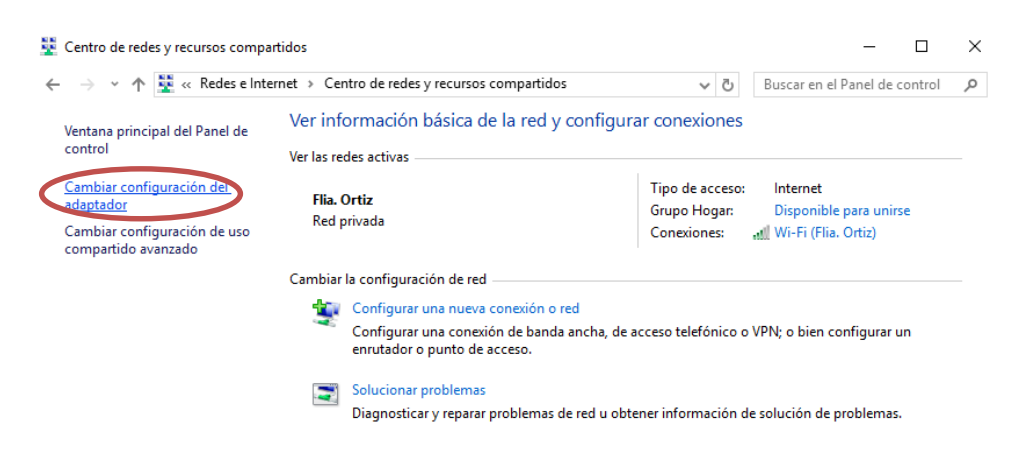

FIGURA Nº. 10 Ventana de Centro Redes y recursos Compartidos

En esta ventana se elige la opción Ethernet

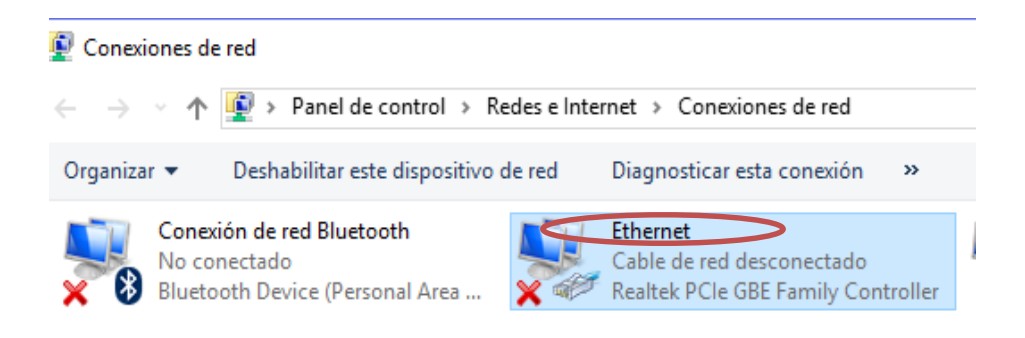

FIGURA Nº. 11 Ventana de Conexiones de Internet

Se selecciona la opción Protocolo de Internet versión 4(TCP/IPv4)

| Irganizar 👻 Hechabilitar ecte dichocitivo de red 🛛 Hiagno                                                                                                    | etica    |
|----------------------------------------------------------------------------------------------------|----------|
| Propiedades de Ethernet                                                                                                    | $\times$ |
| Funciones de red Uso compartido                                                                                                    | _        |
| Conectar con:                                                                                                    |          |
| Realtek PCIe GBE Family Controller                                                                                                    |          |
| Configurar<br>Esta conexión usa los siguientes elementos:                                                                                                    | Ĩ        |
|                                                                                                    |          |
| Instalar Desinstalar Propiedades                                                                                                    |          |
| Descripción<br>Protocolo TCP/IP. El protocolo de red de área extensa<br>predeteminado que permite la comunicación entre varias<br>redes conectadas entre sí. |          |
| Aceptar Cancela                                                                                                    | •        |

FIGURA Nº. 12 Ventana de Propiedades de Internet

Y se procede a ingresa de la dirección lp del computador en este caso **192.168.111.11 y la 255.255.255.0** y se selecciona aceptar.

| Propiedades: Protocolo de Internet versión 4 (TCP/II                                                                                                    | Pv4) ×                                         |
|----------------------------------------------------------------------------------------------------|------------------------------------------------|
| General                                                                                                    |                                                |
| Puede hacer que la configuración IP se asigne automá<br>red es compatible con esta funcionalidad. De lo contra<br>consultar con el administrador de red cuál es la configu<br>apropiada. | iticamente si la<br>irio, deberá<br>uración IP |
| Obtener una dirección IP automáticamente                                                                                                    |                                                |
| Usar la siguiente dirección IP:                                                                                                    |                                                |
| Dirección IP: 192 . 168                                                                                                    | 3 . 111 . 11                                   |
| Máscara de subred: 255 . 255                                                                                                    | 5.255.0                                        |
| Puerta de enlace predeterminada:                                                                                                    | · ·                                            |
| Obtener la dirección del servidor DNS automática                                                                                                    | mente                                          |
| Usar las siguientes direcciones de servidor DNS:                                                                                                    |                                                |
| Servidor DNS preferido: .                                                                                                    |                                                |
| Servidor DNS alternativo:                                                                                                    |                                                |
| Validar configuración al salir Opcio                                                                                                    | ones avanzadas                                 |
| Acep                                                                                                    | tar Cancelar                                   |

FIGURA Nº. 13 Ventana de Propiedades Protocolo de Internet versión 4(TCP/IPv4)

Abrir el programa **BOOT/DHCP** server tool y se ingresa nuevamente las direcciones ateriores y seleccionamos y se pincha OK.

| Network Settings | ×                   |
|------------------|---------------------|
| _ Defaults       |                     |
| Subnet Mask:     | 255 . 255 . 255 . 0 |
| Gateway:         | 192 . 168 . 111 . 1 |
| Primary DNS:     | 0.0.0.0             |
| Secondary DNS:   | 0.0.0.0             |
| Domain Name:     |                     |
| L                | OK Cancel           |

FIGURA Nº. 14 Ventana de BOOT/DHCP

#### En esta ventana se selecciona New

| Clear Histor    |          |              |                                       |                    |          |      |
|-----------------|----------|--------------|---------------------------------------|--------------------|----------|------|
| (hr:min:sec)    | Туре     | Ethernet Add | iress (MAC)                           | IP Address         | Hostname |      |
|                 |          |              |                                       |                    |          |      |
|                 |          |              |                                       |                    |          |      |
|                 |          |              |                                       |                    |          |      |
|                 |          |              |                                       |                    |          |      |
|                 |          |              |                                       |                    |          |      |
| Belation List — |          |              |                                       |                    |          |      |
| New Deli        | te Doabl |              | nable DHCP                            | Disable BOOTP/DHCP | 1        |      |
|                 |          |              |                                       |                    |          | <br> |
|                 |          |              | I I I I I I I I I I I I I I I I I I I |                    |          |      |

FIGURA Nº. 15 Ventana de BOOT/DHCP

Se ingresa la dirección **Ethernet (MAC)** que se encuentra en el PLC y se le asigna una dirección lp al PLC **192.168.111.2** y se presiona ok.

| ſ | New Entry                            |
|---|--------------------------------------|
|   | Ethernet Address (MAC): 001D9CA0EFDD |
|   | Hostname:<br>Description:            |
| l | OK Cancel                            |

FIGURA Nº. 16 Ingreso de la Ip MAC del PLC

Ventana de comunicación BOOTP/DHCP

| BOOTP/DHCP Server                    | 2.3                       |                  |             |  |
|--------------------------------------|---------------------------|------------------|-------------|--|
| Request History<br>Clear History Add | I to Relation List        |                  |             |  |
| (hr:min:sec) Type                    | Ethernet Address (MAC)    | IP Address       | Hostname    |  |
| Relation List<br>New Delete Ena      | able BOOTP Enable DHCP Di | sable BOOTP/DHCP |             |  |
| Ethernet Address (MA                 | 2) Type IP Address        | Hostname         | Description |  |
| 00:10:9C:A0:EF:DD                    | 192.168.111.2             | 2                |             |  |

FIGURA Nº. 17 Comunicación BOOTP/ DHCP

Abrir el programa RSlinx Classic que se encuentra en el computador, para confirmar si exista una comunicación y hacer un clic en Communications >> RSWho

| 🇞 I  | RSLinx ( | lassic Lite    |            |         |          |        |      | - | Х |
|------|----------|----------------|------------|---------|----------|--------|------|---|---|
| File | View     | Communications | Station    | DDE/OPC | Security | Window | Help |   |   |
| 쁆    | 5        | RSWho          |            |         |          |        |      |   |   |
|      |          | Configure Dri  | vers       |         |          |        |      |   |   |
|      |          | Configure Sho  | ortcuts    |         |          |        |      |   |   |
|      |          | Configure Clie | ent Applic | ations  |          |        |      |   |   |
|      |          | Configure CIP  | Options.   |         |          |        |      |   |   |
|      |          | Driver Diagno  | stics      |         |          |        |      |   |   |
|      |          | CIP Diagnosti  | CS         |         |          |        |      |   |   |
|      |          |                |            |         |          |        |      |   |   |
|      |          |                |            |         |          |        |      |   |   |

FIGURA Nº. 18 Ventana RSlinx Classic

Se puede apreciar que ya existe de comunicación exitosa entre el PLC y el computador.

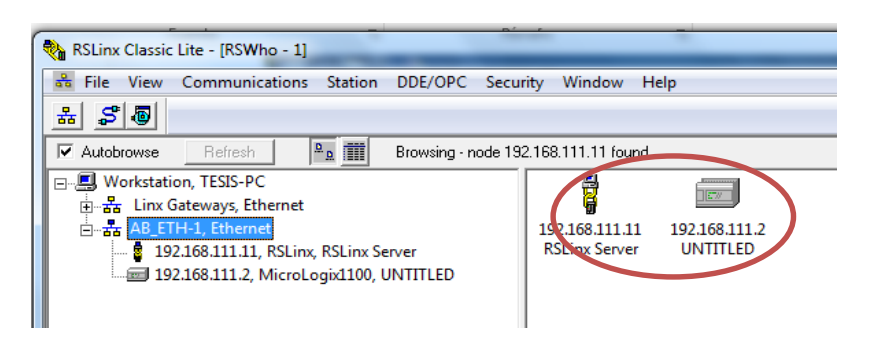

FIGURA Nº. 19 Comunicación exitosa entre el PLC y el Computador

Abrir el programa RSLogix Micro para preceder a la programación. Una vez abierta la ventana del programa pinchamos en **File** seguidamente en **New** 

|   | 🛔 RSLogia | Micro Starter | Lite        |           | -                                                            | ٥ | Х |
|---|-----------|---------------|-------------|-----------|--------------------------------------------------------------|---|---|
|   | File View | Comms 1       | Fools Windo | w Help    |                                                              |   |   |
| < | New.      |               | Ctrl+N      |           |                                                              |   |   |
|   | Open      | l             | Ctrl+0      | <b>/H</b> |                                                              |   |   |
|   | Backi     | up Project    | Ctrl+B      |           |                                                              |   |   |
|   | Print     | Setup         |             |           | [ <] ▶ Nuser & Bit & TimeriCounter & Input/Output & Compare] | _ |   |
|   | Recen     | nt File       |             |           |                                                              |   |   |
|   | Sumr      | mary Info     |             |           |                                                              |   |   |
|   | Exit      |               |             |           |                                                              |   |   |
|   |           |               |             |           |                                                              |   |   |

FIGURA Nº. 20 Ventana de RSLogix Micro

Seleccionar la serie del PLC en este caso es el **MicroLogix 1100 serie B** y presionar OK.

| Select Processor Type                                                                                                    | ×                              |
|----------------------------------------------------------------------------------------------------|--------------------------------|
| Processor Name: UNTITLED                                                                                                    | <u>0</u> K                     |
| Bul.1763 MicroLogix 1100 Series B<br>Bul.1761 MicroLogix 1000 Analog<br>Bul.1761 MicroLogix 1000 Analog<br>Bul.1761 MicroLogix 1000 DH-485/HDSlave<br>Bul.1761 MicroLogix 1000 | <u>C</u> ancel<br><u>H</u> elp |
| Communication settings     Reply Timeout:       Driver     Processor Node:     Reply Timeout:       [unknown]     1     Octal (=1<br>Decimal)     10                           |                                |

FIGURA Nº. 21 Ventana de Select Processor Type

Antes de realizar un programa en el PLC se debe configurar el channel 0 y 1 En el Channel 0 se configuran los siguientes parámetros:

**Driver >>** seleccionar **Modbus RTU Master**, esta es la comunicación que utilizará y presionar **Aceptar** 

| ] D 📽 🖬 🎒 🐰 🏚 🖻 🗠 🗠                                                                                                    |                  | Channel Configuration                                                                                                    | ×  |
|----------------------------------------------------------------------------------------------------|------------------|----------------------------------------------------------------------------------------------------|----|
| OFFLINE  No Forces Forces Finabled                                                                                                    | d →→ □ ∃E 3/E <> | General Channel 0 Channel 1 Driver DE1 Ed1 Dupler Source ID                                                                                                    |    |
| Driver: (unknown)       N         Image: Strategy of the strategy of the st | ode: 1d          | Driver DF1 Full Duplex  Source ID Baud DH485 Party DF1 Full Duplex Master DF1 Half Duplex Master DF1 Half Duplex Master ASCIT Shutdown Protocol Control Control Line No Handshaking  ACK Timeout (x20 ms) 50 Emor Detection CRC Embedded Responses Auto Detect F Duplicate Packet Detect NAK Retnes 3 ENQ Retries 3 |    |
|                                                                                                    |                  |                                                                                                    |    |
| RCP Configuration Files                                                                                                    |                  | Aceptar Cancelar Aplicar Ayud                                                                                                    | la |

FIGURA Nº. 22 Channel Configuration

Seleccionar la opción Baud y cambiar el valor de 19200 a 9600 y pinchar en Aceptar

| annel Cor  | ·····                      |           |   |   |                    |                                   |                      |
|------------|----------------------------|-----------|---|---|--------------------|-----------------------------------|----------------------|
| anner eer  |                            |           |   |   |                    |                                   |                      |
| General C  | hannel 0   Ch              | nannel 1  |   |   |                    |                                   |                      |
| Driver     | Modbus R1                  | FU Master | - |   |                    |                                   |                      |
| Baud       | 19200                      | -         |   |   |                    |                                   |                      |
| Parity     | 38.4K                      |           |   |   |                    |                                   |                      |
| Stop Pits  | 9600                       |           | > |   |                    |                                   |                      |
| Data Bits  | 2400<br>1200<br>600<br>300 |           |   |   |                    |                                   |                      |
| - Protocol |                            |           |   |   |                    |                                   |                      |
| Control Li | Control<br>ne No Han       | dshaking  |   | • | InterC             | har.Timeout (                     | x1 ms)0              |
| Control Li | Control<br>ne No Han       | dshaking  |   | • | InterC<br>Pre Tran | thar. Timeout ¢<br>nsmit Delay (x | x1 ms) 0             |
| Control Li | Control                    | dshaking  |   | T | InterC<br>Pre Tran | 'har.Timeout ¢<br>nsmit Delay (x  | x1 ms) 0             |
| Control Li | Control                    | dshaking  |   | • | InterC<br>Pre Trar | har.Timeout (<br>nsmit Delay (x   | x1 ms)<br>1 ms)      |
| Control Li | Control                    | dshaking  |   | • | InterC<br>Pre Trar | har.Timeout (                     | x1 ms)0              |
| Control Li | Control —                  | dshaking  |   | • | InterC<br>Pre Trar | har.Timeout (                     | k1 ms)0              |
| Control Li | Control                    | dshaking  |   | • | InterC<br>Pre Tran | har.Timeout ¢<br>nsmit Delay (x   | k1 ms)0              |
| Control Li | Control —                  | dshaking  |   | • | InterC<br>Pre Trar | har. Timeout (                    | x1 ms)<br>1 ms)      |
| Control Li | Control                    | dshaking  |   | × | InterC<br>Pre Trar | har. Timeout (                    | k1 ms) 0<br>1 ms)  0 |

FIGURA Nº. 23 Ventana de Channel Configuration

Modificar la opción **Control Line** y se seleccionar **No Handshaking (485 Network)** y hacer click en aceptar.

| JFFLINE 🛃 No Forces 🛃 🍊 🖬 🕢 ↔ 🞞 3 E 3/E 🚸 40> ABL ABS                                                                                                    |                                                                                                    |
|----------------------------------------------------------------------------------------------------|----------------------------------------------------------------------------------------------------|
| Vo Edits 🛃 Forces Enabled 🕘                                                                                                    |                                                                                                    |
| Driver: (unknown) Node : 1d User & Bit & Timer/Counter & Input/Output & Co                                                                                                    | Channel Configuration X                                                                                                    |
| Vo Edit       ▲       Forces Enabled       ▲       Node: 1d         Node: 1d       ■       Node: 1d       ■       ■         WUTTLED       ■       ■       ●       ●       ●       ●       ●       ●       ●       ●       ●       ●       ●       ●       ●       ●       ●       ●       ●       ●       ●       ●       ●       ●       ●       ●       ●       ●       ●       ●       ●       ●       ●       ●       ●       ●       ●       ●       ●       ●       ●       ●       ●       ●       ●       ●       ●       ●       ●       ●       ●       ●       ●       ●       ●       ●       ●       ●       ●       ●       ●       ●       ●       ●       ●       ●       ●       ●       ●       ●       ●       ●       ●       ●       ●       ●       ●       ●       ●       ●       ●       ●       ●       ●       ●       ●       ●       ●       ●       ●       ●       ●       ●       ●       ●       ●       ●       ●       ●       ●       ●       ●       ● | mma       Channel Configuration       ×         General       Channel 0       Channel 1         Driver       Modous RTU Master       >         Baud       9600       ×         Party       NONE       ×         Stop Bits       1       ×         Data Bits       8       ×         Protocol Control       InterChar Timeout (x1 ms)0         Control Line       No Handshaking       InterChar Timeout (x1 ms)0         No Handshaking       InterChar Timeout (x1 ms)0       No Handshaking         Fei Handshaking       No Handshaking       InterChar Timeout (x1 ms)0         Fei Handshaking       Pre Transmit Delay (x1 ms) 0       Pre Transmit Delay (x1 ms) 0 |
| R6 - CONTROL     N7 - NTEGER     F8 - FLOAT                                                                                                    |                                                                                                    |
| Data Logging                                                                                                    |                                                                                                    |
|                                                                                                    |                                                                                                    |
|                                                                                                    |                                                                                                    |
| or Help, press F1                                                                                                    | Aceotar Cancelar Adicar Avuda                                                                                                    |

FIGURA Nº. 24 Ventana Channel Configuration

Configurar el Channel 1, donde se ingresan los valores de IP anteriores **192.168.111.2 y la 255.255.255.0** 

| File Edit View Search Comms Tools Window Help                                                                                                    | Channel Configuration                                                                                                    |
|----------------------------------------------------------------------------------------------------|----------------------------------------------------------------------------------------------------|
| □         □         □         □         ○         N7.7           OFFLINE         ▲         No Forces         ●         ●         ●         ●         ●         ●         ●         ●         ●         ●         ●         ●         ●         ●         ●         ●         ●         ●         ●         ●         ●         ●         ●         ●         ●         ●         ●         ●         ●         ●         ●         ●         ●         ●         ●         ●         ●         ●         ●         ●         ●         ●         ●         ●         ●         ●         ●         ●         ●         ●         ●         ●         ●         ●         ●         ●         ●         ●         ●         ●         ●         ●         ●         ●         ●         ●         ●         ●         ●         ●         ●         ●         ●         ●         ●         ●         ●         ●         ●         ●         ●         ●         ●         ●         ●         ●         ●         ●         ●         ●         ●         ●         ●         ●         ●         ●                                                                                                    | General   Channel 0 Channel 1  <br>Driver Ethemet                                                                                                    |
| Image: Second second second | Hardware Address:         00:00:00:00:00:00         Network:         Init:         0           In bardware:         192:         168:         111:         2         5         25:         25:         25:         25:         25:         25:         25:         25:         25:         25:         25:         25:         25:         25:         25:         25:         25:         25:         25:         25:         25:         25:         25:         25:         25:         25:         25:         25:         25:         25:         25:         25:         25:         25:         25:         25:         25:         25:         25:         25:         25:         25:         25:         25:         25:         25:         25:         25:         25:         25:         25:         25:         25:         26:         26:         26:         26:         26:         26:         26:         26:         26:         26:         26:         26:         26:         26:         26:         26:         26:         26:         26:         26:         26:         26:         26:         26:         26:         26:         26:         26:         26:         26: |
| Configuration                                                                                                    | Aceptar Cancelar Apicar Ayuda                                                                                                    |

FIGURA Nº. 25 Ventana Channel Configuration

# 2.4 La programación del PLC

Se realizó en el programa RSLogix Micro Starter, creando un programa de control en lenguaje de esquema de contactos o también llamado lógica de escalera (Ladder).

| 0000 | PARO DE EMERGENCIA<br>PARO_LOCAL<br>1:0 B11:0 B3:0<br>0 2<br>Bul.1763<br>CONTACTO<br>0:0<br>0:0<br>0:0<br>0:0<br>0:0<br>0:0<br>0:0<br>0:                                                               | DF<br>DR |
|------|----------------------------------------------------------------------------------------------------|----------|
|      | En esta línea de programación tenemos el paro de emergencia en la entrada digital<br>I:0/0, desactivara la salida O:0/0, con esta operación el variador de frecuencia y la<br>bomba dejaran de operar. |          |

FIGURA Nº. 26 Programación del PLC

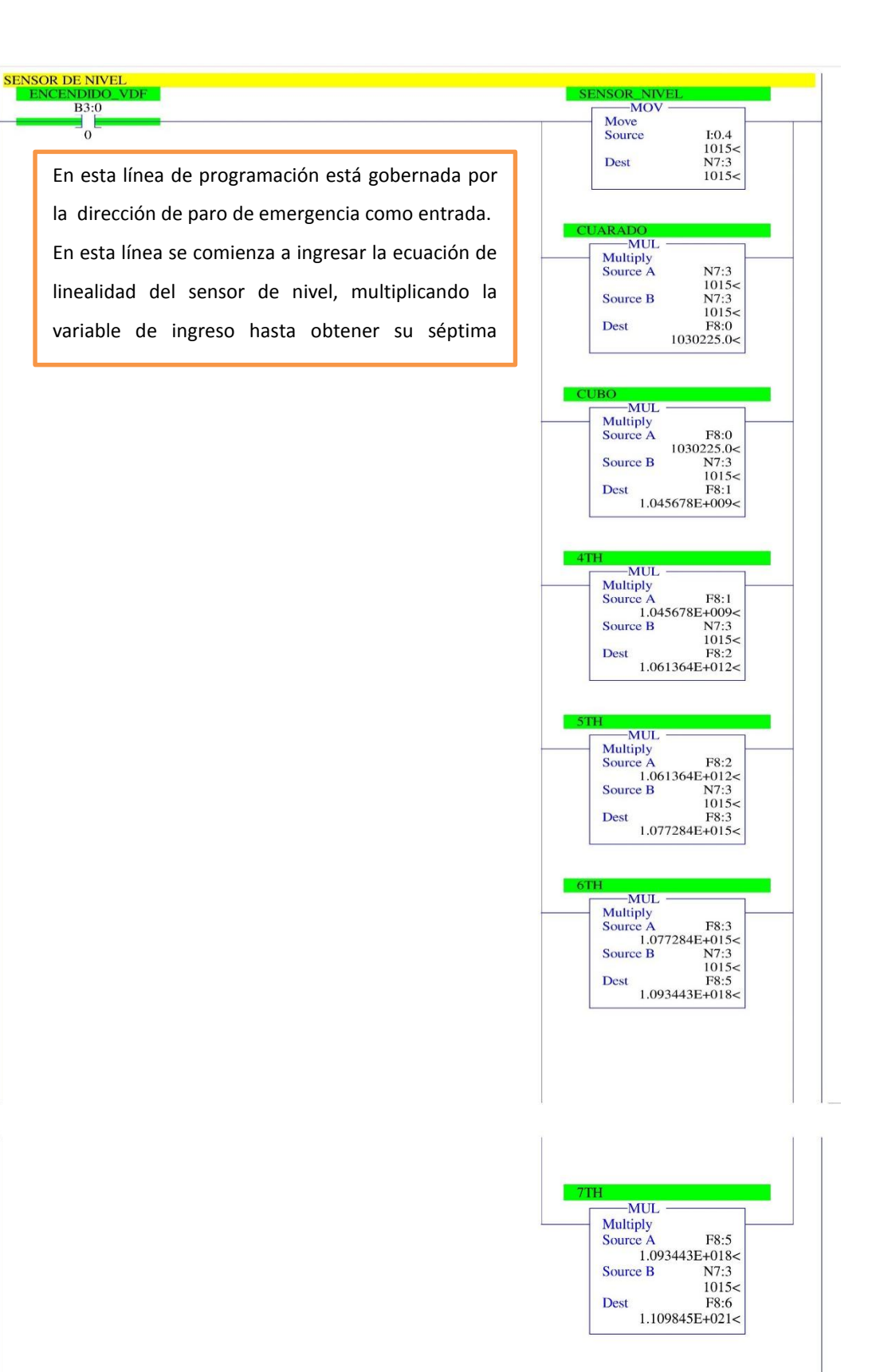

FIGURA Nº. 27 Programación del PLC

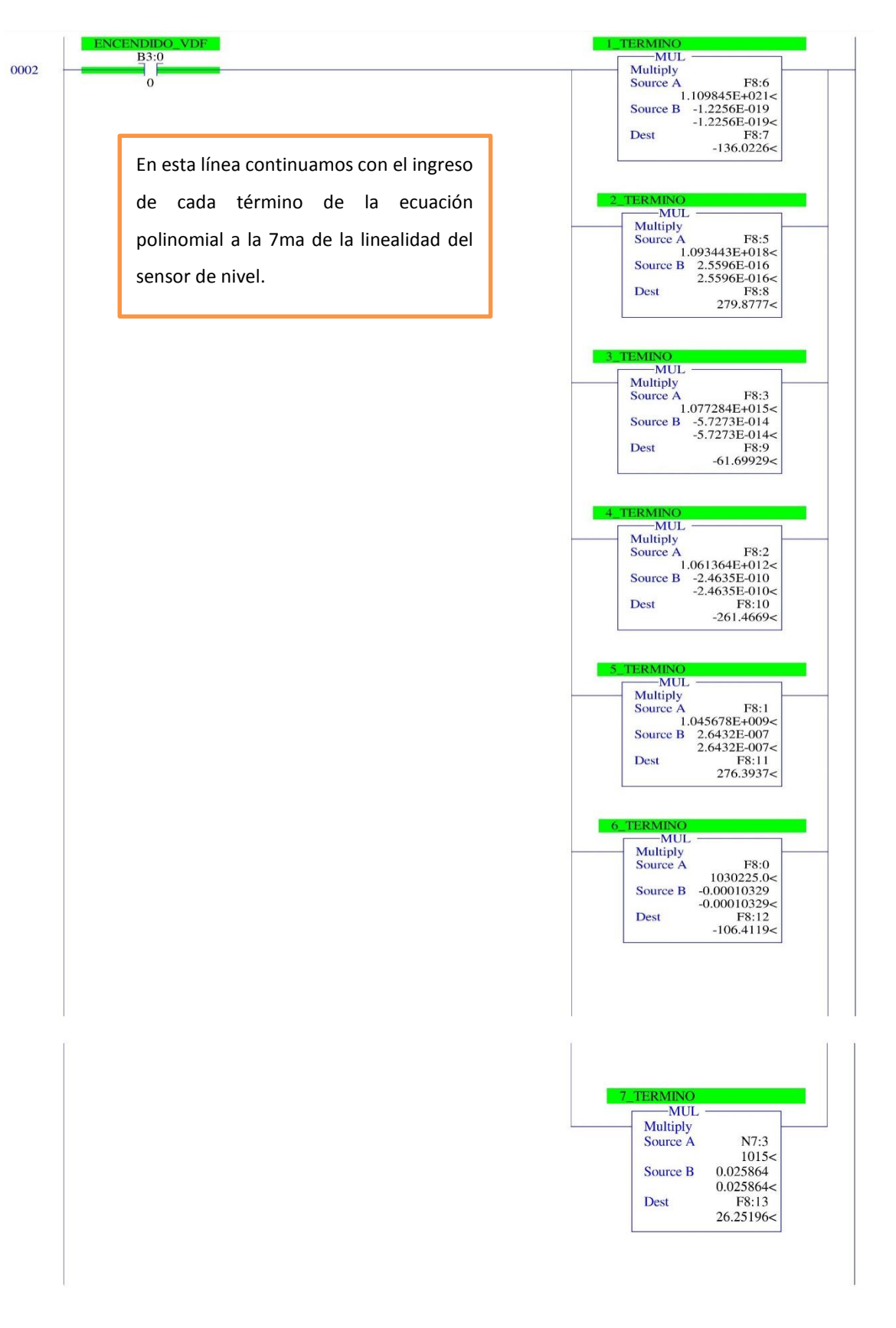

FIGURA Nº. 28 Programación del PLC

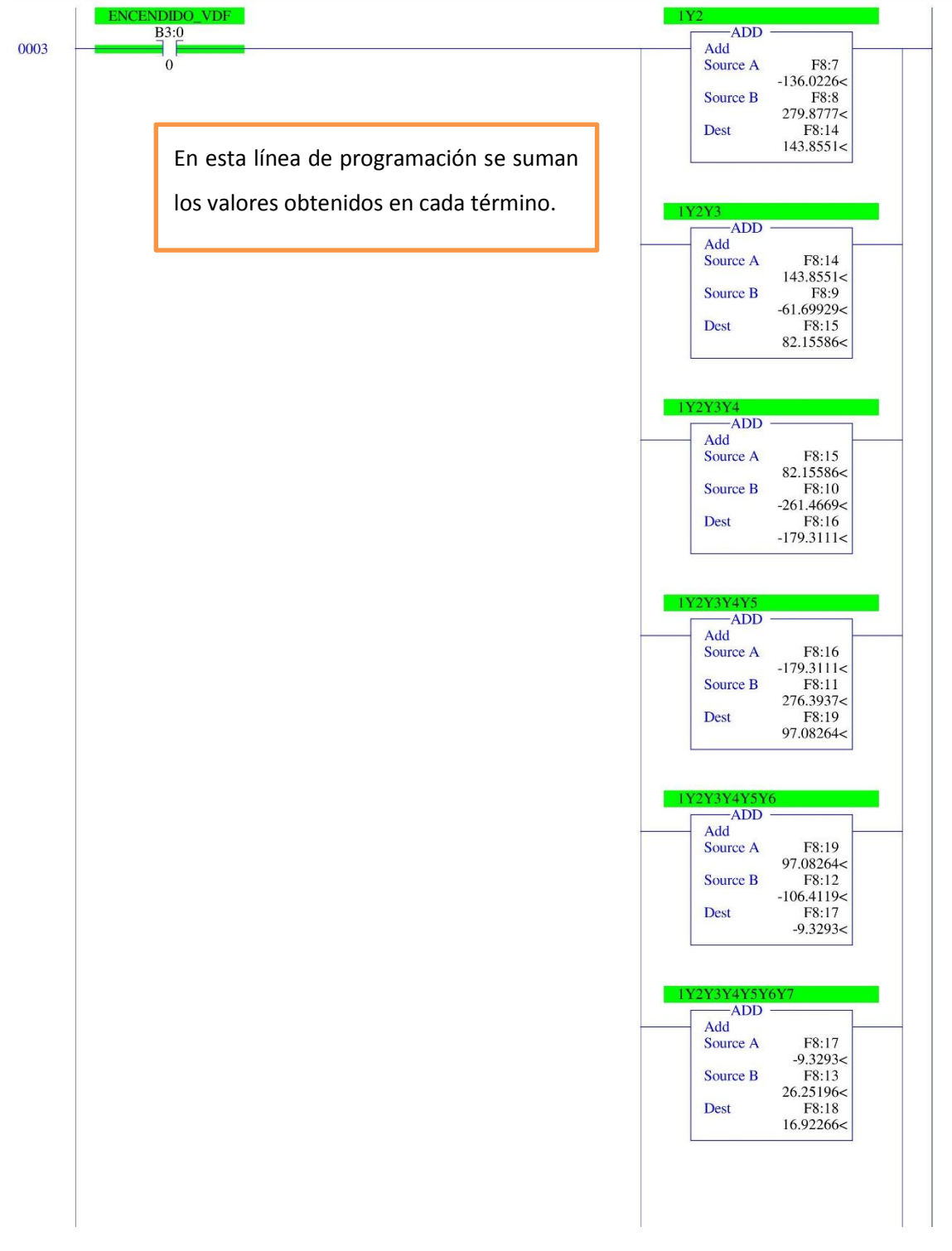

FIGURA Nº. 29 Programación del PLC

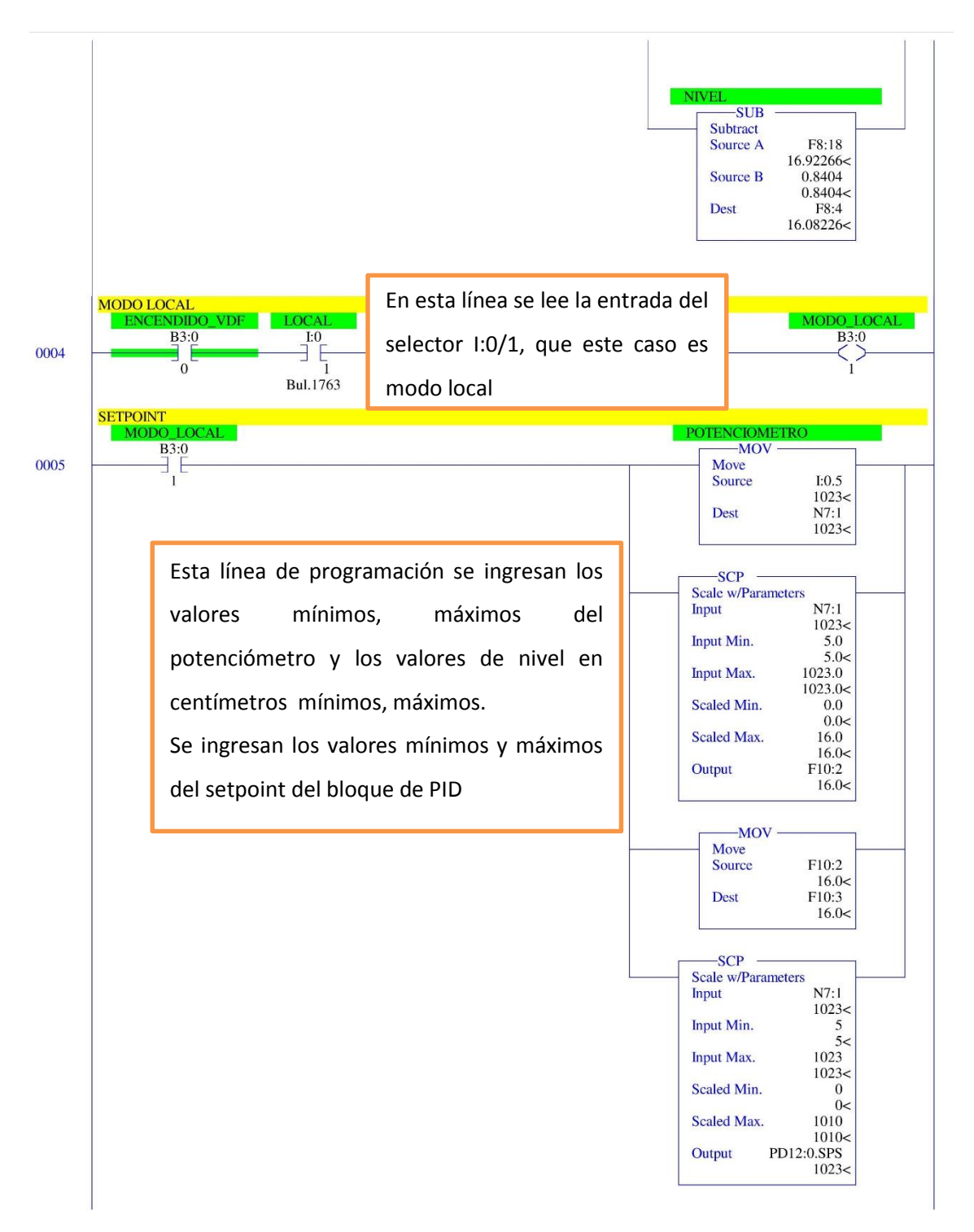

FIGURA Nº. 30 Programación del PLC

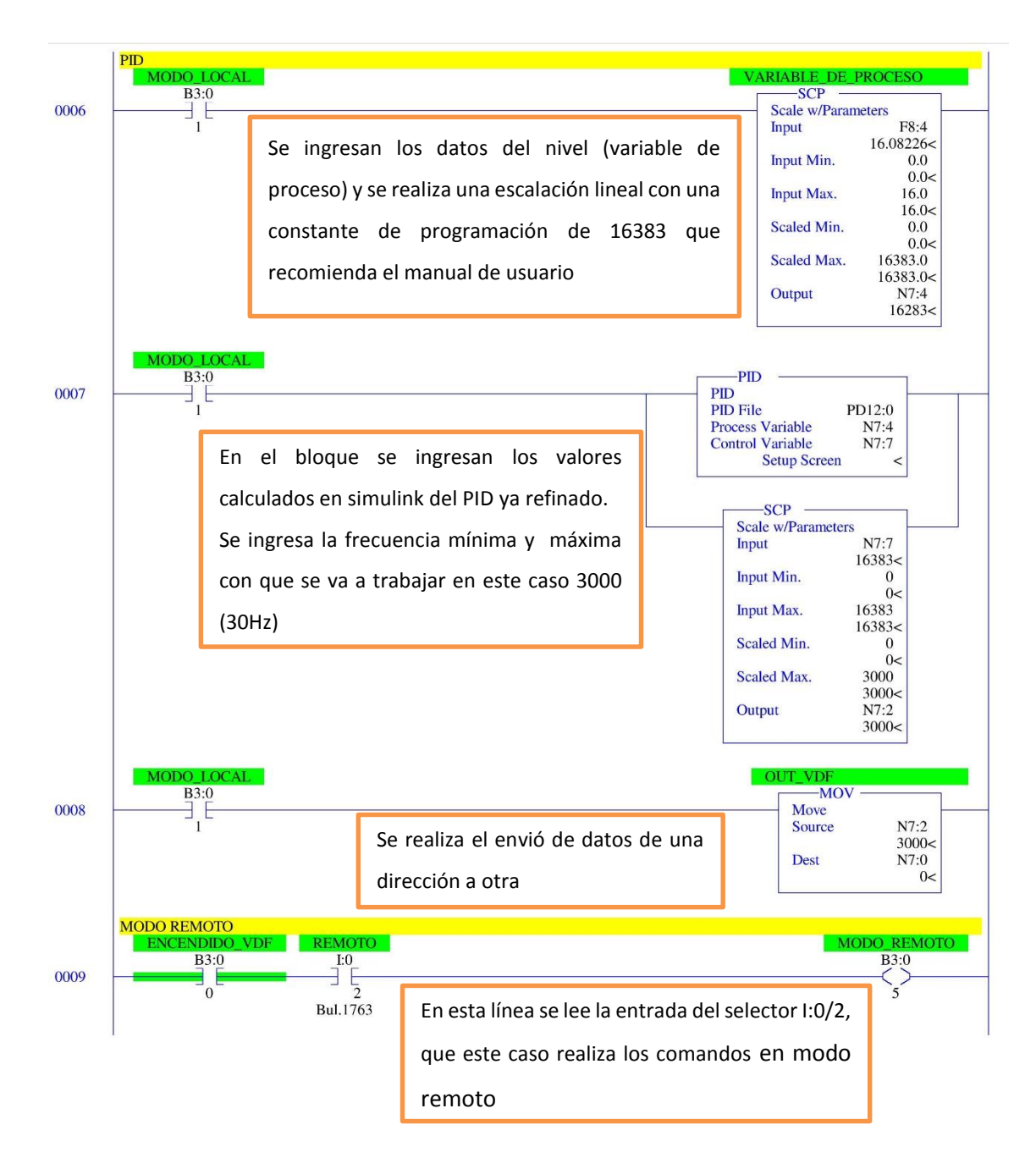

FIGURA Nº. 31 Programación del PLC

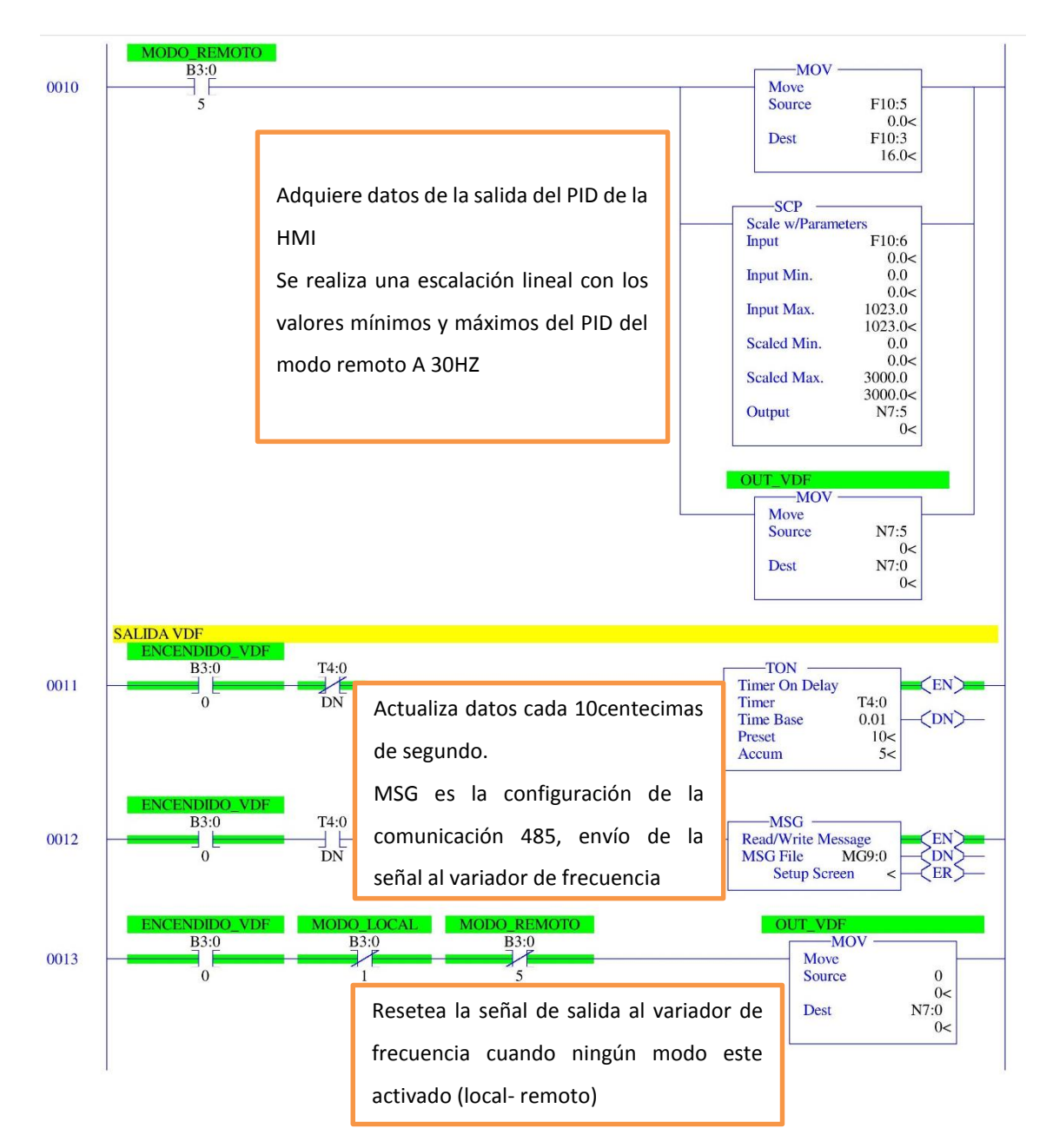

FIGURA Nº. 32 Programación del PLC

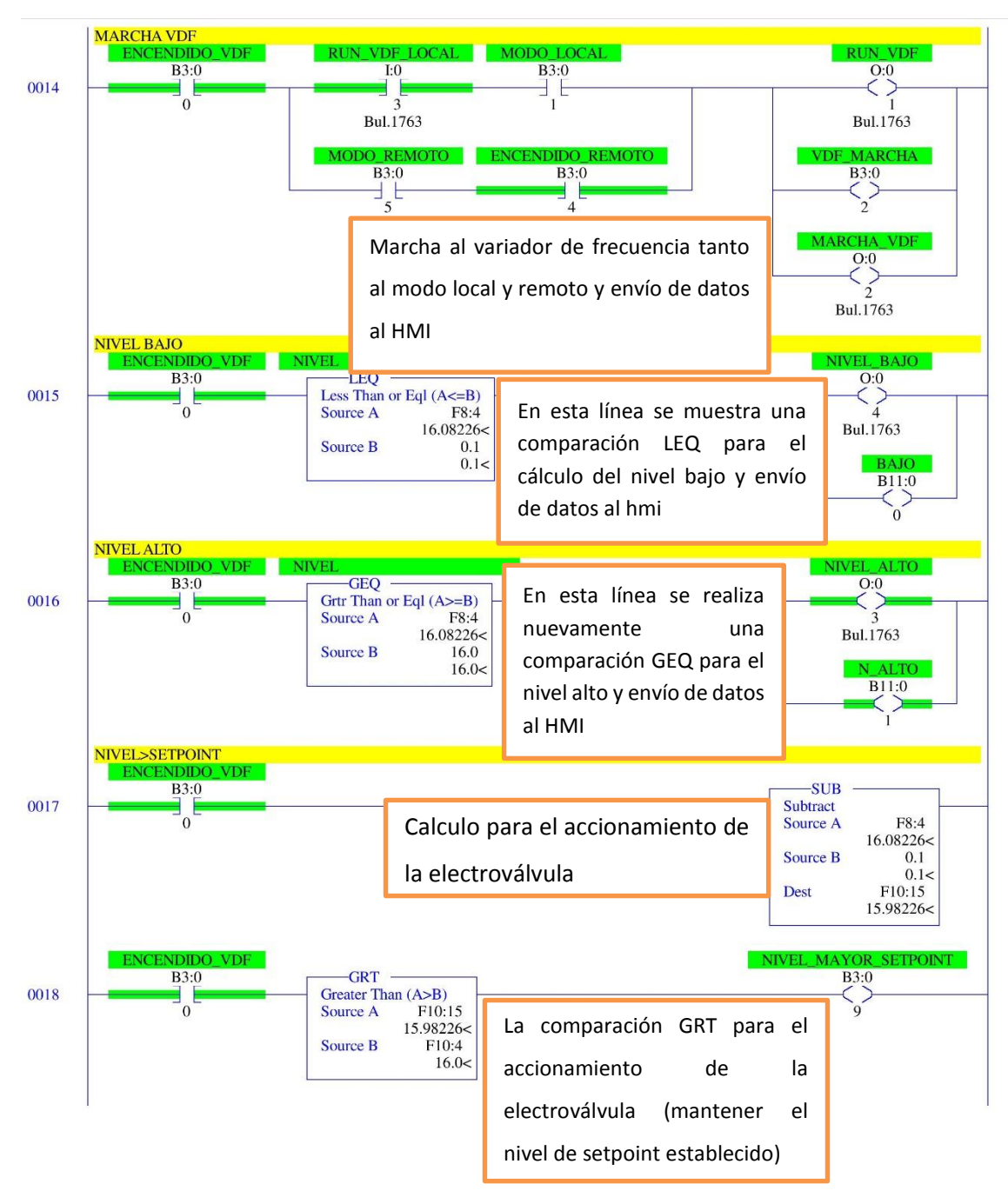

FIGURA Nº. 33 Programación del PLC

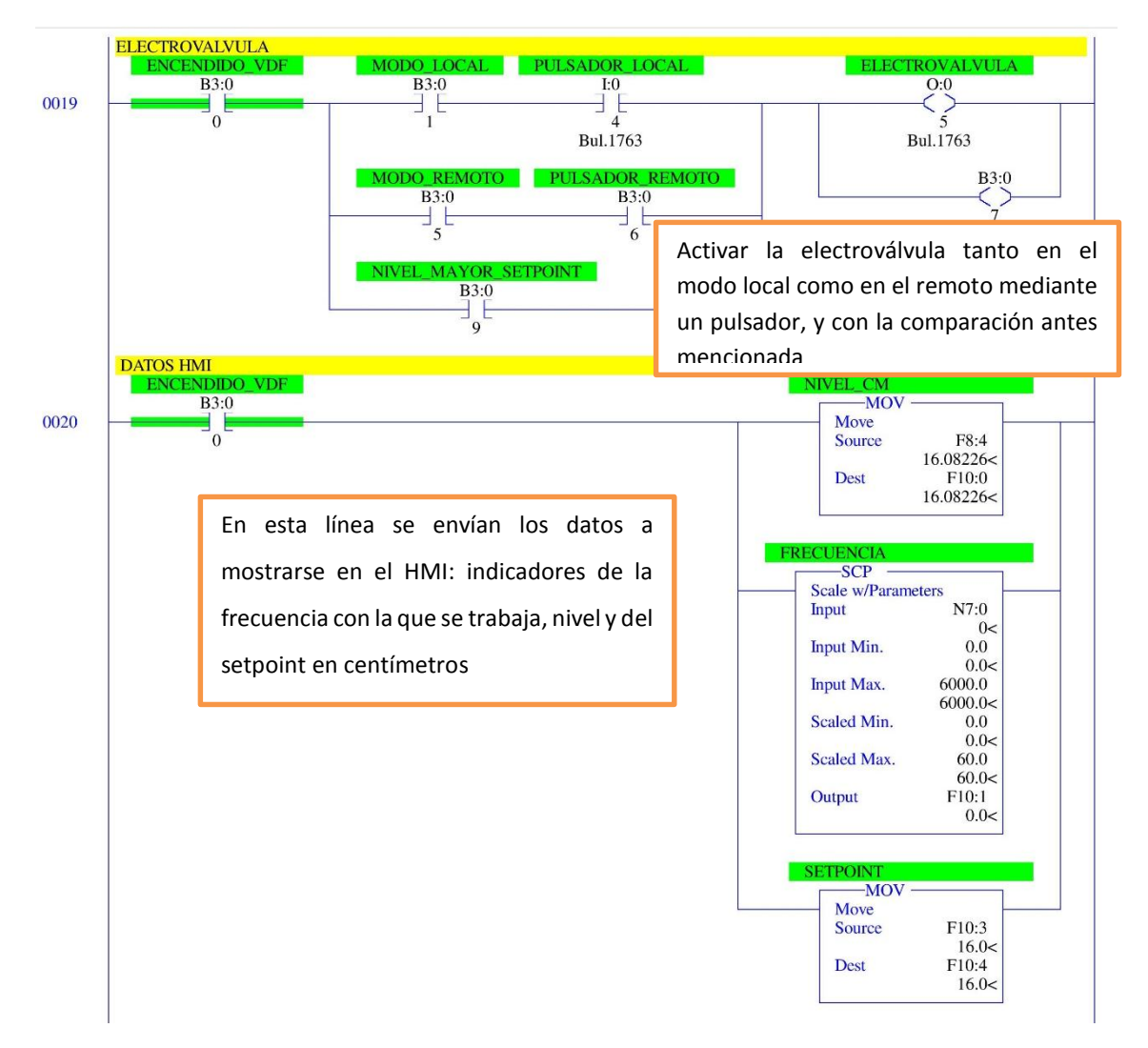

FIGURA Nº. 34 Programación del PLC

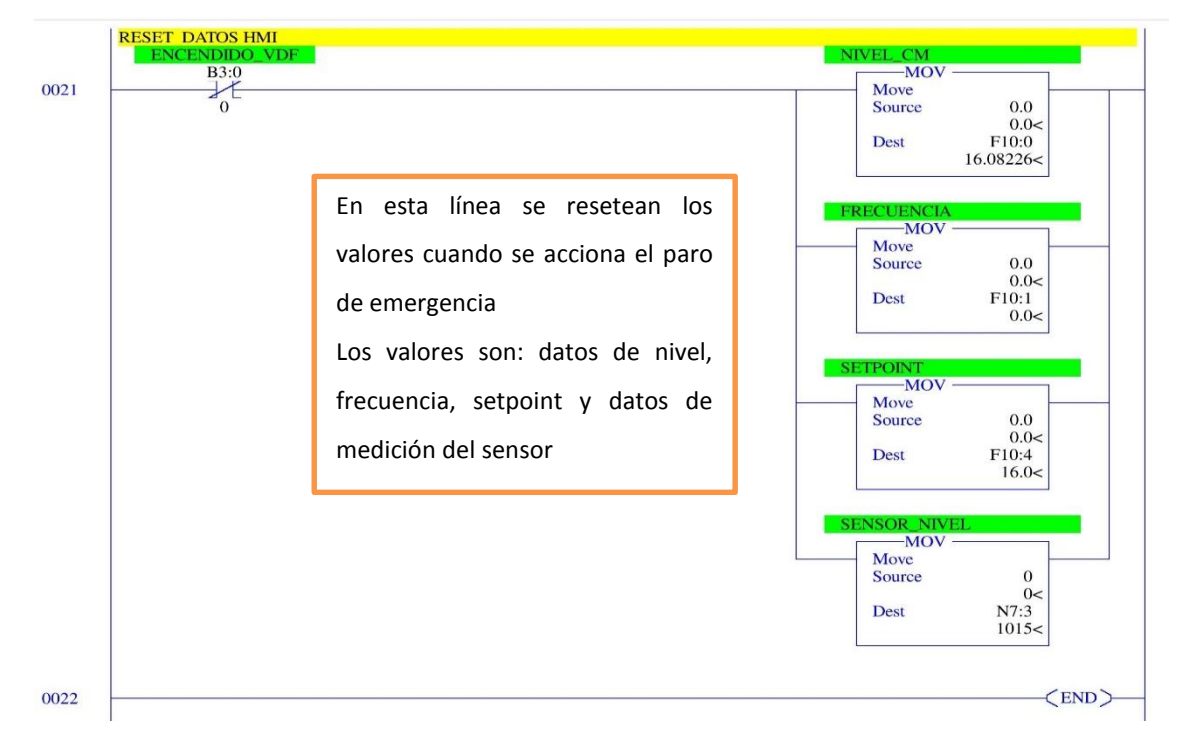

FIGURA Nº. 35 Programación del PLC

# 2.3 CONFIGURACIÓN DEL NI OPC

### 2.3.1 ABRIR EL PROGRAMA OPC SERVER CONFIGURACIÓN

Para crear un OPC se hace click derecho en la pantalla y se selecciona new channel.

|                                                                                                    | v Tools Runtir                                                                                                    | me Help                                                                                                    |                                                                                                    |
|----------------------------------------------------------------------------------------------------|----------------------------------------------------------------------------------------------------|----------------------------------------------------------------------------------------------------|----------------------------------------------------------------------------------------------------|
| 🗋 💕 🗔 🖡                                                                                                    | 2   🐃 🛅 🖄                                                                                                    | i 🚈 🚰 🗠 🐰                                                                                                    | 🖦 🛍 🗙   🔛                                                                                                    |
| ⊕ 🖙 Channel1                                                                                                    |                                                                                                    | Cha                                                                                                    | . A Driver Connec Sharing Virtual                                                                                                    |
| i 👘 Channel2                                                                                                    |                                                                                                    | S Ch                                                                                                    | an Allen-Br Ethemet N/A N/A                                                                                                    |
| 🗄 🗳 OPC NIVE                                                                                                    | L                                                                                                    | S Ch                                                                                                    | an Allen-Br Ethemet N/A N/A                                                                                                    |
|                                                                                                    |                                                                                                    | S OF                                                                                                    | C Allen-Br Ethemet N/A N/A                                                                                                    |
|                                                                                                    |                                                                                                    |                                                                                                    |                                                                                                    |
|                                                                                                    | D New Channel                                                                                                    |                                                                                                    |                                                                                                    |
|                                                                                                    | -p New Channel                                                                                                    |                                                                                                    |                                                                                                    |
|                                                                                                    |                                                                                                    |                                                                                                    |                                                                                                    |
|                                                                                                    |                                                                                                    |                                                                                                    |                                                                                                    |
|                                                                                                    |                                                                                                    |                                                                                                    |                                                                                                    |
|                                                                                                    |                                                                                                    |                                                                                                    |                                                                                                    |
|                                                                                                    |                                                                                                    |                                                                                                    |                                                                                                    |
|                                                                                                    |                                                                                                    |                                                                                                    |                                                                                                    |
|                                                                                                    |                                                                                                    |                                                                                                    |                                                                                                    |
|                                                                                                    |                                                                                                    |                                                                                                    |                                                                                                    |
|                                                                                                    |                                                                                                    |                                                                                                    |                                                                                                    |
| 🖣 🥓 🖓 -                                                                                                    |                                                                                                    |                                                                                                    |                                                                                                    |
|                                                                                                    |                                                                                                    |                                                                                                    |                                                                                                    |
| Date 🗸                                                                                                    | Time                                                                                                    | Source                                                                                                    | Event                                                                                                    |
| Date ∇                                                                                                    | Time<br>0:03:14                                                                                                    | Source                                                                                                    | Event<br>Allen-Bradley Controll only Ethemet device driver loaded s                                                                                                    |
| Date  01/01/2006 01/01/2006                                                                                                    | Time<br>0:03:14<br>0:03:16                                                                                                    | NI OPC Servers                                                                                                    | Event<br>Allen-Bradley ControlLogix Ethemet device driver loaded s<br>Buntime service started                                                                                                    |
| Date<br>01/01/2006<br>01/01/2006<br>01/01/2006                                                                                                    | Time<br>0:03:14<br>0:03:16<br>0:03:16                                                                                                    | NI OPC Servers<br>NI OPC Servers<br>NI OPC Servers                                                                                                    | Event<br>Allen-Bradley ControlLogix Ethernet device driver loaded s<br>Runtime service started.<br>Starting Allen-Bradley Controll onix Phemet device driver                                                                                                    |
| Date<br>01/01/2006<br>01/01/2006<br>01/01/2006<br>01/01/2006                                                                                                    | Time<br>0:03:14<br>0:03:16<br>0:03:16<br>0:03:16                                                                                                    | Source<br>NI OPC Servers<br>NI OPC Servers<br>NI OPC Servers<br>Allen-Bradley Co                                                                                                    | Event<br>Allen-Bradley ControlLogix Ethemet device driver loaded a<br>Runtime service started.<br>Starting Allen-Bradley ControlLogix Ethemet device driver<br>Allen-Bradley ControlLogix Ethemet Device Driver V5.11.2                                                                                                    |
| Date<br>0 01/01/2006<br>0 01/01/2006<br>0 01/01/2006<br>0 01/01/2006<br>0 01/01/2006                                                                                                    | Time<br>0:03:14<br>0:03:16<br>0:03:16<br>0:03:16<br>0:03:16                                                                                                    | Source<br>NI OPC Servers<br>NI OPC Servers<br>NI OPC Servers<br>Allen-Bradley Co<br>NI OPC Servers                                                                                                    | Event<br>Alen-Bradley ControlLogix Ethemet device driver loaded a<br>Runtime service started.<br>Starting Alen-Bradley ControlLogix Ethemet device driver<br>Allen-Bradley ControlLogix Ethemet Device Driver V5.11.3<br>Starting Allen-Bradley ControlLogix Ethemet device driver                                                                                                    |
| Date<br>01/01/2006<br>01/01/2006<br>01/01/2006<br>01/01/2006<br>01/01/2006<br>01/01/2006                                                                                                    | Time<br>0:03:14<br>0:03:16<br>0:03:16<br>0:03:16<br>0:03:16<br>0:03:16                                                                                                    | Source<br>NI OPC Servers<br>NI OPC Servers<br>NI OPC Servers<br>Allen-Bradley Co<br>NI OPC Servers<br>NI OPC Servers                                                                                                    | Event<br>Allen-Bradley ControlLogix Ethemet device driver loaded to<br>Runtime service started.<br>Starting Alen-Bradley ControlLogix Ethemet device driver<br>Allen-Bradley ControlLogix Ethemet device Driver V5.11.<br>Starting Allen-Bradley ControlLogix Ethemet device driver<br>Starting Allen-Bradley ControlLogix Ethemet device driver                                                                                                    |
| Date<br>01/01/2006<br>01/01/2006<br>01/01/2006<br>01/01/2006<br>01/01/2006<br>01/01/2006<br>01/01/2006                                                                                                    | Time<br>0:03:14<br>0:03:16<br>0:03:16<br>0:03:16<br>0:03:16<br>0:03:16<br>0:03:16                                                                                                    | Source<br>NI OPC Servers<br>NI OPC Servers<br>NI OPC Servers<br>NI OPC Servers<br>NI OPC Servers<br>NI OPC Servers                                                                                                    | Event<br>Alen-Bradley ControlLogix Ethemet device driver loaded a<br>Runtime service started.<br>Starting Alen-Bradley ControlLogix Ethemet device driver.<br>Alen-Bradley ControlLogix Ethemet Device Driver V5.11.3<br>Starting Alen-Bradley ControlLogix Ethemet device driver<br>Starting Alen-Bradley ControlLogix Ethemet device driver<br>Starting Alen-Bradley ControlLogix Ethemet device driver<br>Starting Alen-Bradley ControlLogix Ethemet device driver                                                                                                    |
| Date<br>01/01/2006<br>01/01/2006<br>01/01/2006<br>01/01/2006<br>01/01/2006<br>01/01/2006<br>01/01/2006<br>01/01/2006<br>01/01/2006                                                                                                    | Time<br>0:03:14<br>0:03:16<br>0:03:16<br>0:03:16<br>0:03:16<br>0:03:16<br>0:03:16<br>0:03:16                                                                                                    | Source<br>NI OPC Servers<br>NI OPC Servers<br>Allen-Bradley Co<br>NI OPC Servers<br>NI OPC Servers<br>NI OPC Servers<br>NI OPC Servers                                                                                                    | Event<br>Allen-Bradley ControlLogix Ethemet device driver loaded to<br>Runtime service started.<br>Starting Allen-Bradley ControlLogix Ethemet device driver<br>Allen-Bradley ControlLogix Ethemet device Driver V5.11.<br>Starting Allen-Bradley ControlLogix Ethemet device driver<br>Starting Allen-Bradley ControlLogix Ethemet device driver<br>Starting Allen-Bradley ControlLogix Ethemet device driver<br>Starting Allen-Bradley ControlLogix Ethemet device driver<br>Starting Allen-Bradley ControlLogix Ethemet device driver<br>Starting Allen-Bradley ControlLogix Ethemet device driver                                                                                                    |
| Date                                                                                                    | Time<br>0:03:14<br>0:03:16<br>0:03:16<br>0:03:16<br>0:03:16<br>0:03:16<br>0:03:16<br>1:18:45                                                                                                    | Source<br>NI OPC Servers<br>NI OPC Servers<br>Allen-Bradley Co<br>NI OPC Servers<br>NI OPC Servers<br>NI OPC Servers<br>NI OPC Servers<br>NI OPC Servers<br>NI OPC Servers                                                                                                    | Event<br>Allen-Bradley ControlLogix Ethemet device driver loaded to<br>Runtime service started.<br>Starting Allen-Bradley ControlLogix Ethemet device driver<br>Allen-Bradley ControlLogix Ethemet device driver<br>Starting Allen-Bradley ControlLogix Ethemet device driver<br>Starting Allen-Bradley ControlLogix Ethemet device driver<br>Starting Allen-Bradley ControlLogix Ethemet device driver<br>Starting Allen-Bradley ControlLogix Ethemet device driver<br>Runtime performing exit processing.                                                                                                    |
| Date                                                                                                    | Time<br>0:03:14<br>0:03:16<br>0:03:16<br>0:03:16<br>0:03:16<br>0:03:16<br>0:03:16<br>1:18:45<br>0:01:48<br>0:01:48                                                                                                    | Source<br>NI OPC Servers<br>NI OPC Servers<br>Allen-Bradley Co<br>NI OPC Servers<br>NI OPC Servers<br>NI OPC Servers<br>NI OPC Servers<br>NI OPC Servers<br>NI OPC Servers<br>NI OPC Servers                                                                                                    | Event<br>Allen-Bradley ControlLogix Ethemet device driver loaded to<br>Runtime service started.<br>Starting Allen-Bradley ControlLogix Ethemet device driver<br>Allen-Bradley ControlLogix Ethemet device Driver V5.11.<br>Starting Allen-Bradley ControlLogix Ethemet device driver<br>Starting Allen-Bradley ControlLogix Ethemet device driver<br>Starting Allen-Bradley ControlLogix Ethemet device driver<br>Starting Allen-Bradley ControlLogix Ethemet device driver<br>Starting Allen-Bradley ControlLogix Ethemet device driver<br>Runtime performing exit processing.<br>NI OPC Servers 2013                                                                                                    |
| Date<br>0 11/01/2006<br>0 11/01/2006<br>0 11/01/2006<br>0 11/01/2006<br>0 11/01/2006<br>0 11/01/2006<br>0 11/01/2006<br>0 11/01/2006<br>0 11/01/2006<br>0 11/01/2006<br>0 11/01/2006<br>0 11/01/2006                                                                                                    | Time           0:03:14         0:03:16           0:03:16         0:03:16           0:03:16         0:03:16           0:03:16         0:03:16           0:03:16         0:03:16           0:03:16         0:03:16           0:01:148         0:01:54                                                  | Source<br>NI OPC Servers<br>NI OPC Servers<br>NI OPC Servers<br>Allen-Bradley Co<br>NI OPC Servers<br>NI OPC Servers<br>NI OPC Servers<br>NI OPC Servers<br>NI OPC Servers<br>NI OPC Servers<br>NI OPC Servers<br>NI OPC Servers                                                                                                    | Event<br>Allen-Bradley ControlLogix Ethemet device driver loaded to<br>Runtime service stated.<br>Starting Allen-Bradley ControlLogix Ethemet device driver<br>Allen-Bradley ControlLogix Ethemet device driver<br>Starting Allen-Bradley ControlLogix Ethemet device driver<br>Starting Allen-Bradley ControlLogix Ethemet device driver<br>Starting Allen-Bradley ControlLogix Ethemet device driver<br>Starting Allen-Bradley ControlLogix Ethemet device driver<br>Runtime performing exit processing.<br>NI OPC Servers 2013<br>Allen-Bradley ControlLogix Ethemet device driver loaded to<br>Starting Allen-Bradley ControlLogix Ethemet device driver loaded to<br>Starting Starting Allen-Bradley ControlLogix Ethemet device driver loaded to<br>Starting Allen-Bradley ControlLogix Ethemet device driver loaded to<br>Starting Starting Allen-Bradley ControlLogix Ethemet device driver loaded to<br>Starting Starting Starti         |
| Date         C           ① 11/01/2006         ① 01/01/2006           ① 01/01/2006         ① 01/01/2006           ① 01/01/2006         ① 01/01/2006           ① 01/01/2006         ① 01/01/2006           ① 01/01/2006         ① 01/01/2006           ① 01/01/2006         ① 01/01/2006           ① 01/01/2006         ① 01/01/2006           ① 01/01/2006         ① 01/01/2006           ① 01/01/2006         ① 01/01/2006           ① 01/01/2006         ① 01/01/2006                                                                                                    | Time           0:03:14           0:03:16           0:03:16           0:03:16           0:03:16           0:03:16           0:03:16           0:03:16           0:03:16           0:01:54           0:01:57                                                                                           | Source<br>NI OPC Servers<br>NI OPC Servers<br>Allen-Bradley Co<br>NI OPC Servers<br>NI OPC Servers<br>NI OPC Servers<br>NI OPC Servers<br>NI OPC Servers<br>NI OPC Servers<br>NI OPC Servers<br>NI OPC Servers<br>NI OPC Servers<br>NI OPC Servers                                                                                                    | Event<br>Allen-Bradley ControlLogix Ethemet device driver loaded to<br>Runtime service started.<br>Starting Allen-Bradley ControlLogix Ethemet device driver<br>Allen-Bradley ControlLogix Ethemet device driver<br>Starting Allen-Bradley ControlLogix Ethemet device driver<br>Starting Allen-Bradley ControlLogix Ethemet device driver<br>Starting Allen-Bradley ControlLogix Ethemet device driver<br>Starting Allen-Bradley ControlLogix Ethemet device driver<br>Runtime performing exit processing.<br>NI OPC Servers 2013<br>Allen-Bradley ControlLogix Ethemet device driver loaded in<br>Runtime evice started.                                                                                                    |
| Date<br>0 11/01/2006<br>0 11/01/2006<br>0 11/01/2006<br>0 11/01/2006<br>0 11/01/2006<br>0 11/01/2006<br>0 11/01/2006<br>0 11/01/2006<br>0 11/01/2006<br>0 11/01/2006<br>0 11/01/2006                                                                                                    | Time           0:03:14           0:03:16           0:03:16           0:03:16           0:03:16           0:03:16           0:03:16           0:03:16           0:03:16           0:03:16           0:03:16           0:01:16           0:01:57                                                       | Source<br>NI OPC Servers<br>NI OPC Servers<br>Allen-Bradley Co<br>NI OPC Servers<br>NI OPC Servers<br>NI OPC Servers<br>NI OPC Servers<br>NI OPC Servers<br>NI OPC Servers<br>NI OPC Servers<br>NI OPC Servers                                                                                                    | Event<br>Allen-Bradley ControlLogix Ethemet device driver loaded :<br>Rurtime service started.<br>Starting Allen-Bradley ControlLogix Ethemet device driver<br>Allen-Bradley ControlLogix Ethemet device driver<br>Starting Allen-Bradley ControlLogix Ethemet device driver<br>Starting Allen-Bradley ControlLogix Ethemet device driver<br>Starting Allen-Bradley ControlLogix Ethemet device driver<br>Starting Allen-Bradley ControlLogix Ethemet device driver<br>Rurtime performing exit processing.<br>NI OPC Servers 2013<br>Allen-Bradley ControlLogix Ethemet device driver loaded :<br>Rurtime service started.<br>Starting Allen-Bradley ControlLogix Ethemet device driver<br>device driver loaded :<br>Rurtime service started.                                                                                                    |
| Date         C           ① 11/01/2006         ① 11/01/2006           ① 01/01/2006         ① 01/01/2006           ① 01/01/2006         ① 01/01/2006           ① 01/01/2006         ① 01/01/2006           ① 01/01/2006         ① 01/01/2006           ① 01/01/2006         ① 01/01/2006           ① 01/01/2006         ① 01/01/2006           ① 01/01/2006         ① 01/01/2006           ① 01/01/2006         ① 01/01/2006                                                                                                    | Time           0:03:14           0:03:16           0:03:16           0:03:16           0:03:16           0:03:16           0:03:16           1:18:45           0:01:54           0:01:57                                                                                                    | Source<br>NI OPC Servers<br>NI OPC Servers<br>NI OPC Servers<br>NI OPC Servers<br>NI OPC Servers<br>NI OPC Servers<br>NI OPC Servers<br>NI OPC Servers<br>NI OPC Servers<br>NI OPC Servers<br>NI OPC Servers<br>NI OPC Servers<br>NI OPC Servers<br>NI OPC Servers<br>NI OPC Servers                                                                                           | Event<br>Allen-Bradley ControlLogix Ethemet device driver loaded i<br>Runtime service started.<br>Starting Allen-Bradley ControlLogix Ethemet device driver<br>Valen-Bradley ControlLogix Ethemet device driver<br>Starting Allen-Bradley ControlLogix Ethemet device driver<br>Starting Allen-Bradley ControlLogix Ethemet device driver<br>Starting Allen-Bradley ControlLogix Ethemet device driver<br>Runtime performing exit processing.<br>NI OPC Servers 2013<br>Allen-Bradley ControlLogix Ethemet device driver<br>Starting Allen-Bradley ControlLogix Ethemet device driver<br>Starting Allen-Bradley ControlLogix Ethemet device driver<br>Starting Allen-Bradley ControlLogix Ethemet device driver<br>Starting Allen-Bradley ControlLogix Ethemet device Driver V5.11<br>Starting Allen-Bradley ControlLogix Ethemet Device Driver V5.11                                                                                                    |
| Date         C           0 11/01/2006         0 11/01/2006           0 11/01/2006         0 11/01/2006           0 10/01/2006         0 11/01/2006           0 11/01/2006         0 11/01/2006           0 10/01/2006         0 10/01/2006           0 10/01/2006         0 10/01/2006           0 10/01/2006         0 10/01/2006           0 10/01/2006         0 10/01/2006           0 10/01/2006         0 10/01/2006           0 10/01/2006         0 10/01/2006           0 10/01/2006         0 10/01/2006           0 10/01/2006         0 10/01/2006           0 10/01/2006         0 10/01/2006                             | Time           0:03:14           0:03:16           0:03:16           0:03:16           0:03:16           0:03:16           0:03:16           0:03:16           0:03:16           0:03:16           0:03:16           0:01:57           0:01:57           0:01:57           0:01:57           0:01:57 | Source<br>NI OPC Servers<br>NI OPC Servers                                                       | Event<br>Allen-Bradley ControlLogix Ethemet device driver loaded :<br>Rurtime service started.<br>Starting Allen-Bradley ControlLogix Ethemet device driver<br>Allen-Bradley ControlLogix Ethemet device driver<br>Starting Allen-Bradley ControlLogix Ethemet device driver<br>Starting Allen-Bradley ControlLogix Ethemet device driver<br>Starting Allen-Bradley ControlLogix Ethemet device driver<br>Starting Allen-Bradley ControlLogix Ethemet device driver<br>Rurtime performing exit processing.<br>NI OPC Servers 2013<br>Allen-Bradley ControlLogix Ethemet device driver<br>Starting Allen-Bradley ControlLogix Ethemet device driver<br>Starting Allen-Bradley ControlLogix Ethemet device driver<br>Starting Allen-Bradley ControlLogix Ethemet device driver<br>Starting Allen-Bradley ControlLogix Ethemet device driver<br>Starting Allen-Bradley ControlLogix Ethemet device driver<br>Starting Allen-Bradley ControlLogix Ethemet device driver<br>Starting Allen-Bradley ControlLogix Ethemet device driver<br>Starting Allen-Bradley ControlLogix Ethemet device driver driver<br>Starting Allen-Bradley ControlLogix Ethemet device driver driver<br>Starting Allen-Bradley ControlLogix Ethemet device driver driver<br>Starting Allen-Bradley ControlLogix Ethemet device driver driver                               |
| Date         C           © 01/01/2006         © 01/01/2006           © 01/01/2006         © 01/01/2006           © 01/01/2006         © 01/01/2006           © 01/01/2006         © 01/01/2006           © 01/01/2006         © 01/01/2006           © 01/01/2006         © 01/01/2006           © 01/01/2006         © 01/01/2006           © 01/01/2006         © 01/01/2006           © 01/01/2006         © 01/01/2006           © 01/01/2006         © 01/01/2006           © 01/01/2006         © 01/01/2006           © 01/01/2006         © 01/01/2006           © 01/01/2006         © 01/01/2006                             | Time<br>0:03:14<br>0:03:16<br>0:03:16<br>0:03:16<br>0:03:16<br>0:03:16<br>0:03:16<br>0:03:16<br>0:03:16<br>0:03:16<br>0:03:16<br>0:03:16<br>0:01:48<br>0:01:48<br>0:01:57<br>0:01:57<br>0:01:57<br>0:01:57                                                                                           | Source<br>NI OPC Servers<br>NI OPC Servers | Event<br>Allen-Bradley ControlLogix Ethemet device driver loaded i<br>Runtime service started.<br>Starting Allen-Bradley ControlLogix Ethemet device driver<br>Allen-Bradley ControlLogix Ethemet device driver<br>Starting Allen-Bradley ControlLogix Ethemet device driver<br>Starting Allen-Bradley ControlLogix Ethemet device driver<br>Starting Allen-Bradley ControlLogix Ethemet device driver<br>Starting Allen-Bradley ControlLogix Ethemet device driver<br>Runtime performing exit processing.<br>NI OPC Servers 2013<br>Allen-Bradley ControlLogix Ethemet device driver<br>Starting Allen-Bradley ControlLogix Ethemet device driver<br>Starting Allen-Bradley Con |
| Date         C           01/01/2006         01/01/2006           01/01/2006         01/01/2006           01/01/2006         01/01/2006           01/01/2006         01/01/2006           01/01/2006         01/01/2006           01/01/2006         01/01/2006           01/01/2006         01/01/2006           01/01/2006         01/01/2006           01/01/2006         01/01/2006           01/01/2006         01/01/2006           01/01/2006         01/01/2006           01/01/2006         01/01/2006           01/01/2006         01/01/2006           01/01/2006         01/01/2006           01/01/2006         01/01/2006 | Time<br>0:03:14<br>0:03:16<br>0:03:16<br>0:03:16<br>0:03:16<br>0:03:16<br>0:03:16<br>0:03:16<br>0:03:16<br>0:03:16<br>0:01:48<br>0:01:57<br>0:01:57<br>0:01:57<br>0:01:57<br>0:01:57                                                                                                    | Source<br>NI OPC Servers<br>NI OPC Servers                   | Event<br>Allen-Bradley ControlLogix Ethemet device driver loaded<br>Runtime service started.<br>Starting Allen-Bradley ControlLogix Ethemet device driver<br>Allen-Bradley ControlLogix Ethemet Device Driver V5.11.<br>Starting Allen-Bradley ControlLogix Ethemet device driver<br>Starting Allen-Bradley ControlLogix Ethemet device driver<br>Starting Allen-Bradley ControlLogix Ethemet device driver<br>Runtime performing exit processing.<br>NI OPC Servers 2013<br>Allen-Bradley ControlLogix Ethemet device driver<br>Starting Allen-Bradley ControlLogix Ethemet device driver<br>Allen-Bradley ControlLogix Ethemet device driver<br>Allen-Bradley ControlLogix Ethemet device driver<br>Allen-Bradley ControlLogix Ethemet device driver<br>Starting Allen-Bradley ControlLogix Ethemet device driver<br>Starting Allen-Bradley ControlLogix Ethemet devi |

FIGURA Nº. 36 Creación de un New Channel
Designar un nombre al canal donde se guardaran todos los **Tags** que se creen para la comunicación entre el PLC y labVIEW.

| 🟉 NI OPC Servers - Ru       | intime                             |                       |                                                                                |
|-----------------------------|------------------------------------|-----------------------|--------------------------------------------------------------------------------|
| File Edit View To           | ols Runtime Help                   |                       |                                                                                |
| ं 🗅 💕 🗟 🛃 🎙                 | 🎙 🛅 🛱 🖄 🐨   🖻                      | ) X & K X             | I I I I I I I I I I I I I I I I I I I                                          |
| 🕀 🖳 Channel 1               |                                    | Cha / Driver          | Connec Sharing Vitual                                                          |
| 🗄 🗳 Channel2                |                                    | Chan Allen-Br         | Ethemet N/A N/A                                                                |
| E P OPC NIVEL               |                                    | Chan Allen-Br         | Ethemet N/A N/A                                                                |
|                             |                                    | SOPC Allen-Br         | Ethemet N/A N/A                                                                |
|                             |                                    |                       | New Channel - Identification                                                   |
|                             |                                    |                       |                                                                                |
|                             |                                    |                       |                                                                                |
|                             |                                    |                       | characters in length.                                                          |
|                             |                                    |                       |                                                                                |
|                             |                                    |                       | Names can not contain penods, double<br>quotations or start with an underscore |
|                             |                                    |                       |                                                                                |
|                             |                                    |                       |                                                                                |
|                             |                                    |                       |                                                                                |
| 8.4 6                       |                                    |                       |                                                                                |
| 1 <b>e</b> t <b>e</b> t (v) |                                    |                       | Channel name:                                                                  |
| Date 🗸 Time                 | e Source                           | Event                 | OPC OPC                                                                        |
| 01/01/2006 0:0:             | 3:14 NI OPC Sen                    | vers Allen-Bradley (  | d Sill                                                                         |
| 01/01/2006 0:0:             | 3:16 NI OPC Sen                    | vers Runtime servic   | ia                                                                             |
| 01/01/2006 0:0:             | 3:16 NI OPC Sen                    | vers Starting Allen-  | -8                                                                             |
| 01/01/2006 0:0:             | 3:16 Allen-Bradley                 | y Co Allen-Bradley (  | d                                                                              |
| 01/01/2006 0:0              | 3:16 NI OPC Sen                    | vers Starting Allen-  | -6                                                                             |
| 01/01/2006 0:0:             | 3:16 NI OPC Sen                    | vers Starting Allen-  | -8                                                                             |
| 01/01/2006 0:0              | 3:16 NI OPC Sen                    | vers Starting Allen-  | ······································                                         |
| 01/01/2006 1:1              | 8:45 NI OPC Sen                    | vers Huntime perfor   | on  Atrás Siguiente > Cancelar Ayuda                                           |
| 01/01/2006 0:0              | 1:48 NLOPC Sen                     | vers NI OPC Server    |                                                                                |
| 01/01/2006 0:0              | 1:54 NLOPC Sen                     | vers Allen-Bradley (  |                                                                                |
| 01/01/2006 0.0              | 1.57 NI OFC 3en<br>1.57 NI OPC 3en | vers Hurturne servic  | uce statteu.<br>. Dendley Cantroll anix Phamet davian driver.                  |
| 01/01/2006 0.0              | 1:57 Allen-Bradler                 | v Co Allen-Bradlev (  | Controll only Ethemet Device Driver V5 11 26                                   |
| 01/01/2006 0:0              | 1:57 NI OPC Sen                    | vers Starting Allen-F | -Bradley Control Looix Ethemet device driver.                                  |
| 01/01/2006 0:0              | 1:57 NI OPC Sen                    | vers Starting Allen-  | -Bradley ControlLogix Ethemet device driver.                                   |
| 01/01/2006 0:0              | 1:57 NI OPC Sen                    | vers Starting Allen-  | -Bradley ControlLogix Ethemet device driver.                                   |
| 01/01/2006 0:0              | 9:06 NI OPC Sen                    | vers Configuration s  | session started by TESIS as Default User (R/                                   |

FIGURA Nº. 37 Configuración de Channel name

Seleccionar el tipo de PLC y el tipo de comunicación con el que se va a trabajar (Allen Bradley MicroLogix 1100 Ethernet)

| 🕐 NI OPC Servers - Runtime        |                         |                                         |                                                                                                    |             |
|-----------------------------------|-------------------------|-----------------------------------------|----------------------------------------------------------------------------------------------------|-------------|
| File Edit View Tools Runtime Help |                         |                                         |                                                                                                    |             |
| 🗋 🐸 🗃 🛃 🗳 🛅 🛍 🖉 🗍                 | 9 X 6 6 X               | 0C                                      |                                                                                                    |             |
| ⊕ 🗳 Channel1                      | Cha 🛆 Driver            | Connec Sharing Virtual                  | 1                                                                                                    |             |
| 🗄 🖏 Channel2                      | Chan Allen-Br           | Ethemet N/A N/A                         | 1                                                                                                    |             |
| E OPC NIVEL                       | Chan Allen-Br           | Ethemet N/A N/A                         |                                                                                                    |             |
|                                   | OPC Allen-Br            | Ethemet N/A N/A                         |                                                                                                    |             |
|                                   | Í                       | New Channel - Device Driver             |                                                                                                    | ×           |
|                                   |                         |                                         |                                                                                                    |             |
|                                   |                         |                                         | Select the device driver you want to assign to the channel.                                          |             |
|                                   |                         |                                         | The drop-down list below contains the names of<br>all the drivers that are installed on your system. |             |
|                                   |                         | 201                                     |                                                                                                    |             |
| 🖣 🥓 👳                             |                         |                                         | Device driver:                                                                                       |             |
| Date V Time Source                | Event                   |                                         | Advanced Simulator                                                                                   | 1           |
| 01/01/2006 0:03:14 NLOPC Se       | rvers Allen-Bradley C   |                                         | Advanced Simulator                                                                                   | 1           |
| 01/01/2006 0:03:16 NI OPC Se      | rvers Runtime servic    |                                         | Allen-Bradley Bulletin 1609                                                                          |             |
| 01/01/2006 0:03:16 NI OPC Se      | ervers Starting Allen-E |                                         | Allen Bradley Controll only Ethemat                                                                  |             |
| 01/01/2006 0:03:16 Allen-Brad     | ey Co Allen-Bradley C   |                                         | Allen-brauley of T                                                                                   |             |
| 01/01/2006 0:03:16 NI OPC Se      | ervers Starting Allen-E |                                         | Allen-Bradley DH+                                                                                    |             |
| 1 01/01/2006 0:03:16 NI OPC Se    | ervers Starting Allen-E |                                         | Allen-Bradley Ethemet                                                                                |             |
| 1 01/01/2006 0:03:16 NI OPC Se    | ervers Starting Allen-E |                                         | Analog Devices                                                                                       | I           |
| 1:18:45 NI OPC Se                 | rvers Runtime perfor    |                                         | Aromat Ethernet                                                                                      | 1 Australia |
| 1 01/01/2006 0:01:48 NI OPC Se    | ervers NI OPC Server    |                                         | Aromat Serial<br>Automation Direct Direct Net                                                        | Ayuda       |
| 1 01/01/2006 0:01:54 NI OPC Se    | ervers Allen-Bradley C  |                                         | AutomationDirect EBC                                                                                 |             |
| 1 01/01/2006 0:01:57 NI OPC Se    | ervers Runtime service  | started.                                | AutomationDirect ECOM                                                                                |             |
| 1 01/01/2006 0:01:57 NI OPC Se    | rvers Starting Allen-B  | radley ControlLogix Ethernet device of  | AutomationDirect K Sequence                                                                          |             |
| 1 01/01/2006 0:01:57 Allen-Brad   | ey Co Allen-Bradley Co  | ontrolLogix Ethernet Device Driver V    | 5. Beckhoff TwinCAT                                                                                  |             |
| 01/01/2006 0:01:57 NI OPC Se      | rvers Starting Allen-B  | radley ControlLogix Ethernet device of  | ni Busware Ethernet                                                                                  |             |
| 01/01/2006 0:01:57 NI OPC Se      | rvers Starting Allen-B  | radley ControlLogix Ethernet device of  | dri Contrex M-Series                                                                                 |             |
| 01/01/2006 0:01:57 NI OPC Se      | rvers Starting Allen-Bi | radley Control Logix Ethernet device of | n Contrex Senal                                                                                      |             |
| 01/01/2006 0:09:06 NI OPC Se      | rvers Configuration se  | ession started by TESIS as Default U    | se Cutler-Hammer D50/300                                                                             |             |
| Ready                             | -                       |                                         | Cutler-Hammer ELC Ethemet                                                                            |             |
|                                   |                         | au 1                                    | Detected Inclusion                                                                                   |             |

FIGURA Nº. 38 Selección del PLC y comunicación

En esta ventana dejar los parámetros por defecto y seleccionar la opción siguiente

| 🍘 NI OPC Servers - Runtime  |                  |                  |                |             |             |                                                                                                    |
|-----------------------------|------------------|------------------|----------------|-------------|-------------|----------------------------------------------------------------------------------------------------|
| File Edit View Tools Runtin | ne Help          |                  |                |             |             |                                                                                                    |
| ं 🗋 💕 🗃 🛃 🗳 🛅 🖄             | 2 2 9 %          | њ в X            | QC.            |             |             |                                                                                                    |
| ⊕ 🖙 Channel1                | Cha              | ∠ Driver         | Connec         | Sharing     | Virtual     |                                                                                                    |
| 庄 🗳 Channel2                | Ch 🔍 Ch          | an Allen-Br      | Ethemet        | N/A         | N/A         |                                                                                                    |
| E P OPC NIVEL               | 🔍 Ch             | an Allen-Br      | Ethernet       | N/A         | N/A         |                                                                                                    |
|                             | SOF €            | C Allen-Br       | Ethemet        | N/A         | N/A         |                                                                                                    |
|                             |                  |                  | New Chan       | nel - Netw  | ork Interfa | ce 💌                                                                                                    |
|                             |                  |                  |                |             |             |                                                                                                    |
|                             |                  |                  |                |             |             | This channel is configured to communicate over<br>a network. You can select the network adapter<br>that the driver should use from the lat below.<br>Select 'Default' if you want the operating system<br>to choose the network adapter for you. |
| 📭 🥔 👳                       |                  |                  |                |             |             | Network Adapter:                                                                                                    |
| Date 7 Time                 | Source           | Event            |                |             |             | IDefault                                                                                                    |
| 01/01/2006 0:03:14          | NLOPC Servers    | Allen-Bradley C  |                |             |             |                                                                                                    |
| 01/01/2006 0:03:16          | NI OPC Servers   | Runtime servic   |                |             |             |                                                                                                    |
| 01/01/2006 0:03:16          | NI OPC Servers   | Starting Allen-B |                |             |             |                                                                                                    |
| 01/01/2006 0:03:16          | Allen-Bradley Co | Allen-Bradley C  |                |             |             |                                                                                                    |
| 01/01/2006 0:03:16          | NI OPC Servers   | Starting Allen-E |                |             |             |                                                                                                    |
| 1 01/01/2006 0:03:16        | NI OPC Servers   | Starting Allen-E |                |             |             |                                                                                                    |
| 01/01/2006 0:03:16          | NI OPC Servers   | Starting Allen-E |                |             |             |                                                                                                    |
| 1:18:45                     | NI OPC Servers   | Runtime perfor   |                |             |             | (Alufa Candanta) Canadan   Anuda                                                                                                    |
| 1 01/01/2006 0:01:48        | NI OPC Servers   | NI OPC Server    |                |             |             | Cariceiar Ayuda                                                                                                    |
| 1 01/01/2006 0:01:54        | NI OPC Servers   | Allen-Bradley C  |                | _           | _           |                                                                                                    |
| 01/01/2006 0:01:57          | NI OPC Servers   | Runtime service  | e started.     | _           | _           |                                                                                                    |
| ① 01/01/2006 0:01:57        | NI OPC Servers   | Starting Allen-B | radley Contro  | Logix Ethen | net device  | driver.                                                                                                    |
| 01/01/2006 0:01:57          | Allen-Bradley Co | Allen-Bradley C  | ontrolLogix E  | themet Devi | ce Driver V | 5.11.26                                                                                                    |
| 01/01/2006 0:01:57          | NI OPC Servers   | Starting Allen-B | radley Contro  | Logix Ethen | net device  | driver.                                                                                                    |
| 01/01/2006 0:01:57          | NI OPC Servers   | Starting Allen-B | radley Contro  | Logix Ether | net device  | driver.                                                                                                    |
| 01/01/2006 0:01:57          | NI OPC Servers   | Starting Allen-B | radley Contro  | Logix Ethen | net device  | driver.                                                                                                    |
| 1 01/01/2006 0:09:06        | NI OPC Servers   | Configuration s  | ession started | by TESIS a  | s Default L | lser (R/                                                                                                    |

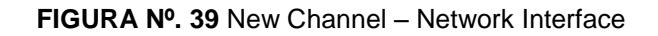

Seleccionar la opción siguiente para continuar.

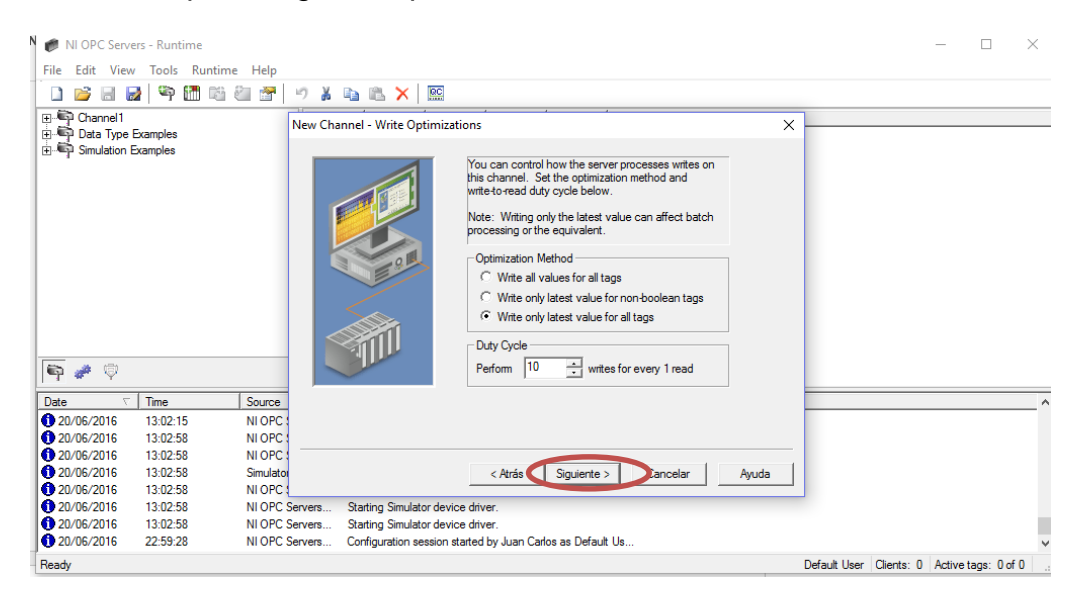

FIGURA Nº. 40 Ventana New Channel - Write Optimization

Desplegar el mouse hacia la derecha y hacer click derecho en **New Device.** 

| Channel1                                                                                                    |                                                                                                    |                                                                                                    |                                                                                                    |
|----------------------------------------------------------------------------------------------------|----------------------------------------------------------------------------------------------------|----------------------------------------------------------------------------------------------------|----------------------------------------------------------------------------------------------------|
| 🗄 🖏 Data Type                                                                                                    |                                                                                                    | Devi                                                                                                    | ce 🛆 Model ID Description                                                                                                    |
| · 아이드 이미드 이미드 이미드 이미드 이미드 이미드 이미드 이미드 이미드 이                                                                                                    | add a device.<br>EL<br>add a device.<br>Examples                                                                                                    | <u> </u>                                                                                                    | Cok to add a device.                                                                                                    |
| 🔄 🥓 🦁<br>Date 🗸                                                                                                    | Time                                                                                                    | Source                                                                                                    | Event .                                                                                                    |
|                                                                                                    |                                                                                                    |                                                                                                    |                                                                                                    |
| 19/06/2016                                                                                                    | 13:49:26                                                                                                    | NI OPC Servers                                                                                                    | Runtime service started.                                                                                                    |
| 19/06/2016<br>19/06/2016                                                                                                    | 13:49:26<br>13:49:26                                                                                                    | NI OPC Servers<br>NI OPC Servers                                                                                                    | Runtime service started.<br>Starting Simulator device driver.                                                                                                    |
| <ul> <li>19/06/2016</li> <li>19/06/2016</li> <li>19/06/2016</li> </ul>                                                                                                    | 13:49:26<br>13:49:26<br>13:49:26                                                                                                    | NI OPC Servers<br>NI OPC Servers<br>Simulator                                                                                                    | Runtime service started.<br>Starting Simulator device driver.<br>Simulator Device Driver V5.11.262.0                                                                                                    |
| <ul> <li>19/06/2016</li> <li>19/06/2016</li> <li>19/06/2016</li> <li>19/06/2016</li> <li>19/06/2016</li> </ul>                                                                                                    | 13:49:26<br>13:49:26<br>13:49:26<br>13:49:26                                                                                                    | NI OPC Servers<br>NI OPC Servers<br>Simulator<br>NI OPC Servers                                                                                                    | Runtime service started.<br>Starting Simulator device driver.<br>Simulator Device Driver V5.11.262.0<br>Starting Simulator device driver.                                                                                                    |
| 19/06/2016<br>19/06/2016<br>19/06/2016<br>19/06/2016<br>19/06/2016                                                                                                    | 13:49:26<br>13:49:26<br>13:49:26<br>13:49:26<br>13:49:26<br>13:49:26                                                                                                    | NI OPC Servers<br>NI OPC Servers<br>Simulator<br>NI OPC Servers<br>NI OPC Servers                                                                                                    | Purtime service started.<br>Starting Simulator device driver.<br>Simulator Device Driver V5.11.262.0<br>Starting Simulator device driver.<br>Starting Simulator device driver.                                                                                                    |
| <ul> <li>19/06/2016</li> <li>19/06/2016</li> <li>19/06/2016</li> <li>19/06/2016</li> <li>19/06/2016</li> <li>19/06/2016</li> <li>19/06/2016</li> </ul>                                                                                                    | 13:49:26<br>13:49:26<br>13:49:26<br>13:49:26<br>13:49:26<br>13:49:26<br>13:49:26                                                                                                    | NI OPC Servers<br>NI OPC Servers<br>Simulator<br>NI OPC Servers<br>NI OPC Servers<br>NI OPC Servers                                                                                                    | Puntime service started.<br>Starting Simuliator device driver.<br>Simuliator Device Driver V5.11.262.0<br>Starting Simuliator device driver.<br>Starting Simuliator device driver.                                                                                                    |
| <ul> <li>19/06/2016</li> <li>19/06/2016</li> <li>19/06/2016</li> <li>19/06/2016</li> <li>19/06/2016</li> <li>19/06/2016</li> <li>19/06/2016</li> <li>20/06/2016</li> </ul>                                                                                                    | 13:49:26<br>13:49:26<br>13:49:26<br>13:49:26<br>13:49:26<br>13:49:26<br>13:49:26<br>13:49:26<br>12:59:39                                                                                                    | NI OPC Servers<br>NI OPC Servers<br>Simulator<br>NI OPC Servers<br>NI OPC Servers<br>NI OPC Servers<br>NI OPC Servers                                                                                                    | Runtime service started.<br>Starting Simulator device driver.<br>Simulator Device Oriver V5.11.262.0<br>Starting Simulator device driver.<br>Starting Simulator device driver.<br>Starting Simulator device driver.<br>Runtime performing exit processing.                                                                                                    |
| <ul> <li>19/06/2016</li> <li>19/06/2016</li> <li>19/06/2016</li> <li>19/06/2016</li> <li>19/06/2016</li> <li>19/06/2016</li> <li>20/06/2016</li> <li>20/06/2016</li> <li>20/06/2016</li> </ul>                                                                                                    | 13:49:26<br>13:49:26<br>13:49:26<br>13:49:26<br>13:49:26<br>13:49:26<br>13:49:26<br>12:59:39<br>13:01:35                                                                                                    | NI OPC Servers<br>NI OPC Servers<br>Simulator<br>NI OPC Servers<br>NI OPC Servers<br>NI OPC Servers<br>NI OPC Servers<br>NI OPC Servers                                                                                                    | Puntime service stated.<br>Starting Simulator device driver.<br>Simulator Device Driver V5.11.262.0<br>Starting Simulator device driver.<br>Starting Simulator device driver.<br>Starting Simulator device driver.<br>Runtime performing ext processing.<br>NI OPC Servers 2013                                                                                                    |
| <ul> <li>19/06/2016</li> <li>19/06/2016</li> <li>19/06/2016</li> <li>19/06/2016</li> <li>19/06/2016</li> <li>19/06/2016</li> <li>20/06/2016</li> <li>20/06/2016</li> <li>20/06/2016</li> <li>20/06/2016</li> </ul>                                                                                                    | 13:49:26<br>13:49:26<br>13:49:26<br>13:49:26<br>13:49:26<br>13:49:26<br>13:49:26<br>13:59:39<br>13:01:35<br>13:02:15                                                                                                    | NI OPC Servers<br>NI OPC Servers<br>Simulator<br>NI OPC Servers<br>NI OPC Servers<br>NI OPC Servers<br>NI OPC Servers<br>NI OPC Servers<br>NI OPC Servers                                                                                                    | Puntime service started.<br>Starting Simuliator device driver.<br>Simuliator Device Driver V5.11.262.0<br>Starting Simuliator device driver.<br>Starting Simuliator device driver.<br>Puntime performing exit processing.<br>NI OPC Servers 2013<br>Simuliator device driver loaded successfully.                                                                                                    |
| <ul> <li>19/06/2016</li> <li>19/06/2016</li> <li>19/06/2016</li> <li>19/06/2016</li> <li>19/06/2016</li> <li>19/06/2016</li> <li>20/06/2016</li> <li>20/06/2016</li> <li>20/06/2016</li> <li>20/06/2016</li> <li>20/06/2016</li> </ul>                                                                                                    | 13:49:26<br>13:49:26<br>13:49:26<br>13:49:26<br>13:49:26<br>13:49:26<br>13:49:26<br>13:59:39<br>13:01:35<br>13:02:15<br>13:02:58                                                                                                    | NI OPC Servers<br>NI OPC Servers<br>Simulator<br>NI OPC Servers<br>NI OPC Servers<br>NI OPC Servers<br>NI OPC Servers<br>NI OPC Servers<br>NI OPC Servers<br>NI OPC Servers                                                                                                    | Purtime service started.<br>Starting Simulator device driver.<br>Simulator Device Driver V5.11.262.0<br>Starting Simulator device driver.<br>Starting Simulator device driver.<br>Purtime performing ext processing.<br>NI OPC Servers 2013<br>Simulator device driver loaded successfully.<br>Purtime service started.                                                                                                    |
| <ul> <li>19/06/2016</li> <li>19/06/2016</li> <li>19/06/2016</li> <li>19/06/2016</li> <li>19/06/2016</li> <li>19/06/2016</li> <li>20/06/2016</li> <li>20/06/2016</li> <li>20/06/2016</li> <li>20/06/2016</li> <li>20/06/2016</li> <li>20/06/2016</li> <li>20/06/2016</li> <li>20/06/2016</li> <li>20/06/2016</li> <li>20/06/2016</li> <li>20/06/2016</li> </ul>                                                                                                    | 13:49:26<br>13:49:26<br>13:49:26<br>13:49:26<br>13:49:26<br>13:49:26<br>13:49:26<br>13:02:5<br>13:02:58<br>13:02:58<br>13:02:58                                                                                                    | NI OPC Servers<br>NI OPC Servers<br>Simulator<br>NI OPC Servers<br>NI OPC Servers<br>NI OPC Servers<br>NI OPC Servers<br>NI OPC Servers<br>NI OPC Servers<br>NI OPC Servers<br>NI OPC Servers                                                                                                    | Puntime service stated.<br>Starting Simulator device driver.<br>Simulator Device Driver V5.11.262.0<br>Starting Simulator device driver.<br>Starting Simulator device driver.<br>Puntime performing ext processing.<br>NI OPC Servers 2013<br>Simulator device driver loaded successfully.<br>Furtime service stated.<br>Starting Simulator device driver.                                                                                                    |
| <ul> <li>19/06/2016</li> <li>19/06/2016</li> <li>19/06/2016</li> <li>19/06/2016</li> <li>19/06/2016</li> <li>19/06/2016</li> <li>20/06/2016</li> <li>20/06/2016</li> </ul>                                                                                                    | 13.49:26<br>13.49:26<br>13.49:26<br>13.49:26<br>13.49:26<br>13.49:26<br>12.59:39<br>13.01:35<br>13.02:15<br>13.02:58<br>13.02:58                                                                                                    | NI OPC Servers<br>NI OPC Servers<br>Simulator<br>NI OPC Servers<br>NI OPC Servers<br>NI OPC Servers<br>NI OPC Servers<br>NI OPC Servers<br>NI OPC Servers<br>NI OPC Servers<br>NI OPC Servers<br>Simulator                                                                                                    | Puntime service started.<br>Starting Simuliator device driver.<br>Simuliator Device Driver V5.11.282.0<br>Starting Simuliator device driver.<br>Starting Simuliator device driver.<br>Puntime performing exit processing.<br>NI OPC Servers 2013<br>Simuliator device driver loaded successfully.<br>Puntime service started.<br>Starting Simuliator device driver.<br>Starting Simuliator device driver.                                                                                                    |
| <ul> <li>19/06/2016</li> <li>19/06/2016</li> <li>19/06/2016</li> <li>19/06/2016</li> <li>19/06/2016</li> <li>19/06/2016</li> <li>20/06/2016</li> <li>20/06/2016</li> </ul>                                                                                                    | 13.49:26<br>13.49:26<br>13.49:26<br>13.49:26<br>13.49:26<br>13.49:26<br>13.49:26<br>13.49:26<br>13.02:59<br>13.02:58<br>13.02:58                                                                                                    | NI OPC Servers<br>NI OPC Servers<br>Simulator<br>NI OPC Servers<br>NI OPC Servers<br>NI OPC Servers<br>NI OPC Servers<br>NI OPC Servers<br>NI OPC Servers<br>Simulator<br>NI OPC Servers                                                                                                    | Purtime service stated.<br>Stating Simulator device driver,<br>Simulator Device Driver V5.11.262.0<br>Stating Simulator device driver.<br>Stating Simulator device driver.<br>Stating Simulator device driver.<br>Runtime performing ext processing.<br>NI OPC Servers 2013<br>Simulator device driver loaded successfully.<br>Purtime service stated.<br>Stating Simulator device driver.<br>Simulator Device Driver V5.11.262.0<br>Stating Simulator device.                                                                                                    |
| <ul> <li>19/06/2016</li> <li>19/06/2016</li> <li>19/06/2016</li> <li>19/06/2016</li> <li>19/06/2016</li> <li>19/06/2016</li> <li>20/06/2016</li> <li>20/06/2016</li> </ul>                                                                                                    | 13.49:26<br>13.49:26<br>13.49:26<br>13.49:26<br>13.49:26<br>13.49:26<br>13.49:26<br>13.49:26<br>13.49:26<br>13.02:53<br>13.02:58<br>13.02:58<br>13.02:58                                                                                                    | NI OPC Servers<br>NI OPC Servers<br>Simulator<br>NI OPC Servers<br>NI OPC Servers<br>NI OPC Servers<br>NI OPC Servers<br>NI OPC Servers<br>NI OPC Servers<br>Simulator<br>NI OPC Servers<br>NI OPC Servers<br>NI OPC Servers                                                                                                    | Puntime service stated.<br>Starting Simulator device driver.<br>Simulator Device Driver V5.11.262.0<br>Starting Simulator device driver.<br>Starting Simulator device driver.<br>Puntime performing ext processing.<br>NI OPC Servers 2013<br>Simulator device driver.<br>Simulator device driver.<br>Simulator Device Stated.<br>Starting Simulator device driver.<br>Simulator Device Driver V5.11.262.0<br>Starting Simulator device driver.                                                                                                    |
| <ul> <li>19/06/2016</li> <li>19/06/2016</li> <li>19/06/2016</li> <li>19/06/2016</li> <li>19/06/2016</li> <li>19/06/2016</li> <li>20/06/2016</li> <li>20/06/2016</li> </ul>                                                                                                    | 13.49.26<br>13.49.26<br>13.49.26<br>13.49.26<br>13.49.26<br>13.49.26<br>13.49.26<br>13.02.59<br>13.02.58<br>13.02.58<br>13.02.58<br>13.02.58                                                                                                    | NI OPC Servers<br>NI OPC Servers<br>NI OPC Servers<br>NI OPC Servers<br>NI OPC Servers<br>NI OPC Servers<br>NI OPC Servers<br>NI OPC Servers<br>NI OPC Servers<br>NI OPC Servers<br>NI OPC Servers<br>NI OPC Servers<br>NI OPC Servers<br>NI OPC Servers<br>NI OPC Servers                                                                                           | Purtime service started.<br>Starting Simulator device driver,<br>Simulator Device Driver V5.11.262.0<br>Starting Simulator device driver.<br>Starting Simulator device driver.<br>Runtime performing exit processing.<br>NI OPC Servers 2013<br>Simulator device driver loaded successfully.<br>Purtime service started.<br>Starting Simulator device driver.<br>Simulator Device driver.<br>Starting Simulator device driver.<br>Starting Simulator device driver.                                                                                                    |
| <ul> <li>19/06/2016</li> <li>19/06/2016</li> <li>19/06/2016</li> <li>19/06/2016</li> <li>19/06/2016</li> <li>19/06/2016</li> <li>20/06/2016</li> <li>20/06/2016</li> </ul>                                                                                                    | 13.49:26<br>13.49:26<br>13.49:26<br>13.49:26<br>13.49:26<br>13.49:26<br>13.49:26<br>13.49:26<br>13.49:26<br>13.02:51<br>13.02:58<br>13.02:58<br>13.02:58<br>13.02:58<br>13.02:58<br>13.02:58<br>13.02:58<br>22:59:28                                                 | NI OPC Servers<br>NI OPC Servers<br>NI OPC Servers<br>NI OPC Servers<br>NI OPC Servers<br>NI OPC Servers<br>NI OPC Servers<br>NI OPC Servers<br>NI OPC Servers<br>NI OPC Servers<br>NI OPC Servers<br>NI OPC Servers<br>NI OPC Servers<br>NI OPC Servers<br>NI OPC Servers<br>NI OPC Servers<br>NI OPC Servers                                                       | Puntime service stated.<br>Starting Simulator device driver.<br>Simulator Device Driver V5.11.262.0<br>Starting Simulator device driver.<br>Starting Simulator device driver.<br>Starting Simulator device driver.<br>Runtime performing ext processing.<br>NI OPC Servers 2013<br>Simulator device driver loaded successfully.<br>Runtime service started.<br>Starting Simulator device driver.<br>Simulator Device Driver V5.11.262.0<br>Starting Simulator device driver.<br>Starting Simulator device driver.<br>Starting Simulator device driver.<br>Starting Simulator device driver.<br>Starting Simulator device driver.<br>Starting Simulator device driver.<br>Starting Simulator device driver.                                                                                                    |
| <ul> <li>19/06/2016</li> <li>19/06/2016</li> <li>19/06/2016</li> <li>19/06/2016</li> <li>19/06/2016</li> <li>19/06/2016</li> <li>20/06/2016</li> <li>20/06/2016</li> </ul>                                                                                                    | 13.49.26<br>13.49.26<br>13.49.26<br>13.49.26<br>13.49.26<br>13.49.26<br>13.49.26<br>13.49.26<br>13.02.59<br>13.02.58<br>13.02.58<br>13.02.58<br>13.02.58<br>13.02.58<br>13.02.58<br>13.02.58<br>13.02.58<br>13.02.58<br>13.02.58<br>22.59.28<br>22.59.28<br>23.05.54 | NI OPC Servers<br>NI OPC Servers<br>NI OPC Servers | Puntime service started.<br>Starting Simulator device driver.<br>Simulator Device Driver V5.11.262.0<br>Starting Simulator device driver.<br>Starting Simulator device driver.<br>Puntime performing ext processing.<br>NI OPC Servers 2013<br>Simulator device driver.<br>Starting Simulator device driver.<br>Simulator Device Driver V5.11.262.0<br>Starting Simulator device driver.<br>Starting Simulator device driver.<br>Starting Simulator device driver.<br>Starting Simulator device driver.<br>Starting Simulator device driver.<br>Starting Simulator device driver.<br>Starting Simulator device driver.<br>Starting Simulator device driver.<br>Starting Simulator device driver.<br>Starting Simulator device driver.                                                                                                    |
| <ul> <li>19/06/2016</li> <li>19/06/2016</li> <li>19/06/2016</li> <li>19/06/2016</li> <li>19/06/2016</li> <li>19/06/2016</li> <li>20/06/2016</li> <li>20/06/2016</li> </ul> | 13.49.26<br>13.49.26<br>13.49.26<br>13.49.26<br>13.49.26<br>13.49.26<br>13.49.26<br>13.49.26<br>13.49.26<br>13.02.53<br>13.02.58<br>13.02.58<br>13.02.58<br>13.02.58<br>13.02.58<br>13.02.58<br>22.59.28<br>22.59.28<br>23.05.54<br>0.42.06                          | NI OPC Servers<br>NI OPC Servers<br>NI OPC Servers | Purtime service stated.<br>Stating Simulator device driver.<br>Simulator Device Driver V5.11.262.0<br>Stating Simulator device driver.<br>Stating Simulator device driver.<br>Stating Simulator device driver.<br>Ni DPC Servers 2013<br>Simulator device driver loaded successfully.<br>Purtime service stated.<br>Stating Simulator device driver.<br>Simulator Device Driver V5.11.262.0<br>Stating Simulator device driver.<br>Stating Simulator device driver.<br>Stating Simulator Simulator Simulator device driver.<br>Stating Simulator Simulator devic |

FIGURA Nº. 41 Ventana creación New Device

Seleccionar el tipo de PLC que se está utilizando en el sistema (Allen Bradley – MicroLogix 1100) y hacer click en siguiente.

| 🍘 NI OPC Servers                                                                             | - Runtime       |                          |                                 |                      |                   |                                                                                                    |
|----------------------------------------------------------------------------------------------|-----------------|--------------------------|---------------------------------|----------------------|-------------------|----------------------------------------------------------------------------------------------------|
| File Edit View                                                                               | Tools Runtime   | Help                     |                                 |                      |                   |                                                                                                    |
| ່ 🗋 💕 🗟 🛃                                                                                    | 🛛 🕾 🚰 🖗         | 🖉 🖻 🕺                    | 🗈 🛍 🗙 🛛 🕮                       |                      |                   |                                                                                                    |
| Channel1<br>Channel2<br>Channel2<br>Channel2<br>Click to a<br>Click to a<br>OPC<br>OPC NIVEL | idd a device.   | Devic                    | e / Model<br>k to add a device. |                      | Description       |                                                                                                    |
|                                                                                              |                 |                          |                                 | New Device - Mo      | del               |                                                                                                    |
|                                                                                              |                 |                          |                                 |                      |                   | The device you are defining uses a device<br>driver that supports more than one model. The<br>lat below shows all supported models.<br>Select a model that best describes the device<br>you are defining. |
| P * *                                                                                        |                 |                          |                                 |                      |                   | Device model:                                                                                                    |
| Date  ∇<br>01/01/2006                                                                        | Time<br>0:03:14 | Source<br>NI OPC Servers | Event<br>Allen-Bradley Control  |                      |                   | ControlLogix 5500                                                                                                    |
| 01/01/2006                                                                                   | 0:03:16         | NI OPC Servers           | Runtime service star            |                      |                   | ENI: FlexLogix 5400                                                                                                    |
| 01/01/2006                                                                                   | 0:03:16         | NI OPC Servers           | Starting Allen-Bradle           |                      |                   | ENI: MicroLogix                                                                                                    |
| 01/01/2006                                                                                   | 0:03:16         | Allen-Bradley Co         | Alien-Bradley Control           | ,                    |                   | ENI: SLC 500 Pixed I/O<br>ENI: SLC 500 Modular I/O                                                                                                    |
| 01/01/2006                                                                                   | 0.03.16         | NI OPC Servers           | Starting Allen-Bradler          |                      |                   | ENILPLOS                                                                                                    |
| 01/01/2006                                                                                   | 0:03:16         | NI OPC Servers           | Starting Allen-Bradler          | ·•                   |                   | MicroLogix 1100                                                                                                    |
| 01/01/2006                                                                                   | 1:18:45         | NI OPC Servers           | Runtime performing              |                      | < Atr             | ás Siguiente > Cancelar Ayuda                                                                                                    |
| 01/01/2006                                                                                   | 0:01:48         | NI OPC Servers           | NI OPC Servers 201              |                      |                   |                                                                                                    |
| 01/01/2006                                                                                   | 0:01:54         | NI OPC Servers           | Allen-Bradley Control           | ogix Ethernet device | e driver loaded s | U                                                                                                    |
| 01/01/2006                                                                                   | 0:01:57         | NI OPC Servers           | Runtime service start           | ed.                  |                   |                                                                                                    |
| 1/01/2006                                                                                    | 0:01:57         | NI OPC Servers           | Starting Allen-Bradley          | ControlLogix Etheme  | et device driver. |                                                                                                    |
| 01/01/2006                                                                                   | 0:01:57         | Allen-Bradley Co         | Allen-Bradley Control           | Logix Ethernet Devic | e Driver V5.11.2  | 6                                                                                                    |
| 01/01/2006                                                                                   | 0:01:57         | NI OPC Servers           | Starting Allen-Bradley          | ControlLogix Etheme  | et device driver. |                                                                                                    |
| 01/01/2006                                                                                   | 0:01:57         | NI OPC Servers           | Starting Allen-Bradley          | ControlLogix Etheme  | et device driver. |                                                                                                    |
| 01/01/2006                                                                                   | 0:01:57         | NI OPC Servers           | Starting Allen-Bradley          | ControlLogix Etheme  | et device driver. |                                                                                                    |
| 01/01/2006                                                                                   | 0:09:06         | NI OPC Servers           | Configuration session           | started by TESIS as  | Default User (F   | V                                                                                                    |

FIGURA Nº. 42 Ventana Device model

Ingresar la dirección lp del PLC para la comunicación con el OPC de labVIEW.

| 🝘 NI OPC Servers                                          | - Runtime     |                  |                                 |                       |                 |                                                                                                    |
|-----------------------------------------------------------|---------------|------------------|---------------------------------|-----------------------|-----------------|----------------------------------------------------------------------------------------------------|
| File Edit View                                            | Tools Runtime | Help             |                                 |                       |                 |                                                                                                    |
| ົ 🗋 🐸 🖬 🛃                                                 | 🛉 😭 🛅 🖗       | 🎽 😁 🔏            | 🖦 🙈 🗙 🛛 🔛                       |                       |                 |                                                                                                    |
| Channel1     Grannel2     OPC     Cick to a     OPC NIVEL | add a device. |                  | e / Model<br>k to add a device. | ID                    | Description     |                                                                                                    |
| <b>6</b>                                                  |               |                  |                                 | New Device - ID       |                 | The device you are defining may be multidropped as<br>part of a network of devices. In order to communicate<br>with the device, it must be assigned a unique ID.<br>Your documentation for the device may refer to this as<br>a "Network ID" or "Network Address." |
| Date T                                                    | Time          | Source           | Event                           |                       |                 | Device ID:                                                                                                    |
| 01/01/2006                                                | 0:03:14       | NLOPC Servers    | Allen-Bradley Control           |                       | Sin 📢           | <192.168.111.2>                                                                                                    |
| 01/01/2006                                                | 0:03:16       | NI OPC Servers   | Runtime service star            |                       |                 |                                                                                                    |
| 01/01/2006                                                | 0.03.16       | NLOPC Servers    | Starting Allen-Bradler          |                       |                 |                                                                                                    |
| 01/01/2006                                                | 0.03.16       | Allen-Bradley Co | Allen-Bradley Contro            |                       |                 |                                                                                                    |
| 01/01/2006                                                | 0.03.16       | NI OPC Servers   | Starting Allen-Bradle           |                       |                 |                                                                                                    |
| 01/01/2006                                                | 0:03:16       | NI OPC Servers   | Starting Allen-Bradler          |                       |                 |                                                                                                    |
| 01/01/2006                                                | 0:03:16       | NI OPC Servers   | Starting Allen-Bradle           |                       |                 |                                                                                                    |
| 01/01/2006                                                | 1:18:45       | NI OPC Servers   | Runtime performing              |                       | <               | Atrás Siguiente > Cancelar Avuda                                                                                                    |
| 01/01/2006                                                | 0:01:48       | NI OPC Servers   | NI OPC Servers 201              |                       |                 |                                                                                                    |
| 01/01/2006                                                | 0:01:54       | NI OPC Servers   | Allen-Bradley Contro            | Logix Ethernet device | e driver loade  | ed su                                                                                                    |
| 01/01/2006                                                | 0:01:57       | NI OPC Servers   | Runtime service star            | ted.                  |                 |                                                                                                    |
| 01/01/2006                                                | 0:01:57       | NI OPC Servers   | Starting Allen-Bradler          | v ControlLogix Ether  | net device driv | /er.                                                                                                    |
| 01/01/2006                                                | 0:01:57       | Allen-Bradley Co | Allen-Bradley Control           | Logix Ethernet Devid  | ce Driver V5.   | 11.26                                                                                                    |
| 01/01/2006                                                | 0:01:57       | NI OPC Servers   | Starting Allen-Bradle           | v ControlLogix Etherr | net device driv | ver.                                                                                                    |
| 01/01/2006                                                | 0:01:57       | NI OPC Servers   | Starting Allen-Bradle           | v ControlLogix Etherr | net device dri  | ver.                                                                                                    |
| 01/01/2006                                                | 0:01:57       | NI OPC Servers   | Starting Allen-Bradle           | y ControlLogix Ether  | net device dri  | ver.                                                                                                    |
|                                                           |               |                  |                                 |                       |                 |                                                                                                    |

FIGURA Nº. 43 Ventana Device ID – dirección Ip del PLC

Dejar por defecto todos los valores del programa

| File Edit View Tools Runtime Help         Image: Stand Stand St                                  | 🝘 NI OPC Servers                                                  | - Runtime     |                   |                                                |                                                                                                    |                                                                                                    |
|----------------------------------------------------------------------------------------------------|-------------------------------------------------------------------|---------------|-------------------|------------------------------------------------|----------------------------------------------------------------------------------------------------|----------------------------------------------------------------------------------------------------|
| Date       Time       Source       Event         Other 102       Open of the same rate by choosing the same rate by choosing the sacen rate requested rate by choosing the sacen rate requested rate requested rate by choosing the sacen rate requested rate by choosing the sacen rate requested rate requested                                                                       | File Edit View                                                    | Tools Runtime | Help              |                                                |                                                                                                    |                                                                                                    |
| B       Channel1         Channel2       OPC         OPC       OPC         OPC       Chick to add a device.         Image: Channel2       Image: Channel2         Image: Channel2       Image: Channel2 </th <th>ົ 🗋 💕 🗟 🛃</th> <th>i 🗠 🛅 🖗</th> <th>🄄 🚰 🕒 🌡</th> <th>i 🗈 🛍 🗙 🛄</th> <th></th> <th></th>                                                                                                    | ົ 🗋 💕 🗟 🛃                                                         | i 🗠 🛅 🖗       | 🄄 🚰 🕒 🌡           | i 🗈 🛍 🗙 🛄                                      |                                                                                                    |                                                                                                    |
| Date       Time       Source       Event         01/01/2006       0/03:16       NI OPC Servers       Alen-Bradley Control         01/01/2006       0/03:16       NI OPC Servers       Alen-Bradley Control         01/01/2006       0/03:16       NI OPC Servers       Alen-Bradley Control         01/01/2006       0/03:16       NI OPC Servers       Alen-Bradley Control         01/01/2006       0/03:16       NI OPC Servers       Sating Alen-Bradley         01/01/2006       0/03:16       NI OPC Servers       Sating Alen-Bradley         01/01/2006       0/03:16       NI OPC Servers                                                                                                    | Channel1  Channel2  Channel2  Channel2  Cick to a  OPC  OPC NIVEL | add a device. | Dev               | ice / Model<br>Dick to add a device.           | ID   Descriptio                                                                                                    | n                                                                                                    |
| Date       Time       Source       Event         © 11/01/2006       0/03.14       NI OPC Servers       Alen-Bradley Control         © 11/01/2006       0/03.14       NI OPC Servers       Alen-Bradley Control         © 11/01/2006       0/03.14       NI OPC Servers       Alen-Bradley Control         © 11/01/2006       0/03.16       NI OPC Servers       Alen-Bradley Control         © 11/01/2006       0/03.16       NI OPC Servers       Stating Alen-Bradley Control         © 11/01/2006       0/03.16       NI OPC Servers                                                                                                    |                                                                   |               |                   |                                                | New Device - Scan Mode                                                                                                    | ×                                                                                                    |
| Date         Time         Source         Event           © 11/01/2005         0:03:14         NI OPC Servers         Allen-Bradley Control           © 11/01/2005         0:03:16         NI OPC Servers         Runtime service start           © 11/01/2005         0:03:16         NI OPC Servers         Starting Allen-Bradley           © 11/01/2005         0:03:16         NI OPC Servers         Starting Allen-Bradley           © 11/01/2005         0:03:16         NI OPC Servers                                                                                                    |                                                                   |               |                   |                                                |                                                                                                    | Choose the first (default) option to use the scan rate<br>requested by the clert.<br>Set a lower limit on the requested rate by choosing the<br>second option.<br>Force all tags to scan at the same rate by choosing<br>the last option. |
| Date         Time         Source         Event           01/01/2006         00314         NI OPC Servers         Allen-Bradley Control           01/01/2006         00314         NI OPC Servers         Allen-Bradley Control           01/01/2006         00316         NI OPC Servers         Stating Allen-Bradley Control           01/01/2006         00316         NI OPC Servers                                                                                                    |                                                                   |               |                   |                                                |                                                                                                    | Scan Mode:                                                                                                    |
| 01/01/2006         0/03:14         NI OPC Servers         Alen-Bradley Control           01/01/2006         0/03:16         NI OPC Servers         Runtime service starting Alen-Bradley Control           01/01/2006         0/03:16         NI OPC Servers         Starting Alen-Bradley Control           01/01/2006         0/03:16         NI OPC Servers         Starting Alen-Bradley Control           01/01/2006         0/03:16         NI OPC Servers         Starting Alen-Bradley           01/01/2006         0/03:16         NI OPC Servers         Starting Alen-Bradley           01/01/2006         0/03:16         NI OPC Servers         Starting Alen-Bradley           01/01/2006         0/03:16         NI OPC Servers                                                                                                    | Date $ abla$                                                      | Time          | Source            | Event                                          |                                                                                                    | Respect client specified scan rate                                                                                                    |
| 01/01/2006       00/316       NI OPC Servers       Runtime service start         01/01/2006       00/316       NI OPC Servers       Starting Allen-Bradley Control         01/01/2006       0/316       Allen-Bradley Control       Allen-Bradley Control         01/01/2006       0/3316       NI OPC Servers                                                                                                    | 01/01/2006                                                        | 0:03:14       | NI OPC Servers    | . Allen-Bradley Control                        |                                                                                                    |                                                                                                    |
| 01/01/2006         00/316         NI OPC Servers         Stating Allen-Bradley           01/01/2006         0/0316         Allen-Bradley Co         Allen-Bradley           01/01/2006         0/0316         NI OPC Servers         Stating Allen-Bradley           01/01/2006         0/0316         NI OPC Servers         Stating Allen-Bradley           01/01/2006         0/0316         NI OPC Servers         Stating Allen-Bradley           01/01/2006         0/0316         NI OPC Servers         Stating Allen-Bradley           01/01/2006         0/0316         NI OPC Servers         Stating Allen-Bradley           01/01/2006         0/0316         NI OPC Servers         Stating Allen-Bradley           01/01/2006         0/0148         NI OPC Servers         Ni OPC Servers           01/01/2006         0/0157         NI OPC Servers         Ni OPC Servers           01/01/2006         0/01:57         NI OPC Servers         Stating Allen-Bradley ControlLogix Ethernet device driver.           01/01/2006         0/01:57         NI OPC Servers         Stating Allen-Bradley ControlLogix Ethernet device driver.           01/01/2006         0/01:57         NI OPC Servers         Stating Allen-Bradley ControlLogix Ethernet device driver.           01/01/2006                                                                                                    | 01/01/2006                                                        | 0:03:16       | NI OPC Servers    | . Runtime service star                         |                                                                                                    |                                                                                                    |
| 01/01/2006         0.01315         Allen-Bradley Control           01/01/2006         0.01316         NI OPC Servers         Stating Allen-Bradley           01/01/2006         0.0316         NI OPC Servers         Stating Allen-Bradley           01/01/2006         0.0316         NI OPC Servers         Stating Allen-Bradley           01/01/2006         0.0316         NI OPC Servers         Stating Allen-Bradley           01/01/2006         0.1318         NI OPC Servers         Stating Allen-Bradley           01/01/2006         0.148         NI OPC Servers                                                                                                    | 01/01/2006                                                        | 0:03:16       | NI OPC Servers    | . Starting Allen-Bradle                        |                                                                                                    |                                                                                                    |
| 01/01/2005       00315       NI OPC Serves                                                                                                    | 01/01/2006                                                        | 0:03:16       | Allen-Bradley Co. | Allen-Bradley Control                          |                                                                                                    |                                                                                                    |
| 01/01/2006       003115       NI OPC Servers                                                                                                    | 01/01/2006                                                        | 0:03:16       | NI OPC Servers    | . Starting Allen-Bradle                        |                                                                                                    |                                                                                                    |
| 01/01/2006         01/01/2006         01/01/2006         01/01/2006         01/01/2006         NI OPC Serves         Statting Allen-Bradley Control Logix Ethemet device driver loaded su         Aural           01/01/2006         0:01:54         NI OPC Serves         NI OPC Serves         NI OPC Serves         Allen-Bradley Control Logix Ethemet device driver loaded su         Aural           01/01/2006         0:01:57         NI OPC Serves         Allen-Bradley Control Logix Ethemet device driver.         Allen-Bradley Control Logix Ethemet device driver.           01/01/2006         0:01:57         NI OPC Serves         Statting Allen-Bradley Control Logix Ethemet device driver.         Other the serve statted.           01/01/2006         0:01:57         NI OPC Serves         Statting Allen-Bradley Control Logix Ethemet device driver.         Other the serve statted.           01/01/2006         0:01:57         NI OPC Serves                                                                                                    | 01/01/2006                                                        | 0:03:16       | NI OPC Servers    | . Starting Allen-Bradle                        |                                                                                                    |                                                                                                    |
| Old/01/2006         Ditor:         Servers         Nutritine performing         Arusis         Sigurities         Calceler         Avoid           01/01/2006         001154         NI OPC Servers         NI OPC Servers <td< th=""><th>01/01/2006</th><th>0:03:16</th><th>NI OPC Servers</th><th>. Starting Allen-Bradle</th><th></th><th>(Aufe Circiantes) Carden   Acade</th></td<>                                                                                                    | 01/01/2006                                                        | 0:03:16       | NI OPC Servers    | . Starting Allen-Bradle                        |                                                                                                    | (Aufe Circiantes) Carden   Acade                                                                                                    |
| 01/01/2005         001/43         NIOPC Servers         NIOPC Servers           01/01/2005         001/43         NIOPC Servers         NIOPC Servers           01/01/2005         001/57         NIOPC Servers         Runtime service stated.           01/01/2005         001/57         NIOPC Servers         Runtime service stated.           01/01/2005         001/57         NIOPC Servers         Stating Alen-Bradley ControlLogix Ethemet device driver.           01/01/2005         001/57         NIOPC Servers                                                                                                    | 01/01/2006                                                        | 1:18:45       | NI OPC Servers    | . Huntime performing (                         |                                                                                                    | < Atras Siguiente > Calcelar Ayuda                                                                                                    |
| 01/01/2005         001/34         NI OPC Serves                                                                                                    | 01/01/2006                                                        | 0:01:48       | NI OPC Servers    | NI OPC Servers 201                             | Contraction of the second second seco |                                                                                                    |
| 01/01/2006         0:01:57         NI OPC Servers         Starting Allen-Bradley ControlLogix Ethemet device driver.           01/01/2006         0:01:57         Allen-Bradley ControlLogix Ethemet Device Driver V5.11.26           01/01/2006         0:01:57         NI OPC Servers         Starting Allen-Bradley ControlLogix Ethemet device driver.           01/01/2006         0:01:57         NI OPC Servers         Starting Allen-Bradley ControlLogix Ethemet device driver.           01/01/2006         0:01:57         NI OPC Servers         Starting Allen-Bradley ControlLogix Ethemet device driver.           01/01/2006         0:01:57         NI OPC Servers         Starting Allen-Bradley ControlLogix Ethemet device driver.                                                                                                    | 01/01/2006                                                        | 0:01:54       | NI OPC Servers    | Alien-Bradley Control                          | Logix Ethemet device driver load                                                                                                    | ied su                                                                                                    |
| 01/01/2005         0:01:57         NI OPC Servers                                                                                                    | 01/01/2006                                                        | 0.01.57       | NI OPC Servers    | . Runtime service star                         | tea.<br>• Controll a sin Dibarrat davian d                                                                                                    |                                                                                                    |
| Other National Control Control Contrective Control Contrective Control Control Control | 01/01/2006                                                        | 0.01:57       | Allon Prodex C-   | Allon Prodley Crater                           | ControlLogix Ethemet device d                                                                                                    | 11 2C                                                                                                    |
| O 11/01/2006         0:01:57         NI OPC Servers         Starting Aner-balance ControlLogix Ethernet device driver.                                                                                                    | 01/01/2006                                                        | 0.01:57       | NICPC Server      | Alen-bradley Control<br>Starting Allog Pendley | Controll agiv Ethomat daviag d                                                                                                    | . 11.20                                                                                                    |
| W of C Servers Statung Aller Parauley Control LDgbt Ethernet device driver.                                                                                                    | 01/01/2006                                                        | 0.01.07       | NI OFC Servers.   | <ul> <li>Starting Allen-Bradley</li> </ul>     | ControlLogix Ethemet device d                                                                                                    | iver                                                                                                    |
| 101/01/2006 0:01:57 NLOPC Servers Starting Allen-Bradley Controll only Ethemet device driver                                                                                                    | 01/01/2006                                                        | 0.01.57       | NI OPC Servers    | Starting Allen-Pradle                          | ControlLogix Ethemet device d                                                                                                    | iver                                                                                                    |
| 0 11/01/2006 0.09.06 NI OPC Servers. Configuration session stated by TESIS as Default User (K/                                                                                                    | 01/01/2006                                                        | 0:09:06       | NI OPC Servers    | . Configuration session                        | started by TESIS as Default Us                                                                                                    | er (R/                                                                                                    |

FIGURA Nº. 44 Ventana New Device – Scan Mode

Hacer click derecho y seleccionar **New** para crear los tags de las variables a utilizarse en la comunicación.

Seleccionar el tipo de acceso que va a utilizar (lectura solamente o lectura/escritura)

| 📁 NI OPC Servers | - Runtime     |                 |                 |                          |          |                                                                      |                              |                      |                      |             |        |       |
|------------------|---------------|-----------------|-----------------|--------------------------|----------|----------------------------------------------------------------------|------------------------------|----------------------|----------------------|-------------|--------|-------|
| File Edit View   | Tools Runtime | Help            |                 |                          |          |                                                                      |                              |                      |                      |             |        |       |
| ່ 🗋 💕 🗔 🛃        | 🐃 🛅 🖄 🤅       | - 🕾 🗠           | <b>X</b> (      | a 🗈 🗙                    | RC       |                                                                      |                              |                      |                      |             |        |       |
|                  |               | 2               | Tag Na<br>Click | me<br>to add a static ta | <u>х</u> | Address<br>Tags are not requ                                         | Data Type<br>ired, but are i | Scan Rate            | Scaling<br>clients.  | Description |        |       |
| ⊡ TESIS<br>      | NVEL          |                 |                 |                          | Tag      | g Properties<br>General Scaling<br>Identification<br>Name<br>Address |                              |                      |                      |             |        | errar |
| <b>\$</b>        |               |                 |                 |                          |          | Description                                                          |                              |                      |                      |             | ×<br>• |       |
| Date 7           | Time          | Source          | 1               | Event                    |          | - Data properties                                                    |                              | -                    |                      |             |        |       |
| 01/01/2006       | 0:03:16       | NI OPC Serve    | ers             | Buntime service          |          |                                                                      | Data type:                   | Default              | -                    |             |        |       |
| 01/01/2006       | 0:03:16       | NI OPC Serve    | ers             | Starting Allen-B         |          | Clie                                                                 | n access:                    | Read/Write           |                      |             |        |       |
| 01/01/2006       | 0:03:16       | Allen-Bradley ( | Co              | Allen-Bradley Co         |          |                                                                      |                              |                      |                      |             |        |       |
| 01/01/2006       | 0:03:16       | NI OPC Serve    | ers             | Starting Allen-B         |          |                                                                      | Scan rate:                   | 100 🛨 mi             | liseconds            |             |        |       |
| 01/01/2006       | 0:03:16       | NI OPC Serve    | ers             | Starting Allen-B         |          | Note: The sca                                                        | n rate is only               | used for client ap   | plications that do r | oot         |        |       |
| 01/01/2006       | 0:03:16       | NI OPC Serve    | ers             | Starting Allen-B         |          | specify a rate                                                       | when referen                 | cing this tag (e.g., | non-OPC clients)     |             |        |       |
| 01/01/2006       | 1:18:45       | NI OPC Serve    | ers             | Runtime perform          |          |                                                                      |                              |                      |                      |             |        |       |
| 01/01/2006       | 0:01:48       | NI OPC Serve    | ers             | NI OPC Servers           | -        |                                                                      |                              |                      | 1                    |             | 1      |       |
| 01/01/2006       | 0:01:54       | NI OPC Serve    | ers             | Allen-Bradley Co         |          |                                                                      |                              | Aceptar              | Cancelar             | Aplicar     | Ayuda  |       |
| 01/01/2006       | 0:01:57       | NI OPC Serve    | ers             | Runtime service          |          |                                                                      |                              |                      |                      |             |        |       |
| 01/01/2006       | 0:01:57       | NI OPC Serve    | ers             | Starting Allen-Bra       | dley     | ControlLogix Eth                                                     | emet device                  | driver.              |                      | _           |        |       |
| 01/01/2006       | 0:01:57       | Allen-Bradley   | Co              | Allen-Bradley Co         | ntrol    | Logix Ethemet De                                                     | vice Driver \                | /5.11.26             |                      |             |        |       |
| 01/01/2006       | 0.01.57       | NI OPC Serve    | ers             | Starting Allen-Bra       | adiey    | ControlLogix Eth                                                     | emet device                  | anver.               |                      |             |        |       |
| 01/01/2006       | 0.01.57       | NI OPC Serve    | 515             | Starting Allen-Bra       | sule)    | y ControlLogix Eth                                                   | erriet device                | driver.              |                      |             |        |       |
| 01/01/2006       | 0.01.07       | NI OPC Serve    | 515             | Configuration and        | sule)    | a started by TESIS                                                   | erriet device                | laor /P /            |                      |             |        |       |
| 01/01/2006       | 0.03.00       | NI OPC Serve    |                 | Starting Allen Pre       | ollor    | Controll only TESIS                                                  | as Derault (                 | driver               |                      |             |        |       |
| 01/01/2006       | 0.21.30       | NI OFC Serve    | ais             | Statung Allen-Bra        | actie)   | y ControlLogix Eth                                                   | emer device                  | unver.               |                      |             |        |       |

FIGURA Nº. 45 Ventana Tag Properties

En la ventana de **Tag Properties** se ingresan los datos correspondientes al nombre, zona de memoria del PLC, una pequeña descripción del tipo de dato que se requiera (word, bool, byte entre otros).

| File Edit View                                                                                                 | Tools Runtime                 | e Help                       |            |                                                               |        |                    |                 |                    |            |             |                            |
|----------------------------------------------------------------------------------------------------|-------------------------------|------------------------------|------------|---------------------------------------------------------------|--------|--------------------|-----------------|--------------------|------------|-------------|----------------------------|
| D 📂 🗃 🖡                                                                                                    | al 🐃 🖬 📬 i                    | 2 🕾 🔊                        | *          | b 🗈 🗙 🗌                                                       | QC.    |                    |                 |                    |            |             |                            |
| H Channel1                                                                                                    |                               |                              | Tag Na     | me                                                            | 7.1    | Address            | Data Type       | Scan Bate          | Scaling    | Descriptio  | n                          |
| Channel2                                                                                                    |                               | é                            |            | to add a static ta                                            | ag. 1  | Fags are not requ  | ired, but are b | owsable by OPC     | clients.   | Description | <i><i><sup>1</sup></i></i> |
| OPC                                                                                                    |                               |                              |            |                                                               |        |                    |                 |                    |            |             |                            |
| I ESIS                                                                                                    | NIVEL                         |                              |            | (                                                             | _      |                    |                 |                    |            |             | Y                          |
|                                                                                                    |                               |                              |            |                                                               | lag    | Properties         |                 |                    |            |             |                            |
|                                                                                                    |                               |                              |            |                                                               | G      | eneral Scaling     | a l             |                    |            |             |                            |
|                                                                                                    |                               |                              |            |                                                               |        |                    |                 |                    |            |             | 1                          |
|                                                                                                    |                               |                              |            |                                                               |        | - Identification - |                 |                    |            | _           |                            |
|                                                                                                    |                               |                              |            |                                                               |        | Name               | ELECTRO         | ALVULA             | 4          | 3           |                            |
|                                                                                                    |                               |                              |            |                                                               |        | Address            | B3:0/7          |                    |            |             | 2                          |
|                                                                                                    |                               |                              |            |                                                               |        | Address            | E   B3.0/ /     |                    | <u>I</u>   | <b>Ø</b>    |                            |
|                                                                                                    |                               |                              |            |                                                               |        | Description        |                 |                    |            |             |                            |
|                                                                                                    |                               |                              |            |                                                               |        |                    |                 |                    |            |             | <b>E</b>                   |
| 9 🐖 Ϋ                                                                                                    |                               |                              |            |                                                               |        | - Data propertie   | s               |                    |            |             |                            |
| Date 🗸                                                                                                    | Time                          | Source                       |            | Event                                                         |        |                    | Data tuno:      | Defe à             |            |             |                            |
| 01/01/2006                                                                                                    | 0:03:16                       | NI OPC Serve                 | ers        | Runtime service                                               |        |                    | Data type.      | Default            |            |             |                            |
| 01/01/2006                                                                                                    | 0:03:16                       | NI OPC Serve                 | ers        | Starting Allen-B                                              |        | Clie               | ent access:     | Real-              |            |             |                            |
| 01/01/2006                                                                                                    | 0:03:16                       | Allen-Bradley                | Co         | Allen-Bradley Co                                              |        |                    | S               | Char               |            |             |                            |
| 01/01/2006                                                                                                    | 0:03:16                       | NI OPC Serve                 | ers        | Starting Allen-B                                              |        |                    | Scall late.     | Short              |            |             |                            |
| 01/01/2006                                                                                                    | 0:03:16                       | NI OPC Serve                 | ers        | Starting Allen-B                                              |        | Note: The sca      | an rate is only | Word               | hs that do | not         |                            |
| 01/01/2006                                                                                                    | 0:03:16                       | NI OPC Serve                 | ers        | Starting Allen-B                                              |        | specify a rate     | when referen    | Long               | PC clients | s)          |                            |
| 01/01/2006                                                                                                    | 1:18:45                       | NI OPC Serve                 | ers        | Huntime perform                                               |        |                    |                 | Float              | -          |             |                            |
| 01/01/2006                                                                                                    | 0:01:48                       | NI OPC Serve                 | ers        | NI OPC Servers                                                | -      |                    |                 |                    |            | 1           | 1                          |
| 01/01/2006                                                                                                    | 0.01.57                       | NI OPC Serve                 | ers        | Alien-bradley Co                                              |        |                    |                 | Aceptar            | Cancelar   | Aplic       | ar Ayuda                   |
| 01/01/2006                                                                                                    | 0.01.57                       | NI OPC Serve                 | ers        | Stadios Alles De                                              |        | Cantral a six Dh   | amet davias a   |                    |            |             |                            |
| 01/01/2006                                                                                                    | 0.01.57                       | Allen Prodley                | Co.        | Allen Prodley Con                                             | otroll | control ogix Eth   | ernet device d  | 11.26              |            |             |                            |
| mm 1/1/1/1/210/0                                                                                               | 0.01.57                       | NLOPC Son/                   | <br>are    | Starting Allen Pro                                            | adler  | Controll only Ph   | emet device d   |                    |            |             |                            |
| 01/01/2009                                                                                                    |                               | THE OT CLUEIVE               | uia        | Julie Indiana                                                 | adley  | ControlLogic El    | emet device d   | nver.              |            |             |                            |
| 01/01/2006                                                                                                    | 0:01:57                       | NLOPC Serve                  | ere        | Starting Allen-Bra                                            |        |                    |                 | III W MAR -        |            |             |                            |
| 01/01/2006<br>01/01/2006<br>01/01/2006                                                                         | 0:01:57                       | NI OPC Serve                 | ers        | Starting Allen-Bra<br>Starting Allen-Bra                      | adlev  | ControlLogix Eth   | emet device d   | river              |            |             |                            |
| <ul> <li>01/01/2006</li> <li>01/01/2006</li> <li>01/01/2006</li> <li>01/01/2006</li> <li>01/01/2006</li> </ul> | 0:01:57<br>0:01:57<br>0:09:06 | NI OPC Serve<br>NI OPC Serve | ers<br>ers | Starting Allen-Bra<br>Starting Allen-Bra<br>Configuration see | adley  | ControlLogix Eth   | emet device d   | lriver.<br>ser (R/ |            |             |                            |

FIGURA Nº 46 Tag Properties – Bolean

Así crear todas las variables necesarias para la comunicación entre la interfaz gráfica en Lavbiew y el PLC

# 2.4 CONFIGURACIÓN DE UN NUEVO PROYECTO EN LA VENTANA DE INICIO DE LABVIEW

| LabVIEW 2014                                                                                | Search                                                                                                    |
|---------------------------------------------------------------------------------------------|----------------------------------------------------------------------------------------------------|
|                                                                                             | Open Existing                                                                                                    |
|                                                                                             | All Recent Files                                                                                                    |
|                                                                                             | TESIS NIVELJvproj                                                                                                    |
| Create Project                                                                              | Control 1.ctl                                                                                                    |
|                                                                                             | Control 5.ctl                                                                                                    |
|                                                                                             | Control 6.ctl                                                                                                    |
|                                                                                             | Untitled 3.vi                                                                                                    |
|                                                                                             | TESIS NIVEL.vi                                                                                                    |
|                                                                                             |                                                                                                    |
| Find Drivers and Add-ons<br>Connect to devices and expand the<br>functionality of Lab VIEW. | ity and Support<br>the discussion forums or<br>nical support.<br>Welcome to LabVIEW<br>Learn to use LabVIEW and upgrad<br>from previous versions. |

FIGURA Nº. 46 Ventana Create Project.

En la ventana principal del nuevo proyecto hacer un click derecho en My Computer, seleccionamos **New** seguidamente nuevo **Library** y se creara un nuevo proyecto completo.

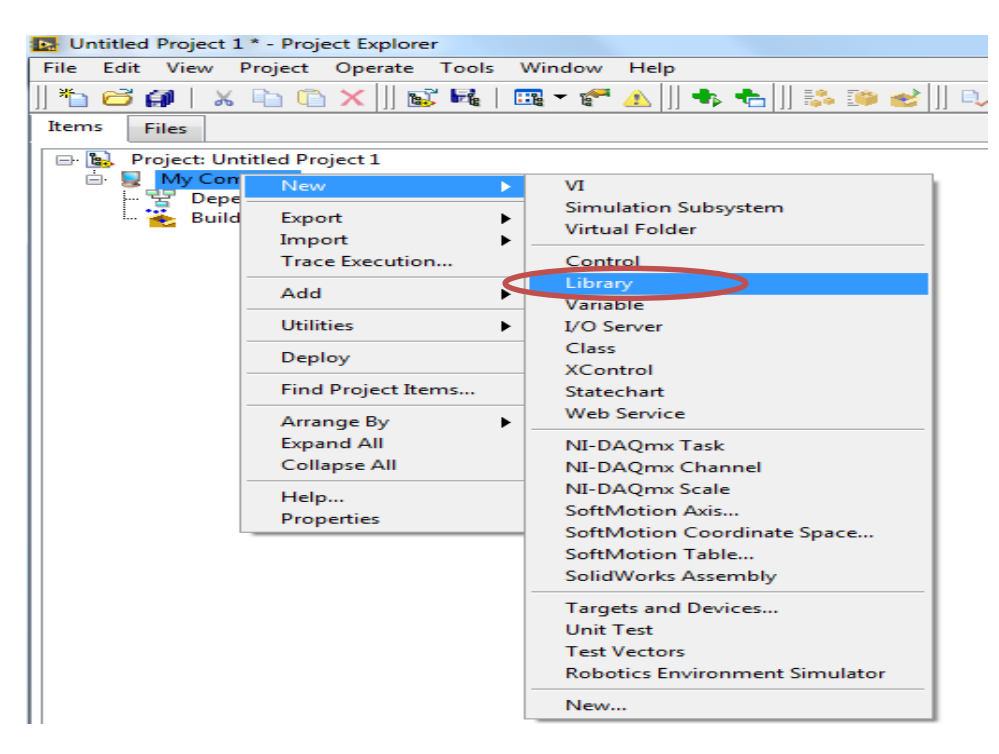

FIGURA Nº. 47 Ventana New Library

Creada la **New Library** hacer click derecho en la nueva librería que se acabó de crear y seguidamente en **New I/O Server.** 

| ile Edit View Proiec                                             | t Operate Tools Window                                                                                         | Help                                                                                      |
|------------------------------------------------------------------|----------------------------------------------------------------------------------------------------|-------------------------------------------------------------------------------------------|
| tems Files                                                       | <mark>î X</mark>   ] <b>i i i i i i i i i i</b>                                                                | ▲    ♣ ቈ    않 @ ピ    ∿ 🧐                                                                  |
| <ul> <li>B Project: Untitled I</li> <li>B Wy Computer</li> </ul> | Project 1                                                                                                    |                                                                                           |
| 🔁 Untitled<br>😴 Depender<br>🔁 Build Spe                          | New  Open                                                                                                    | VI<br>Simulation Subsystem<br>Virtual Folder                                              |
| -                                                                | Add Find                                                                                                    | Control<br>Library<br>Variable                                                            |
| -                                                                | Show Error Window                                                                                              | I/O Server                                                                                |
| -                                                                | Unit Tests                                                                                                    | XControl<br>Statechart                                                                    |
|                                                                  | Multiple Variable Editor<br>Create Variables<br>Create Bound Variables<br>Export Variables<br>Import Variables | SoftMotion Axis<br>SoftMotion Coordinate Space<br>SoftMotion Table<br>SolidWorks Assembly |
| -                                                                | Arrange By                                                                                                    | Test Vectors                                                                              |
| -                                                                | Remove from Project                                                                                            |                                                                                           |
| -                                                                | Properties                                                                                                    |                                                                                           |

FIGURA Nº. 48 Ventana New I/O Server

Elegir la opción OPC CLIENT y seleccionar continue

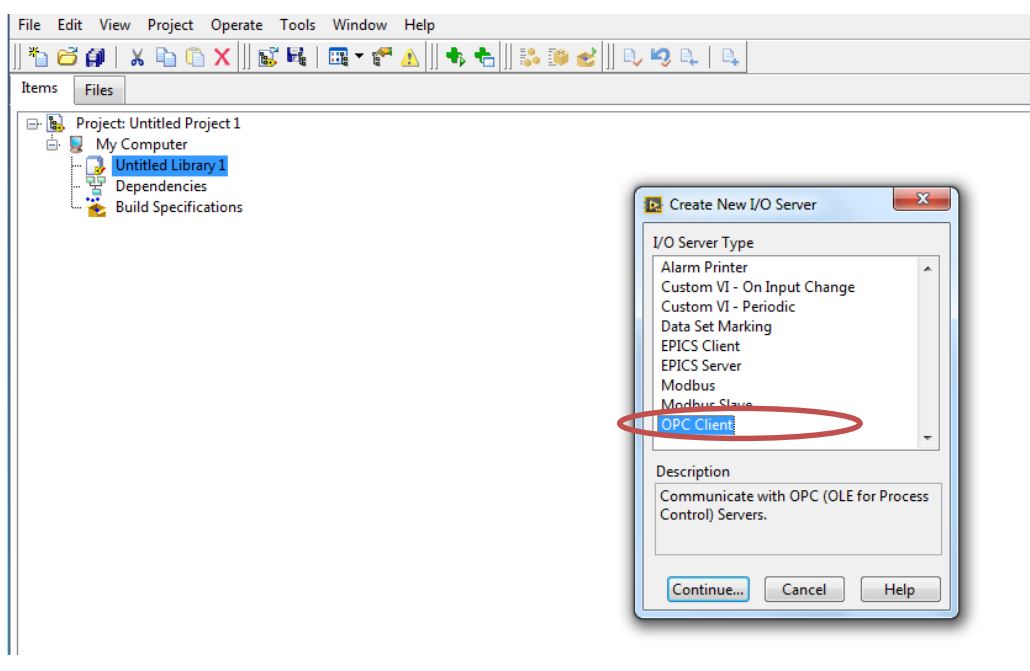

FIGURA Nº. 49 Ventana Create I/O Server

Elegir National Instruments NIOPC SRVERS VS. Se puede reducir el tiempo el tiempo de Update rate para mejorar el tiempo de comunicación entre la interfaz y el PLC

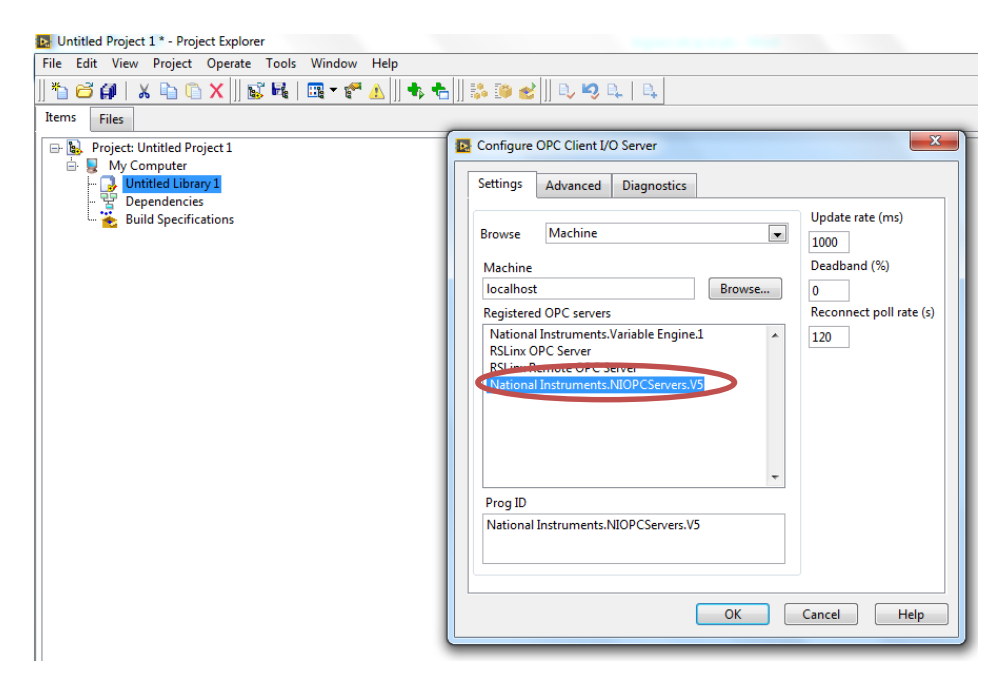

FIGURA Nº. 50 Ventana Configure OPC Cliente I/O Server

Click en la librería creada y seleccionar un nuevo VI donde se desplegaran las ventanas del panel frontal y el diagrama de bloques.

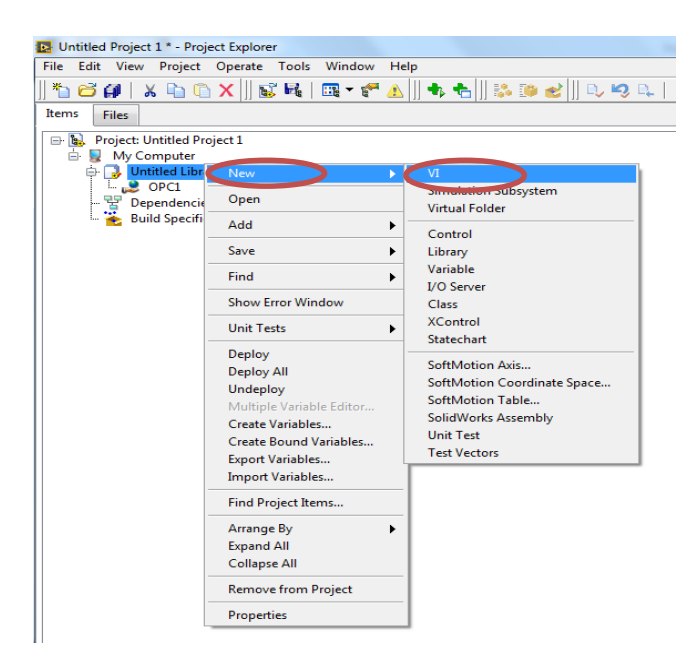

FIGURA Nº. 51 Ventana creación New VI

A continuación se puede realizar la programación en la plataforma grafica

| Untitled Project 1 * - Project Explorer    |                                                                                 |                                       |
|--------------------------------------------|---------------------------------------------------------------------------------|---------------------------------------|
| File Edit View Project Operate Tools Windo |                                                                                 |                                       |
| 🍋 😂 🕼    X 🗈 🗈 🗙    🕵 🝕   🖽 🕶              | E Untitled Library 1:Untitled 1 Front Panel on Untitled Project 1/My Computer * |                                       |
| Items Files                                | File Edit View Project Operate Tools Window Help                                |                                       |
|                                            | → ② ④ III 15pt Application Font × 🐨 🐵 🖤 🔹 Search                                |                                       |
| My Computer                                |                                                                                 | · · · · · · · · · · · · · · · · · · · |
| 🖶 🔂 Untitled Library 1                     |                                                                                 |                                       |
| - 🚅 OPC1                                   |                                                                                 |                                       |
| Contitled 1                                |                                                                                 |                                       |
| Build Specifications                       | Initial Library 1 Initial 1 Block Diagram on Untitled Project 1/My Computer *   |                                       |
|                                            | File Ide View Desited Operational Worker Made                                   |                                       |
|                                            | Pile Edit View Project Operate Tools Window Pierp                               |                                       |
|                                            | Search (\$\$ \$\$ \$\$ \$\$ \$\$ \$\$ \$\$ \$\$ \$\$ \$\$ \$\$ \$\$ \$\$        |                                       |
|                                            |                                                                                 | ^                                     |
|                                            |                                                                                 |                                       |
|                                            |                                                                                 |                                       |
|                                            |                                                                                 |                                       |
|                                            |                                                                                 |                                       |
|                                            |                                                                                 |                                       |
|                                            |                                                                                 |                                       |
|                                            |                                                                                 |                                       |
|                                            |                                                                                 |                                       |
|                                            |                                                                                 |                                       |
|                                            |                                                                                 |                                       |
|                                            |                                                                                 |                                       |
|                                            |                                                                                 |                                       |
|                                            |                                                                                 |                                       |
|                                            |                                                                                 |                                       |
|                                            |                                                                                 |                                       |
|                                            |                                                                                 | -                                     |
|                                            | Untitled Project 1/My Computer                                                  | •                                     |

FIGURA Nº. 52 Ventana New VI

## 2.5 IMPLEMENTACIÓN DEL HMI EN LABVIEW

En el diseño del HMI (Human Machine Interfaz) se utilizó la plataforma grafica del labVIEW. La adquisición de datos se obtuvo mediante la comunicación NI OPC Servers para pruebas de control mediante una programación G (Grafica).

## 2.5.1 LECTURAS, VISUALIZACIÓN DE DATOS

Las variables nivel, frecuencia de operación de la bomba y setpoint, se utilizó indicadores numéricos enlazados a su correspondiente dirección o etiqueta.

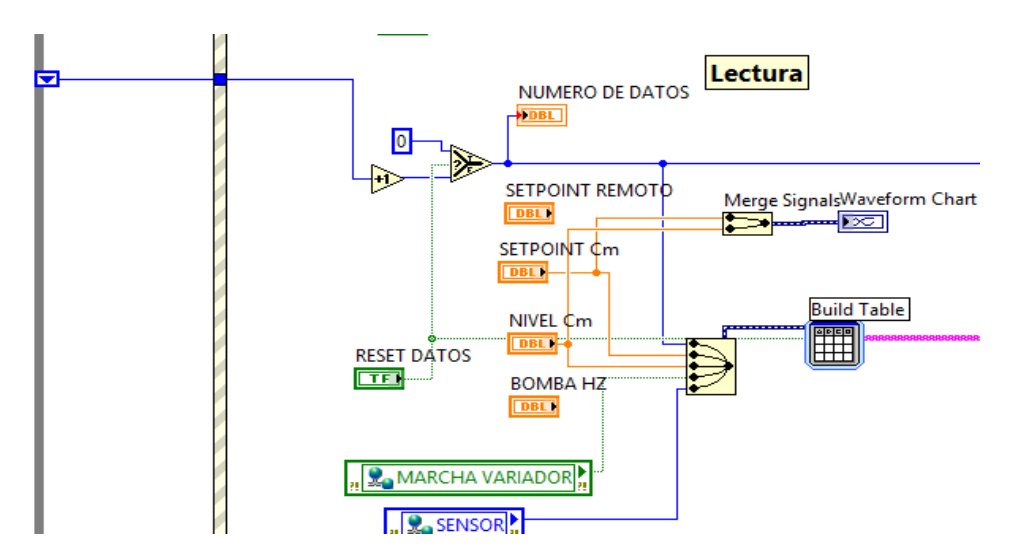

FIGURA Nº. 53 Ventana de lectura de datos

### 2.5.2 GENERACIÓN DE REPORTE DE DATOS

La generación de reporte de datos se lo realiza mediante una paleta de funciones delo diagrama de bloques >> **Report Generation >> Excel Specific,** donde se creó una hoja de datos en Excel para generar una exportación al presionar un controlador de tipo booleano.

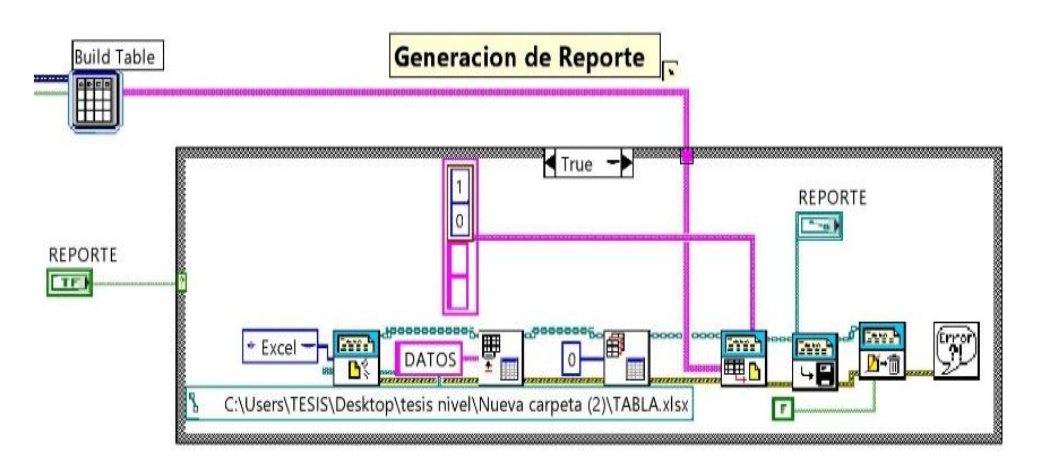

FIGURA Nº. 54 Ventana de generación de reportes

#### 2.5.3 INDICADORES GRÁFICOS DE NIVEL

Se muestran los indicadores gráficos de: nivel alto, bajo encendido de la electroválvula, marcha modo remoto, paro de emergencia y un indicador de nivel. Cada uno de esta enlazado con sus respectivas etiquetas de programación.

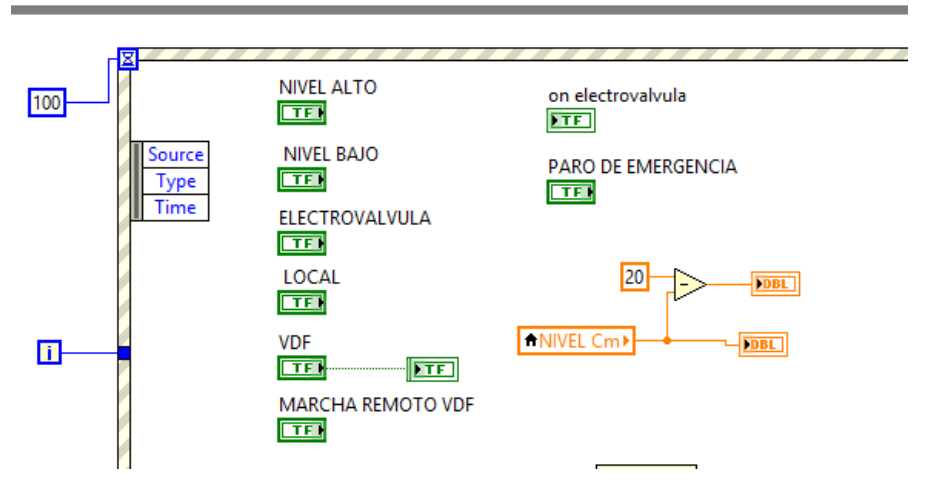

FIGURA Nº. 55 Ventana de indicadores gráficos

### 2.5.4 CONTROL PID

En el control de PID en modo remoto se requiere una estructura de acaso (verdadero), esto se consigue mediante un indicador de tipo booleano enlazado con la etiqueta de modo remoto en la programación.

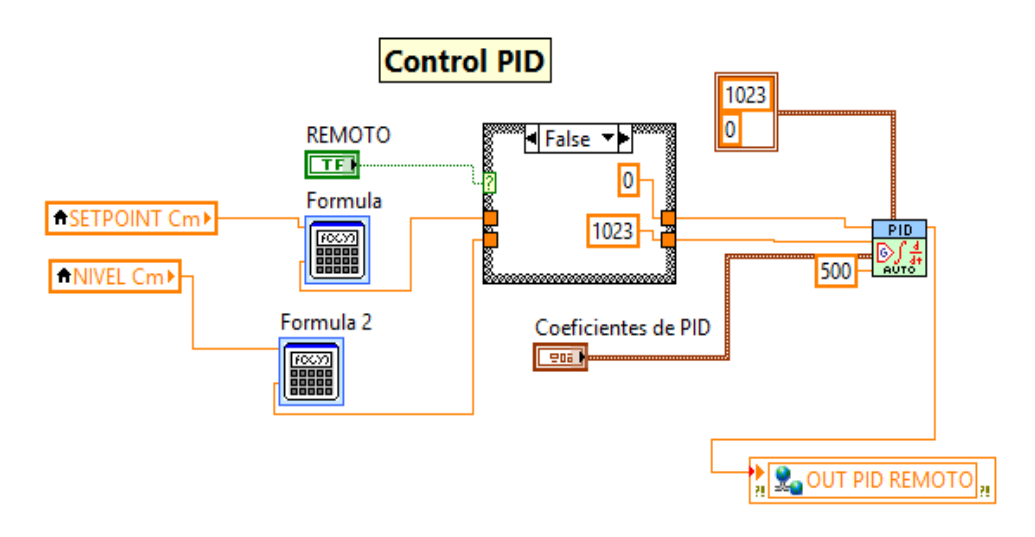

FIGURA Nº. 56 Ventana bloque de PID

### 2.6 DIAGRAMA DE BLOQUES DE CONTROL DE NIVEL

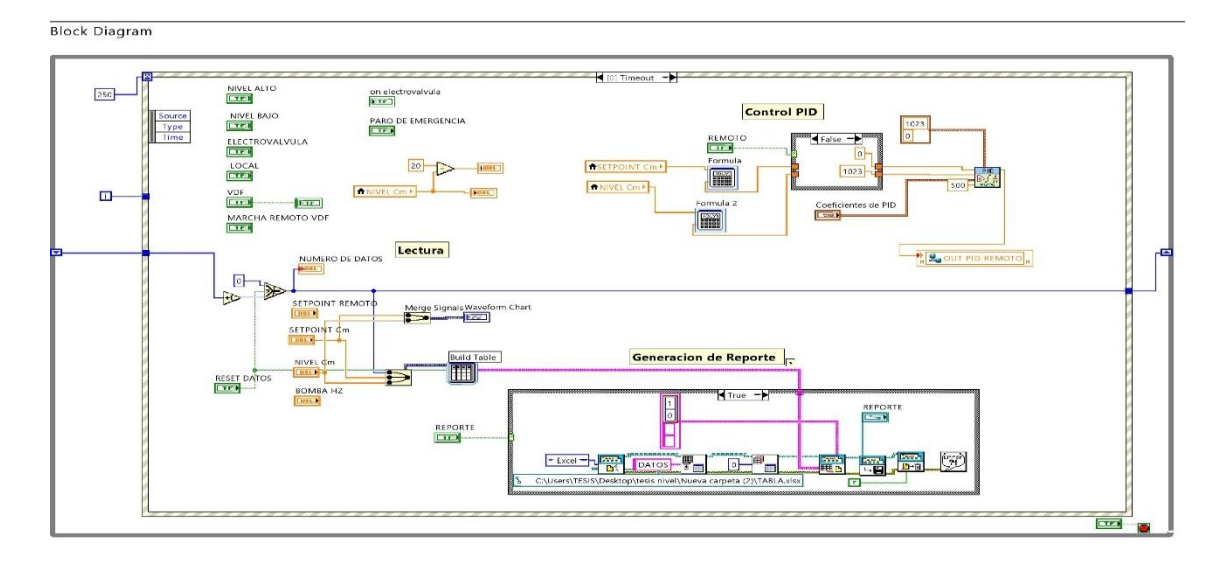

FIGURA Nº. 57 Diagrama de bloques de control de Nivel

#### 2.7 PROCESO DE LINEALIDAD DE SEÑAL

La señal del setpoint es proporcionada por el potenciómetro que se encuentra ubicado en la parte inferior derecha del tablero de control, esta alimentado con una señal de salida de 10[V] a la entrada analógica del PLC.

A continuación se detalla los datos tomados de forma experimental de la señal del sensor de tipo flotante y del nivel del líquido en centímetros.

| Nivel en cm | Datos del Sensor |
|-------------|------------------|
| 0           | 37               |
| 0.5         | 72               |
| 1           | 120              |
| 1.5         | 157              |
| 2           | 232              |
| 2.5         | 266              |
| 3           | 324              |
| 3.5         | 375              |
| 4           | 417              |
| 4.4         | 465              |
| 5           | 496              |
| 5.5         | 528              |
| 6           | 558              |
| 6.6         | 592              |
| 7           | 622              |
| 7.5         | 645              |
| 8           | 680              |
| 8.5         | 702              |
| 9           | 722              |
| 9.5         | 747              |
| 10          | 765              |
| 10.5        | 792              |
| 11          | 810              |
| 11.5        | 825              |

TABLA Nº. 11 Comparación de la señal del sensor vs señal de nivel

| 12   | 857  |
|------|------|
| 12.5 | 872  |
| 13   | 890  |
| 13.5 | 916  |
| 14   | 930  |
| 14.5 | 952  |
| 15   | 969  |
| 15.5 | 980  |
| 16   | 1013 |

Con los datos obtenidos crear dos variables, una de nivel y otra de datos del sensor.

| 📣 MATLAB R2015a                                                                                                    |                                                                                 |                             |                                                                                    |                                 |                     |
|----------------------------------------------------------------------------------------------------|---------------------------------------------------------------------------------|-----------------------------|------------------------------------------------------------------------------------|---------------------------------|---------------------|
| HOME PLOTS                                                                                                    | APPS                                                                            |                             |                                                                                    |                                 |                     |
| New New Open Comp<br>Script - FILE                                                                                                    | Files Import S<br>Data Work                                                     | ave<br>kspace<br>VAR        | New Variable<br>Open Variable -<br>Clear Workspace -<br>IABLE<br>MATLAB Production | Analyze Code                    | Simulini<br>Library |
| Current Folder                                                                                                    |                                                                                 | Comma                       | nd Window                                                                          |                                 |                     |
| Name ▲         m3iregistry         registry         uil         win64         lcdata.xml         Icdata.xsd         lcdata.xsd         lcdata.xsd         matlab.exe         mbuild.bat         mc.bat         MemShieldStarter.bat         Details | ▲                                                                               | New to                      | MATLAB? See resource                                                               | es for <u>Getting Started</u> . |                     |
| Name A V                                                                                                    | New<br>Save<br>Clear Workspace<br>Refresh<br>Choose Columns<br>Sort By<br>Paste | CtrI+S<br>F5<br>><br>Ctrl+V |                                                                                    |                                 |                     |
| 1 PALABRAS D∑ ESPAÑ                                                                                                    | Select All                                                                      | Ctrl+A                      |                                                                                    |                                 |                     |

FIGURA Nº. 58 Ventana creación New workspace

Crear variables de nivel y datos

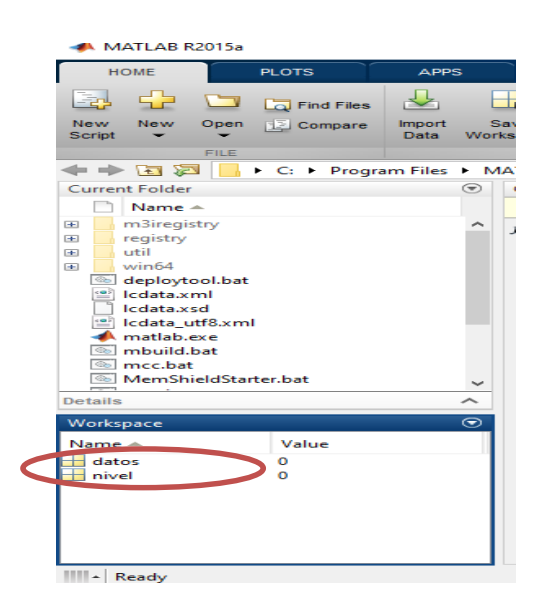

FIGURA Nº. 59 Ventana de variables New workspace

Seleccionar la variable e ingresar los datos de Nivel y seguidamente los datos del sensor

| 📣 MATLAB R2015a                                                                                                    |                 |                                                                                                    |                         |                |   |       |      |          | -                |    | ×   |
|----------------------------------------------------------------------------------------------------|-----------------|----------------------------------------------------------------------------------------------------|-------------------------|----------------|---|-------|------|----------|------------------|----|-----|
| HOME PLOTS                                                                                                    | APPS            | VARIABLE                                                                                                    | VIEW                    |                |   | - 6 - | 1900 | 🤉 🕐 Sear | ch Documentation | 1  | ⊾ ۹ |
| Rows<br>New from ⊖ Print ▼ 1:16                                                                                                    | Columns         | Insert Delete a                                                                                                    | ⊽Transpose<br>JSort ▼   |                |   |       |      |          |                  |    |     |
| VARIABLE                                                                                                    | SELECTION       | EDIT                                                                                                    |                         |                |   |       |      |          |                  |    |     |
|                                                                                                    | gram Files 🕨 MA | TLAB > MATLAB Pro                                                                                                    | duction Server 🕨        | R2015a 🕨 bin 🕨 |   |       |      |          |                  |    | - P |
| Current Folder                                                                                                    | •               | Variables - nivel                                                                                                    |                         |                |   |       |      |          |                  |    | ⊙ × |
| Name ▲                                                                                                    |                 |                                                                                                    |                         |                |   |       |      |          |                  |    |     |
| registrony     registrony     util     viria     deploytool.bat     deploytool.bat     icdata.xxnl     icdata.xxnl     icdata.xxnl     matba.bc.e     motulid.bat     mrc.bat     MemShieldStarter.bat      Details      Workspace | ×<br>           | 1<br>1<br>0<br>2<br>0.5000<br>3<br>1<br>4<br>1.5000<br>5<br>2<br>6<br>2.5000<br>6<br>2.5000<br>7<br>3<br>8<br>3.5000<br>4<br>4<br>1.5000<br>5<br>2<br>6<br>2.000<br>1<br>4<br>1.5000<br>5<br>2<br>1<br>1<br>1<br>1<br>1<br>1<br>1<br>1<br>1<br>1<br>1<br>1<br>1 | 2 3                     | 4              | 5 | 6     | 7    | 8        | 9                | 10 | ×   |
| Name 🔺 Value                                                                                                    |                 | Command window                                                                                                    |                         |                |   |       |      |          |                  |    | ۲   |
| datos 0<br>nivel 33x1 doub                                                                                                    | ile j           | New to MATLAB? See                                                                                                    | resources for <u>Ge</u> | ting Started.  |   |       |      |          |                  |    | ×   |

FIGURA Nº. 60 Ventana inserción datos de las variables creadas

Para el cálculo de la linealidad del sensor escribir **plot (datos,nivel)** y automáticamente aparcera la gráfica de linealidad

| 📣 MATLAB R2015a                                                                                                    |                                    |                                                                                                    |                                                                                            |                |                             |           |            |            | -             |         | Х      |
|----------------------------------------------------------------------------------------------------|------------------------------------|----------------------------------------------------------------------------------------------------|--------------------------------------------------------------------------------------------|----------------|-----------------------------|-----------|------------|------------|---------------|---------|--------|
| HOME PLC                                                                                                    | OTS APPS                           | VARIABLE                                                                                                    | VEW                                                                                        |                |                             | 846       | 1901       |            | 1 Documentati | on      | ⊾ ۹    |
| ● Open ●<br>New from ● Print ●<br>Selection ●<br>VARIABLE                                                                                                    | Rows Column<br>1:16 1<br>SELECTION | s Insert Delete                                                                                                    | Transpose<br>Sort ▼                                                                        |                |                             |           |            |            |               |         |        |
| 🔶 🔿 🖸 🔁 📙 🕨 🕻                                                                                                    | 🗧 🕨 Program Files 🔸                | MATLAB 🕨 MATLAB Pr                                                                                                    | roduction Server 🕨                                                                         | R2015a 🕨 bin 🕨 |                             |           |            |            |               |         | - P    |
| Current Folder Name                                                                                                    | •                                  | Variables - datos                                                                                                    | rel X                                                                                      |                |                             |           |            |            |               |         | ♥ X    |
| märegetty     vegetty     vegetty | bat v                              | 33x1 double           1         37           2         72           3         120           4         157           5         232           6         266           7         324           8         375           9         417           10         465 | 2 3                                                                                        | 4              | 5                           | 6         | 7          | 8          | 9             | 10      | ^<br>^ |
| Name A V                                                                                                    | Value<br>13x1 double               | Command Window                                                                                                    | ( . C.III                                                                                  | - Photo I      |                             |           |            |            |               |         | ><br>• |
| nivel 3                                                                                                    | 33x1 double                        | >> plot (nive<br>Warning: MA.<br>OpenGL. For<br>fx >> plot (date                                                                                                    | eresources for <u>Getti</u><br>el, datos)<br>ILAS nas disañ<br>more informat<br>os, nivel) | led some adv   | vanced gra<br><u>here</u> . | phics ren | dering fea | tures by : | switching     | to soft | ware   |

FIGURA Nº. 61 Inserción de datos

### Curva de linealidad del sensor

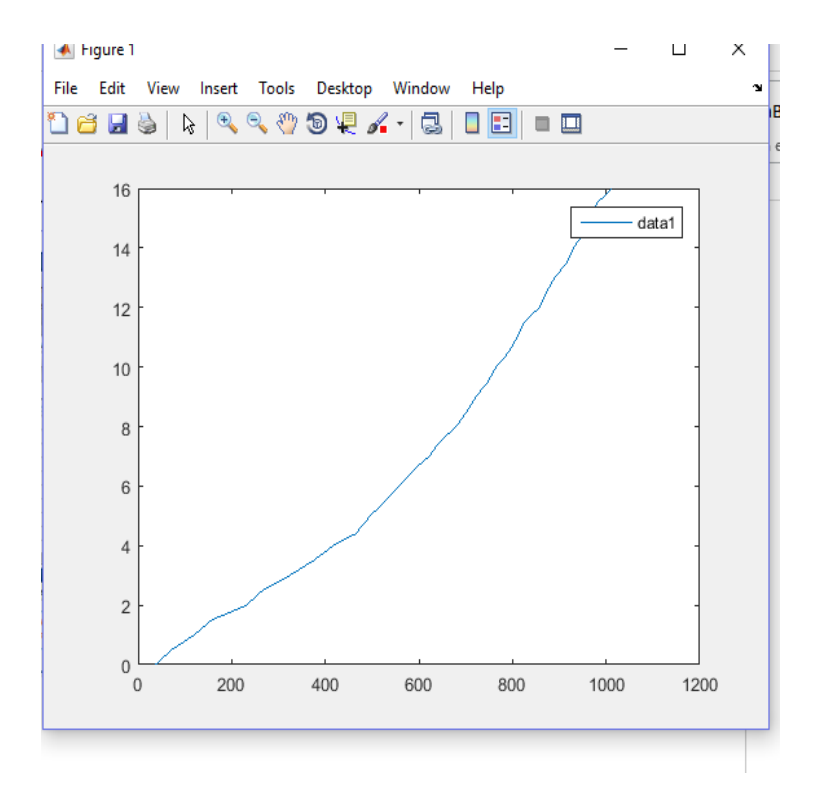

FIGURA Nº. 62 Ventana de linealidad del sensor

|                       | LUG ZOAR GARLOU OTTIL 10   | TTUIN                                 |
|-----------------------|----------------------------|---------------------------------------|
| 承 Figure 1            |                            | – 🗆 X                                 |
| File Edit View Insert | Tools Desktop Window Hel   | ρ 🛚                                   |
| 🖺 🗃 🛃 🍓   🗞   🔍       | Edit Plot                  |                                       |
|                       | Zoom In                    |                                       |
| 16                    | Zoom Out                   | · · · · · · · · · · · · · · · · · · · |
|                       | Pan                        | data1                                 |
| 14 -                  | Rotate 3D                  | /                                     |
|                       | Data Cursor                |                                       |
| 12                    | Brush                      |                                       |
|                       | Link                       |                                       |
| 10 -                  | Reset View                 |                                       |
|                       | Options >                  |                                       |
| 8 -                   | Pin to Axes                | -                                     |
|                       | Snap To Layout Grid        |                                       |
| 6 -                   | View Layout Grid           | -                                     |
|                       | Smart Align and Distribute |                                       |
| 4 -                   | Align Distribute Tool      |                                       |
| 2                     | Align >                    |                                       |
| 2                     | Distribute >               |                                       |
|                       | Brushing >                 |                                       |
| 0 200                 | Basic Fitting              | 800 1000 1200                         |
|                       | Data Statistics            |                                       |

Seleccionar la opción Tools y seguidamente Basic Fitting

FIGURA Nº. 63 Ventana selección de Basic Fitting

Seleccionar el tipo de ecuación, en este caso se optó por una ecuación **7th degree polynomial** y **Significant digits** se modificó a 5 términos.

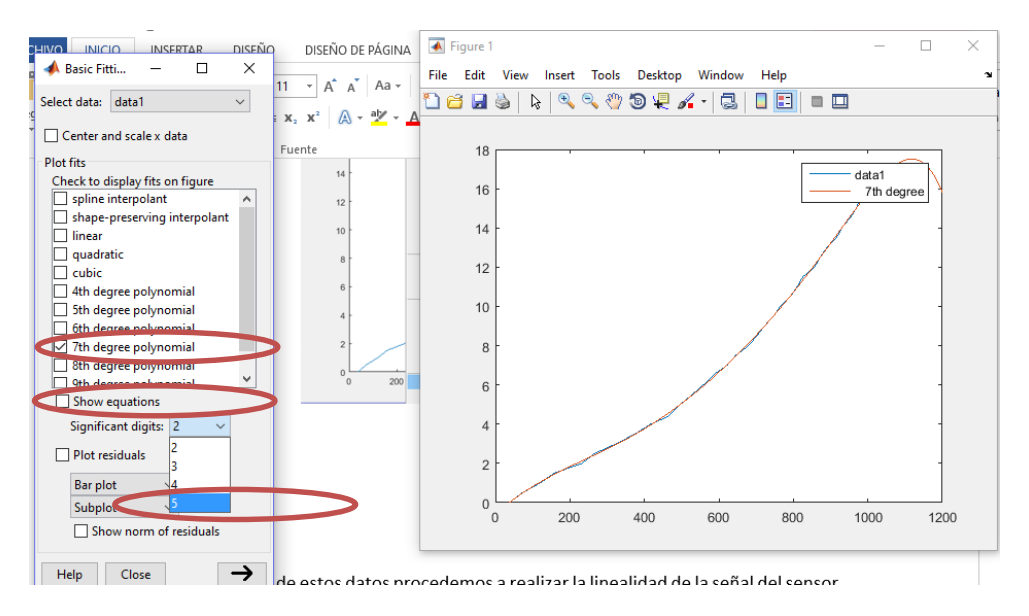

FIGURA Nº. 64 Ventana selección de Basic Fitting

En esta ventana muestra la ecuación de linealidad del sensor, y será ingresada en la programación del PLC

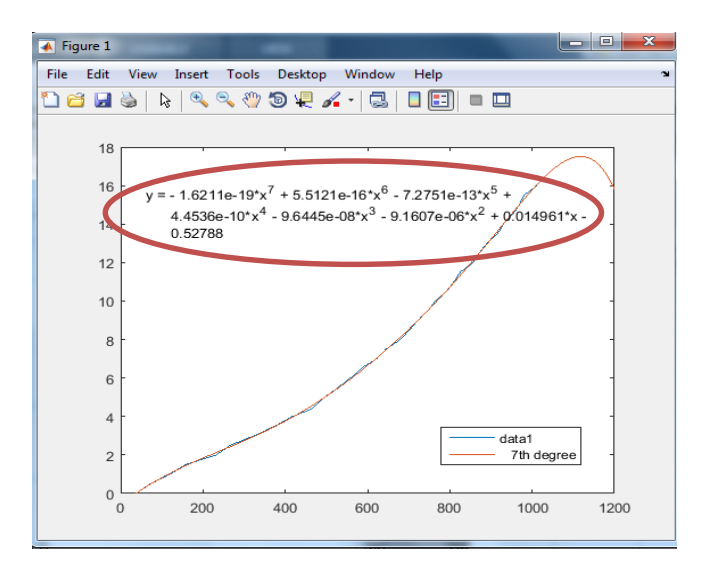

FIGURA Nº. 65 Curva de linealidad del sensor vs setpoint

# 2.8 IDENTIFICACIÓN DEL SISTEMA DE NIVEL Y CÁLCULO DEL PID

Para la identificación del sistema se utilizó las herramientas de MATLAB, la cual permite encontrar la función de transferencia mediante los datos obtenidos mediante pruebas experimentales desde la interfaz. Creando variables de entrada y de salida del sistema de este caso de setpoint y nivel.

| 1  | # DATO | SETPOINT | NIVEL |
|----|--------|----------|-------|
| 2  | 0,00   | 0,00     | -0,01 |
| 3  | 1,00   | 0,02     | -0,01 |
| 4  | 2,00   | 0,02     | -0,01 |
| 5  | 3,00   | 0,00     | -0,01 |
| 6  | 4,00   | 0,00     | -0,01 |
| 7  | 5,00   | 0,35     | -0,01 |
| 8  | 6,00   | 10,48    | -0,01 |
| 9  | 7,00   | 16,00    | -0,01 |
| 10 | 8,00   | 16,00    | -0,01 |
| 11 | 9,00   | 16,00    | -0,01 |
| 12 | 10,00  | 16,00    | -0,01 |
| 13 | 11,00  | 16,00    | -0,01 |
| 14 | 12,00  | 16,00    | -0,01 |
| 15 | 13,00  | 16,00    | -0,01 |
| 16 | 14,00  | 16,00    | -0,01 |
| 17 | 15,00  | 16,00    | -0,01 |
| 18 | 16,00  | 16,00    | -0,01 |
| 19 | 17,00  | 16,00    | -0,01 |
| 20 | 18,00  | 16,00    | -0,01 |
| 21 | 19,00  | 16,00    | -0,01 |

FIGURA Nº. 66 Datos de setpoint y nivel

Se ingresan los datos obtenidos experimentalmente de setpoint vs nivel

| Get More<br>Apps FILE | Curve Fitting Optimization | MPAD<br>Notebook                                        | System<br>Identification | Sign I Analysis | Image<br>Acquisition | Instrument<br>Control | SimBiology | MATLAB Coder | Application<br>Compiler | Classification<br>Learner | , • |            |   |
|-----------------------|----------------------------|---------------------------------------------------------|--------------------------|-----------------|----------------------|-----------------------|------------|--------------|-------------------------|---------------------------|-----|------------|---|
| 💠 🔶 🛅 🔀 🕌 🕨 Ci 🕨      | Program Files  MATLAB      | System Identification<br>Identify models of dynamic sys | tems from measur         | ed data (syster | nIdentification)     |                       |            |              |                         |                           |     | <b>-</b> . | 2 |
| Current Folder 💿      | Command Window             | System Identification Toolbox                           | 9.2                      | .,              | ,                    |                       |            |              |                         |                           |     | $\odot$    | × |
| 🗋 Name 🔺              | New to MATLAB? See resou   | rces for <u>Getting Started</u> .                       |                          | ×               | nivel 🗶 s            | etpoint ×             |            |              |                         |                           |     |            |   |
| 🗉 퉬 m3iregistry 🔺     | Warning: MATLAB            | Toolbox Path Cache is                                   | out of date              | and is          | 1682x1 double        |                       |            |              |                         |                           |     |            |   |
| registry              | Type 'help toolb           | ox_path_cache' for mor                                  | e info                   |                 | 1                    | 2                     | 3          | 4            | 5                       | 6                         | 7   | 8          |   |
|                       | fx >>                      |                                                         |                          | 1               | -0.0100              |                       |            |              |                         |                           |     |            | ^ |
| 🚳 deploytool.bat 😑    |                            |                                                         |                          | 2               | -0.0100              |                       |            |              |                         |                           |     |            | - |
| 🔮 lcdata.xml          |                            |                                                         |                          | 3               | -0.0100              |                       |            |              |                         |                           |     |            |   |
| Icdata.xsd            |                            |                                                         |                          | 4               | -0.0100              |                       |            |              |                         |                           |     |            |   |
| A matlab.exe          |                            |                                                         |                          | 5               | -0.0100              |                       |            |              |                         |                           |     |            |   |
| 🚳 mbuild.bat          |                            |                                                         |                          | 6               | -0.0100              |                       |            |              |                         |                           |     |            |   |
| S mcc.bat             |                            |                                                         |                          | 7               | -0.0100              |                       |            |              |                         |                           |     |            |   |
| MemShieldStarte       |                            |                                                         |                          | 8               | -0.0100              |                       |            |              |                         |                           |     |            |   |
| Detaile t             |                            |                                                         |                          | 9               | -0.0100              |                       |            |              |                         |                           |     |            |   |
| Details               |                            |                                                         |                          | 10              | -0.0100              |                       |            |              |                         |                           |     |            |   |
| Workspace 🐨           |                            |                                                         |                          | 11              | -0.0100              |                       |            |              |                         |                           |     |            |   |
| Name Valu             |                            |                                                         |                          | 14              | -0.0100              |                       |            |              |                         |                           |     |            |   |
| nivel 1682            |                            |                                                         |                          | 1:              | -0.0100              |                       |            |              |                         |                           |     |            |   |
| setpoint 1682         |                            |                                                         |                          | 14              | -0.0100              |                       |            |              |                         |                           |     |            |   |
|                       |                            |                                                         |                          | 16              | -0.0100              |                       |            |              |                         |                           |     |            |   |
|                       |                            |                                                         |                          | 17              | -0.0100              |                       |            |              |                         |                           |     |            |   |
|                       |                            |                                                         |                          | 18              | -0.0100              |                       |            |              |                         |                           |     |            |   |
|                       |                            |                                                         |                          | 19              | -0.0100              |                       |            |              |                         |                           |     |            | - |

FIGURA Nº. 67 Ingreso de datos de Nivel y Setpoint

Continuadamente pinchamos en Identificador de sistemas

| Import data                                                                                                    | on  |
|----------------------------------------------------------------------------------------------------|-----|
|                                                                                                    | • 0 |
|                                                                                                    | • × |
| setpoint ×                                                                                                    |     |
| Working Data                                                                                                    | 7 8 |
| Estimate                                                                                                    | A   |
| Data Verws         To         Model Verws         -0.0100           Time plot         Vorkizace         LTI Verwor         Model output         Transient resp         Nonlinear ARX |     |
| Data spectra   Model resids   Frequency resp   Hamm-Wiener -0.0100 - 00100                                                                                                    |     |
|                                                                                                    |     |
| Trash Validation Data - 0.0100 - 0.0100                                                                                                    |     |
| Status line is here0.0100                                                                                                    |     |
| Workspace () 44 -0.0100                                                                                                    |     |
| Name ~ Valu 12 -0.0100                                                                                                    |     |
| nivel 168.                                                                                                    |     |
| setpoint 1682                                                                                                    |     |
| 16 -0.0100                                                                                                    |     |
| 17 -0.0100                                                                                                    |     |
| 18 -0.0100                                                                                                    |     |
| 19 -0.0100                                                                                                    |     |

FIGURA Nº. 68 Ventana de System Identification

### A continuación se escoge Time Domine Data

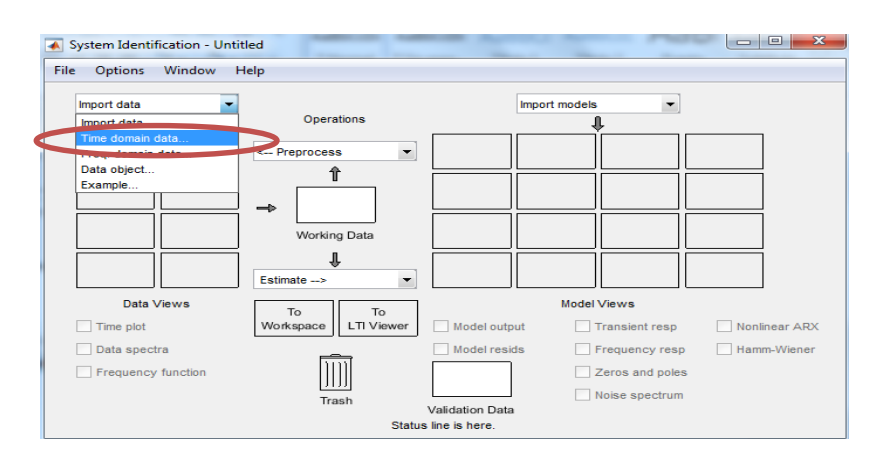

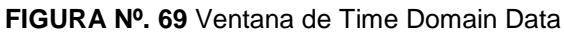

En la página que se direcciona automáticamente se ingresan los valores de entrada y salida

| 🗼 Import Data     |             | :a             |
|-------------------|-------------|----------------|
| Data Format       | for Signals | а              |
| Time-Domain Signa | als 💌       |                |
|                   |             |                |
| Workspace         | Variable    |                |
| Input:            |             |                |
| Output:           |             | $\mathbf{\nu}$ |
|                   |             |                |
| Data Info         | rmation     |                |
| Data name:        | mydata      |                |
| Starting time:    | 1           |                |
| Sample time:      | 1           |                |
|                   | More        |                |
| Import            | Reset       |                |
| Close             | Help        |                |
|                   |             |                |

FIGURA Nº. 70 Ventana Import Data

Seleccionar Quick Star

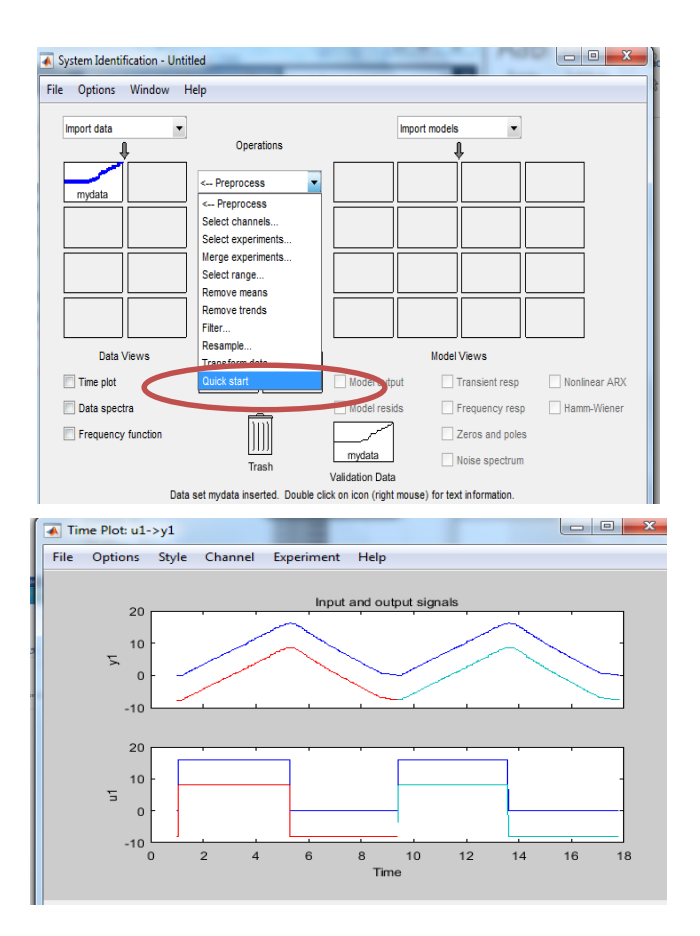

FIGURA Nº. 71 Ventana de selección Quick Start

Realizada la importación de las variables seleccionar Transfer Function Model

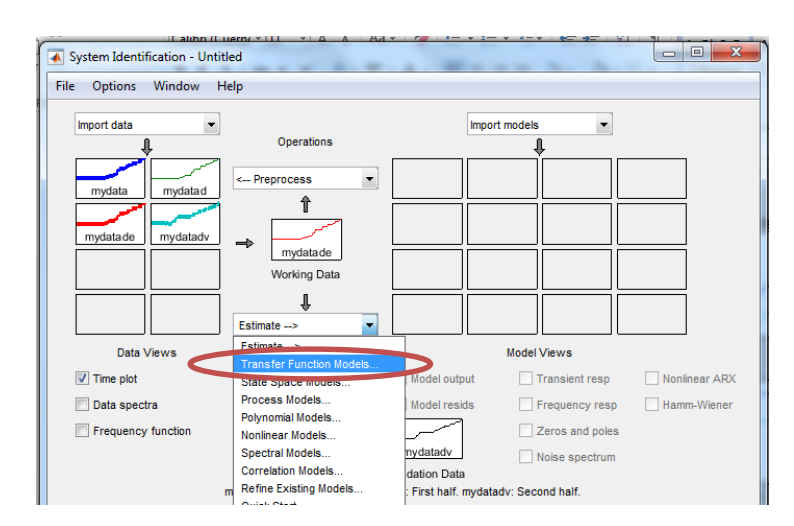

FIGURA Nº. 72 Ventana Trasnfer Funtion Models

Aparecerá una ventana donde se selecciona el número de polos y ceros de la función de transferencia a utilizarse, para así poder seleccionar la función de transferencia que mejor se adapte al sistema

| A Transfer Functions                                           | J |
|----------------------------------------------------------------|---|
| Model name: tf1 🥒                                              | 1 |
| Number of poles: 2                                             |   |
| Number of zeros: 1                                             | Ш |
| Continuous-time      Discrete-time (Ts = 0.01)     Feedthrough | I |
| ► I/O Delay                                                    |   |
| Estimation Options                                             |   |
|                                                                |   |
|                                                                |   |
|                                                                |   |
|                                                                |   |
| Estimate Close Help                                            |   |

FIGURA Nº. 73 Ventana de ingreso de polos y ceros

Para seleccionar la función de transferencia que se ajuste al sistema se de seleccionar la que tenga un estimado mínimo del 80%, en este caso la estimación fue del 94% por lo que se procede a seleccionar la siguiente función de trasferencia.

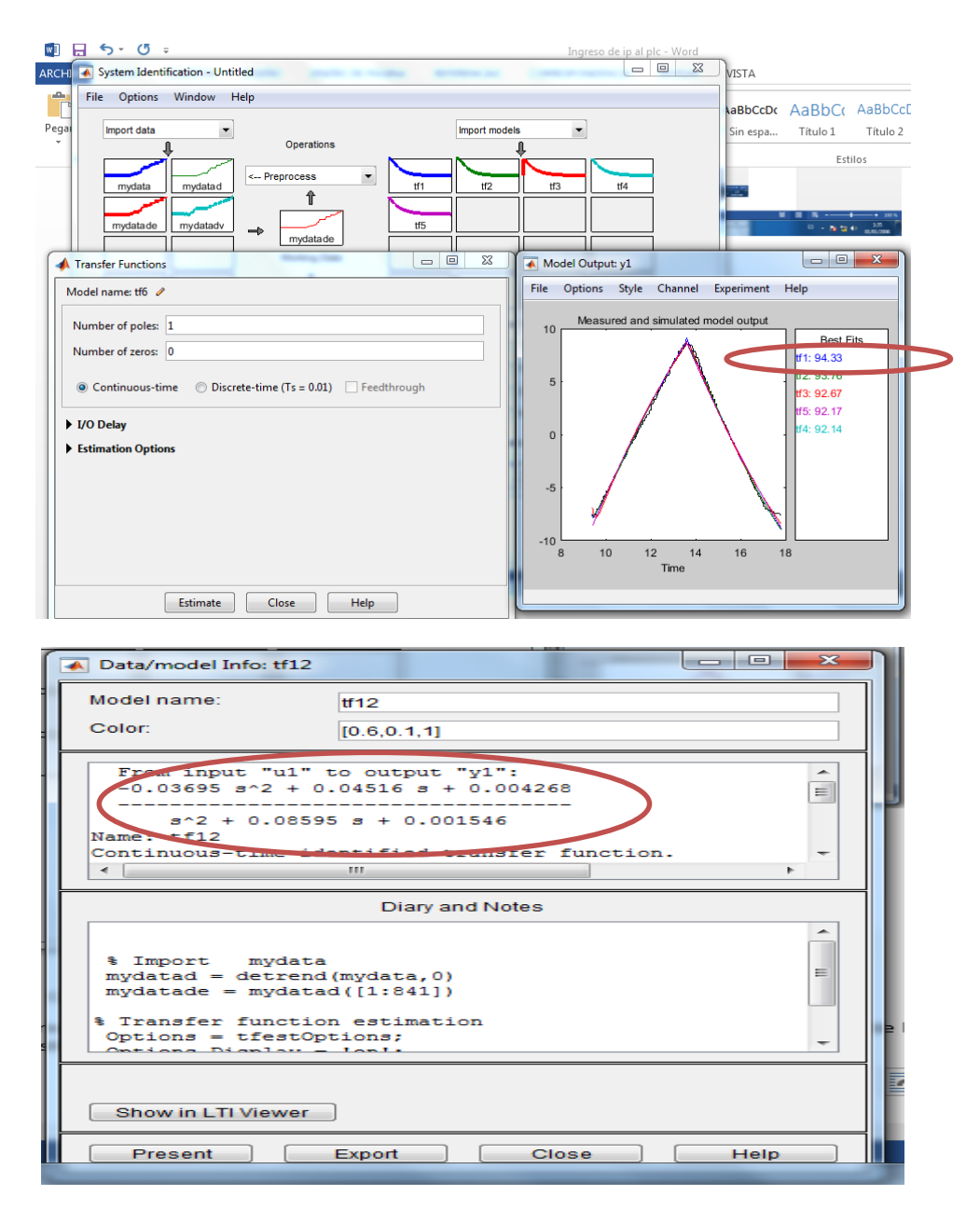

FIGURA Nº. 74 Ventana de función de transferencia

#### 2.9 CALCULO DEL PID

En Simulink Library Se crea un diagrama de bloques en lazo cerrado donde se ingresan los valores de la función de transferencia obtenida.

Ingresar a Simulink los bloques y hacer doble click en Transfer Fcn

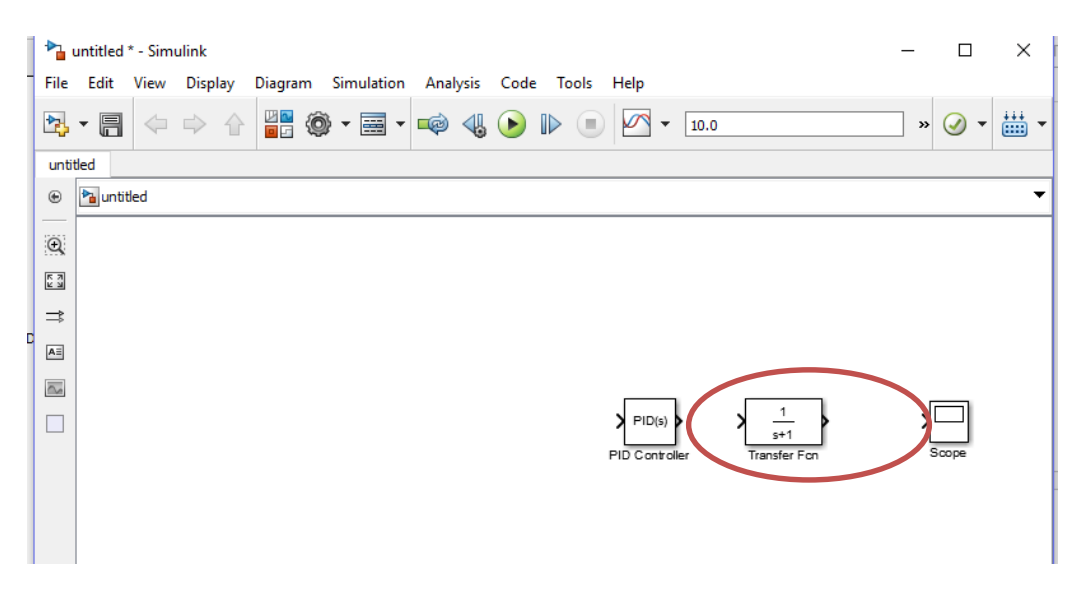

FIGURA Nº. 75 Ventana de ingreso de bloques

Ingresar los valores de la función de transferencia tanto el numerador como el denominador. Hacer click en OK

|   |                                                                                                    | 0        |
|---|----------------------------------------------------------------------------------------------------|----------|
| - | 🚹 Function Block Parameters: Transfer Fcn                                                                                                    | $\times$ |
| - | Transfer Fcn                                                                                                    |          |
| - | The numerator coefficient can be a vector or matrix expression. The denominator coefficient must be a vector. The output width equals the number of rows in the numerator coefficient. You should specify the coefficients in descending order of powers of s. |          |
|   | Parameters                                                                                                    |          |
|   | Numerator coefficients:                                                                                                    |          |
|   | [1]                                                                                                    |          |
|   | Denominator coefficients:                                                                                                    |          |
|   | [1 1]                                                                                                    |          |
|   | Absolute tolerance:                                                                                                    |          |
|   | auto                                                                                                    |          |
|   | State Name: (e.g., 'position')                                                                                                    |          |
|   | П                                                                                                    |          |
|   |                                                                                                    |          |
|   |                                                                                                    |          |
|   |                                                                                                    |          |
|   | OK Cancel Help Appl                                                                                                    | у        |

FIGURA Nº. 76 Ventana de ingreso de valores de la función de transferencia

| _        |          |        |         |         |             |             |      |         |           |                                                   |                            | _         | _     | _   |   |
|----------|----------|--------|---------|---------|-------------|-------------|------|---------|-----------|---------------------------------------------------|----------------------------|-----------|-------|-----|---|
| 🔁 ur     | titled * | - Simu | link    |         |             |             |      |         |           |                                                   |                            |           |       |     | x |
| File     | Edit     | View   | Display | Diagram | n Simulatio | on Analysis | Code | e Tools | Help      |                                                   |                            |           |       |     |   |
| 2        | • 8      |        | ⇒ ☆     |         | 🎯 🕶 🧱       | - 📦 🍕       | . 🕑  |         | - 🗠       | 10.0                                              |                            |           | » 🥑   | • 🗄 | • |
| untit    | led      |        |         |         |             |             |      |         |           |                                                   |                            |           |       |     |   |
| ۲        | 🎦 unti   | tled   |         |         |             |             |      |         |           |                                                   |                            |           |       |     | • |
| Q        |          |        |         |         |             |             |      |         |           |                                                   |                            |           |       |     |   |
| 2 2      |          |        |         |         |             |             |      |         |           |                                                   |                            |           |       |     |   |
| ⇒        |          |        |         |         |             |             |      |         | Γ         |                                                   |                            | 1         |       |     |   |
| AE       |          |        |         |         |             | <b>↓</b> () |      | P       |           | 0.03693s <sup>2</sup> +0<br>s <sup>2</sup> +0.859 | .4516s+0.4287<br>4s+0.1546 | $\square$ |       |     |   |
| <u>~</u> |          |        |         |         | Step        | Ť           |      | PID C   | ontroller | Trans                                             | fer Fon                    |           | Scope |     |   |
|          |          |        |         |         |             |             |      |         |           |                                                   |                            |           |       |     |   |
|          |          |        |         |         |             |             |      | d       | 1. C.     |                                                   |                            |           |       |     |   |

FIGURA Nº. 77 Ventana de simulink

Se ingresa en el bloque de PID y se selecciona TUNE

| Function Block Parame                                                      | eters: PID Controller                                                                                                    |  |  |  |  |
|----------------------------------------------------------------------------|----------------------------------------------------------------------------------------------------|--|--|--|--|
| PID Controller                                                             |                                                                                                    |  |  |  |  |
| This block implements<br>anti-windup, external i<br>(requires Simulink Cor | continuous- and discrete-time PID control algorithms and includes advanced features such as<br>reset, and signal tracking. You can tune the PID gains automatically using the 'Tune' button<br>trol Design). |  |  |  |  |
| Controller: PID                                                            | ▼ Form: Parallel                                                                                                    |  |  |  |  |
| Time domain:                                                               | E                                                                                                    |  |  |  |  |
| Continuous-time                                                            |                                                                                                    |  |  |  |  |
| Discrete-time                                                              |                                                                                                    |  |  |  |  |
| Main PID Advance                                                           | d Data Types State Attributes                                                                                                    |  |  |  |  |
| Controller parameters                                                      | 5                                                                                                    |  |  |  |  |
| Source:                                                                    | internal                                                                                                    |  |  |  |  |
| Proportional (P):                                                          | 1                                                                                                    |  |  |  |  |
| Integral (I):                                                              | 1 1 N                                                                                                    |  |  |  |  |
| Derivative (D): 0 $P+I\frac{1}{s}$                                         |                                                                                                    |  |  |  |  |
| Filter coefficient (N): 100                                                |                                                                                                    |  |  |  |  |
|                                                                            | Tune                                                                                                    |  |  |  |  |

FIGURA Nº. 78 Ventana de PID

Resultado de la linealidad y click en Update

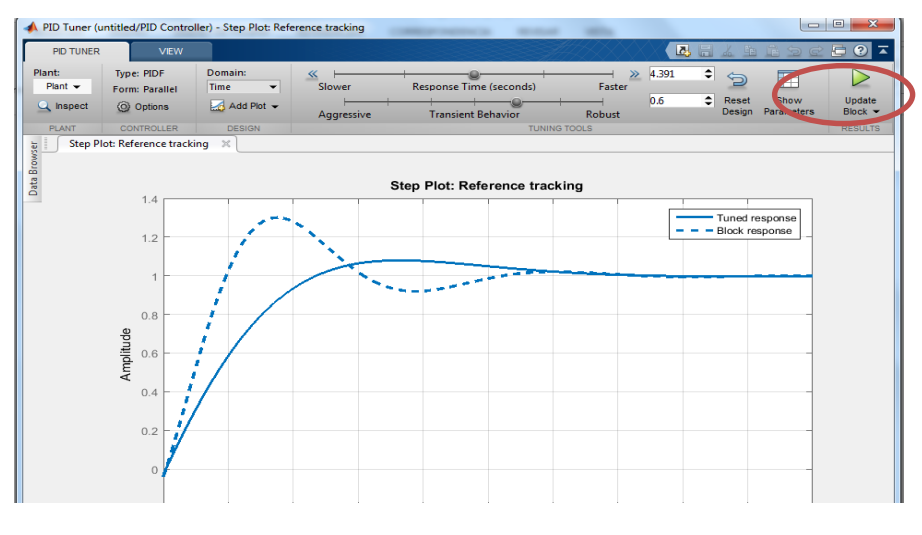

FIGURA Nº. 82 Ventana PID

|                   |                                      |                          |                 | Indreso de lo al bic - vvor | a            |                           |              |
|-------------------|--------------------------------------|--------------------------|-----------------|-----------------------------|--------------|---------------------------|--------------|
| PID Tuner (u      | ntitled/PID Contro                   | oller) - Step Plot: Refe | erence tracking | COMPANYING MARK             |              |                           |              |
| PID TUNER         | VIEW                                 |                          |                 |                             |              |                           | 5 e 🗖 🖓      |
| Plant:<br>Plant 👻 | Type: PIDF<br>Form: Parallel         | Domain:<br>Time 👻        | Slower          | Response Time (seconds)     | Faster A.391 | • 🕤 🔲                     |              |
| A Inspect         | Options                              | 🛃 Add Plot 👻             | Aggressive      | Transient Behavior          | Robust 0.6   | Reset Sho<br>Design Param | neters Block |
| PLANT             | CONTROLLER                           | DESIGN                   |                 | TUNI                        | NG TOOLS     |                           | RESU         |
|                   | 1.2<br>1<br>0.8<br>0.6<br>0.6<br>0.4 |                          |                 | Step Plot: Reference trac   | *king   -    | Turned respons            |              |
|                   | -0.2                                 | 2                        | 4 6             | 8 10 1                      | 2 14 1       | 16 18                     | 20           |
|                   | 0                                    | _                        |                 | Time (seconds)              |              |                           |              |
|                   |                                      |                          |                 | nine (seconds)              |              |                           |              |

FIGURA Nº. 79 Ventana PID Tuner

Identificación de valores del PID refinado obtenidos con Simulink Library

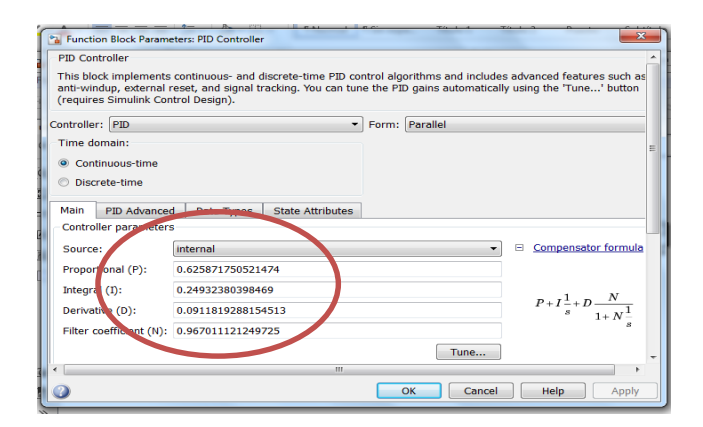

FIGURA Nº. 80 Ventana de PID refinado

Grafica de la función de transferencia en lazo cerrado con control PID refinado

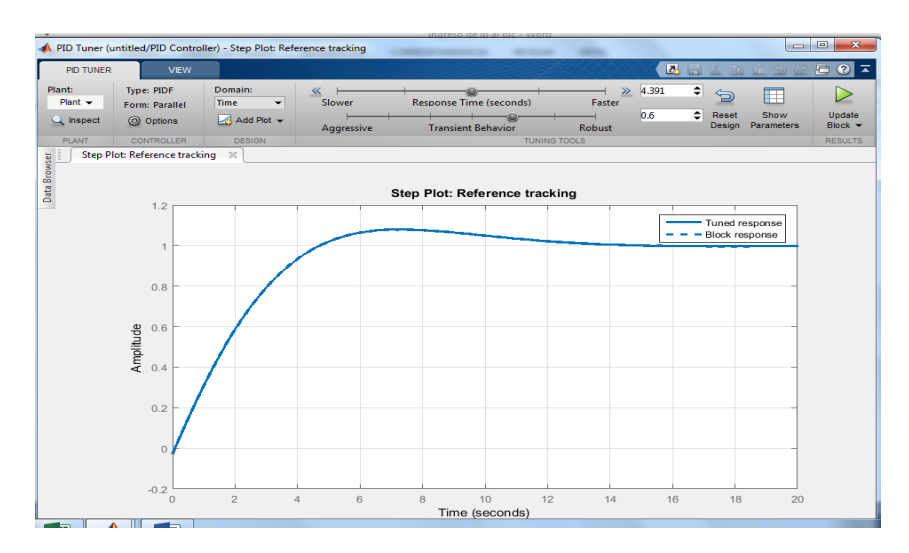

FIGURA Nº. 81 Ventana PID Tuner